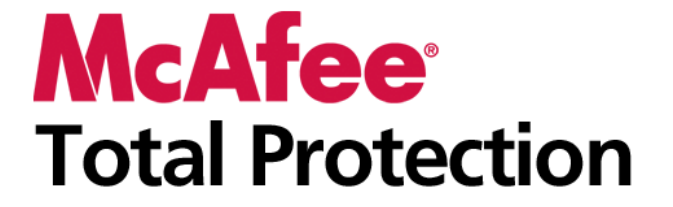

Käyttöopas

# Sisältö

# **McAfee Total Protection**

| fee Total Protection                                  | 3   |
|-------------------------------------------------------|-----|
| McAfee SecurityCenter                                 | 5   |
| SecurityCenterin ominaisuudet                         | 6   |
| SecurityCenterin käyttäminen                          | 7   |
| Suojausongelmien korjaaminen ja ohittaminen           | 17  |
| Hälytysten käsitteleminen                             | 21  |
| Tapahtumien näyttäminen                               | 27  |
| McAfee VirusScan                                      | 29  |
| VirusScan-ohjelman ominaisuudet                       | 30  |
| Tietokoneen tarkistaminen                             | 31  |
| Tarkistuksen tulosten käyttäminen                     | 37  |
| Tarkistustavat                                        | 40  |
| Lisäsuojauksen käyttäminen                            | 43  |
| Virustorjunnan määrittäminen                          | 47  |
| McAfee Personal Firewall                              | 65  |
| Personal Firewallin ominaisuudet                      |     |
| Palomuurin käynnistäminen                             |     |
| Halytysten käsitteleminen                             | 69  |
| Tiedottavien halytysten hallinta                      |     |
| Palomuurisuojauksen asetusten maarittaminen           |     |
| Unjeimien ja käyttööikeuksien nällintä                | 85  |
| lietokoneynteyksien nällintä                          |     |
| Jarjesteimapaiveiulaen hallinta                       | 101 |
| Niljaus, valvolita ja allaiyysi                       | 107 |
| McAfoo Anti Snam                                      | 117 |
| Anti-Spanin omingisuudet                              | 113 |
| Roskapostiviestien tunnistustavan määrittäminen       | 121 |
| Sähkönostin suodatus                                  | 123 |
| Vstävien määrittäminen                                | 133 |
| Weh-sähkönostitilien määrittäminen                    | 137 |
| Suodatettuien sähköpostiviestien käsitteleminen       |     |
| Phishing-huijausten toriunnan asetusten määrittäminen |     |
| McAfee Parental Controls                              |     |
| Parental Controlsin ominaisuudet                      | 146 |
| Lasten suojaaminen                                    | 147 |
| Tietojen suojaaminen Internetissä                     | 161 |
| Salasanojen suojaaminen                               | 163 |
| McAfee Backup and Restore                             | 167 |
| Backup and Restoren ominaisuudet                      | 168 |
| Tiedostojen arkistointi                               | 169 |
| Arkistoitujen tiedostojen käsitteleminen              | 179 |
| McAfee QuickClean                                     | 185 |
| QuickCleanin toiminnot                                | 186 |
| Tietokoneen puhdistaminen                             | 187 |
| Tietokoneen eheyttäminen                              | 191 |
| Tehtävän ajoittaminen                                 | 193 |

| McAfee Shredder                               |     |
|-----------------------------------------------|-----|
| Shredderin toiminnot                          |     |
| Tiedostojen, kansioiden ja levyjen tuhoaminen |     |
| McAfee Network Manager                        |     |
| Network Managerin ominaisuudet                |     |
| Network Managerin kuvakkeiden toiminta        |     |
| Hallitun verkon määrittäminen                 |     |
| Verkon etähallinta                            |     |
| Verkkojen valvonta                            |     |
| McAfee EasyNetwork                            |     |
| EasyNetworkin ominaisuudet                    |     |
| EasyNetworkin asentaminen                     |     |
| Tiedostoien jakaminen ja lähettäminen         |     |
| Tulostinten jakaminen                         |     |
| Onas                                          | 237 |
|                                               |     |

### Sanasto

| Tietoja McAfeesta                          | 253 |
|--------------------------------------------|-----|
| Käyttöoikeus                               | 253 |
| Copyright                                  | 254 |
| Asiakaspalvelu ja tekninen tuki            | 255 |
| McAfee Virtual Technician -palvelun käyttö | 256 |
|                                            |     |

|--|

#### Lυκυ 1

# **McAfee Total Protection**

Total Protection on enemmän kuin pelkkä tietoturvaohjelmisto – se on täydellinen puolustusjärjestelmä, joka suojaa sinua ja perhettäsi, kun työskentelet tai pelaat verkossa. Total Protectionin avulla voit suojata tietokoneesi viruksia, hakkereita ja vakoiluohjelmia vastaan, valvoa Internetin tietoliikennettä epäilyttävien tapahtumien varalta, suojata perheesi yksityisyyttä, estää vaarallisia Web-sivustoja ja tehdä paljon muuta.

| McAfee SecurityCenter           | 5   |
|---------------------------------|-----|
| McAfee VirusScan                |     |
| McAfee Personal Firewall        | 65  |
| McAfee Anti-Spam                | 119 |
| McAfee Parental Controls        |     |
| McAfee Backup and Restore       |     |
| McAfee OuickClean               |     |
| McAfee Shredder                 |     |
| McAfee Network Manager          |     |
| McAfee EasyNetwork              |     |
| Opas                            |     |
| Tietoja McAfeesta               |     |
| Asiakaspalvelu ja tekninen tuki |     |

# McAfee SecurityCenter

McAfee SecurityCenterin avulla voit valvoa tietokoneesi turvallisuustilaa, nähdä heti, ovatko tietokoneesi virus-, vakoiluohjelma- ja palomuurisuojapalvelut ajan tasalla sekä korjata mahdollisia tietoturva-aukkoja. Se tarjoaa tarvittavat työkalut ja hallintaohjelmat tietokoneesi suojauksen kokonaisvaltaiseen koordinointiin ja hallintaan.

Ennen tietokoneesi suojauksen määrittämistä ja hallintaa tarkastele SecurityCenter-käyttöliittymää ja varmista, että ymmärrät miten suojaustila, suojausluokat ja suojauspalvelut eroavat toisistaan. Päivitä sitten SecurityCenter varmistaaksesi, että käytössäsi on viimeisin McAfeelta saatavilla oleva suoja.

Kun alkumääritykset on tehty, valvo tietokoneesi suojauksen tilaa SecurityCenterillä. Jos SecurityCenter havaitsee suojausongelman, se antaa hälytyksen. Voit joko korjata ongelman tai jättää sen huomioimatta (vakavuuden mukaan). Voit myös tarkastella SecurityCenter-tapahtumia, kuten virustarkistusasetusten muutoksia, tapahtumalokista.

**Huomautus:** SecurityCenter raportoi kriittiset ja ei-kriittiset suojausongelmat heti, kun se havaitsee ne. Jos tarvitset apua suojausongelmien selvittämisessä, voit käyttää McAfee Virtual Technician -palvelua.

| SecurityCenterin ominaisuudet               | 6  |
|---------------------------------------------|----|
| SecurityCenterin käyttäminen                | 7  |
| Suojausongelmien korjaaminen ja ohittaminen | 17 |
| Hälytysten käsitteleminen                   | 21 |
| Tapahtumien näyttäminen                     | 27 |
| 1 5                                         |    |

# SecurityCenterin ominaisuudet

| Yksinkertaistettu<br>suojaustila                   | Voit helposti tarkastaa tietokoneesi suojaustilan, etsiä päivityksiä<br>ja korjata tietoturva-aukkoja.                                                                                                    |
|----------------------------------------------------|----------------------------------------------------------------------------------------------------|
| Automaattiset päivitykset<br>ja uudet tuoteversiot | SecurityCenter lataa ja asentaa ohjelmien päivitykset<br>automaattisesti. Kun uusi McAfee-ohjelmistoversio on saatavilla,<br>se toimitetaan automaattisesti tietokoneeseen tilauksesi<br>voimassaolon ajan, jotta suojauksesi on aina ajan tasalla. |
| Reaaliaikaiset hälytykset                          | Suojaushälytykset ilmoittavat merkittävistä virusesiintymistä ja<br>tietoturvauhista.                                                                                                    |

#### **L**υκυ 3

# SecurityCenterin käyttäminen

Ennen SecurityCenterin käyttöä tarkasta ne komponentit ja määritysalueet, joita aiot käyttää tietokoneesi suojaustilan hallintaan. Lisätietoja tässä kuvassa käytetyistä termeistä on kohdissa Suojauksen tilan toiminta (sivu 8) ja Suojausluokkien toiminta (sivu 9). Voit sitten tarkastaa McAfee-tilisi tiedot ja vahvistaa tilauksesi voimassaolon.

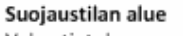

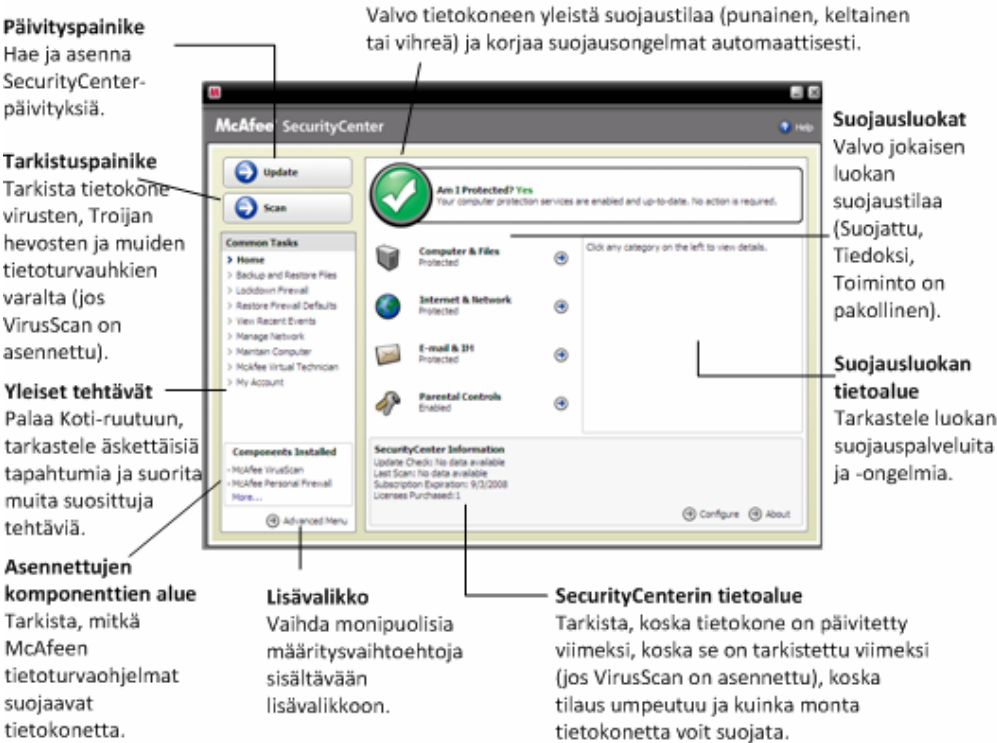

| Suojauksen tilan toiminta      | 8  |
|--------------------------------|----|
| Suojausluokkien toiminta       | 9  |
| Suojauspalveluiden toiminta    | 10 |
| Tilausten hallinta             | 10 |
| SecurityCenterin päivittäminen | 13 |

# Suojauksen tilan toiminta

Tietokoneesi suojauksen tila näkyy SecurityCenter Koti-ikkunan suojauksen tila -kohdassa. Siitä käy ilmi, onko tietokoneesi suojattu viimeisimmiltä tietoturvauhilta. Tila voi muuttua ulkoisten tietoturvahyökkäysten, muiden tietoturvaohjelmien ja Internet-yhteyttä käyttävien ohjelmien vaikutuksesta.

Tietokoneesi suojauksen tila voi olla punainen, keltainen tai vihreä.

| Suojauksen tila | Kuyaus                                                                                                    |
|-----------------|----------------------------------------------------------------------------------------------------|
| Punainen        | Tietokonetta ei ole suojattu. SecurityCenter<br>Koti-ikkunan suojauksen tila -kohdan punainen<br>väri tarkoittaa, että tietokonettasi ei ole suojattu.<br>SecurityCenter ilmoittaa ainakin yhdestä<br>kriittisestä tietoturvaongelmasta.                                                                                          |
|                 | Jokaisen suojausluokan kriittiset<br>tietoturvaongelmat tulee korjata, jotta<br>täydellinen suojaus on mahdollista<br>(ongelmaluokka on asetettu <b>Toiminto on</b><br><b>pakollinen</b> -tilaan, joka on myös punainen).<br>Lisätietoja suojausongelmien korjaamisesta on<br>kohdassa Suojausongelmien korjaaminen<br>(sivu 18). |
| Keltainen       | Tietokoneesi on osittain suojattu.<br>SecurityCenter Koti-ikkunan suojauksen tila<br>-kohdan keltainen väri tarkoittaa, että<br>tietokonettasi ei ole suojattu. SecurityCenter<br>ilmoittaa ainakin yhdestä ei-kriittisestä<br>tietoturvaongelmasta.                                                                              |
|                 | Jokaisen suojausluokan ei-kriittiset<br>tietoturvaongelmat tulee korjata tai ohittaa,<br>jotta täydellinen suojaus on mahdollista.<br>Lisätietoja suojausongelmien korjaamisesta ja<br>ohittamisesta on kohdassa Suojausongelmien<br>korjaaminen ja ohittaminen (sivu 17).                                                        |
| Vihreä          | Tietokoneesi on täysin suojattu. SecurityCenter<br>Koti-ikkunan suojauksen tila -kohdan vihreä<br>väri tarkoittaa, että tietokoneesi on suojattu.<br>SecurityCenter ei ilmoita yhdestäkään<br>kriittisestä tai ei-kriittisestä<br>tietoturvaongelmasta.                                                                           |
|                 | Jokaisessa suojausluokassa on luettelo<br>tietokonettasi suojaavista palveluista.                                                                                                    |

## Suojausluokkien toiminta

SecurityCenterin suojauspalvelut voidaan jakaa neljään luokkaan: tietokone ja tiedostot, Internet ja verkko, sähköposti ja pikaviestit ja käytönvalvonta-asetukset. Näiden luokkien avulla voit selata tietokonettasi suojaavia tietoturvapalveluita ja määrittää niiden asetuksia.

Napsauttamalla luokan nimeä voit määrittää siihen kuuluvien palveluiden asetuksia ja tarkastella palveluiden havaitsemia tietoturvaongelmia. Jos tietokoneesi suojauksen tila on punainen tai keltainen, vähintään yhdessä luokassa on näkyvillä *Toiminto on pakollinen-* tai *Huomio-*viesti. Tämä tarkoittaa sitä, että SecurityCenter on havainnut ongelman kyseisessä luokassa. Lisätietoja suojauksen tilasta on kohdassa Suojauksen tilan toiminta (sivu 8).

| Suojausluokat             | Kuvaus                                                                                            |
|---------------------------|---------------------------------------------------------------------------------------------------|
| Tietokone ja tiedostot    | Tietokone ja tiedostot -luokassa voit<br>määrittää seuraavien suojauspalveluiden<br>asetuksia:    |
|                           | <ul> <li>Virustentorjunta</li> </ul>                                                              |
|                           | <ul> <li>Vakoiluohjelmien torjunta</li> </ul>                                                     |
|                           | SystemGuards                                                                                      |
|                           | <ul> <li>Windows-suojaus</li> </ul>                                                               |
|                           | <ul> <li>Tietokoneen kunto</li> </ul>                                                             |
| Internet ja verkko        | Internet ja verkko -luokassa voit<br>määrittää seuraavien suojauspalveluiden<br>asetuksia:        |
|                           | Palomuurin suojaus                                                                                |
|                           | <ul> <li>Phishing-huijausten torjunta</li> </ul>                                                  |
|                           | <ul> <li>Henkilöllisyyden suojaus</li> </ul>                                                      |
| Sähköposti ja pikaviestit | Sähköposti ja pikaviestit -luokassa voit<br>määrittää seuraavien suojauspalveluiden<br>asetuksia: |
|                           | <ul> <li>Sähköpostin virussuojaus</li> </ul>                                                      |
|                           | Pikaviestiohjelmien virustorjunta                                                                 |
|                           | <ul> <li>Sähköpostin vakoiluohjelmien<br/>suojaus</li> </ul>                                      |
|                           | <ul> <li>Pikaviestiohjelmien<br/>vakoiluohjelmien suojaus</li> </ul>                              |
|                           | <ul> <li>Roskapostin torjunta</li> </ul>                                                          |
| Käytönvalvonta-asetukset  | Käytönvalvonta-asetukset-luokassa voit<br>määrittää seuraavien suojauspalveluiden<br>asetuksia:   |
|                           | <ul> <li>Sisällön estäminen</li> </ul>                                                            |

### Suojauspalveluiden toiminta

Suojauspalvelut ovat erilaisia suojauskomponentteja. Voit suojata tietokoneesi ja tiedostosi määrittämällä niiden asetuksia. Suojauspalvelut vastaavat McAfeen ohjelmistoja. Esimerkiksi kun asennat VirusScan-ohjelman, seuraavat suojauspalvelut tulevat käyttöön: virustentorjunta, vakoiluohjelmien torjunta ja komentosarjatarkistukset. Tarkempia tietoja suojauspalveluista löytyy VirusScan-ohjeesta.

Oletusarvoisesti kaikki asennettuun ohjelmaan liittyvät suojauspalvelut ovat käytössä. Suojauspalveluita voi kuitenkin poistaa käytöstä milloin tahansa. Esimerkiksi kun asennat käytönvalvonta-asetukset, sisällön estäminen ja henkilöllisyyden suojaus ovat käytössä. Jos et aio käyttää sisällön estämispalvelua, voit poistaa sen käytöstä kokonaan. Voit myös poistaa suojauspalveluita käytöstä väliaikaisesti, kun teet asennus- tai huoltotoimenpiteitä.

### Tilausten hallinta

Jokaisen hankitun McAfee-tietoturvatuotteen mukana toimitetaan tilaus, joka oikeuttaa sinut tuotteen käyttöön tietyssä määrässä tietokoneita tietyn ajan. Tilauksen pituus vaihtelee hankitun tuotteen mukaan, mutta se alkaa tavallisesti tuotteen aktivointihetkellä. Aktivointi on helppoa ja maksutonta, tarvitset siihen vain Internet-yhteyden. Sen suorittaminen on kuitenkin tärkeätä, sillä se oikeuttaa sinut säännöllisiin ja automaattisiin tuotepäivityksiin, jotka suojaavat tietokonettasi uusimmilta uhilta.

Aktivointi suoritetaan tavallisesti tuotteen asennuksen yhteydessä, mutta jos päätät odottaa (esimerkiksi jos sinulla ei ole Internet-yhteyttä), sinulla on aktivointiin 15 päivää aikaa. Jos et aktivoi tuotteitasi 15 päivän kuluessa, niihin ei enää toimiteta tärkeitä päivityksiä, eivätkä ne enää pysty suorittamaan tarkistuksia. Ilmoitamme sinulle myös säännöllisesti (näyttöön tulevien ilmoitusten muodossa), ennen kuin tilauksesi voimassaoloaika on päättymässä. Näin voit välttää suojauksesi keskeytymisen ja uudistaa tilauksesi aikaisemmin tai ottaa automaattisen uudistamisen sivustossamme käyttöön.

Jos näyttöön tulee linkki, jossa SecurityCenter kehottaa sinua aktivoimaan tilauksesi, sitä ei ole aktivoitu. Voit tarkistaa tilauksesi viimeisen voimassaolopäivän tilisivultasi.

#### McAfee-tilisi käyttäminen

Voit tarkastella McAfee-tilisi tietoja (tilisivuasi) helposti SecurityCenterin avulla.

- 1 Valitse Yleiset tehtävät -kohdasta Oma tili.
- 2 Kirjaudu sisään McAfee-tiliisi.

#### Aktivoi tuotteesi

Aktivointi suoritetaan tavallisesti tuotteen asennuksen yhteydessä. Jos näin ei kuitenkaan ole, näyttöön tulee SecurityCenterin linkki, jossa sinua kehotetaan aktivoimaan tuotteesi. Ilmoitamme sinulle tästä myös säännöllisesti.

 Valitse SecurityCenterin Koti-ikkunan SecurityCenterin tiedot -kohdasta Aktivoi tilauksesi.

**Vihje:** Voit suorittaa aktivoinnin myös napsauttamalla säännöllisesti näyttöön tulevaa ilmoitusta.

#### Vahvista tilaus

Voit vahvistaa tilauksesi varmistaaksesi, että se on voimassa.

 Napsauta SecurityCenter-kuvaketta M hiiren kakkospainikkeella tehtäväpalkin oikeassa reunassa olevalla Windowsin ilmaisinalueella ja napsauta sitten Vahvista tilaus-kohtaa.

#### Uudista tilauksesi

Hieman ennen tilauksesi viimeistä voimassaolopäivää näyttöön tulee SecurityCenterin linkki, jossa sinua kehotetaan uudistamaan tuotteesi. Ilmoitamme sinulle viimeisen voimassaolopäivän lähestymisestä myös säännöllisesti näyttöön tulevilla ilmoituksilla.

 Valitse SecurityCenterin Koti-ikkunan SecurityCenterin tiedot -kohdasta Uudista.

**Vihje:** Voit uudistaa tuotteesi tilauksen myös napsauttamalla säännöllisesti näyttöön tulevaa ilmoitusta. Tilisivullasi voit myös uudistaa tilauksesi tai ottaa automaattisen uudistamisen käyttöön.

### SecurityCenterin päivittäminen

SecurityCenter varmistaa, että rekisteröimäsi McAfee-ohjelmistot ovat ajan tasalla, tarkistamalla ja asentamalla uusimmat Internet-päivitykset neljän tunnin välein. Asennettujen ja aktivoitujen ohjelmistojen mukaan Internet-päivityksiin saattavat kuulua uusimmat virusmääritykset sekä tietomurto-, roskaposti-, vakoiluohjelma- ja tietoturvasuojauspäivitykset. Jos haluat tarkistaa päivitykset oletuksena asetettua neljää tuntia aikaisemmin, voit tehdä sen koska tahansa. Sillä välin kun SecurityCenter tarkistaa päivityksiä, voit suorittaa muita tehtäviä.

Voit myös muuttaa SecurityCenterin päivitysten tarkistus- ja asennusasetuksia. Tämä ei kuitenkaan ole suositeltavaa. Voit esimerkiksi muuttaa asetuksia niin, että SecurityCenter lataa päivitykset, mutta ei asenna niitä. Halutessasi SecurityCenter voi myös antaa huomautuksen ennen päivitysten lataamista ja asentamista. Voit myös kytkeä automaattisen päivityksen pois käytöstä.

**Huomautus:** Jos asensit McAfee-tuotteesi CD-levyltä, ne on aktivoitava 15 päivän kuluessa. Muussa tapauksessa niihin ei enää toimiteta tärkeitä päivityksiä, eivätkä ne enää pysty suorittamaan tarkistuksia.

# Tässä luvussa

| Tarkista päivitykset                      |    |
|-------------------------------------------|----|
| Määritä automaattiset päivitykset         | 14 |
| Poista automaattiset päivitykset käytöstä | 14 |

#### Tarkista päivitykset

Oletusasetuksena SecurityCenter tarkistaa päivitykset neljän tunnin välein, kun tietokone on liitettynä Internetiin. Voit myös halutessasi tarkistaa päivitykset ennen kuin neljä tuntia on kulunut edellisestä tarkistuksesta. Jos olet kytkenyt automaattisen päivityksen pois käytöstä, on säännöllinen päivitysten tarkistus omalla vastuullasi.

Valitse SecurityCenterin Koti-ikkunan kohta Päivitä.

**Vihje:** Voit tarkistaa päivitykset käynnistämättä SecurityCenteriä. Napsauta tehtäväpalkin oikeassa reunassa olevan ilmaisinalueen SecurityCenter-kuvaketta hiiren oikealla painikkeella ja valitse **Päivitykset**.

#### Määritä automaattiset päivitykset

Oletusasetuksena SecurityCenter tarkistaa ja asentaa päivitykset neljän tunnin välein, kun tietokoneesi on liitettynä Internetiin. Jos haluat muuttaa oletusasetuksia, voit määrittää SecurityCenterin lataamaan päivitykset automaattisesti ja ilmoittamaan, kun päivitykset voidaan asentaa. Voit myös määrittää SecurityCenterin antamaan huomautuksen ennen päivitysten lataamista.

**Huomautus:** SecurityCenter ilmoittaa valmiista päivityksistä antamalla hälytyksen. Hälytyksen jälkeen voit joko ladata tai asentaa päivitykset tai lykätä niitä. Jos päivität ohjelmistoja hälytyksen yhteydessä, sinua voidaan pyytää vahvistamaan tilauksesi ennen päivitysten lataamista ja asentamista. Lisätietoja on kohdassa Hälytysten käsitteleminen (sivu 21).

1 Avaa SecurityCenter-asetusikkuna.

Miten?

- 1. Valitse Yleiset tehtävät -kohdasta Koti.
- 2. Valitse oikeanpuoleisen ruudun **SecurityCenterin tiedot** -kohdasta **Määritä**.
- 2 Napsauta SecurityCenter-asetusikkunan Automaattiset päivitykset eivät ole käytössä -kohdasta Käytössä ja sitten Lisäasetukset.
- 3 Napsauta yhtä seuraavista painikkeista:
  - Asenna päivitykset automaattisesti ja ilmoita, kun palvelut päivitetään (suositus)
  - Lataa päivitykset automaattisesti ja ilmoita, kun ne ovat valmiina asennettaviksi
  - Ilmoita ennen päivitysten lataamista.
- 4 Valitse OK.

#### Poista automaattiset päivitykset käytöstä

Jos kytket automaattisen päivityksen pois käytöstä, on säännöllinen päivitysten tarkistus omalla vastuullasi. Ilman päivityksiä tietokoneessasi ei ole uusinta tietoturvasuojaa. Lisätietoja manuaalisesta päivitysten tarkistamisesta on kohdassa Etsi päivityksiä (sivu 13).

1 Avaa SecurityCenter-asetusikkuna.

Miten?

- 1. Valitse Yleiset tehtävät -kohdasta Koti.
- 2. Valitse oikeanpuoleisen ruudun **SecurityCenterin tiedot** -kohdasta **Määritä**.
- 2 Napsauta SecurityCenter-asetusikkunan Automaattiset päivitykset ovat käytössä-kohdasta Ei käytössä.
- 3 Valitse vahvistusvalintaikkunasta Kyllä.

Vihje: Voit kytkeä automaattisen päivityksen käyttöön napsauttamalla **Käytössä**-painiketta tai poistamalla Päivitysvalinnat-ikkunan valinnan **Poista automaattinen** päivitystoiminto käytöstä ja anna minun tarkistaa päivitykset manuaalisesti.

# Suojausongelmien korjaaminen ja ohittaminen

SecurityCenter raportoi kriittiset ja ei-kriittiset suojausongelmat heti, kun se havaitsee ne. Kriittiset suojausongelmat vaativat välittömiä toimenpiteitä ja vaarantavat suojauksen tilan (väri muuttuu punaiseksi). Ei-kriittiset ongelmat eivät vaadi välittömiä toimenpiteitä, mutta ne voivat vaarantaa suojauksen tilan (ongelmatyypin mukaan). Jotta saat suojauksen tilan vihreäksi, sinun täytyy ratkaista kaikki kriittiset ongelmat ja joko ratkaista tai ohittaa kaikki ei-kriittiset ongelmat. Jos tarvitset apua suojausongelmien selvittämisessä, voit käyttää McAfee Virtual Technician -palvelua. Lisätietoja McAfee Virtual Technician -palvelusta löydät McAfee Virtual Technician -ohjeesta.

| Suojausongelmien korjaaminen | 18 |
|------------------------------|----|
| Suojausongelmien ohittaminen | 19 |

### Suojausongelmien korjaaminen

Suurin osa turvallisuusongelmista voidaan korjata automaattisesti. Jotkin ongelmat saattavat kuitenkin vaatia toimenpiteitä. Esimerkiksi jos palomuurisuojaus on kytketty pois käytöstä, SecurityCenter voi kytkeä sen automaattisesti takaisin käyttöön, mutta jos palomuurisuojausta ei ole asennettu, se täytyy asentaa. Seuraavassa taulukossa on esitetty joitakin mahdollisia toimenpiteitä, joilla vikoja voidaan korjata manuaalisesti.

| Ongelma                                                                                   | Toimenpide                                                                                                    |
|-------------------------------------------------------------------------------------------|----------------------------------------------------------------------------------------------------|
| Tietokoneelle ei ole suoritettu<br>täydellistä tarkistusta viimeisen<br>30 päivän aikana. | Tarkista tietokone manuaalisesti.<br>Lisätietoja on VirusScan-ohjeessa.                                       |
| DAT-virusmääritystiedostot<br>ovat vanhentuneet.                                          | Päivitä suoja manuaalisesti.<br>Lisätietoja on VirusScan-ohjeessa.                                            |
| Ohjelmaa ei ole asennettu.                                                                | Asenna ohjelma<br>McAfee-verkkosivuilta tai<br>CD-levyltä.                                                    |
| Ohjelmasta puuttuu<br>komponentteja.                                                      | Asenna ohjelma uudelleen<br>McAfee-verkkosivuilta tai<br>CD-levyltä.                                          |
| Ohjelmaa ei ole aktivoitu, eikä<br>se tarjoa täydellistä suojaa.                          | Aktivoi ohjelma<br>McAfee-verkkosivuilla.                                                                     |
| Tilauksesi voimassaoloaika on<br>päättynyt.                                               | Tarkista tilisi tilanne<br>McAfee-verkkosivuilta. Lisätietoja<br>on kohdassa Tilausten hallinta<br>(sivu 10). |

**Huomautus:** Yksittäinen suojausongelma saattaa usein vaikuttaa useampaan suojausluokkaan. Tällaisessa tilanteessa ongelman korjaaminen yhdessä suojausluokassa poistaa sen myös muista luokista.

#### Korjaa suojausongelmat automaattisesti

SecurityCenter voi korjata useimmat suojausongelmat automaattisesti. SecurityCenterin automaattisen korjauksen yhteydessä tekemät muutokset asetuksiin eivät kirjaudu tapahtumalokiin. Lisätietoja tapahtumista on kohdassa Tapahtumien tarkastelu (sivu 27).

- 1 Valitse Yleiset tehtävät -kohdasta Koti.
- 2 Napsauta SecurityCenterin Koti-ikkunan suojauksen tila -kohdan **Korjaa**-painiketta.

#### Korjaa suojausongelmat manuaalisesti

Jos ongelman korjaus ei onnistu automaattisesti, voit korjata sen manuaalisesti.

- 1 Valitse Yleiset tehtävät -kohdasta Koti.
- 2 Napsauta SecurityCenterin Koti-ikkunassa sitä suojausluokkaa, jossa SecurityCenter ilmoittaa ongelman olevan.
- 3 Napsauta ongelman kuvauksen perässä olevaa linkkiä.

### Suojausongelmien ohittaminen

Jos SecurityCenter havaitsee ei-kriittisen ongelman, sen voi joko korjata tai ohittaa. Muut ei-kriittiset ongelmat (jos esimerkiksi roskapostinesto- tai käytönvalvonta-asetuspalvelua ei ole asennettu) ohitetaan automaattisesti. Ohitetut ongelmat eivät näy SecurityCenterin Koti-ikkunan suojausluokan tietoalueessa, ellei tietokoneesi suojauksen tila ole vihreä. Jos ohitat ongelman, saat sen halutessasi myöhemmin näkyviin suojausluokan tietoalueeseen, vaikka tietokoneen suojauksen tila ei olisikaan vihreä.

#### Ohita suojausongelma

Jos SecurityCenter havaitsee ei-kriittisen ongelman, jota et aio korjata, voit ohittaa sen. Ongelman ohittaminen poistaa ongelman SecurityCenterin suojausluokan tietoalueesta.

- 1 Valitse Yleiset tehtävät -kohdasta Koti.
- 2 Napsauta SecurityCenterin Koti-ikkunassa sitä suojausluokkaa, jossa SecurityCenter ilmoittaa ongelman olevan.
- 3 Napsauta suojausongelman vieressä olevaa Ohita-linkkiä.

#### Ohitettujen ongelmien näyttäminen tai piilottaminen

Ongelman vakavuuden mukaan voit näyttää tai piilottaa ohitetun suojausongelman.

1 Avaa Hälytysasetukset-ikkuna.

Miten?

- 1. Valitse Yleiset tehtävät -kohdasta Koti.
- 2. Valitse oikeanpuoleisen ruudun **SecurityCenterin tiedot** -kohdasta **Määritä**.
- 3. Valitse Hälytykset-kohdasta Lisäasetukset.
- 2 Valitse SecurityCenter-asetusikkunasta **Ohitetut ongelmat**.
- **3** Toimi Ohitetut ongelmat -ikkunassa seuraavasti:
  - Voit ohittaa ongelman valitsemalla sen valintaruudun.
  - Voit ilmoittaa ongelmasta suojausluokan tietoalueessa poistamalla kyseisen valintaruudun valinnan.
- 4 Valitse **OK**.

**Vihje:** Voit ohittaa ongelman myös napsauttamalla suojausluokan tietoalueessa ilmoitetun ongelman vieressä olevaa **Ohita**-linkkiä.

# Hälytysten käsitteleminen

Hälytykset ovat pieniä ponnahdusikkunoita, jotka näkyvät näytön oikeassa alareunassa tiettyjen SecurityCenter-tapahtumien yhteydessä. Hälytyksessä on yksityiskohtaista tietoa tapahtumasta sekä suosituksia ja ongelmien ratkaisuja, jotka saattavat liittyä tapahtumaan. Joissakin hälytyksissä on myös linkkejä tapahtuman lisätietoihin. Näiden linkkien avulla voit ladata McAfeen yleisen Web-sivuston tai lähettää McAfeelle tietoja vianmääritystä varten.

Hälytyksiä on kolmea eri tyyppiä: punainen, keltainen ja vihreä.

| Hälytystyyppi | Kuvaus                                                                                                    |
|---------------|----------------------------------------------------------------------------------------------------|
| Punainen      | Punainen hälytys on kriittinen ilmoitus, joka vaatii<br>käyttäjän antaman vastauksen. Tämä hälytys<br>esiintyy silloin, kun SecurityCenter ei voi<br>määrittää suojausongelman korjausta<br>automaattisesti. |
| Keltainen     | Keltainen hälytys on ei-kriittinen ilmoitus, joka<br>yleensä vaatii käyttäjän antaman vastauksen.                                                                                                    |
| Vihreä        | Vihreä hälytys on ei-kriittinen ilmoitus, joka ei<br>yleensä vaadi käyttäjän antamaa vastausta.<br>Vihreät hälytykset välittävät perustietoa<br>tapahtumasta.                                                |

Koska hälytykset ovat tärkeitä suojaustilan valvonnassa ja hallinnassa, käyttäjä ei voi poistaa niitä käytöstä. Käyttäjä voi kuitenkin määrittää, minkä tyyppiset tiedottavat hälytykset tulevat näkyviin. Lisäksi käyttäjä voi määrittää joitakin hälytysasetuksia (esimerkiksi soittaako SecurityCenter äänen hälytyksen esiintyessä tai näyttääkö se McAfee-aloitusnäytön käynnistyksen yhteydessä).

| Tiedottavien hälytysten näyttäminen ja piilottamine | n22 |
|-----------------------------------------------------|-----|
| Hälytysasetusten määrittäminen                      | 24  |

# Tiedottavien hälytysten näyttäminen ja piilottaminen

Tiedottavat hälytykset ilmoittavat tapahtumista, jotka eivät ole uhkia tietokoneen turvallisuudelle. Jos käytössä on esimerkiksi palomuurisuojaus, näyttöön tulee oletusarvoisesti tiedottava hälytys aina, kun tietokoneessa oleva ohjelma on myöntänyt luvan Internet-yhteyden muodostamiseen. Jos et halua nähdä tietyntyyppisiä tiedottavia hälytyksiä, voit piilottaa ne. Voit myös piilottaa kaikki tiedottavat hälytykset. Voit piilottaa kaikki tiedottavat hälytykset myös silloin, kun pelaat peliä tietokoneen koko näyttöruudulla. Kun lopetat pelin palaamisen ja palaat koko näytön tilasta normaaliin tilaan, SecurityCenter alkaa taas näyttää tiedottavia hälytyksiä.

Jos piilotat tiedottavat hälytykset vahingossa, voit palauttaa ne milloin tahansa. Oletuksen mukaan SecurityCenter näyttää kaikki tiedottavat hälytykset.

#### Näytä tai piilota tiedottavat hälytykset

Voit määrittää SecurityCenterin siten, että tietyt tiedottavat hälytykset näytetään ja muuntyyppiset tiedottavat hälytykset piilotetaan tai että kaikki tiedottavat hälytykset piilotetaan.

1 Avaa Hälytysasetukset-ikkuna.

Miten?

- 1. Valitse Yleiset tehtävät -kohdasta Koti.
- 2. Valitse oikeanpuoleisen ruudun **SecurityCenterin tiedot** -kohdasta **Määritä**.
- 3. Valitse Hälytykset-kohdasta Lisäasetukset.
- 2 Valitse SecurityCenter-asetusikkunasta **Tiedottavat** hälytykset.
- 3 Toimi Tiedottavat hälytykset -ikkunassa seuraavasti:
  - Saat tiedottavan hälytyksen näkyviin poistamalla sen valintaruudun valinnan.
  - Voit piilottaa tiedottavan hälytyksen valitsemalla sen valintaruudun.
  - Voit piilottaa kaikki tiedottavat hälytykset valitsemalla Älä näytä tiedottavia hälytyksiä -valintaruudun.
- 4 Valitse **OK**.

**Vihje:** Voit piilottaa tiedottavan hälytyksen myös valitsemalla hälytysikkunan **Älä näytä tätä hälytystä uudelleen** -valintaruudun. Saat tiedottavan hälytyksen uudelleen näkyviin poistamalla Tiedottavat hälytykset -ikkunan kyseisen valintaruudun valinnan.

#### Näytä tai piilota tiedottavat hälytykset pelejä pelattaessa

Voit piilottaa tiedottavat hälytykset, kun pelaat peliä tietokoneen koko näyttöruudulla. Kun lopetat pelin palaamisen ja palaat koko näytön tilasta normaaliin tilaan, SecurityCenter alkaa taas näyttää tiedottavia hälytyksiä.

**1** Avaa Hälytysasetukset-ikkuna.

Miten?

- 1. Valitse Yleiset tehtävät -kohdasta Koti.
- 2. Valitse oikeanpuoleisen ruudun **SecurityCenterin tiedot** -kohdasta **Määritä**.
- 3. Valitse Hälytykset-kohdasta Lisäasetukset.
- 2 Valitse Hälytysasetukset-ikkunasta **Näytä tiedottavat** hälytykset, kun tietokoneen havaitaan olevan pelitilassa -valintaruutu tai poista sen valinta.
- 3 Valitse OK.

### Hälytysasetusten määrittäminen

SecurityCenter määrittää hälytysten ilmestymisen ja toistumistiheyden. Käyttäjä voi kuitenkin määrittää joitakin perushälytysasetuksia. Voit esimerkiksi määrittää, että SecurityCenter soittaa äänen hälytyksen esiintyessä tai että aloitusnäyttövaroitus piilotetaan Windowsin käynnistyksen yhteydessä. Voit myös piilottaa hälytykset, jotka ilmoittavat online-yhteisön virusesiintymistä ja muista tietoturvauhista.

#### Soita ääni hälytyksen esiintyessä

Jos haluat kuulla äänimerkin hälytyksen yhteydessä, voit määrittää SecurityCenterin soittamaan hälytysäänen.

1 Avaa Hälytysasetukset-ikkuna.

Miten?

- 1. Valitse Yleiset tehtävät -kohdasta Koti.
- 2. Valitse oikeanpuoleisen ruudun **SecurityCenterin tiedot** -kohdasta **Määritä**.
- 3. Valitse Hälytykset-kohdasta Lisäasetukset.
- 2 Valitse Hälytysasetukset-ikkunan **Ääni**-kohdasta **Soita ääni** hälytyksen esiintyessä -valintaruutu.

#### Piilota aloitusnäyttö käynnistyksessä

Oletusasetuksena McAfeen aloitusnäyttö on hetken aikaa näytöllä Windowsin käynnistyksen yhteydessä merkkinä siitä, että SecurityCenter suojaa tietokonettasi. Voit kuitenkin piilottaa aloitusnäytön halutessasi.

1 Avaa Hälytysasetukset-ikkuna.

Miten?

- 1. Valitse Yleiset tehtävät -kohdasta Koti.
- 2. Valitse oikeanpuoleisen ruudun **SecurityCenterin tiedot** -kohdasta **Määritä**.
- 3. Valitse Hälytykset-kohdasta Lisäasetukset.
- 2 Poista Hälytysasetukset-ikkunan Aloitusnäyttö-kohdasta valinta Näytä McAfee-aloitusnäyttö Windowsin käynnistyessä.

Vihje: Saat aloitusnäytön taas näkyviin milloin tahansa valitsemalla Näytä McAfee-aloitusnäyttö Windowsin käynnistyessä.

#### Piilota virusesiintymähälytykset

Voit piilottaa hälytykset, jotka ilmoittavat online-yhteisön virusesiintymistä ja muista tietoturvauhista.

1 Avaa Hälytysasetukset-ikkuna.

Miten?

- 1. Valitse Yleiset tehtävät -kohdasta Koti.
- 2. Valitse oikeanpuoleisen ruudun **SecurityCenterin tiedot** -kohdasta **Määritä**.
- 3. Valitse Hälytykset-kohdasta Lisäasetukset.
- 2 Poista Hälytysasetukset-ikkunasta valinta Hälytä virus- tai tietoturvauhista.

Vihje: Saat virusesiintymähälytykset takaisin näkyviin valitsemalla Hälytä virus- tai tietoturvauhista.

#### Piilota tietoturvailmoitukset

Voit piilottaa tietoturvailmoitukset, jotka liittyvät muiden kotiverkossasi olevien tietokoneiden suojaamiseen. Näissä ilmoituksissa on tietoja tilauksestasi, sen avulla suojattavissa olevien tietokoneiden määrästä ja tilauksen laajentamisesta muihin tietokoneisiin.

1 Avaa Hälytysasetukset-ikkuna.

Miten?

- 1. Valitse Yleiset tehtävät -kohdasta Koti.
- 2. Valitse oikeanpuoleisen ruudun **SecurityCenterin tiedot** -kohdasta **Määritä**.
- 3. Valitse Hälytykset-kohdasta Lisäasetukset.
- 2 Poista Hälytysasetukset-ikkunasta valinta Näytä virustiedotteet tai muut turvavaroitukset.

Vihje: Saat nämä tietoturvailmoitukset takaisin näkyviin valitsemalla Näytä virustiedotteet tai muut turvavaroitukset.

# Tapahtumien näyttäminen

Tapahtuma on toimenpide tai asetusmuutos, joka tehdään suojausluokassa ja luokkaan liittyvissä palveluissa. Suojauspalvelut tallentavat erityyppisiä tapahtumia. Esimerkiksi SecurityCenter tallentaa tapahtuman, kun suojauspalvelu otetaan käyttöön tai poistetaan käytöstä. Virussuojaus tallentaa tapahtuman aina, kun virus havaitaan tai poistetaan. Palomuurisuojaus taas tallentaa tapahtuman aina, kun Internet-yhteysyritys estetään. Lisätietoja suojausluokista on kohdassa Suojausluokkien toiminta (sivu 9).

Voit tarkastella tapahtumia etsiessäsi ratkaisuja asetusongelmiin, tai kun tarkastat muiden käyttäjien tekemiä toimintoja. Monet vanhemmat valvovat lastensa Internetin käyttöä tapahtumalokin avulla. Voit tarkastella äskettäisiä tapahtumia, jos haluat nähdä viimeisten 30 päivän tapahtumat. Voit tarkastella kaikkia tapahtumia, jos haluat nähdä kattavan luettelon kaikista tapahtumista. Kun tarkastelet kaikkia tapahtumia, SecurityCenter käynnistää tapahtumalokin, joka järjestelee tapahtumat suojausluokkien mukaan.

# Tässä luvussa

| Tarkastele äskettäisiä tapahtumia | 27 |
|-----------------------------------|----|
| Tarkastele kaikkia tapahtumia     | 27 |

### Tarkastele äskettäisiä tapahtumia

Voit tarkastella äskettäisiä tapahtumia, jos haluat nähdä vain viimeisten 30 päivän tapahtumat.

Napsauta Yleiset tehtävät -kohdasta Tarkastele äskettäisiä tapahtumia.

### Tarkastele kaikkia tapahtumia

Voit tarkastella kaikkia tapahtumia, jos haluat nähdä kattavan luettelon kaikista tapahtumista.

- 1 Napsauta Yleiset tehtävät -kohdasta Tarkastele äskettäisiä tapahtumia.
- 2 Valitse Viimeisimmät tapahtumat -ruudun kohta Näytä loki.
- **3** Napsauta haluamaasi tapahtumatyyppiä tapahtumalokin vasemmassa ikkunassa.

# McAfee VirusScan

VirusScan-ohjelman edistykselliset tunnistus- ja suojapalvelut antavat tietokoneellesi suojan uusimpia turvallisuusuhkia, kuten viruksia, troijalaisia, seurantaevästeitä, vakoiluohjelmia, mainosohjelmia ja muita ei-toivottuja ohjelmia vastaan. VirusScan suojaa pöytä- tai kannettavaa tietokonettasi tiedostojen ja kansioiden lisäksi myös muiden tulokohtien, kuten sähköpostin, pikaviestien ja Web-sivustojen kautta tulevilta uhilta.

VirusScan suojaa tietokonettasi välittömästi ja jatkuvasti (ilman hankalaa valvontaa). VirusScan valvoo, tarkistaa ja havaitsee mahdolliset vahingot reaaliajassa samalla, kun työskentelet, selaat Webiä tai luet sähköpostia. Perusteelliset, kehittyneempiä asetuksia käyttävät tarkistukset tehdään säännöllisen aikataulun mukaan. Voit muuttaa VirusScanin toimintaa haluamaksesi. Jos et kuitenkaan halua tehdä muutoksia, tietokoneesi pysyy suojattuna.

Virukset, madot ja muut mahdolliset uhat voivat tunkeutua tietokoneeseesi normaalissa käyttötilanteessa. Jos näin tapahtuu, VirusScan ilmoittaa uhasta, mutta huolehtii siitä yleensä puolestasi. Se joko puhdistaa saastuneet kohteet tai siirtää ne karanteeniin, ennen kuin vahinkoa tapahtuu. Joskus, vaikkakin harvoin, saattaa olla tarvetta jatkotoimenpiteille. Tällaisessa tilanteessa VirusScan antaa sinun päättää, mitä tehdään (tarkistetaanko uudelleen käynnistyksen yhteydessä, säilytetäänkö havaittu kohde vai poistetaanko havaittu kohde).

**Huomautus:** SecurityCenter raportoi kriittiset ja ei-kriittiset suojausongelmat heti, kun se havaitsee ne. Jos tarvitset apua suojausongelmien selvittämisessä, voit käyttää McAfee Virtual Technician -palvelua.

| VirusScan-ohjelman ominaisuudet   | 30 |
|-----------------------------------|----|
| Tietokoneen tarkistaminen         | 31 |
| Tarkistuksen tulosten käyttäminen | 37 |
| Tarkistustavat                    | 40 |
| Lisäsuojauksen käyttäminen        | 43 |
| Virustorjunnan määrittäminen      | 47 |

# VirusScan-ohjelman ominaisuudet

| Perusteellinen virussuoja                      | Suojaa itseäsi ja tietokonettasi uusimmilta tietoturvauhilta, kuten<br>troijalaisilta, seurantaevästeiltä, vakoilu- ja mainosohjelmilta sekä<br>muilta mahdollisesti ei-toivotuilta ohjelmilta. VirusScan suojaa<br>pöytäkonettasi tai kannettavaa tietokonettasi tiedostojen ja<br>kansioiden lisäksi myös muiden tulokohtien, kuten sähköpostin,<br>pikaviestien ja Web-sivustojen, kautta tulevilta uhilta. Hankalaa<br>valvontaa ei tarvita.                                                            |
|------------------------------------------------|----------------------------------------------------------------------------------------------------|
| Resurssitietoiset<br>tarkistusasetukset        | Mukauta tarkistusasetuksia mielesi mukaan. Jos et kuitenkaan<br>halua tehdä muutoksia, tietokoneesi pysyy suojattuna. Jos<br>tarkistusnopeus on hidas, voit kytkeä mahdollisimman vähäisen<br>resurssien kulutuksen pois käytöstä. Huomaa kuitenkin, että tällöin<br>virussuojaukseen käytetään enemmän resursseja kuin muihin<br>tehtäviin.                                                                                                    |
| Automaattinen korjaus                          | Jos VirusScan havaitsee turvallisuusuhan tarkistuksen aikana, se<br>yrittää käsitellä uhan automaattisesti uhkatyypin mukaan. Näin<br>useimmat uhat voidaan havaita ja neutraloida ilman käyttäjän<br>toimenpiteitä. Joskus, vaikkakin harvoin, VirusScan ei välttämättä<br>pysty neutraloimaan uhkaa itse. Tällaisessa tapauksessa VirusScan<br>antaa sinun päättää, mitä tehdään (tarkistetaanko uudelleen<br>käynnistyksen yhteydessä, säilytetäänkö havaittu kohde vai<br>poistetaanko havaittu kohde). |
| Tehtävien pysäyttäminen<br>koko näytön tilassa | Kun katsot elokuvia, pelaat pelejä tai käytät jotain muuta<br>toimintoa, joka käyttää tietokoneen koko näyttöruutua, VirusScan<br>pysäyttää tietyt tehtävät, kuten manuaalisen tarkistuksen.                                                                                                    |

# Tietokoneen tarkistaminen

VirusScanin reaaliaikainen virustorjunta alkaa suojella tietokonetta mahdollisesti haitallisilta viruksilta, troijalaisilta ja muilta tietoturvauhilta jo ennen kuin SecurityCenter käynnistetään ensimmäisen kerran. Ellet poista reaaliaikaista virustorjuntaa käytöstä, VirusScan tarkkailee tietokonetta jatkuvasti mahdollisten virusten varalta ja tarkistaa tiedostot aina määrittämiesi reaaliaikaisten tarkistusasetusten avulla, kun tiedostoja käytetään. Jos haluat varmistaa, että tietokoneesi pysyy suojattuna uusimmilta turvallisuusuhilta vastaan, pidä reaaliaikainen virustorjunta käytössä ja laadi säännöllinen aikataulu perusteellisempia manuaalisia tarkistuksia varten. Lisätietoja tarkistuksen määrittämisestä on kohdassa Virustorjunnan määrittäminen (sivu 47).

VirusScanissa on tavallista kattavammat tarkistusasetukset, joiden avulla voit ajoittain tarkistaa tietokoneen tavallista tarkemmin. SecurityCenterissä voit suorittaa täydellisen, nopean, mukautetun tai ajoitetun tarkistuksen. Voit myös käynnistää manuaalisen tarkistuksen Windowsin Resurssienhallinnasta työskennellessäsi. Kun suoritat tarkistuksen SecurityCenterissä, voit muuttaa tarkistusasetuksia käytön aikana. Windowsin Resurssienhallinnassa sen sijaan on kätevät tietoturvatoiminnot.

Voit tarkastella molemmissa tapauksissa tarkistuksen tuloksia tarkistuksen jälkeen. Tarkistuksen tuloksissa näkyy, onko VirusScan havainnut, korjannut tai eristänyt viruksia, troijalaisia, vakoiluohjelmia, mainosohjelmia, evästeitä tai muita mahdollisia haittaohjelmia. Voit tarkastella tarkistuksen tuloksia useissa muodoissa. Voit esimerkiksi valita tarkistuksen tulosten perusyhteenvedon tai yksityiskohtaiset tiedot, kuten tartunnan tilan ja tyypin. Voit myös tarkastella yleisiä tarkistustilastoja.

| Tarkista tietokone          | 32 |
|-----------------------------|----|
| Näytä tarkistuksen tulokset | 35 |

# Tarkista tietokone

VirusScan tarjoaa virustorjuntaan monipuolisia tarkistusasetuksia, joita ovat muun muassa reaaliaikainen tarkistus (joka valvoo tietokonetta jatkuvasti uhkien varalta), Resurssienhallinnan manuaalinen tarkistus sekä SecurityCenterin täydellinen, nopea, mukautettu ja ajoitettu tarkistus.

| Toiminto                                                                                                    | Toimenpide                                                                                                    |
|----------------------------------------------------------------------------------------------------|----------------------------------------------------------------------------------------------------|
| Reaaliaikaisen<br>tarkistuksen<br>käynnistäminen, jos<br>haluat valvoa<br>tietokonetta jatkuvasti<br>virusten varalta ja<br>tarkistaa tiedostot aina, | 1. Avaa Tietokone ja tiedostot<br>-asetusikkuna.                                                                                                    |
|                                                                                                    | Miten?<br>1. Valitse<br>vasemmanpuoleisesta<br>ruudusta <b>Lisävalikko</b> .                                                                               |
| kun niita avataan.                                                                                                    | 2. Valitse <b>Määritä</b> .                                                                                                    |
|                                                                                                    | <ol> <li>Valitse Määritä-ruudusta<br/>Tietokone ja tiedostot.</li> </ol>                                                                                   |
|                                                                                                    | 2. Valitse <b>Virustorjunta</b> -kohdassa<br><b>Käytössä</b> .                                                                                             |
|                                                                                                    | <b>Huomaa</b> : Reaaliaikainen tarkistus<br>otetaan oletusarvoisesti käyttöön.                                                                             |
| Pikatarkistuksen<br>käynnistäminen ja<br>tietokoneen<br>tarkistaminen nopeasti<br>uhkien varalta                                                      | 1. Valitse Perusvalikosta <b>Tarkista</b> .                                                                                                    |
|                                                                                                    | 2. Valitse Pikatarkistus-kohdassa<br>olevasta Tarkistusasetukset-ruudusta<br><b>Käynnistä</b> .                                                            |
| Täydellisen tarkistuksen<br>käynnistäminen ja<br>tietokoneen<br>tarkistaminen<br>perusteellisesti uhkien<br>varalta                                   | 1. Valitse Perusvalikosta <b>Tarkista</b> .<br>2. Valitse Täydellinen tarkistus<br>-kohdassa olevasta<br>Tarkistusasetukset-ruudusta<br><b>Käynnistä</b> . |

| Toiminto                                                                                                    | Toimenpide                                                                                                    |
|----------------------------------------------------------------------------------------------------|----------------------------------------------------------------------------------------------------|
| Omiin asetuksiin<br>perustuvan mukautetun<br>tarkistuksen<br>käynnistäminen                                                 | 1. Valitse Perusvalikosta <b>Tarkista</b> .                                                                    |
|                                                                                                    | 2. Valitse Anna minun valita -kohdassa<br>olevasta Tarkistusasetukset-ruudusta<br><b>Käynnistä</b> .           |
|                                                                                                    | 3. Mukauta tarkistusta valitsemalla<br>seuraavat asetukset tai poistamalla<br>niiden valinnat:                 |
|                                                                                                    | Kaikki uhat kaikissa<br>tiedostoissa                                                                           |
|                                                                                                    | Tuntemattomat virukset                                                                                         |
|                                                                                                    | Arkistotiedostot                                                                                               |
|                                                                                                    | Vakoiluohjelmat ja mahdolliset<br>uhat                                                                         |
|                                                                                                    | Seurantaevästeet                                                                                               |
|                                                                                                    | Vaikeasti havaittavat ohjelmat                                                                                 |
|                                                                                                    | 4. Valitse <b>Käynnistä</b> .                                                                                  |
| Manuaalisen<br>tarkistuksen<br>käynnistäminen<br>tiedostoissa, kansioissa<br>tai asemissa olevien<br>uhkien tarkistamiseksi | 1. Avaa Windowsin Resurssienhallinta.                                                                          |
|                                                                                                    | 2. Napsauta tiedostoa, kansiota tai<br>asemaa hiiren kakkospainikkeella ja<br>valitse sitten <b>Tarkista</b> . |

| Toiminto                                         | Toimenpide                                                                                                    |
|--------------------------------------------------|----------------------------------------------------------------------------------------------------|
| Käynnistä ajoitettu<br>tarkistus, joka tarkistaa | 1. Avaa Ajoitettu tarkistus -ikkuna.<br>Miten?                                                                                                    |
| säännöllisesti uhkien<br>varalta                 | 1. Valitse <b>Yleiset tehtävät</b><br>-kohdasta <b>Koti</b> .                                                                                                    |
|                                                  | 2. Napsauta<br>SecurityCenterin<br>Koti-ikkunan <b>Tietokone</b><br><b>ja tiedostot</b> -painiketta.                                                                                           |
|                                                  | <ol> <li>Napsauta Internet ja<br/>verkko -tietoalueen<br/>Määritä-painiketta.</li> </ol>                                                                                                    |
|                                                  | <ol> <li>Varmista Tietokone ja<br/>tiedostot         <ul> <li>määritysikkunasta, että<br/>virustorjunta on käytössä,<br/>ja napsauta</li> <li>Lisäasetukset-painiketta.</li> </ul> </li> </ol> |
|                                                  | 5. Napsauta<br>Virustorjunta-ikkunan<br>kohtaa <b>Ajoitettu</b><br><b>tarkistus</b> .                                                                                                    |
|                                                  | 2. Valitse <b>Ota käyttöön ajoitettu</b><br><b>tarkistus</b> .                                                                                                    |
|                                                  | 3. Voit vähentää tarkistukseen<br>käytettävää prosessoritehoa valitsemalla<br><b>Tarkista minimiresursseilla</b> .                                                                             |
|                                                  | 4. Valitse vähintään yksi päivä.                                                                                                    |
|                                                  | 5. Määritä aloitusaika.                                                                                                    |
|                                                  | 6. Valitse <b>OK</b> .                                                                                                    |

Tarkistuksen tulokset näkyvät Tarkistus on päättynyt -ikkunassa. Tuloksissa näkyvät tarkistettujen, havaittujen, korjattujen, eristettyjen ja poistettujen kohteiden lukumäärät. Lisätietoja tarkistuksen tuloksista ja saastuneiden kohteiden käsittelemisestä saat valitsemalla **Näytä tarkistuksen lisätiedot**.

**Huomautus:** Lisätietoja tarkistusasetuksista on kohdassa Tarkistustavat (sivu 40).
# Näytä tarkistuksen tulokset

Kun tarkistus on suoritettu, voit tarkastella tuloksia ja määrittää tietokoneen suojauksen tilan. Tarkistuksen tuloksissa näkyy, onko VirusScan havainnut, korjannut tai eristänyt viruksia, troijalaisia, vakoiluohjelmia, mainosohjelmia, evästeitä tai muita mahdollisia haittaohjelmia.

Valitse Perus- tai Lisävalikosta **Tarkista** ja valitse yksi seuraavista vaihtoehdoista:

| Toiminto                                                                                     | Toimenpide                                                                                                    |
|----------------------------------------------------------------------------------------------|----------------------------------------------------------------------------------------------------|
| Tarkistuksen tulosten<br>tarkasteleminen<br>hälytysikkunassa                                 | Tarkastele tuloksia Tarkistus on päättynyt<br>-ikkunassa.                                                                                                    |
| Tarkistuksen tuloksia<br>koskevien lisätietojen<br>näyttäminen                               | Valitse Tarkistus on päättynyt -ikkunassa<br><b>Näytä tarkistuksen lisätiedot</b> .                                                                                                    |
| Tarkistuksen tulosten<br>yhteenvedon<br>tarkasteleminen                                      | Napsauta tehtäväpalkin ilmaisinalueen<br><b>Tarkistus on päättynyt</b> -kuvaketta.                                                                                                    |
| Tarkistus- ja<br>tunnistustilastojen<br>tarkasteleminen                                      | Kaksoisnapsauta ilmaisinalueen<br><b>Tarkistus on päättynyt</b> -kuvaketta.                                                                                                    |
| Havaittujen kohteiden,<br>tartunnan tilan ja<br>tartunnan tyypin<br>tietojen tarkasteleminen | <ol> <li>Kaksoisnapsauta ilmaisinalueen</li> <li><b>Tarkistus on päättynyt</b> -kuvaketta.</li> <li>Valitse Täydellinen tarkistus-,</li> <li>Pikatarkistus-, Mukautettu tarkistus- tai</li> <li>Manuaalinen tarkistus -ruudusta <b>Tiedot</b>.</li> </ol>           |
| Viimeisimmän<br>tarkistuksen tietojen<br>tarkasteleminen                                     | Kaksoisnapsauta ilmaisinalueen<br><b>Tarkistus on suoritettu</b> -kuvaketta ja<br>tarkastele viimeisimmän tarkistuksen<br>tuloksia Täydellinen tarkistus-,<br>Pikatarkistus-, Mukautettu tarkistus- tai<br>Manuaalinen tarkistus -ruudun<br>Tarkistuksesi-kohdassa. |

# Tarkistuksen tulosten käyttäminen

Jos VirusScan havaitsee turvallisuusuhan tarkistuksen aikana, se yrittää käsitellä uhan automaattisesti uhkatyypin mukaan. Jos VirusScan esimerkiksi havaitsee viruksen, troijalaisen tai seurantaevästeen, VirusScan yrittää puhdistaa saastuneen tiedoston. VirusScan eristää tiedoston aina, ennen kuin se yrittää puhdistaa sen. Jos tiedosto ei ole puhdas, se eristetään.

Joidenkin tietoturvauhkien tapauksessa VirusScan ei ehkä voi puhdistaa tai eristää tiedostoa. Tällaisissa tapauksissa VirusScan kehottaa käyttäjää käsittelemään uhan. Voit toimia eri tavoin uhan tyypin mukaan. Jos VirusScan esimerkiksi havaitsee tiedostossa viruksen, muttei onnistu puhdistamaan tai eristämään tiedostoa, VirusScan estää tiedoston käyttämisen. Jos VirusScan havaitsee seurantaevästeitä, muttei onnistu puhdistamaan tai eristämään evästeitä, voit poistaa evästeet tai määrittää ne luotettaviksi. Jos VirusScan havaitsee mahdollisia haittaohjelmia, VirusScan ei suorita automaattisia toimia. Voit itse eristää ohjelmat tai määrittää ne luotettaviksi.

Kun VirusScan eristää kohteita, se salaa kohteet ja eristää ne sitten kansioon, jotta tiedostot, ohjelmat tai evästeet eivät voi vahingoittaa tietokonetta. Voit palauttaa tai poistaa eristettyjä kohteita. Useimmissa tapauksissa eristetyn evästeen poistaminen ei vaikuta järjestelmään. Jos VirusScan on kuitenkin eristänyt ohjelman, jonka tunnistat ja jota käytät, on suositeltavaa palauttaa ohjelma.

# Tässä luvussa

## Virusten ja troijalaisten käsitteleminen

Jos VirusScan havaitsee tietokoneessa olevassa tiedostossa viruksen tai troijalaisen, se yrittää puhdistaa tiedoston. Jos VirusScan ei pysty puhdistamaan tiedostoa, ohjelma yrittää eristää tiedoston. Jos myös eristäminen epäonnistuu, VirusScan estää tiedoston käyttämisen (vain reaaliaikaista tarkistusta käytettäessä).

1 Avaa Tarkistuksen tulokset -ikkuna.

Miten?

- 1. Kaksoisnapsauta tehtäväpalkin oikeassa reunassa olevalla ilmaisinalueella sijaitsevaa **Tarkistus on päättynyt** -kuvaketta.
- 2. Valitse Tarkistuksen edistyminen: Manuaalinen tarkistus -ikkunassa **Näytä tulokset**.
- 2 Valitse tarkistuksen tulosten luettelosta **Virukset ja** troijalaiset.

**Huomautus:** Lisätietoja VirusScanin eristämien tiedostojen käsittelemisestä on kohdassa Eristettyjen tiedostojen käsitteleminen (sivu 38).

## Mahdollisten haittaohjelmien käsitteleminen

Jos VirusScan havaitsee tietokoneessa mahdollisen haittaohjelman, voit joko poistaa ohjelman tai määrittää sen luotettavaksi. Jos et tunne ohjelmaa, suosittelemme sen poistamista. Mahdollisen haittaohjelman poistaminen ei poista ohjelmaa järjestelmästä. Poistaminen eristää ohjelman, jotta se ei voi vahingoittaa tietokonetta tai tiedostoja.

1 Avaa Tarkistuksen tulokset -ikkuna.

Miten?

- 1. Kaksoisnapsauta tehtäväpalkin oikeassa reunassa olevalla ilmaisinalueella sijaitsevaa **Tarkistus on päättynyt** -kuvaketta.
- 2. Valitse Tarkistuksen edistyminen: Manuaalinen tarkistus -ikkunassa **Näytä tulokset**.
- 2 Valitse tarkistuksen tulosten luettelosta **Mahdolliset** haittaohjelmat.
- **3** Valitse mahdollinen haittaohjelma.
- 4 Valitse Haluan-kohdassa Poista tai Luota.
- **5** Vahvista valinta.

## Eristettyjen tiedostojen käsitteleminen

Kun VirusScan eristää saastuneita tiedostoja, se salaa tiedostot ja eristää ne sitten kansioon, jotta tiedostot eivät voi vahingoittaa tietokonetta. Voit palauttaa tai poistaa eristettyjä tiedostoja.

1 Avaa Eristetyt tiedostot -ikkuna.

Miten?

- 1. Valitse vasemmanpuoleisesta ruudusta Lisävalikko.
- 2. Valitse Palauta.
- 3. Valitse **Tiedostot**.
- 2 Valitse eristetty tiedosto.
- **3** Valitse jokin seuraavista:
  - Jos haluat korjata eristetyn tiedoston ja palauttaa sen alkuperäiseen kansioon, valitse Palauta.
  - Jos haluat poistaa saastuneet tiedostot tietokoneesta, valitse Poista.
- 4 Vahvista valinta valitsemalla Kyllä.

Vihje: Voit palauttaa tai poistaa useita tiedostoja samanaikaisesti.

# Eristettyjen ohjelmien ja evästeiden käsitteleminen

Kun VirusScan eristää mahdollisia haittaohjelmia tai seurantaevästeitä, se salaa tiedostot ja eristää ne sitten kansioon, jotta ohjelmat tai evästeet eivät voi vahingoittaa tietokonetta. Voit sitten palauttaa tai poistaa eristettyjä kohteita. Useimmissa tapauksissa eristetyn evästeen tai ohjelman poistaminen ei vaikuta järjestelmään.

1 Avaa eristetyt ohjelmat ja seurantaevästeet -ikkuna.

Miten?

- 1. Valitse vasemmanpuoleisesta ruudusta Lisävalikko.
- 2. Valitse Palauta.
- 3. Valitse Ohjelmat ja evästeet.
- 2 Valitse eristetty ohjelma tai eväste.
- **3** Valitse jokin seuraavista:
  - Jos haluat korjata eristetyn tiedoston ja palauttaa sen alkuperäiseen kansioon, valitse **Palauta**.
  - Jos haluat poistaa saastuneet tiedostot tietokoneesta, valitse **Poista**.
- 4 Vahvista toiminto valitsemalla Kyllä.

**Vihje:** Voit palauttaa tai poistaa useita ohjelmia tai evästeitä samanaikaisesti.

# **Tarkistustavat**

VirusScan tarjoaa virustorjuntaan monipuolisia tarkistusasetuksia, joita ovat muun muassa reaaliaikainen tarkistus (joka valvoo tietokonetta jatkuvasti uhkien varalta), Resurssienhallinnan manuaalinen tarkistus, mahdollisuus suorittaa täydellinen, nopea tai mukautettu tarkistus SecurityCenterissä ja ajoitettujen tarkistusten suoritusaikojen mukauttaminen. Kun suoritat tarkistuksen SecurityCenterissä, voit muuttaa tarkistusasetuksia käytön aikana.

#### Reaaliaikainen tarkistus:

Reaaliaikainen virustorjunta valvoo virustoimintaa tietokoneessasi jatkuvasti. Se tarkistaa tiedostot aina, kun niitä avataan. Jos haluat varmistaa, että tietokoneesi pysyy suojattuna uusimmilta turvallisuusuhilta, pidä reaaliaikainen virustorjunta käytössä ja laadi säännöllinen aikataulu perusteellisempia manuaalisia tarkistuksia varten.

Voit määrittää reaaliaikaisen tarkistuksen oletusasetukset, joihin kuuluvat muun muassa tarkistukset tuntemattomien virusten varalta sekä seurantaevästeissä ja verkkoasemissa olevien uhkien tunnistaminen. Voit hyödyntää myös puskurin ylivuotosuojausta, joka otetaan oletusarvoisesti käyttöön (paitsi jos käytät 64-bittistä Windows Vista -käyttöjärjestelmää). Lisätietoja on kohdassa Reaaliaikaisen tarkistuksen asetusten määrittäminen (sivu 48).

#### Pikatarkistus

Pikatarkistuksen avulla voit tarkistaa käynnissä olevat prosessit, tärkeät Windowsin tiedostot ja muut tietokoneen haavoittuvat alueet uhkien varalta.

#### Täydellinen tarkistus

Täydellisen tarkistuksen avulla voit tarkistaa koko tietokoneen perusteellisesti virusten, vakoiluohjelmien ja muiden tietoturvauhkien varalta.

#### Mukautettu tarkistus

Mukautettua tarkistusta käytettäessä voit valita omat tarkistusasetuksesi tietokoneessa olevien uhkien etsimistä varten. Mukautettuihin tarkistusasetuksiin kuuluvat muun muassa uhkien etsiminen kaikista tiedostoista, arkistotiedostoista ja evästeistä, mutta tarkistuksen piiriin kuuluvat myös tuntemattomat virukset, vakoiluohjelmat ja vaikeasti havaittavat ohjelmat. Voit määrittää mukautetun tarkistuksen oletusasetukset, joihin kuuluvat muun muassa tarkistukset tuntemattomien virusten, arkistotiedostojen, vakoiluohjelmien ja mahdollisten uhkien, seurantaevästeiden ja vaikeasti havaittavien ohjelmien varalta. Voit suorittaa tarkistuksen myös käyttämällä mahdollisimman vähän tietokoneen resursseja. Lisätietoja on kohdassa Mukautetun tarkistuksen asetusten määrittäminen (sivu 50).

#### Manuaalinen tarkistus

Manuaalisen tarkistuksen avulla voit tarkistaa tiedostot, kansiot ja asemat Resurssienhallinnasta nopeasti uhkien varalta.

#### Tarkistuksen ajoittaminen

Ajoitettujen tarkistusten avulla voit tarkistaa tietokoneesi virusten ja uhkien varalta perusteellisesti minä päivänä ja mihin aikaan tahansa. Ajoitetut tarkistukset tarkistavat aina koko tietokoneen käyttäen oletusasetuksia. Oletusasetuksena VirusScan suorittaa ajoitetun tarkistuksen kerran viikossa. Jos tarkistusnopeus on hidas, voit kytkeä mahdollisimman vähäisen resurssien kulutuksen pois käytöstä. Huomaa kuitenkin, että tällöin virussuojaukseen käytetään enemmän resursseja kuin muihin tehtäviin. Lisätietoja on kohdassa Tarkistuksen ajoittaminen (sivu 53)

**Huomaa**: Valitse itsellesi sopivin tarkistusasetus perehtymällä kohtaan Tarkista tietokone (sivu 32)

# Lisäsuojauksen käyttäminen

Reaaliaikaisen virustorjunnan lisäksi VirusScan antaa lisäsuojaa komentosarjoja, vakoiluohjelmia ja mahdollisesti haitallisia sähköposti- ja pikaviestien liitetiedostoja vastaan. Oletuksen mukaan komentosarjojen tarkistus sekä vakoiluohjelma-, sähköposti- ja pikaviestisuojaus on käytössä ja suojaa tietokonetta.

## Komentosarjatarkistussuojaus

Komentosarjatarkistussuojaus havaitsee mahdollisesti haitalliset komentosarjat ja estää niiden suorittamisen tietokoneessa tai selaimessa. Se valvoo komentosarjan epäilyttävää toimintaa (esimerkiksi kun komentosarjan suorittaminen johtaa tiedostojen luomiseen, kopiointiin ja poistamiseen tai Windows-rekisterin avaamiseen) ja varoittaa, ennen kuin vahinkoja pääsee tapahtumaan.

## Vakoiluohjelmien torjunta

Vakoiluohjelmien torjunta havaitsee vakoilu- ja mainosohjelmat sekä muut mahdolliset ei-toivotut ohjelmat. Vakoiluohjelma on tietokoneeseen salaa asennettu ohjelma, joka tarkkailee tietokoneen käyttöä, kerää henkilökohtaisia tietoja ja häiritsee jopa tietokoneen toimintaa asentamalla lisäohjelmia tai ohjaamalla selaimen toimintaa.

#### Sähköpostisuojaus

Sähköpostisuojaus valvoo lähtevien sähköpostiviestien ja liitetiedostojen epäilyttävää toimintaa.

#### Pikaviestisuojaus

Pikaviestisuojaus tunnistaa saapuvien pikaviestien liitetiedostojen potentiaaliset suojausuhat. Se myös estää pikaviestiohjelmia jakamasta henkilökohtaisia tietoja.

# Tässä luvussa

| Käynnistä komentosarjatarkistussuojaus |    |
|----------------------------------------|----|
| Käynnistä vakoiluohjelmasuojaus        |    |
| Käynnistä sähköpostisuojaus            |    |
| Käynnistä pikaviestisuojaus            | 45 |

# Käynnistä komentosarjatarkistussuojaus

Kun otat komentosarjatarkistussuojauksen käyttöön, virustorjuntaohjelmisto havaitsee mahdollisesti haitalliset komentosarjat ja estää niiden suorittamisen tietokoneessa. Komentosarjatarkistussuojaus hälyttää, kun komentosarja yrittää luoda, kopioida tai poistaa tiedostoja tai yrittää muuttaa Windowsin rekisteriä.

1 Avaa Tietokone ja tiedostot -asetusikkuna.

Miten?

- 1. Valitse vasemmanpuoleisesta ruudusta Lisävalikko.
- 2. Valitse Määritä.
- 3. Valitse Määritä-ruudusta **Tietokone ja tiedostot**.

#### 2 Valitse Komentosarjatarkistussuojaus-kohdassa Käytössä.

**Huomaa**: Voit poistaa komentosarjatarkistussuojauksen käytöstä milloin tahansa. Tämä ei kuitenkaan ole suotavaa, sillä tällöin tietokone altistuu haitallisille komentosarjoille.

## Käynnistä vakoiluohjelmasuojaus

Kun otat vakoiluohjelmasuojauksen käyttöön, virustorjuntaohjelmisto havaitsee ja poistaa vakoilu- ja mainosohjelmat sekä muut mahdolliset ei-toivotut ohjelmat, jotka keräävät ja lähettävät tietoja käyttäjän tietämättä.

1 Avaa Tietokone ja tiedostot -asetusikkuna.

Miten?

- 1. Valitse vasemmanpuoleisesta ruudusta Lisävalikko.
- 2. Valitse Määritä.
- 3. Valitse Määritä-ruudusta Tietokone ja tiedostot.
- 2 Valitse Komentosarjatarkistussuojaus-kohdassa Käytössä.

**Huomaa**: Voit poistaa vakoiluohjelmasuojauksen käytöstä milloin tahansa. Tämä ei kuitenkaan ole suotavaa, sillä tällöin tietokone altistuu mahdollisille haittaohjelmille.

## Käynnistä sähköpostisuojaus

Kun otat sähköpostisuojauksen käyttöön, virustorjuntaohjelma havaitsee lähtevien (SMTP) ja saapuvien (POP3) sähköpostiviestien ja tiedostoliitteiden sisältämät madot ja mahdolliset uhat.

1 Avaa Sähköposti ja pikaviesti -asetusikkuna.

Miten?

- 1. Valitse vasemmanpuoleisesta ruudusta Lisävalikko.
- 2. Valitse Määritä.
- 3. Valitse Määritä-ruudusta Sähköposti ja pikaviestit.
- 2 Valitse Sähköpostisuojaus-kohdasta Käytössä.

**Huomaa**: Voit poistaa sähköpostisuojauksen käytöstä milloin tahansa. Tämä ei kuitenkaan ole suotavaa, sillä tällöin tietokone altistuu sähköpostiuhille.

## Käynnistä pikaviestisuojaus

Kun otat pikaviestisuojauksen käyttöön, virustorjuntaohjelmisto havaitsee saapuvien pikaviestien liitetiedostoihin liittyvät tietoturvauhat.

1 Avaa Sähköposti ja pikaviesti -asetusikkuna.

Miten?

- 1. Valitse vasemmanpuoleisesta ruudusta Lisävalikko.
- 2. Valitse Määritä.
- 3. Valitse Määritä-ruudusta Sähköposti ja pikaviestit.

#### 2 Valitse **Pikaviestisuojaus**-kohdasta **Käytössä**.

**Huomaa**: Voit poistaa pikaviestisuojauksen käytöstä milloin tahansa. Tämä ei kuitenkaan ole suotavaa, sillä tällöin tietokone altistuu haitallisille pikaviestien liitetiedostoille.

## Lυκυ 12

# Virustorjunnan määrittäminen

Voit määrittää ajoitetulle, mukautetulle ja reaaliaikaiselle tarkistukselle erilaiset asetukset. Esimerkki: Koska reaaliaikainen suojaus valvoo tietokonetta jatkuvasti, voit valita sille tietyt perustarkistusasetukset. Voit määrittää kattavammat tarkistusasetukset manuaaliselle, tarvittaessa suoritettavalle suojaukselle.

Voit määrittää myös sen, miten haluat VirusScanin valvovan ja hallitsevan mahdollisesti luvattomia tai ei-toivottuja muutoksia tietokoneessa SystemGuards- ja Luotetut luettelot -toimintojen avulla. SystemGuards-toiminnot valvovat, kirjaavat, raportoivat ja hallitsevat Windowsin rekisteriin tai tärkeimpiin järjestelmätiedostoihin tehtyjä mahdollisesti luvattomia muutoksia. Luvattomat rekisteri- ja tiedostomuutokset voivat vahingoittaa tietokonettasi ja arvokkaita järjestelmätiedostoja sekä vaarantaa tietokoneesi tietoturvan. Luotetut luettelot -toiminnon avulla voit määrittää, haluatko luottaa tiedostoihin tai rekisteriin tehtyjä muutoksia (SystemGuard), ohjelmia tai puskurin ylivuotoja havaitseviin sääntöihin tai poistaa ne. Jos luotat kohteeseen etkä halua, että siitä ilmoitetaan jatkossa, kohde lisätään luotettujen kohteiden luetteloon eikä VirusScan enää havaitse sitä tai ilmoita sen toiminnasta.

# Tässä luvussa

| Reaaliaikaisen tarkistuksen asetusten määrittäminen. | 48 |
|------------------------------------------------------|----|
| Mukautettujen tarkistusasetusten määrittäminen       | 50 |
| Tarkistuksen ajoittaminen                            | 53 |
| SystemGuards-toimintojen asetukset                   | 54 |
| Luotettujen luetteloiden käyttäminen                 | 60 |

# Reaaliaikaisen tarkistuksen asetusten määrittäminen

Kun käynnistät reaaliaikaisen virustorjunnan, VirusScan käyttää vakioasetuksia tiedostojen tarkistukseen. Voit kuitenkin muuttaa vakioasetuksia tarpeittesi mukaan.

Kun muutat reaaliaikaisen tarkistuksen asetuksia, sinun täytyy päättää, mitä tarkistuksia VirusScan tekee sekä mitä sijaintipaikkoja ja tiedostotyyppejä tarkistetaan. Voit esimerkiksi määrittää, etsiikö VirusScan tuntemattomia viruksia tai evästeitä, joilla verkkosivut seuraavat Internetin käyttöäsi, tai tarkistaako se tietokoneeseesi yhdistettyjä verkkoasemia vai ainoastaan paikallisia asemia. Voit myös määrittää, mitä tiedostotyyppejä tarkistetaan (kaikki tiedostot tai vain ohjelmatiedostot ja asiakirjat, joissa virukset useimmin havaitaan).

Reaaliaikaisen virustorjunnan asetuksissa on myös valinta sille, onko tietokoneesi puskurin ylivuotosuojaus tarpeellinen. Puskuri on muistin osa, jota käytetään tallentamaan tietokoneen tietoja väliaikaisesti. Puskurin ylivuoto voi tapahtua, jos ohjelmien tai prosessien käyttämä puskurin määrä ylittää puskurin kapasiteetin. Puskurin ylivuototilanteessa tietokoneesi on altis tietoturvahyökkäyksille.

#### Määritä reaaliaikaisen tarkistuksen asetukset

Voit määrittää, mitä VirusScan etsii reaaliaikaisen tarkistuksen aikana. Lisäksi voit määrittää tarkistettavat tiedostojen sijaintipaikat ja tiedostotyypit. Asetuksiin kuuluu esimerkiksi tuntemattomien virusten ja seurantaevästeiden tarkistus sekä puskurin ylivuotosuoja. Voit myös määrittää reaaliaikaisen tarkistuksen käsittämään tietokoneeseesi yhdistetyt verkkoasemat.

1 Avaa Reaaliaikainen tarkistus -ikkuna.

Miten?

- 1. Valitse Yleiset tehtävät -kohdasta Koti.
- 2. Napsauta SecurityCenterin Koti-ikkunan **Tietokone ja tiedostot** -painiketta.
- 3. Napsauta Internet ja verkko -tietoalueen **Määritä**-painiketta.
- 4. Varmista Tietokone ja tiedostot -määritysikkunasta, että virustorjunta on käytössä, ja napsauta **Lisäasetukset**-painiketta.
- 2 Määritä reaaliaikaisen tarkistuksen asetukset ja napsauta OK.

1

| Toiminto                                                                                  | Toimenpide                                                                                                   |
|-------------------------------------------------------------------------------------------|----------------------------------------------------------------------------------------------------|
| Tuntemattomien virusten ja<br>tunnettujen virusten uusien<br>muunnelmien<br>havaitseminen | Valitse <b>Tarkista</b><br><b>tuntemattomat virukset</b> .                                                   |
| Evästeiden havaitseminen                                                                  | Valitse <b>Tarkista ja poista</b><br><b>seurantaevästeet</b> .                                               |
| Virusten ja mahdollisten<br>uhkien havaitseminen<br>verkkoasemilta                        | Valitse <b>Tarkista verkkoasemat</b> .                                                                       |
| Tietokoneen suojaaminen<br>puskurin ylivuodoilta                                          | Valitse <b>Ota käyttöön puskurin</b><br><b>ylivuotosuojaus</b> .                                             |
| Tarkistettavien<br>tiedostotyyppien<br>määrittäminen                                      | Valitse joko <b>Kaikki tiedostot<br/>(suositus)</b> tai <b>Vain<br/>ohjelmatiedostot ja<br/>asiakirjat</b> . |

#### Lopeta reaaliaikainen virustorjunta

۲T

Joissakin tilanteissa reaaliaikainen tarkistus voi olla tarpeen pysäyttää (esimerkiksi kun joitakin tarkistusasetuksia muutetaan tai kun etsitään ratkaisua suorituskykyongelmaan). Kun reaaliaikainen virustorjunta on pois käytöstä, tietokoneesi ei ole suojattu ja SecurityCenterin suojauksen tila on punainen. Lisätietoja suojauksen tilasta löytyy SecurityCenter-ohjeen kohdasta Suojauksen tilan toiminta.

Voit poistaa reaaliaikaisen virustorjunnan tilapäisesti käytöstä ja määrittää ajankohdan, jolloin se otetaan taas käyttöön. Voit jatkaa virustorjuntaa automaattisesti 15, 30, 45 tai 60 minuutin kuluttua tai tietokoneen uudelleenkäynnistyksen jälkeen. Voit myös valita, että virustentorjuntaa ei oteta käyttöön koskaan.

1 Avaa Tietokone ja tiedostot -asetusikkuna.

Miten?

- 1. Valitse vasemmanpuoleisesta ruudusta Lisävalikko.
- 2. Valitse Määritä.
- 3. Valitse Määritä-ruudusta Tietokone ja tiedostot.
- 2 Valitse Virustorjunta-kohdasta Ei käytössä.
- **3** Valitse valintaikkunassa ajankohta, jolloin reaaliaikaista tarkastusta jatketaan.
- 4 Valitse **OK**.

## Mukautettujen tarkistusasetusten määrittäminen

Mukautetulla virustorjunnalla voit tarkistaa tiedostoja halutessasi. Kun aloitat mukautetun tarkistuksen, VirusScan etsii tietokoneestasi viruksia ja muita mahdollisesti haitallisia kohteita käyttäen kattavia tarkistusasetuksia. Kun muutat mukautetun tarkistuksen asetuksia, sinun täytyy päättää, mitä tarkistuksia VirusScan tekee. Voit esimerkiksi määrittää, etsiikö VirusScan tuntemattomia viruksia, mahdollisesti ei-toivottuja ohjelmia, kuten vakoilu- ja mainosohjelmia, vaikeasti havaittavia ohjelmia ja tietomurto-ohjelmistoja, jotka mahdollistavat tietokoneen luvattoman käytön, tai seurantaevästeitä, joiden avulla sivustot voivat seurata toimintaasi. Sinun täytyy myös päättää, minkä tyyppiset tiedostot tarkistetaan. Voit esimerkiksi määrittää, tarkistaako VirusScan kaikki tiedostot vai vain ohjelmatiedostot ja asiakirjat (virukset havaitaan yleensä näissä tiedostoissa). Voit myös määrittää, tarkistetaanko arkistotiedostot (kuten .zip-tiedostot).

Oletusasetuksena VirusScan tarkistaa kaikki tietokoneesi asemat ja hakemistot sekä kaikki verkkoasemat jokaisen mukautetun tarkistuksen yhteydessä. Voit kuitenkin muuttaa tarkistuskohteita tarpeittesi mukaan. Voit esimerkiksi tarkistaa vain tietokoneen tärkeimmät tiedostot, työpöydällä olevat tiedostot tai Program Files -kansiossa olevat tiedostot. Jos et halua olla itse vastuussa jokaisen mukautetun tarkistuksen aloittamisesta, voit myös laatia säännöllisen tarkistusaikataulun. Ajoitetut tarkistukset tarkistavat aina koko tietokoneen käyttäen oletusasetuksia. Oletusasetuksena VirusScan suorittaa ajoitetun tarkistuksen kerran viikossa.

Jos tarkistusnopeus on hidas, voit kytkeä mahdollisimman vähäisen resurssien kulutuksen pois käytöstä. Huomaa kuitenkin, että tällöin virussuojaukseen käytetään enemmän resursseja kuin muihin tehtäviin.

**Huomaa**: Kun katsot elokuvia, pelaat pelejä tai käytät jotain muuta toimintoa, joka käyttää tietokoneen koko näyttöruutua, VirusScan pysäyttää tietyt tehtävät, kuten automaattisen päivityksen ja mukautetun tarkistuksen.

#### Määritä mukautetun tarkistuksen asetukset

Voit määrittää, mitä VirusScan etsii mukautetun tarkistuksen aikana. Lisäksi voit määrittää tarkistettavat tiedostojen sijaintipaikat ja tiedostotyypit. Asetuksiin kuuluu esimerkiksi tuntemattomien virusten, arkistotiedostojen, vakoiluohjelmien, ei-toivottujen ohjelmien, seurantaevästeiden, tietomurto-ohjelmistojen ja vaikeasti havaittavien ohjelmien tarkistus. Voit myös määrittää paikan, mistä VirusScan etsii viruksia ja muita vahingollisia kohteita mukautetun tarkistuksen aikana. Voit tarkistaa kaikki tietokoneesi tiedostot, kansiot ja asemat tai voit rajoittaa tarkistuksen tiettyihin kansioihin ja asemiin.

**1** Avaa Mukautettu tarkistus -ikkuna.

Miten?

- 1. Valitse Yleiset tehtävät -kohdasta Koti.
- 2. Napsauta SecurityCenterin Koti-ikkunan **Tietokone ja tiedostot** -painiketta.
- 3. Napsauta Internet ja verkko -tietoalueen **Määritä**-painiketta.
- 4. Varmista Tietokone ja tiedostot -määritysikkunasta, että virustorjunta on käytössä, ja napsauta **Lisäasetukset**-painiketta.
- 5. Napsauta Virustorjunta-ikkunan kohtaa **Manuaalinen tarkistus**.
- 2 Määritä mukautetun tarkistuksen asetukset ja napsauta **OK**.

| Toiminto                                                                                                | Toimenpide                                                         |
|----------------------------------------------------------------------------------------------------|--------------------------------------------------------------------|
| Tuntemattomien virusten ja<br>tunnettujen virusten uusien<br>muunnelmien<br>havaitseminen               | Valitse <b>Tarkista</b><br><b>tuntemattomat virukset</b> .         |
| Virusten tunnistaminen ja<br>poistaminen<br>.zip-tiedostoista ja muista<br>pakatuista tiedostoista      | Valitse <b>Tarkista</b><br><b>arkistotiedostot</b> .               |
| Vakoilu- ja<br>mainosohjelmien sekä<br>muiden mahdollisten<br>ei-toivottujen ohjelmien<br>havaitseminen | Valitse <b>Tarkista</b><br>vakoiluohjelmat ja<br>mahdolliset uhat. |
| Evästeiden havaitseminen                                                                                | Valitse <b>Tarkista ja poista</b><br><b>seurantaevästeet</b> .     |

| Toiminto                                                                                                    | Toimenpide                                                                                                   |
|----------------------------------------------------------------------------------------------------|----------------------------------------------------------------------------------------------------|
| Windowsin<br>järjestelmätiedostoja<br>mahdollisesti muuttavien ja<br>hyödyntävien<br>tietomurto-ohjelmistojen ja<br>vaikeasti havaittavien<br>ohjelmien havaitseminen | Valitse <b>Tarkista</b><br><b>piilo-ohjelmat</b> .                                                           |
| Tarkistuksiin käytettävän<br>prosessoritehon<br>vähentäminen ja muiden<br>tehtävien priorisointi<br>(esimerkiksi Web-selaus ja<br>asiakirjojen avaaminen)             | Valitse <b>Tarkista käyttämällä<br/>mahdollisimman vähän<br/>tietokoneen resursseja</b> .                    |
| Tarkistettavien<br>tiedostotyyppien<br>määrittäminen                                                                                                    | Valitse joko <b>Kaikki tiedostot<br/>(suositus)</b> tai <b>Vain<br/>ohjelmatiedostot ja<br/>asiakirjat</b> . |

3. Valitse **Oletustarkistussijainti**, valitse tarkistettavat tai ohitettavat sijainnit tai poista niiden valinnat, ja valitse **OK**.

| Toiminto                                                            | Toimenpide                                                                                                    |
|---------------------------------------------------------------------|----------------------------------------------------------------------------------------------------|
| Kaikkien tietokoneesi<br>tiedostojen ja kansioiden<br>tarkistaminen | Valitse <b>(Oma)Tietokone</b> .                                                                                            |
| Tiettyjen tiedostojen,<br>kansioiden ja asemien<br>tarkistaminen    | Poista <b>(Oma)Tietokone</b><br>-valintaruudun valinta ja valitse<br>vähintään yksi kansio tai asema.                      |
| Tärkeimpien<br>järjestelmätiedostojen<br>tarkistaminen              | Poista <b>(Oma)Tietokone</b><br>-valintaruudun valinta ja valitse<br><b>Tärkeät järjestelmätiedostot</b><br>-valintaruutu. |

# Tarkistuksen ajoittaminen

Voit laatia tarkistusaikataulun, jonka mukaan ajoitettu tarkistus voidaan tehdä minä päivänä ja mihin aikaan tahansa. Ajoitetut tarkistukset tarkistavat aina koko tietokoneen käyttäen oletusasetuksia. Oletusasetuksena VirusScan suorittaa ajoitetun tarkistuksen kerran viikossa. Jos tarkistusnopeus on hidas, voit kytkeä mahdollisimman vähäisen resurssien kulutuksen pois käytöstä. Huomaa kuitenkin, että tällöin virussuojaukseen käytetään enemmän resursseja kuin muihin tehtäviin.

Ajoita tarkistuksia, jotka tarkistavat koko tietokoneen perusteellisesti virusten ja muiden uhkien varalta käyttäen oletusasetuksia. Oletusasetuksena VirusScan suorittaa ajoitetun tarkistuksen kerran viikossa.

1 Avaa Ajoitettu tarkistus -ikkuna.

Miten?

- 1. Valitse Yleiset tehtävät -kohdasta Koti.
- 2. Napsauta SecurityCenterin Koti-ikkunan **Tietokone ja tiedostot** -painiketta.
- 3. Napsauta Internet ja verkko -tietoalueen **Määritä**-painiketta.
- 4. Varmista Tietokone ja tiedostot -määritysikkunasta, että virustorjunta on käytössä, ja napsauta **Lisäasetukset**-painiketta.
- 5. Napsauta Virustorjunta-ikkunan kohtaa **Ajoitettu tarkistus**.
- 2 Valitse Ota käyttöön ajoitettu tarkistus.
- **3** Voit vähentää tarkistukseen käytettävää prosessoritehoa valitsemalla **Tarkista minimiresursseilla**.
- 4 Valitse vähintään yksi päivä.
- **5** Määritä aloitusaika.
- 6 Valitse OK.

Vihje: Voit palauttaa oletusasetukset valitsemalla Palauta.

# SystemGuards-toimintojen asetukset

SystemGuards-toiminnot valvovat, kirjaavat, raportoivat ja hallitsevat Windowsin rekisteriin tai tärkeimpiin järjestelmätiedostoihin tehtyjä mahdollisesti luvattomia muutoksia. Luvattomat rekisteri- ja tiedostomuutokset voivat vahingoittaa tietokonettasi ja arvokkaita järjestelmätiedostoja sekä vaarantaa tietokoneesi tietoturvan.

Rekisteri- ja tiedostomuutokset ovat tavallisia, ja niitä tapahtuu tietokoneessasi säännöllisesti. Koska suurin osa muutoksista on vaarattomia, SystemGuardsin oletusasetukset on määritetty suojaamaan tietokonettasi älykkäästi ja luotettavasti mahdollisesti vaarallisilta luvattomilta muutoksilta. Esimerkiksi havaitessaan tavallisesta poikkeavia ja mahdollisesti vaarallisia muutoksia SystemGuards raportoi niistä ja kirjaa ne lokiin. Tavalliset, mutta mahdollisesti vaaralliset muutokset kirjataan vain lokiin. Oletusasetuksena kuitenkin tavallisten ja matalan riskitason muutosten valvonta on pois käytöstä. SystemGuards-teknologia voidaan määrittää suojaamaan mitä tahansa ympäristöä.

SystemGuards-toimintoja on kolmea eri tyyppiä: ohjelmien, Windowsin ja selainten SystemGuards-toiminnot.

#### **Ohjelmien SystemGuards-toiminnot**

Ohjelmien SystemGuards-toiminnot havaitsevat tietokoneesi rekisterin ja muiden tärkeiden Windowsin tiedostojen mahdollisesti luvattomat muutokset. Tärkeitä rekisterimerkintöjä ja tiedostoja ovat esimerkiksi ActiveX-asennusmerkinnät, käynnistysmerkinnät, Windows Shell Execute Hook -ohjelmat sekä Shell Service Object Delay Load -luettelot. Ohjelmien SystemGuards-toiminnot valvovat niitä ja pysäyttävät epäilyttävät ActiveX-ohjelmat (Internetistä ladatut), vakoiluohjelmat ja ei-toivotut ohjelmat, jotka voivat käynnistyä automaattisesti Windowsin käynnistyksen yhteydessä.

#### Windowsin SystemGuards-toiminnot

Windowsin SystemGuards-toiminnot havaitsevat tietokoneesi rekisterin ja muiden tärkeiden Windowsin tiedostojen mahdollisesti luvattomat muutokset. Tärkeitä rekisterimerkintöjä ja tiedostoja ovat esimerkiksi pikavalikon käsittelijät, AppInit DLL-tiedostot sekä Windowsin Hosts-tiedostot. Windowsin SystemGuards-toiminnot valvovat niitä ja estävät tietokonettasi lähettämästä tai vastaanottamasta luvattomia ja henkilökohtaisia tietoja Internetin välityksellä. Suojaukset auttavat myös pysäyttämään ohjelmia, jotka voivat muuttaa tärkeitten ohjelmiesi ulkonäköä ja toimintaa.

#### Selaimen SystemGuards-toiminnot

Ohjelmien ja Windowsin SystemGuards-toimintojen tavoin myös selainten SystemGuards-toiminnot havaitsevat tietokoneesi rekisterin ja muiden tärkeiden Windowsin tiedostojen mahdollisesti luvattomat muutokset. Selaimen SystemGuards-toiminnot valvovat muutoksia tärkeisiin rekisterimerkintöihin ja tiedostoihin, kuten Internet Explorerin laajennuksiin, Internet Explorerin URL-osoitteisiin ja Internet Explorerin suojausvyöhykkeisiin. SystemGuards-teknologia auttaa estämään selaimen luvatonta toimintaa, kuten käyttäjän ohjaamista epäilyttäviin Web-sivustoihin, selaimen asetusten ja määritysten luvatonta muuttamista ja epäilyttävien sivustojen tulkintaa luotettaviksi.

#### Ota SystemGuards-suojaus käyttöön

Kun SystemGuards-suojaus on käytössä, se havaitsee ja varoittaa Windowsin rekisterin ja tiedostojen mahdollisesti luvattomista muutoksista. Luvattomat rekisteri- ja tiedostomuutokset voivat vahingoittaa tietokonettasi ja arvokkaita järjestelmätiedostoja sekä vaarantaa tietokoneesi tietoturvan.

1 Avaa Tietokone ja tiedostot -asetusikkuna.

Miten?

- 1. Valitse vasemmanpuoleisesta ruudusta Lisävalikko.
- 2. Valitse Määritä.
- 3. Valitse Määritä-ruudusta **Tietokone ja tiedostot**.
- 2 Valitse SystemGuard-suojaus-kohdassa Käytössä.

**Huomautus:** Voit poistaa SystemGuard-suojauksen käytöstä valitsemalla **Ei käytössä**.

#### Määritä SystemGuards-asetukset

Voit määrittää Windowsin tiedostoihin, ohjelmiin ja Internet Exploreriin liittyvien luvattomien rekisteri- ja tiedostomuutosten suojaus-, kirjaus- ja hälytysasetukset SystemGuards-ikkunassa. Luvattomat rekisteri- ja tiedostomuutokset voivat vahingoittaa tietokonettasi ja arvokkaita järjestelmätiedostoja sekä vaarantaa tietokoneesi tietoturvan.

1 Avaa SystemGuards-ikkuna.

Miten?

- 1. Valitse Yleiset tehtävät -kohdasta Koti.
- 2. Napsauta SecurityCenterin Koti-ikkunan **Tietokone ja tiedostot** -painiketta.
- 3. Napsauta Internet ja verkko -tietoalueen **Määritä**-painiketta.
- 4. Varmista Tietokone ja tiedostot -määritysikkunasta, että SystemGuard-suojaus on käytössä, ja napsauta **Lisäasetukset**-painiketta.
- 2 Valitse luettelosta SystemGuards-tyyppi.
  - Ohjelmien SystemGuards-toiminnot
  - Windowsin SystemGuards-toiminnot
  - Selaimen SystemGuards-toiminnot
- 3 Suorita jokin seuraavista toimenpiteistä Haluan-kohdassa:
  - Jos haluat havaita, kirjata ja raportoida ohjelmien, Windowsin ja selainten SystemGuards-toimintoihin liittyviä luvattomia rekisteri- ja tiedostomuutoksia, valitse Näytä hälytykset.
  - Jos haluat havaita ja kirjata ohjelmien, Windowsin ja selainten SystemGuards-toimintoihin liittyviä luvattomia rekisteri- ja tiedostomuutoksia, valitse Muutokset ainoastaan kirjataan lokiin.
  - Jos haluat poistaa käytöstä ohjelmien, Windowsin ja selainten SystemGuards-toimintoihin liittyvien luvattomien rekisteri- ja tiedostomuutosten haivaitsemisen, valitse Muutokset ainoastaan kirjataan lokiin.

**Huomaa**: Katso lisätietoja SystemGuards-tyypeistä kohdasta Tietoja SystemGuards-tyypeistä (sivu 57).

#### Tietoja SystemGuards-tyypeistä

SystemGuards-toiminnot havaitsevat tietokoneesi rekisterin ja muiden tärkeiden Windowsin tiedostojen mahdollisesti luvattomat muutokset. SystemGuards-toimintoja on kolmea eri tyyppiä: ohjelmien, Windowsin ja selainten SystemGuards-toiminnot.

#### **Ohjelmien SystemGuards-toiminnot**

Ohjelmien SystemGuards-toiminnot pysäyttävät epäilyttävät ActiveX-ohjelmat (Internetistä ladatut), vakoiluohjelmat ja ei-toivotut ohjelmat, jotka voivat käynnistyä automaattisesti Windowsin käynnistyksen yhteydessä.

| SystemGuard-toi<br>minto                     | Havaitsee                                                                                                    |
|----------------------------------------------|----------------------------------------------------------------------------------------------------|
| ActiveX-asennukset                           | Luvattomat ActiveX-asennusten<br>rekisterimuutokset, jotka voivat vahingoittaa<br>tietokonettasi ja arvokkaita<br>järjestelmätiedostoja sekä vaarantaa<br>tietokoneesi tietoturvan.                                               |
| Käynnistettävät<br>kohteet                   | Vakoilu-, mainos-, ja muut haittaohjelmat,<br>jotka voivat muuttaa käynnistettäviä kohteita,<br>mikä mahdollistaa epäilyttävien ohjelmien<br>suorittamisen Windowsin käynnistyksen<br>yhteydessä.                                 |
| Windows Shell<br>Execute Hook<br>-ohjelmat   | Vakoilu- ja mainosohjelmat tai muut<br>mahdolliset haittaohjelmat, jotka voivat<br>asentaa Shell Execute Hook -ohjelmia<br>estääkseen tietoturvaohjelmia toimimasta.                                                              |
| Shell Service Object<br>Delay Load -luettelo | Vakoilu-, mainos- ja muut haittaohjelmat,<br>jotka voivat muuttaa rekisterin Shell Service<br>Object Delay Load -toimintoja, mikä<br>mahdollistaa epäilyttävien ohjelmien<br>suorittamisen Windowsin käynnistyksen<br>yhteydessä. |

Windowsin SystemGuards-toiminnot

Windowsin SystemGuards-toiminnot estävät tietokonettasi lähettämästä tai vastaanottamasta luvattomia ja henkilökohtaisia tietoja Internetin välityksellä. Suojaukset auttavat myös pysäyttämään ohjelmia, jotka voivat muuttaa tärkeitten ohjelmiesi ulkonäköä ja toimintaa.

| SystemGuard-toi<br>minto                           | Kohde                                                                                                    |
|----------------------------------------------------|----------------------------------------------------------------------------------------------------|
| Pikavalikon<br>käsittelijät                        | Luvattomat pikavalikon käsittelijöiden<br>muutokset, jotka voivat muuttaa Windowsin<br>valikoiden ulkoasua ja toimintaa. Pikavalikot<br>mahdollistavat erilaiset tietokoneen toiminnot,<br>kuten tiedostojen napsauttamisen hiiren<br>kakkospainikkeella. |
| AppInit DLL<br>-tiedostot                          | Windowsin appInit DLL -tiedostojen luvattomat<br>rekisterimuutokset saattavat mahdollistaa<br>haitallisten ohjelmien suorittamisen<br>tietokoneen käynnistyksen yhteydessä.                                                                               |
| Windowsin<br>Hosts-tiedosto                        | Vakoilu-, mainos- ja muut haittaohjelmat voivat<br>muuttaa Windowsin Hosts-tiedostoa, mikä<br>mahdollistaa selaimen ohjaamisen epäilyttäville<br>Web-sivustoille ja ohjelmistopäivitysten<br>estämisen.                                                   |
| Winlogon-käyttöliitt<br>ymä                        | Vakoilu-, mainos- ja muut haittaohjelmat voivat<br>muuttaa Winlogon-käyttöliittymän rekisteriä,<br>mikä mahdollistaa sen, että toiset ohjelmat<br>korvaavat Windowsin Resurssienhallinnan.                                                                |
| Winlogon User Init<br>-asetukset                   | Vakoilu-, mainos- ja muut haittaohjelmat voivat<br>muuttaa Winlogon User Init -rekisteriasetuksia,<br>mikä mahdollistaa epäilyttävien ohjelmien<br>suorittamisen Windowsiin kirjautumisen<br>yhteydessä.                                                  |
| Windows<br>-protokollat                            | Vakoilu-, mainos- ja muut haittaohjelmat voivat<br>muuttaa Windows-protokollien<br>rekisteriasetuksia, mikä vaikuttaa siihen, miten<br>tietokoneesi lähettää ja vastaanottaa tietoja<br>Internetistä.                                                     |
| Winsock<br>-kerrostettujen<br>palvelujen tarjoajat | Vakoilu-, mainos- ja muut haittaohjelmat voivat<br>asentaa Winsock LSP:n rekisterimuutoksia, mikä<br>mahdollistaa Internetiin lähettämiesi ja sieltä<br>vastaanottamiesi tietojen kaappaamisen ja<br>muuttamisen.                                         |
| Windows<br>-käyttöliittymän<br>avoimet komennot    | Luvattomat muutokset<br>Windows-käyttöliittymän avoimiin komentoihin<br>voivat mahdollistaa matojen ja muiden<br>haittaohjelmien suorittamisen tietokoneellasi.                                                                                           |
| Shared Task<br>Scheduler<br>-rekisteriavain        | Vakoilu-, mainos- ja muut haittaohjelmat voivat<br>tehdä muutoksia Shared Task Scheduler<br>-rekisteriavaimeen, mikä mahdollistaa<br>vahingollisten ohjelmien suorittamisen<br>tietokoneen käynnistyksen yhteydessä.                                      |

| SystemGuard-toi<br>minto      | Kohde                                                                                                    |
|-------------------------------|----------------------------------------------------------------------------------------------------|
| Windows Messenger<br>-palvelu | Vakoilu-, mainos- ja muut haittaohjelmat voivat<br>muuttaa Windows Messenger -palvelun<br>rekisteriasetuksia, mikä mahdollistaa ei-toivotut<br>mainosten esittämisen ja ohjelmien<br>etäsuorittamisen tietokoneellasi. |
| Windowsin<br>Win.ini-tiedosto | Vakoilu-, mainos- ja muut haittaohjelmat voivat<br>muuttaa Win.ini-tiedostoa, mikä mahdollistaa<br>epäilyttävien ohjelmien suorittamisen<br>tietokoneen käynnistyksen yhteydessä.                                      |

Selaimen SystemGuards-toiminnot

Selainten SystemGuards-teknologia auttaa estämään selaimen luvatonta toimintaa, kuten käyttäjän ohjaamista epäilyttäviin Web-sivustoihin, selaimen asetusten ja määritysten luvatonta muuttamista ja epäilyttävien sivustojen tulkintaa luotettaviksi.

| SystemGuard<br>-toiminto                          | Havaitsee                                                                                                    |
|---------------------------------------------------|----------------------------------------------------------------------------------------------------|
| Selainapuohjelman<br>objektit                     | Vakoilu-, mainos- ja muut haittaohjelmat,<br>jotka voivat käyttää selainapuohjelmien<br>objekteja Web-selauksen seuraamiseen ja<br>ei-toivottujen mainosten esittämiseen.                                                                          |
| Internet Explorerin<br>palkit                     | Internet Explorerin palkkiohjelmien (kuten<br>Haku ja Suosikit) luvattomat<br>rekisterimuutokset, jotka voivat muuttaa<br>Internet Explorerin ulkonäköä ja toimintaa.                                                                              |
| Internet Explorerin<br>laajennukset               | Vakoilu-, mainos- ja muut haittaohjelmat,<br>jotka voivat asentaa Internet Explorerin<br>laajennuksia. Laajennukset seuraavat<br>Web-selausta ja esittävät ei-toivottuja<br>mainoksia.                                                             |
| Internet Explorer<br>ShellBrowser                 | Internet Explorer ShellBrowserin luvattomat<br>rekisterimuutokset, jotka voivat muuttaa<br>Web-selaimesi ulkonäköä ja toimintaa.                                                                                                    |
| Internet Explorer<br>WebBrowser                   | Internet Explorer WebBrowserin luvattomat<br>rekisterimuutokset, jotka voivat muuttaa<br>Web-selaimesi ulkonäköä ja toimintaa.                                                                                                    |
| Internet Explorer<br>URL Search Hook<br>-objektit | Vakoilu-, mainos- ja muut haittaohjelmat,<br>jotka voivat tehdä muutoksia Internet<br>Explorer URL Search Hook -objektien<br>rekistereihin, mikä mahdollistaa selaimesi<br>ohjaamisen epäilyttäville Web-sivustoille, kun<br>haet tietoja Webistä. |
| Internet Explorerin<br>URL-osoitteet              | Vakoilu-, mainos- ja muut haittaohjelmat,<br>jotka voivat muuttaa Internet Explorerin<br>URL-osoitteiden rekisteriä, mikä vaikuttaa<br>selaimen asetuksiin.                                                                                        |

| SystemGuard<br>-toiminto                    | Havaitsee                                                                                                    |
|---------------------------------------------|----------------------------------------------------------------------------------------------------|
| Internet Explorerin<br>rajoitukset          | Vakoilu-, mainos- ja muut haittaohjelmat,<br>jotka voivat muuttaa Internet Explorerin<br>rajoitusten rekisteriä, mikä vaikuttaa selaimen<br>asetuksiin.                                                                        |
| Internet Explorerin<br>suojausvyöhykkeet    | Vakoilu-, mainos- ja muut haittaohjelmat,<br>jotka voivat tehdä muutoksia Internet<br>Explorerin suojausvyöhykkeisiin, mikä<br>mahdollistaa vahingollisten ohjelmien<br>suorittamisen tietokoneen käynnistyksen<br>yhteydessä. |
| Internet Explorerin<br>luotettavat sivustot | Vakoilu-, mainos- ja muut haittaohjelmat,<br>jotka voivat muuttaa Internet Explorerin<br>luotettavien sivustojen rekisteriasetuksia niin,<br>että selaimesi luottaa epäilyttäviin<br>Web-sivustoihin.                          |
| Internet Explorer<br>-käytäntö              | Vakoilu-, mainos- ja muut haittaohjelmat,<br>jotka voivat muuttaa Internet Explorer<br>-käytäntöjen rekisteriä, mikä vaikuttaa<br>selaimen ulkonäköön ja toimintaan.                                                           |

# Luotettujen luetteloiden käyttäminen

Jos VirusScan havaitsee tiedosto- tai rekisterimuutoksen (SystemGuard), ohjelman tai puskurin ylivuodon, se pyytää joko luottamaan kohteeseen tai poistamaan sen. Jos luotat kohteeseen etkä halua, että siitä ilmoitetaan jatkossa, kohde lisätään luotettujen luetteloon. Luotettujen luettelossa olevan kohteen toiminnan estäminen on myös mahdollista. Estäminen estää kohteen suorittamisen ja sen tekemät muutokset tietokoneeseesi ilman, että yrityksistä ilmoitetaan. Voit myös poistaa kohteen luotettujen luettelosta. Kun kohde on poistettu luettelosta, VirusScan voi taas havaita sen toiminnan.

#### Luotettujen luetteloiden hallinta

Luotetut luettelot -ikkunassa voit merkitä kohteita luotetuiksi tai estää aikaisemmin luotetuiksi merkittyjä kohteita. Voit myös poistaa kohteen luotettujen luettelosta, jotta VirusScan havaitsee kohteen.

**1** Avaa Luotetut luettelot -ikkuna.

Miten?

- 1. Valitse Yleiset tehtävät -kohdasta Koti.
- 2. Napsauta SecurityCenterin Koti-ikkunan **Tietokone ja tiedostot** -painiketta.
- 3. Napsauta Internet ja verkko -tietoalueen **Määritä**-painiketta.
- 4. Varmista Tietokone ja tiedostot -määritysikkunasta, että virustorjunta on käytössä, ja napsauta **Lisäasetukset**-painiketta.
- 5. Napsauta Virustorjunta-ikkunan kohtaa **Luotetut luettelot**.
- 2 Valitse yksi seuraavista luettelotyypeistä:
  - Ohjelmien SystemGuards-suojaukset
  - Windows SystemGuards-suojaukset
  - Selaimen SystemGuards-toiminnot
  - Luotetut ohjelmat
  - Luotetut puskurin ylivuodot
- 3 Suorita jokin seuraavista toimenpiteistä Haluan-kohdassa:
  - Jotta havaittu ohjelma voi tehdä muutoksia Windowsin rekisteritietoihin tai kriittisiin järjestelmätiedostoihin ilmoittamatta käyttäjälle, valitse Luota.
  - Voit estää havaittua ohjelmaa tekemästä muutoksia Windowsin rekisteritietoihin tai kriittisiin järjestelmätiedostoihin valitsemalla Estä.
  - Voit poistaa havaitun ohjelman luotettujen luettelosta valitsemalla **Poista**.
- 4 Valitse **OK**.

**Huomaa**: Lisätietoja luotettujen luetteloiden tyypeistä on kohdassa Tietoja luotettujen luetteloiden tyypeistä (sivu 62).

## Tietoja luotettujen luetteloiden tyypeistä

Luotetut luettelot -ikkunan SystemGuards-toiminnot ilmaisevat VirusScan-ohjelman aiemmin havaitsemia luvattomia rekisterija tiedostomuutoksia, jotka olet hyväksynyt hälytyksessä tai Tarkistuksen tulokset -ikkunassa. Luotetut luettelot -ikkunassa on viisi erityyppistä ja hallittavaa luotettua luetteloa: Ohjelmien SystemGuard-toiminnot, Windows SystemGuards, Selaimen SystemGuards, Luotetut ohjelmat ja Luotetut puskurin ylivuodot.

| Toiminto                                 | Kuvaus                                                                                                    |
|------------------------------------------|----------------------------------------------------------------------------------------------------|
| Ohjelmien<br>SystemGuards-suoj<br>aukset | Luotetut luettelot -ikkunan ohjelmien<br>SystemGuards-toiminnot ilmaisevat<br>VirusScan-ohjelman aiemmin havaitsemia<br>luvattomia rekisteri- ja tiedostomuutoksia, jotka<br>olet hyväksynyt hälytyksessä tai Tarkistuksen<br>tulokset -ikkunassa.                                                                                                    |
|                                          | Ohjelmien SystemGuards-toiminnot<br>havaitsevat ActiveX-asennusmerkintöihin,<br>käynnistysmerkintöihin, Windows shell execute<br>hook -ohjelmiin ja Shell Service Object Delay<br>Load -toimintoihin liittyvät luvattomat rekisteri-<br>ja tiedostomuutokset. Tämän tyyppiset<br>luvattomat rekisteri- ja tiedostomuutokset<br>voivat vahingoittaa tietokonettasi ja arvokkaita<br>järjestelmätiedostoja sekä vaarantaa<br>tietokoneesi tietoturvan.                                                                                                    |
| Windows<br>SystemGuards-suoj<br>aukset   | Luotetut luettelot -ikkunan Windows<br>SystemGuards-toiminnot ilmaisevat<br>VirusScan-ohjelman aiemmin havaitsemia<br>luvattomia rekisteri- ja tiedostomuutoksia, jotka<br>olet hyväksynyt hälytyksessä tai Tarkistuksen<br>tulokset -ikkunassa.                                                                                                    |
|                                          | Windows SystemGuards -toiminnot havaitsevat<br>pikavalikon käsittelijöihin, AppInit DLL<br>-tiedostoihin, Windowsin Hosts-tiedostoihin,<br>Winlogon-käyttöliittymään, Winsock LSP:hen<br>ym. liittyvät luvattomat rekisteri- ja<br>tiedostomuutokset. Tämän tyyppiset luvattomat<br>rekisteri- ja tiedostomuutokset voivat muuttaa<br>ohjelmien ulkoasua ja toimintaa, vaikuttaa<br>siihen, miten tietokone lähettää tietoja<br>Internetiin ja miten tietokone vastaanottaa<br>tietoja, sekä sallia epäilyttävien ohjelmien<br>suorittamisen tietokoneessa. |

| Toiminto                               | Kuvaus                                                                                                    |
|----------------------------------------|----------------------------------------------------------------------------------------------------|
| Selaimen<br>SystemGuards-toi<br>minnot | Luotetut luettelot -ikkunan selaimen<br>SystemGuards-toiminnot ilmaisevat<br>VirusScan-ohjelman aiemmin havaitsemia<br>luvattomia rekisteri- ja tiedostomuutoksia, jotka<br>olet hyväksynyt hälytysikkunassa tai<br>Tarkistuksen tulokset -ikkunassa.                                                                                                    |
|                                        | Selaimen SystemGuards-toiminnot havaitsevat<br>selainapuohjelmien objekteihin, Internet<br>Explorerin laajennuksiin, Internet Explorerin<br>URL-osoitteisiin, Internet Explorerin<br>suojausvyöhykkeisiin ym. liittyvät luvattomat<br>rekisteri- ja tiedostomuutokset. Tämän<br>tyyppiset luvattomat rekisteri- ja<br>tiedostomuutokset voivat muuttaa selaimen<br>asetuksia ja määrityksiä ja vaikuttaa selaimen<br>toimintaan niin, että käyttäjä ohjataan<br>epäilyttäviin Web-sivustoihin ja että selain<br>tulkitsee epäilyttävät sivustot luotettaviksi. |
| Luotetut ohjelmat                      | Luotetut ohjelmat ovat VirusScan-ohjelman<br>aiemmin havaitsemia mahdollisesti<br>ei-toivottuja ohjelmia, jotka olet hyväksynyt<br>hälytysikkunassa tai Tarkistuksen tulokset<br>-ikkunassa.                                                                                                    |
| Luotetut puskurin<br>ylivuodot         | Luotetut puskurin ylivuodot ovat<br>VirusScan-ohjelman aiemmin havaitsemia<br>luvattomia toimenpiteitä, jotka olet hyväksynyt<br>hälytysikkunassa tai Tarkistuksen tulokset<br>-ikkunassa.                                                                                                    |
|                                        | Puskurin ylivuodot voivat vahingoittaa<br>tietokonetta ja tiedostoja. Puskurin ylivuoto<br>tapahtuu, jos ohjelmien tai prosessien käyttämä<br>puskurin määrä ylittää puskurin kapasiteetin.                                                                                                    |

# **McAfee Personal Firewall**

Personal Firewall on edistynyt tapa suojata tietokonetta ja henkilökohtaisia tietoja. Personal Firewall muodostaa muurin tietokoneen ja Internetin välille ja valvoo Internet-tietoliikennettä taustalla epäilyttävien tapahtumien varalta.

**Huomautus:** SecurityCenter raportoi kriittiset ja ei-kriittiset suojausongelmat heti, kun se havaitsee ne. Jos tarvitset apua suojausongelmien selvittämisessä, voit käyttää McAfee Virtual Technician -palvelua.

# Tässä luvussa

| Personal Firewallin ominaisuudet            | 66  |
|---------------------------------------------|-----|
| Palomuurin käynnistäminen                   | 67  |
| Hälytysten käsitteleminen                   | 69  |
| Tiedottavien hälytysten hallinta            | 71  |
| Palomuurisuojauksen asetusten määrittäminen | 73  |
| Ohjelmien ja käyttöoikeuksien hallinta      | 85  |
| Tietokoneyhteyksien hallinta                | 93  |
| Järjestelmäpalveluiden hallinta             | 101 |
| Kirjaus, valvonta ja analyysi               | 107 |
| Perehtyminen Internet-tietoturvaan          | 117 |
| •                                           |     |

# Personal Firewallin ominaisuudet

| Vakio ja mukautettu<br>tietoturvataso  | Suojaudu tunkeutumiselta ja epäilyttäviltä tapahtumilta<br>palomuurin vakioasetusten tai mukautettujen suojausasetusten<br>avulla.                                                                                                    |
|----------------------------------------|----------------------------------------------------------------------------------------------------|
| Reaaliaikaisia suosituksia             | Saat halutessasi toiminnallisia suosituksia, jotka auttavat sinua<br>päättämään, pitääkö ohjelmille myöntää oikeus muodostaa yhteys<br>Internetiin tai voiko tietoliikenteeseen luottaa.                                                                                                    |
| Ohjelmien käytön älykäs<br>hallinta    | Hallitse ohjelmien Internet-käyttöä hälytyksien ja<br>tapahtumalokien avulla ja määritä käyttöoikeudet haluamillesi<br>ohjelmille.                                                                                                    |
| Pelaamisen suojaus                     | Pelaamisen suojaus estää tietomurtoyrityksiä ja epäilyttäviä<br>tapahtumia koskevia hälytyksiä häiritsemästä sinua pelatessasi<br>koko näytön tilassa.                                                                                                    |
| Tietokoneen<br>käynnistyssuojaus       | Suojaa tietokonettasi tietomurtoyrityksiltä, ei-toivotuilta<br>ohjelmilta ja tietoliikenteeltä jo Windowsin® käynnistymisen<br>yhteydessä.                                                                                                    |
| Järjestelmäpalveluporttien<br>valvonta | Hallitse avattuja ja suljettuja järjestelmäpalveluportteja, joita<br>jotkin ohjelmat vaativat.                                                                                                    |
| Tietokoneyhteyksien<br>hallinta        | Salli ja estä etäyhteyksiä oman tietokoneesi ja muiden<br>tietokoneiden välillä.                                                                                                    |
| HackerWatchin yhdistetyt<br>tiedot     | Seuraa hakkereiden toimintaa ja tietomurtoja<br>HackerWatch-verkkosivuston kautta. Sivusto tarjoaa aina ajan<br>tasalla olevia tietoja tietokoneesi ohjelmista, maailmanlaajuisista<br>tietoturvatapahtumista ja Internet-porttitilastoista.                                                                                                    |
| Lukitse palomuuri                      | Estä kaikki tietokoneesi ja Internetin välinen saapuva ja lähtevä<br>tietoliikenne välittömästi.                                                                                                    |
| Palomuurin palauttaminen               | Palauta Firewallin alkuperäiset suojausasetukset välittömästi.                                                                                                    |
| Troijalaisten tehokas<br>tunnistaminen | Havaitse ja estä mahdollisesti haitallisia sovelluksia, kuten<br>troijalaisia, lähettämästä henkilökohtaisia tietojasi Internetiin.                                                                                                    |
| Tapahtumien kirjaus                    | Seuraa äskettäistä tulevaa ja lähtevää tietoliikennettä sekä<br>tietomurtotapahtumia.                                                                                                    |
| Internet-tietoliikenteen<br>valvonta   | Voit tarkastella maailmanlaajuisia karttoja, jotka kuvaavat<br>vihamielisiä hyökkäyksiä ja tietoliikennettä. Lisäksi voit hakea<br>yksityiskohtaisia tietoja IP-lähdeosoitteiden omistajista ja niiden<br>maantieteellisestä sijainnista. Analysoi saapuvaa ja lähtevää<br>tietoliikennettä, valvo ohjelmien käyttämää kaistanleveyttä ja<br>ohjelmatapahtumia. |
| Tietomurtojen estäminen                | Suojaa yksityisyyttäsi mahdollisilta Internet-uhkilta. Tarjoamme<br>kolmannen suojauskerroksen käyttämällä heuristista<br>menetelmää, joka estää hyökkäyksiä tai tietomurtoyrityksiä<br>muistuttavat kohteet.                                                                                                    |
| Kehittynyt<br>tietoliikenneanalyysi    | Tarkastele saapuvaa ja lähtevää Internet-tietoliikennettä sekä<br>ohjelmien muodostamia yhteyksiä, myös niitä, jotka kuuntelevat<br>aktiivisesti avoimia yhteyksiä. Näin voit tunnistaa tietomurroille<br>alttiit ohjelmat ja ryhtyä tarvittaviin toimenpiteisiin.                                                                                              |

# Palomuurin käynnistäminen

Palomuurin käynnistämisen jälkeen tietokone on suojattu tietomurroilta ja ei-toivotulta tietoliikenteeltä. Olet lisäksi valmis käsittelemään hälytyksiä ja hallitsemaan tunnettujen ja tuntemattomien ohjelmien saapuvaa ja lähtevää Internet-käyttöä. Suositukset ja Automaattinen-suojaustaso (jossa ohjelmille on sallittu vain lähtevä Internet-liikenne) ovat automaattisesti käytössä.

Voit poistaa palomuurin käytöstä Internet- ja verkkomääritykset -ikkunasta, mutta tällöin tietokone ei ole suojassa tietomurroilta ja ei-toivotulta tietoliikenteeltä, etkä myöskään voi hallita saapuvia ja lähteviä Internet-yhteyksiä tehokkaasti. Jos sinun on poistettava palomuurisuojaus käytöstä, tee se väliaikaisesti ja vain silloin, kun se on aivan välttämätöntä. Voit ottaa palomuurin käyttöön myös Internet- ja verkkomääritykset -ikkunasta.

Palomuuri poistaa Windowsin® palomuurin automaattisesti käytöstä ja asettaa itsensä oletuspalomuuriksi.

**Huomaa**: Määritä palomuuri avaamalla Internet ja verkko -asetusikkuna.

# Tässä luvussa

# Palomuurisuojauksen käynnistäminen

Voit ottaa palomuurin käyttöön suojaamaan tietokoneettasi tietomurroilta ja ei-toivotulta tietoliikenteeltä sekä auttamaan sinua hallitsemaan saapuvia ja lähteviä Internet-yhteyksiä.

- 1 Valitse McAfee SecurityCenter -ikkunassa **Internet ja verkko** ja valitse sitten **Määritä**.
- 2 Valitse Internet- ja verkkomääritykset -ikkunan Palomuurisuojaus ei ole käytössä -kohdasta Käytössä.

# Palomuurisuojauksen pysäyttäminen

Voit poistaa palomuurin käytöstä, jos et halua suojata tietokonetta tietomurroilta ja ei-toivotulta tietoliikenteeltä. Kun palomuurisuojaus on poistettu käytöstä, et voi hallita saapuvia ja lähteviä Internet-yhteyksiä.

- 1 Valitse McAfee SecurityCenter -ikkunassa **Internet ja verkko** ja valitse sitten **Määritä**.
- 2 Valitse Internet- ja verkkomääritykset -ikkunan Palomuurisuojaus on käytössä -kohdasta Ei käytössä.

## Lυκυ 15

# Hälytysten käsitteleminen

Palomuuri käyttää erilaisia hälytyksiä auttaakseen sinua hallitsemaan tietoturvaa. Nämä hälytykset voidaan jakaa kolmeen eri ryhmään:

- Punaiset hälytykset
- Keltaiset hälytykset
- Vihreät hälytykset

Hälytyksissä on myös tietoja, jotka auttavat käyttäjää päättämään, miten hälytyksiä pitää käsitellä tai miten tietokoneessa käytettävistä ohjelmista voi saada tietoja.

# Tässä luvussa

Tietoja hälytyksistä ......70

# Tietoja hälytyksistä

Palomuurissa on kolme perushälytystyyppiä. Joissakin hälytyksissä on myös tietoja, jotka helpottavat tietokoneessa suoritettavien ohjelmien käytön oppimista tai niihin liittyvien tietojen hankkimista.

## Punaiset hälytykset

Punainen hälytys tarkoittaa, että palomuuri havaitsee ja estää tietokoneessa olevan troijalaisen ja suosittelee tietokoneen tarkistamista uusien uhkien välttämiseksi. Troijalainen näyttää luvalliselta ohjelmalta, mutta se voi aiheuttaa tietokoneelle vahinkoa tai sallia tietokoneen luvattoman käytön. Hälytys esiintyy kaikilla tietoturvatasoilla.

# Keltaiset hälytykset

Keltainen hälytys on yleisin hälytystyyppi. Se ilmoittaa palomuurin havaitsemista ohjelmatoiminnoista ja verkkotapahtumista. Keltainen hälytys kuvaa ohjelmatoiminnon tai verkkotapahtuman, ja se voi ehdottaa eri menettelytapoja. Näyttöön tulee esimerkiksi **Uusi verkkoyhteys** -hälytys, kun tietokone, johon palomuuri on asennettu, kytketään uuteen verkkoon. Voit määrittää uuden verkon luotettavuuden tason, minkä jälkeen verkko tulee näkyviin Verkot-luetteloon. Jos suositukset on otettu käyttöön, tunnetut ohjelmat lisätään automaattisesti Ohjelmien käyttöoikeudet -ikkunaan.

# Vihreät hälytykset

Useimmissa tapauksissa vihreä hälytys antaa perustietoja tapahtumasta eikä vaadi käyttäjän vastausta. Vihreät hälytykset poistetaan oletusarvoisesti käytöstä.

## Käyttäjätuki

Monissa palomuurin hälytyksissä on lisätietoja, jotka auttavat sinua hallitsemaan tietokoneen tietoturvaa. Niihin kuuluvat muun muassa seuraavat:

- Lisää tietoja tästä ohjelmasta: Avaa McAfeen maailmanlaajuinen tietoturvaa käsittelevä Web-sivusto, jos haluat saada lisätietoja ohjelmasta, jonka palomuuri on havainnut tietokoneessa.
- Kerro McAfeelle tästä ohjelmasta: Lähetä McAfeelle tietoja tuntemattomasta tiedostosta, jonka palomuuri on havainnut tietokoneessa.
- McAfee suosittelee: Hälytysten käsittelyyn liittyviä neuvoja. Hälytys voi esimerkiksi suositella, että myönnät ohjelmalle käyttöoikeudet.
## Tiedottavien hälytysten hallinta

Voit määrittää, näytetäänkö vai piilotetaanko tiedottavat hälytykset, jotka palomuuri lähettää havaittuaan tietomurtoyrityksiä tai epäilyttäviä tapahtumia tiettyjen tapahtumien aikana, kuten pelattaessa koko näytön tilassa.

## Tässä luvussa

| Näytä hälytykset pelaamisen aikana | 71 |
|------------------------------------|----|
| Piilota tiedottavat hälytykset     | 72 |

## Näytä hälytykset pelaamisen aikana

Voit määrittää, näytetäänkö tiedottavat hälytykset, jotka palomuuri lähettää havaittuaan tietomurtoyrityksiä tai epäilyttäviä tapahtumia, kun tietokoneella pelataan koko näytön tilassa.

- 1 Valitse McAfee SecurityCenter -ikkunasta Lisävalikko.
- 2 Valitse Määritä.
- **3** Valitse SecurityCenter-asetusikkunan **Hälytykset**-kohdasta **Lisäasetukset**.
- 4 Valitse Hälytysasetukset-ikkunasta Näytä tiedottavat hälytykset, kun tietokoneen havaitaan olevan pelitilassa.
- 5 Valitse OK.

## Piilota tiedottavat hälytykset

Voit piilottaa tiedottavat hälytykset, jotka palomuuri lähettää havaittuaan tietomurtoyrityksen tai epäilyttävän tapahtuman.

- 1 Valitse McAfee SecurityCenter -ikkunasta Lisävalikko.
- 2 Valitse Määritä.
- **3** Valitse SecurityCenter-asetusikkunan **Hälytykset**-kohdasta **Lisäasetukset**.
- 4 Valitse SecurityCenter-asetusikkunasta **Tiedottavat** hälytykset.
- 5 Toimi Tiedottavat hälytykset -ikkunassa seuraavasti:
  - Piilota tiedottavat hälytykset valitsemalla Älä näytä tiedottavia hälytyksiä.
  - Tyhjennä poistettava viesti.
- 6 Valitse **OK**.

## Lυκυ 17

## Palomuurisuojauksen asetusten määrittäminen

Palomuurin avulla voit hallita tietoturvaa eri tavoilla sekä mukauttaa tapaa, jolla tietoturvatapahtumiin ja hälytyksiin vastataan.

Kun olet asentanut palomuurin ensimmäisen kerran, tietokoneen suojaustasoksi on määritetty Automaattinen ja ohjelmien vain lähtevät yhteydet on sallittu. Palomuurissa on kuitenkin myös muita tasoja, jotka vaihtelevat erittäin rajoittavista erittäin salliviin.

Halutessasi voit saada palomuurilta myös hälytyksiin ja ohjelmien Internet-käyttöön liittyviä suosituksia.

## Tässä luvussa

| Palomuurin tietoturvatasojen hallinta74      |  |
|----------------------------------------------|--|
| Hälytyksiin liittyvien suositusten asetusten |  |
| määrittäminen77                              |  |
| Palomuurin suojauksen optimointi79           |  |
| Palomuurin lukitseminen ja palauttaminen     |  |

## Palomuurin tietoturvatasojen hallinta

Palomuurin suojaustasojen avulla voit määrittää, kuinka paljon haluat hallita hälytyksiä ja miten haluat vastata hälytyksiin. Nämä hälytykset tulevat näkyviin, kun palomuuri havaitsee ei-toivottua tietoliikennettä sekä saapuvia ja lähteviä Internet-yhteyksiä. Oletuksena palomuurin suojausasetukseksi on määritetty Automaattinen ja lähtevän tietoliikenteen sallivat käyttöoikeudet.

Kun Automaattinen-tietoturvataso on asetettu ja suositukset on otettu käyttöön, keltaiset hälytykset antavat mahdollisuuden sallia käyttöoikeudet tuntemattomille, saapuvaa yhteyttä tarvitseville ohjelmille tai estää ne. Vaikka vihreät hälytykset poistetaan oletusarvoisesti käytöstä, ne tulevat näyttöön tunnettujen ohjelmien havaitsemisen yhteydessä, ja käyttöoikeudet myönnetään automaattisesti. Kun käyttöoikeudet on myönnetty, ohjelma voi muodostaa lähteviä yhteyksiä ja kuunnella pyytämättömiä saapuvia yhteyksiä.

Yleisesti voidaan sanoa, että rajoittavien tietoturvatasojen (Vaikeasti havaittava ja Normaali) kohdalla käytetään enemmän asetuksia ja näytetään enemmän hälytyksiä, joihin käyttäjän on vastattava.

| Taso                    | Kuvaus                                                                                                    |
|-------------------------|----------------------------------------------------------------------------------------------------|
| Vaikeasti<br>havaittava | Estää kaikki saapuvat Internet-yhteydet (paitsi<br>avoimet portit) ja estää muita näkemästä<br>tietokonettasi Internetissä. Palomuuri hälyttää, kun<br>uudet ohjelmat yrittävät muodostaa yhteyden<br>Internetiin tai vastaanottavat saapuvia<br>yhteyspyyntöjä. Estetyt ja lisätyt ohjelmat näkyvät<br>Ohjelmien käyttöoikeudet -ikkunassa. |
| Normaali                | Palomuuri valvoo saapuvia ja lähteviä<br>verkkoyhteyksiä ja ilmoittaa käyttäjälle, kun uudet<br>ohjelmat yrittivät muodostaa yhteyden Internetiin.<br>Estetyt ja lisätyt ohjelmat näkyvät Ohjelmien<br>käyttöoikeudet -ikkunassa.                                                                                                    |
| Automaattinen           | Palomuuri sallii joko saapuvat ja lähtevät tai vain<br>lähtevät Internet-yhteydet. Oletussuojaustaso on<br>Automaattinen ja vain ohjelmien lähtevät yhteydet<br>on sallittu.                                                                                                    |
|                         | Jos ohjelmalle on myönnetty täydet käyttöoikeudet,<br>palomuuri luottaa automaattisesti kyseiseen<br>ohjelmaan ja lisää sen Ohjelmien käyttöoikeudet<br>-ikkunan sallittujen ohjelmien luetteloon.                                                                                                    |
|                         | Jos ohjelmalle on myönnetty vain lähtevän liikenteen<br>käyttöoikeudet, palomuuri luottaa automaattisesti<br>kyseiseen ohjelmaan silloin, kun se muodostaa<br>lähtevän Internet-yhteyden. Saapuville yhteyksille ei<br>myönnetä automaattisesti käyttöoikeuksia.                                                                             |

Seuraavassa taulukossa kuvataan palomuurin kolme suojaustasoa erittäin rajoittavasta vähiten rajoittavaan:

Palomuuri antaa sinulle myös mahdollisuuden palauttaa tietoturvataso välittömästi Automaattinen-tasoksi (ja myöntää vain lähtevien yhteyksien käyttöoikeudet) Palauta palomuurin oletusasetukset -ikkunassa.

### Suojaustason määrittäminen Vaikeasti havaittava -tasolle

Voit estää kaikki saapuvat yhteydet määrittämällä palomuurin tietoturvatasoksi Vaikeasti havaittava, jos haluat estää muita näkemästä tietokonetta Internetissä.

- 1 Valitse McAfee SecurityCenter -ikkunasta **Internet ja verkko** ja valitse **Määritä**.
- Valitse Internet- ja verkkomääritykset -ikkunan
  Palomuurisuojaus on käytössä -kohdasta Lisäasetukset.
- 3 Siirrä Tietoturvataso-ikkunan liukusäädintä siten, että sen nykyisenä tasona on **Vaikeasti havaittava**.
- 4 Valitse **OK**.

**Huomautus:** Piilotustilassa palomuuri ilmoittaa, kun uudet ohjelmat pyytävät lähtevän yhteyden sallimista tai vastaanottavat saapuvan liikenteen pyyntöjä.

### Suojaustason määrittäminen Normaali-tasolle

Voit määrittää palomuurin suojaustasoksi Normaali, jos haluat palomuurin valvovan saapuvia ja lähteviä yhteyksiä ja hälyttävän, kun uudet ohjelmat yrittävät käyttää Internetiä.

- 1 Valitse McAfee SecurityCenter -ikkunassa **Internet ja verkko** ja valitse sitten **Määritä**.
- Valitse Internet- ja verkkomääritykset -ikkunan
  Palomuurisuojaus on käytössä -kohdasta Lisäasetukset.
- **3** Siirrä Tietoturvataso-ikkunan liukusäädintä siten, että sen nykyisenä tasona on **Normaali**.
- 4 Valitse OK.

## Suojaustason määrittäminen Automaattinen-tasolle

Voit määrittää palomuurin suojaustasoksi Automaattinen, jos haluat sallia täydet käyttöoikeudet tai vain lähtevän verkkoliikenteen.

- 1 Valitse McAfee SecurityCenter -ikkunasta **Internet ja verkko** ja valitse **Määritä**.
- 2 Valitse Internet- ja verkkomääritykset -ikkunan Palomuurisuojaus on käytössä -kohdasta Lisäasetukset.
- **3** Siirrä Tietoturvataso-ikkunan liukusäädintä siten, että sen nykyisenä tasona on **Automaattinen**.
- **4** Valitse jokin seuraavista:
  - Voit sallia saapuvan ja lähtevän liikenteen valitsemalla Salli kaikki käyttö.
  - Voit sallia pelkästään lähtevän liikenteen valitsemalla Salli vain lähtevä käyttö.
- 5 Valitse OK.

Huomautus:Salli vain lähtevä käyttö on oletusasetus.

# Hälytyksiin liittyvien suositusten asetusten määrittäminen

Voit määrittää, miten haluat palomuurin hälyttävän ohjelmista, jotka yrittävät muodostaa Internet-yhteyden. Palomuuri voi lisätä suosituksia hälytyksiin, jättää ne pois tai näyttää ne. Suositusten ottaminen käyttöön auttaa sinua päättämään, miten hälytyksiä kannattaa käsitellä.

Kun suositukset on otettu käyttöön (ja tietoturvatasoksi on asetettu Automaattinen ja vain lähtevät yhteydet on sallittu), palomuuri sallii tunnetut ohjelmat ja estää mahdollisesti vaaralliset ohjelmat automaattisesti.

Kun suositukset on poistettu käytöstä, palomuuri ei myönnä tai estä Internetin käyttöä eikä se myöskään anna toimenpidesuosituksia.

Kun suositusten arvoksi on asetettu Näytä, palomuuri kehottaa sallimaan tai estämään yhteyksiä ja antaa suosituksia.

## Ota suositukset käyttöön

Voit ottaa suositukset käyttöön, jotta palomuuri voi myöntää tai estää ohjelmien käyttöoikeudet sekä hälyttää tunnistamattomista ja mahdollisesti vaarallisista ohjelmista.

- 1 Valitse McAfee SecurityCenter -ikkunasta **Internet ja verkko** ja valitse **Määritä**.
- Valitse Internet- ja verkkomääritykset -ikkunan
  Palomuurisuojaus on käytössä -kohdasta Lisäasetukset.
- 3 Valitse Tietoturvataso-ikkunan **Suositukset**-kohdasta **Käytä** suosituksia.
- 4 Valitse OK.

## Poista suositukset käytöstä

Voit poistaa suositukset käytöstä, jotta palomuuri voi myöntää tai estää ohjelmien käyttöoikeudet sekä hälyttää tunnistamattomista ja mahdollisesti vaarallisista ohjelmista. Et kuitenkaan saa hälytyksiä ohjelmien käyttöoikeuksien käsittelyyn liittyvistä suosituksista. Jos palomuuri havaitsee uuden ohjelman, jota se pitää epäilyttävänä tai jonka tiedetään olevan mahdollisesti vaarallinen, se estää automaattisesti ohjelmaa käyttämästä Internetiä.

- 1 Valitse McAfee SecurityCenter -ikkunasta **Internet ja verkko** ja valitse **Määritä**.
- Valitse Internet- ja verkkomääritykset -ikkunan
  Palomuurisuojaus on käytössä -kohdasta Lisäasetukset.
- 3 Valitse Tietoturvataso-ikkunan **Suositukset**-kohdasta Älä käytä suosituksia.
- 4 Valitse **OK**.

#### Näytä suositukset

Voit määrittää, että vain hälytysten suositukset tulevat näkyviin, jotta voit päättää, myönnetäänkö vai estetäänkö tunnistamattomat sekä mahdollisesti vaaralliset ohjelmat.

- 1 Valitse McAfee SecurityCenter -ikkunasta **Internet ja verkko** ja valitse **Määritä**.
- Valitse Internet- ja verkkomääritykset -ikkunan
  Palomuurisuojaus on käytössä -kohdasta Lisäasetukset.
- 3 Valitse Tietoturvataso-ikkunan **Suositukset**-kohdasta **Näytä** suositukset.
- 4 Valitse OK.

## Palomuurin suojauksen optimointi

Tietokoneen suojaus voi pettää monesta syystä. Jotkin ohjelmat voivat esimerkiksi yrittää muodostaa Internet-yhteyden Windowsin® käynnistyessä. Kokeneet tietokoneen käyttäjät voivat määrittää, onko tietokoneesi verkossa, lähettämällä ping-pyynnön tietokoneeseesi. He voivat myös lähettää tietokoneellesi tietoja UDP-protokollan avulla viestiyksiköiden (datagrammien) muodossa. Palomuuri suojaa tietokonettasi tällaisilta tietomurroilta antamalla sinulle mahdollisuuden estää ohjelmia muodostamasta Internet-yhteyttä Windowsin käynnistyessä, estää ping-pyynnöt, joiden avulla muut käyttäjät voivat havaita tietokoneesi verkossa ja estää muita käyttäjä lähettämästä tietoja tietokoneellesi viestiyksiköiden (datagrammien) muodossa.

Vakioasennusasetuksiin kuuluu muun muassa tavallisimpien tietomurtoyritysten, kuten palvelunestohyökkäysten tai tietoturva-aukkojen, automaattinen tunnistaminen. Käyttämällä vakioasennusasetuksia voit varmistaa, että tietokoneesi on suojattu näitä hyökkäyksiä ja tarkistuksia vastaan. Tietomurtojen havainnointi -ikkunassa voit kuitenkin myös poistaa yhden tai usean hyökkäyksen tai tarkistuksen automaattisen tunnistuksen käytöstä.

### Suojaa tietokonetta käynnistyksen aikana

Voit suojata tietokonetta Windowsin käynnistyessä ja estää uusia ohjelmia, joilla ei ole – mutta jotka nyt tarvitsevat – Internetin käyttöoikeuksia käynnistyksen aikana. Palomuuri näyttää niitä ohjelmia koskevat hälytykset, jotka pyysivät Internetin käyttöoikeuksia. Voit päättää, myönnätkö vai estätkö oikeudet.

- 1 Valitse McAfee SecurityCenter -ikkunasta **Internet ja verkko** ja valitse **Määritä**.
- 2 Valitse Internet- ja verkkomääritykset -ikkunan Palomuurisuojaus on käytössä -kohdasta Lisäasetukset.
- 3 Valitse Tietoturvataso-ikkunan Suojausasetukset-kohdasta Ota suojaus käyttöön Windowsin käynnistyessä.
- 4 Valitse **OK**.

**Huomaa**: Estettyjä yhteyksiä ja tietomurtoja ei kirjata, jos käynnistyssuojaus on käytössä.

### Määritä ping-pyyntöjen asetukset

Voit sallia tai estää sen, onko tietokoneesi verkossa muiden tietokonekäyttäjien tunnistettavissa.

- 1 Valitse McAfee SecurityCenter -ikkunassa **Internet ja verkko** ja valitse sitten **Määritä**.
- Valitse Internet- ja verkkomääritykset -ikkunan
  Palomuurisuojaus on käytössä -kohdasta Lisäasetukset.
- **3** Valitse Tietoturvataso-ikkunan **Suojausasetukset**-kohdasta jompikumpi seuraavista:
  - Valitse Salli ICMP ping -pyynnöt, jos haluat sallia verkossa olevan tietokoneen havaitsemisen ping-pyyntöjen avulla.
  - Poista Salli ICMP ping -pyynnöt -kohdan valinta, jos haluat estää verkossa olevan tietokoneen havaitsemisen ping-pyyntöjen avulla.
- 4 Valitse OK.

#### Määritä UDP-asetukset

Voit antaa muille verkossa olevien tietokoneiden käyttäjille luvan lähettää viestiyksiköitä (datagrammeja) tietokoneellesi UDP-protokollan avulla. Tämä on kuitenkin mahdollista vain silloin, jos olet sulkenut järjestelmäpalveluportin tämän protokollan estämiseksi.

- 1 Valitse McAfee SecurityCenter -ikkunasta **Internet ja verkko** ja valitse **Määritä**.
- Valitse Internet- ja verkkomääritykset -ikkunan
  Palomuurisuojaus on käytössä -kohdasta Lisäasetukset.
- **3** Valitse Tietoturvataso-ikkunan **Suojausasetukset**-kohdasta jompikumpi seuraavista:
  - Voit antaa muille verkossa olevien tietokoneiden käyttäjille luvan lähettää viestiyksiköitä (datagrammeja) tietokoneellesi valitsemalla Ota UDP-seuranta käyttöön.
  - Poista Ota UDP-seuranta käyttöön -valintaruudun valinta, jos haluat estää muita verkossa olevien tietokoneiden käyttäjiä lähettämästä viestiyksiköitä (datagrammeja) tietokoneellesi.
- 4 Valitse OK.

### Määritä tietomurtojen havainnoinnin asetukset

Tietomurtoja havainnoimalla voit suojata tietokonetta hyökkäyksiltä ja luvattomilta tarkistuksilta. Palomuurin vakioasetuksiin kuuluu yleisimpien tietomurtoyritysten (esimerkiksi palvelunestohyökkäysten ja tietoturva-aukkojen) automaattinen tunnistus. Voit kuitenkin myös poistaa yhden tai usean hyökkäyksen tai tarkistuksen automaattisen tunnistuksen käytöstä.

- 1 Valitse McAfee SecurityCenter -ikkunassa **Internet ja verkko** ja valitse sitten **Määritä**.
- Valitse Internet- ja verkkomääritykset -ikkunan
  Palomuurisuojaus on käytössä -kohdasta Lisäasetukset.
- 3 Valitse Firewall-ikkunasta Tietomurtojen havainnointi.
- 4 Valitse **Tunnista tietomurtoyritykset** -kohdasta jompikumpi seuraavista:
  - Valitse nimi hyökkäyksen tai tarkistuksen automaattista havainnointia varten.
  - Poista nimi, jos haluat poistaa hyökkäyksen tai tarkistuksen automaattisen havainnoinnin käytöstä.

### 5 Valitse OK.

#### Määritä palomuurin suojauksen tilan asetukset

Voit määrittää palomuurin asetukset niin, että tiettyjä tietokoneen ongelmia ei raportoida SecurityCenteriin.

- 1 Valitse McAfee SecurityCenter -ikkunan **SecurityCenterin tiedot** -kohdasta **Määritä**.
- 2 Valitse SecurityCenter-asetusikkunan Suojauksen tila -kohdasta Lisäasetukset.
- **3** Valitse Ohitetut ongelmat -ikkunasta vähintään yksi seuraavista vaihtoehdoista:
  - Palomuurisuojaus ei ole käytössä.
  - Palomuuripalvelu ei ole käytössä.
  - Palomuurisuojausta ei ole asennettu tietokoneeseen.
  - Windowsin palomuuri on poistettu käytöstä.
  - Lähtevää palomuuria ei ole asennettu tietokoneeseen.
- 4 Valitse OK.

## Palomuurin lukitseminen ja palauttaminen

Lukitus estää kaikki lähtevät ja saapuvat verkkoyhteydet, mukaan lukien yhteydet Web-sivustoihin, sähköpostiin ja tietoturvapäivityksiin. Lukituksella on sama vaikutus kuin tietokoneen verkkokaapeleiden irrottamisella. Tällä asetuksella voit estää Järjestelmäpalvelut-ikkunassa avoinna olevat portit sekä eristää ja määrittää tietokoneessa ilmenevät viat.

## Lukitse palomuuri välittömästi

Palomuurin lukitseminen estää välittömästi kaiken tietokoneen ja verkkojen välisen tietoliikenteen, Internet mukaan lukien.

- 1 Valitse McAfee SecurityCenter -ikkunan Yleiset tehtävät -kohdasta Lukitse palomuuri.
- 2 Valitse Lukitse palomuuri -ikkunasta **Ota palomuurin** lukitus käyttöön.
- 3 Vahvista valintasi valitsemalla Kyllä.

Vihje: Voit lukita palomuurin myös napsauttamalla tehtäväpalkin oikeassa reunassa sijaitsevalla ilmaisinalueella olevaa SecurityCenter-kuvaketta M hiiren kakkospainikkeella, valitsemalla **Pikalinkit** ja napsauttamalla **Lukitse palomuuri**.

### Poista palomuurin lukitus välittömästi

Palomuurin lukituksen poistaminen sallii kaiken tietokoneen ja verkkojen välisen tietoliikenteen, Internet mukaan lukien.

- 1 Valitse McAfee SecurityCenter -ikkunan Yleiset tehtävät -kohdasta Lukitse palomuuri.
- 2 Valitse Lukitus käytössä -ikkunasta **Poista palomuurin** lukitus käytöstä.
- 3 Vahvista valintasi valitsemalla Kyllä.

## Palauta palomuurin asetukset

Voit palauttaa palomuurin alkuperäiset suojausasetukset nopeasti. Tämä muuttaa suojaustason takaisin Automaattiseksi ja sallii vain lähtevän tietoliikenteen, ottaa Suositukset käyttöön, palauttaa oletusarvoisten ohjelmien luettelon ja niiden käyttöoikeudet Ohjelmien käyttöoikeudet -ruudussa, poistaa luotettavat ja estetyt IP-osoitteet sekä palauttaa järjestelmäpalvelut, tapahtumalokin asetukset ja tietomurtojen havainnoinnin.

- 1 Valitse McAfee SecurityCenter -ikkunasta **Palauta** palomuurin oletusasetukset.
- 2 Valitse Palauta palomuurin oletusasetukset -ikkunasta **Palauta oletusasetukset**.
- 3 Vahvista valintasi valitsemalla Kyllä.
- 4 Valitse OK.

## Ohjelmien ja käyttöoikeuksien hallinta

Firewallin avulla voit luoda käyttöoikeuksia nykyisille ja uusille ohjelmille, jotka vaativat saapuvia ja lähteviä Internet-yhteyksiä, ja hallita niitä. Firewallin avulla voit hallita ohjelmien kaikkea tai vain lähtevää tietoliikennettä. Ohjelmien käyttöoikeudet voidaan myös estää.

## Tässä luvussa

| Ohjelmien Internet-käyttöoikeuden salliminen   | 86 |
|------------------------------------------------|----|
| Vain lähtevän tietoliikenteen käyttöoikeuksien |    |
| myöntäminen                                    |    |
| Ohjelmien Internet-käyttöoikeuden estäminen    | 90 |
| Ohjelmien käyttöoikeuksien poistaminen         | 91 |
| Perehtyminen ohjelmiin                         | 92 |
|                                                |    |

## Ohjelmien Internet-käyttöoikeuden salliminen

Jotkin ohjelmat, kuten Internet-selaimet, vaativat Internet-käyttöoikeutta toimiakseen kunnolla.

Firewallin Ohjelmien käyttöoikeudet -sivulla voit

- sallia ohjelmien käytön
- sallia vain lähtevän tietoliikenteen
- estää ohjelmien käytön.

Voit myöntää ohjelmille täydelliset tai vain lähtevän tietoliikenteen käyttöoikeudet myös lähtevien ja äskettäisten tapahtumien lokeista.

## Myönnä ohjelmalle täydet käyttöoikeudet

Voit myöntää tietokoneessa olevalle estetylle ohjelmalle täydelliset ja lähtevän tietoliikenteen käyttöoikeudet.

- 1 Valitse McAfee SecurityCenter -ikkunasta **Internet & verkko** ja valitse **Määritä**.
- Valitse Internet- ja verkkomääritykset -ikkunan
  Palomuurisuojaus on käytössä -kohdasta Lisäasetukset.
- 3 Valitse Firewall-ikkunasta **Ohjelmien käyttöoikeudet**.
- 4 Valitse Ohjelmien käyttöoikeudet -kohdasta ohjelma, jonka asetuksena on Estetty tai Vain lähtevien yhteyksien käyttöoikeudet.
- 5 Valitse Toiminto-kohdasta Myönnä käyttöoikeudet.
- 6 Valitse OK.

### Myönnä uudelle ohjelmalle täydet käyttöoikeudet

Voit myöntää tietokoneessa olevalle uudelle ohjelmalle täydelliset saapuvan ja lähtevän tietoliikenteen käyttöoikeudet.

- 1 Valitse McAfee SecurityCenter -ikkunasta **Internet & verkko** ja valitse **Määritä**.
- 2 Valitse Internet- ja verkkomääritykset -ikkunan Palomuurisuojaus on käytössä -kohdasta Lisäasetukset.
- **3** Valitse Firewall-ikkunasta **Ohjelmien käyttöoikeudet**.
- 4 Valitse Ohjelmien käyttöoikeudet -kohdasta Lisää sallittu ohjelma.
- **5** Hae ja valitse **Lisää ohjelma** -valintaikkunasta ohjelma, jonka haluat lisätä, ja valitse **Avaa**.

**Huomautus**: Voit muuttaa juuri lisätyn ohjelman käyttöoikeuksia samalla tavalla kuin nykyisen ohjelman käyttöoikeuksia: valitse ohjelma ja sitten **Toiminto**-kohdasta **Myönnä vain lähtevien yhteyksien käyttöoikeudet** tai **Estä käyttöoikeudet**.

## Myönnä täydet käyttöoikeudet äskettäisten tapahtumien lokista

Voit myöntää äskettäisten tapahtumien lokissa olevalle estetylle ohjelmalle täydelliset saapuvan ja lähtevän tietoliikenteen käyttöoikeudet.

- 1 Valitse McAfee SecurityCenter -ikkunasta Lisävalikko.
- 2 Valitse **Raportit ja lokit**.
- **3** Valitse ensin tapahtuman kuvaus **Äskettäiset tapahtumat** -ikkunasta ja sitten **Myönnä käyttöoikeudet**.
- 4 Vahvista valintasi Ohjelmien käyttöoikeudet -valintaikkunassa valitsemalla **Kyllä**.

## Liittyvät aiheet

Tarkastele lähteviä tapahtumia (sivu 109)

### Myönnä täydet käyttöoikeudet lähtevien tapahtumien lokista

Voit myöntää lähtevien tapahtumien lokissa olevalle estetylle ohjelmalle täydelliset saapuvan ja lähtevän tietoliikenteen käyttöoikeudet.

- 1 Valitse McAfee SecurityCenter -ikkunasta Lisävalikko.
- 2 Valitse **Raportit ja lokit**.
- 3 Valitse **Äskettäiset tapahtumat** -kohdasta **Tarkastele lokia**.
- 4 Valitse Internet & verkko ja valitse sitten Lähtevät tapahtumat.
- 5 Valitse ohjelma ja napsauta **Haluan**-kohdassa **Myönnä** käyttöoikeudet.
- 6 Vahvista valintasi Ohjelmien käyttöoikeudet -valintaikkunassa valitsemalla **Kyllä**.

# Vain lähtevän tietoliikenteen käyttöoikeuksien myöntäminen

Jotkin tietokoneeseen asennetut ohjelmat vaativat lähteviä Internet-yhteyksiä. Firewallin avulla voit myöntää ohjelmille vain lähtevän tietoliikenteen käyttöoikeudet.

## Myönnä ohjelmalle vain lähtevän tietoliikenteen käyttöoikeudet

Voit myöntää ohjelmalle vain lähtevän tietoliikenteen käyttöoikeudet.

- 1 Valitse McAfee SecurityCenter -ikkunasta **Internet & verkko** ja valitse **Määritä**.
- 2 Valitse Internet- ja verkkomääritykset -ikkunan **Palomuurisuojaus on käytössä** -kohdasta **Lisäasetukset**.
- 3 Valitse Firewall-ikkunasta **Ohjelmien käyttöoikeudet**.
- 4 Valitse **Ohjelmien käyttöoikeudet** -kohdasta ohjelma, jonka asetuksena on **Estetty** tai **Täydet käyttöoikeudet**.
- 5 Valitse **Toiminto**-kohdasta **Myönnä vain lähtevien yhteyksien käyttöoikeudet**.
- 6 Valitse OK.

Myönnä vain lähtevän tietoliikenteen oikeudet äskettäisten tapahtumien lokista

Voit myöntää äskettäisten tapahtumien lokissa olevalle estetylle ohjelmalle vain lähtevän tietoliikenteen käyttöoikeudet.

- 1 Valitse McAfee SecurityCenter -ikkunasta Lisävalikko.
- 2 Valitse **Raportit ja lokit**.
- Valitse ensin tapahtuman kuvaus Äskettäiset tapahtumat
  -ikkunasta ja sitten Myönnä vain lähtevien yhteyksien
  käyttöoikeudet.
- 4 Vahvista valintasi Ohjelmien käyttöoikeudet -valintaikkunassa valitsemalla **Kyllä**.

Myönnä vain lähtevän tietoliikenteen käyttöoikeudet lähtevien tapahtumien lokista

Voit myöntää lähtevien tapahtumien lokissa olevalle estetylle ohjelmalle vain lähtevän tietoliikenteen käyttöoikeudet.

- 1 Valitse McAfee SecurityCenter -ikkunasta Lisävalikko.
- 2 Valitse **Raportit ja lokit**.
- 3 Valitse **Äskettäiset tapahtumat** -kohdasta **Tarkastele lokia**.
- 4 Valitse Internet & verkko ja valitse sitten Lähtevät tapahtumat.
- 5 Valitse ohjelma ja **Haluan**-kohdasta **Myönnä vain lähtevien** yhteyksien käyttöoikeudet.
- 6 Vahvista valintasi Ohjelmien käyttöoikeudet -valintaikkunassa valitsemalla **Kyllä**.

## Ohjelmien Internet-käyttöoikeuden estäminen

Firewall antaa sinulle mahdollisuuden estää ohjelmia käyttämästä Internetiä. Varmista, että ohjelman estäminen ei vaikuta häiritsevästi verkkoyhteyteen tai johonkin muuhun ohjelmaan, joka vaatii Internet-käyttöoikeutta toimiakseen kunnolla.

### Estä ohjelman käyttöoikeudet

Voit estää ohjelman saapuvan ja lähtevän tietoliikenteen.

- 1 Valitse McAfee SecurityCenter -ikkunasta **Internet & verkko** ja valitse **Määritä**.
- Valitse Internet- ja verkkomääritykset -ikkunan
  Palomuurisuojaus on käytössä -kohdasta Lisäasetukset.
- 3 Valitse Firewall-ikkunasta **Ohjelmien käyttöoikeudet**.
- 4 Valitse Ohjelmien käyttöoikeudet -kohdasta ohjelma, jonka asetuksena on Täydet käyttöoikeudet tai Vain lähtevien yhteyksien käyttöoikeudet.
- 5 Valitse Toiminto-kohdasta Estä käyttöoikeudet.
- 6 Valitse OK.

### Estä uuden ohjelman käyttöoikeudet

Voit estää uuden ohjelman saapuvan ja lähtevän tietoliikenteen.

- 1 Valitse McAfee SecurityCenter -ikkunasta **Internet & verkko** ja valitse **Määritä**.
- Valitse Internet- ja verkkomääritykset -ikkunan
  Palomuurisuojaus on käytössä -kohdasta Lisäasetukset.
- 3 Valitse Firewall-ikkunasta Ohjelmien käyttöoikeudet.
- 4 Valitse Ohjelmien käyttöoikeudet -kohdasta Lisää estetty ohjelma.
- **5** Hae ja valitse Lisää ohjelma -valintaikkunasta ohjelma, jonka haluat lisätä, ja valitse **Avaa**.

**Huomautus**: Voit muuttaa juuri lisätyn ohjelman käyttöoikeuksia valitsemalla ohjelman ja napsauttamalla **Toiminto**-kohdassa **Myönnä vain lähtevien yhteyksien käyttöoikeudet** tai **Myönnä käyttöoikeudet**.

### Estä käyttöoikeudet äskettäisten tapahtumien lokista

Voit estää äskettäisten tapahtumien lokissa olevan ohjelman saapuvan ja lähtevän tietoliikenteen käyttöoikeudet.

- 1 Valitse McAfee SecurityCenter -ikkunasta Lisävalikko.
- 2 Valitse **Raportit ja lokit**.
- 3 Valitse ensin tapahtuman kuvaus **Äskettäiset tapahtumat** -ikkunasta ja sitten **Estä käyttöoikeudet**.
- 4 Vahvista valintasi Ohjelmien käyttöoikeudet -valintaikkunassa valitsemalla **Kyllä**.

## Ohjelmien käyttöoikeuksien poistaminen

Varmista ennen ohjelman käyttöoikeuksien poistamista, että tämä ei vaikuta tietokoneen toimintaan tai verkkoyhteyteen.

#### Poista ohjelman käyttöoikeudet

Voit poistaa ohjelman saapuvan ja lähtevän tietoliikenteen käyttöoikeudet.

- 1 Valitse McAfee SecurityCenter -ikkunasta **Internet & verkko** ja valitse **Määritä**.
- Valitse Internet- ja verkkomääritykset -ikkunan
  Palomuurisuojaus on käytössä -kohdasta Lisäasetukset.
- **3** Valitse Firewall-ikkunasta **Ohjelmien käyttöoikeudet**.
- 4 Valitse **Ohjelmien käyttöoikeudet** -kohdasta ohjelma.
- 5 Valitse **Toiminto**-kohdasta **Poista ohjelman** käyttöoikeudet.
- 6 Valitse OK.

**Huomautus**: Firewall estää muuttamasta joitakin ohjelmia himmentämällä tai poistamalla käytöstä joitakin toimintoja.

## Perehtyminen ohjelmiin

Jos et ole varma, mitä ohjelmien käyttöoikeuksia kannattaa käyttää, saat lisätietoja ohjelmasta McAfeen HackerWatch-sivustosta.

### Hanki ohjelmatietoja

Saat ohjelmatietoja McAfeen HackerWatch-sivustosta, joiden avulla voit päättää, haluatko myöntää vai estää ohjelmien saapuvan ja lähtevän tietoliikenteen käyttöoikeudet.

**Huomautus:** Varmista, että olet muodostanut Internet-yhteyden ja että selain käynnistää McAfeen HackerWatch-sivuston. Siinä on ajan tasalla olevia tietoja ohjelmista, Internet-käytön vaatimuksista ja tietoturvauhkista.

- 1 Valitse McAfee SecurityCenter -ikkunasta **Internet & verkko** ja valitse **Määritä**.
- Valitse Internet- ja verkkomääritykset -ikkunan
  Palomuurisuojaus on käytössä -kohdasta Lisäasetukset.
- **3** Valitse Firewall-ikkunasta **Ohjelmien käyttöoikeudet**.
- 4 Valitse Ohjelmien käyttöoikeudet -kohdasta ohjelma.
- 5 Valitse Toiminto-kohdasta Lisätietoja.

Hae ohjelmatietoja lähtevien tapahtumien lokista

Lähtevien tapahtumien lokista saat ohjelmatietoja McAfeen HackerWatch-sivustosta. Niiden avulla voit päättää, haluatko myöntää vai estää tiettyjen ohjelmien saapuvan ja lähtevän tietoliikenteen käyttöoikeudet.

**Huomautus:** Varmista, että olet muodostanut Internet-yhteyden ja että selain käynnistää McAfeen HackerWatch-sivuston. Siinä on ajan tasalla olevia tietoja ohjelmista, Internet-käytön vaatimuksista ja tietoturvauhista.

- 1 Valitse McAfee SecurityCenter -ikkunasta Lisävalikko.
- 2 Valitse **Raportit ja lokit**.
- **3** Valitse Äskettäiset tapahtumat -kohdasta tapahtuma ja napsauta **Tarkastele lokia**.
- 4 Valitse Internet & verkko ja valitse sitten Lähtevät tapahtumat.
- **5** Valitse ensin IP-osoite ja sitten **Lisätietoja**.

## **L**υκυ 19

## Tietokoneyhteyksien hallinta

Voit määrittää palomuurin hallitsemaan tietokoneen etäyhteyksiä luomalla etätietokoneiden IP-osoitteisiin perustuvia sääntöjä. Tietokoneille, joiden IP-osoitteet ovat luotettavia, voidaan myöntää lupa muodostaa yhteys käyttäjän tietokoneeseen, kun taas tietokoneita, joiden IP-osoitteet ovat tuntemattomia, epäilyttäviä tai epäluotettavia, voidaan estää muodostamasta yhteys käyttäjän tietokoneeseen.

Varmista yhteyttä sallittaessa, että luotettava tietokone on turvallinen. Jos luotettavassa tietokoneessa on mato tai se on saanut muun tartunnan, tietokoneesi saattaa olla altis tartunnoille. Tämän lisäksi McAfee suosittelee, että suojaat luotettavan tietokoneen myös palomuurilla ja ajan tasalla olevalla virustorjuntaohjelmalla. Palomuuri ei kirjaa tietoliikennettä tai luo tapahtumahälytyksiä **Verkot**-luettelossa oleville luotettaville IP-osoitteille.

Voit estää tuntemattomiin, epäilyttäviin tai epäluotettaviin IP-osoitteisiin yhteydessä olevia tietokoneita muodostamasta yhteyttä tietokoneeseesi.

Palomuuri estää kaiken ei-toivotun liikenteen, joten IP-osoitteita ei tavallisesti tarvitse estää erikseen. IP-osoitteet on estettävä erikseen vain silloin, kun olet varma siitä, että tietty Internet-yhteys on vaarallinen. Varmista, että et estä tärkeitä IP-osoitteita, kuten DNS- tai DHCP-palvelinta, tai muita Internet-palveluntarjoajan palvelimia.

## Tässä luvussa

| Tietoja tieto | okoneyhte | eyksistä  |  |
|---------------|-----------|-----------|--|
| Tietokoneyl   | hteyksien | estäminen |  |

## Tietoja tietokoneyhteyksistä

Tietokoneyhteydet ovat yhteyksiä, jotka luot verkossa olevien tietokoneiden ja oman tietokoneesi välille. Voit lisätä, muokata ja poistaa IP-osoitteita **Verkot**-luettelossa. Nämä IP-osoitteet liittyvät verkkoihin, joiden luotettavuuden tason haluat määrittää, kun niiden ja oman tietokoneesi välille muodostetaan yhteys: Luotettu, Vakio ja Julkinen.

| Taso     | Kuvaus                                                                                                    |
|----------|----------------------------------------------------------------------------------------------------|
| Luotettu | Palomuuri sallii IP-osoitteesta peräisin olevan liikenteen<br>kaikkien porttien kautta. Palomuuri ei suodata eikä<br>analysoi luotettavaa IP-osoitetta käyttävän tietokoneen ja<br>käyttäjän tietokoneen välisiä tapahtumia. Oletusarvoisesti<br>ensimmäinen palomuurin löytämä yksityinen verkko<br>merkitään <b>Verkot</b> -luettelossa luotettavaksi. Esimerkki<br>luotettavasta verkosta on paikallis- tai kotiverkossa oleva<br>tietokone.                                                                                                    |
| Vakio    | Palomuuri valvoo IP-osoitteesta peräisin olevaa<br>tietoliikennettä (mutta ei muista verkossa olevista<br>tietokoneista peräisin olevaa tietoliikennettä), kun<br>verkosta muodostetaan yhteys tietokoneeseen. Palomuuri<br>sallii tai estää tietoliikenteen<br><b>Järjestelmäpalvelut</b> -luettelossa olevien sääntöjen<br>perusteella. Palomuuri kirjaa tietoliikenteen lokiin ja luo<br>tapahtumahälytyksiä tavallisista IP-osoitteista peräisin<br>oleville tapahtumille. Esimerkki tavallisesta verkosta on<br>yritysverkossa oleva tietokone. |
| Julkinen | Palomuuri valvoo julkisen verkon tietoliikennettä<br><b>Järjestelmäpalvelut</b> -luettelossa olevien sääntöjen<br>perusteella. Esimerkki julkisesta verkosta on kahvilan,<br>hotellin tai lentokentän Internet-verkko.                                                                                                    |

Varmista yhteyttä sallittaessa, että luotettava tietokone on turvallinen. Jos luotettavassa tietokoneessa on mato tai se on saanut muun tartunnan, tietokoneesi saattaa olla altis tartunnoille. Tämän lisäksi McAfee suosittelee, että suojaat luotettavan tietokoneen myös palomuurilla ja ajan tasalla olevalla virustorjuntaohjelmalla.

### Lisää tietokoneyhteys

Voit lisätä luotettavan, vakion tai julkisen tietokoneyhteyden ja siihen liittyvän IP-osoitteen.

- 1 Valitse McAfee SecurityCenter -ikkunasta **Internet ja verkko** ja valitse **Määritä**.
- 2 Valitse Internet- ja verkkomääritykset -ikkunan Palomuurisuojaus on käytössä -kohdasta Lisäasetukset.
- 3 Valitse Palomuuri-ikkunasta Verkot.
- 4 Valitse Verkot-ikkunasta Lisää.
- 5 Jos tietokoneyhteys on IPv6-verkossa, valitse IPv6-valintaruutu.
- 6 Toimi Lisää sääntö -kohdassa seuraavasti:
  - Valitse Yksi ja kirjoita IP-osoite IP-osoite-ruutuun.
  - Valitse Alue ja kirjoita aloitus- ja lopetusosoitteet
    IP-osoitteesta- ja IP-osoitteeseen-kenttiin. Jos tietokoneyhteys on IPv6-verkossa, kirjoita IP-aloitusosoite ja etuliitteen pituus IP-osoitteesta- ja Etuliitteen pituus -ruutuihin.
- 7 Toimi Tyyppi-kohdassa seuraavasti:
  - Valitse Luotettu, jos haluat osoittaa, että tämä tietokoneyhteys (esimerkiksi kotiverkossa oleva tietokone) on luotettava.
  - Valitse Vakio, jos haluat osoittaa, että tämä tietokoneyhteys (esimerkiksi yritysverkossa oleva tietokone, mutta eivät muut samassa verkossa olevat tietokoneet) on luotettava.
  - Valitse Julkinen, jos haluat osoittaa, että tämä tietokoneyhteys (esimerkiksi Internet-kahvilassa, hotellissa tai lentokentällä oleva tietokone) on julkinen.
- **8** Jos järjestelmäpalvelu käyttää Internet Connection Sharing (ICS) -yhteyttä, voit lisätä IP-osoitealueeksi 192.168.0.1 192.168.0.255.
- **9** Valitse vaihtoehtoisesti **Säännön voimassaoloaika päättyy** ja anna päivien määrä, jonka haluat säännön olevan voimassa.
- 10 Voit kirjoittaa myös kuvauksen säännöstä.
- 11 Valitse OK.

**Huomautus:** Lisätietoja Internet Connection Sharing (ICS) -yhteydestä on kohdassa Määritä uusi järjestelmäpalvelu.

### Lisää tietokone saapuvien tapahtumien lokista

Voit lisätä luotettavan tai tavallisen tietokoneyhteyden ja siihen liittyvän IP-osoitteen saapuvien tapahtumien lokista.

- 1 Valitse McAfee SecurityCenter -ikkunan Yleiset tehtävät -kohdasta **Lisävalikko**.
- 2 Valitse **Raportit ja lokit**.
- 3 Valitse **Äskettäiset tapahtumat** -kohdasta **Tarkastele lokia**.
- 4 Valitse Internet ja verkko ja valitse sitten Saapuvat tapahtumat.
- 5 Valitse IP-lähdeosoite ja toimi Haluan-kohdassa seuraavasti:
  - Valitse Lisää tämä IP-osoite määrittämällä sen tyypiksi Luotettu, jos haluat lisätä tämän tietokoneen Verkot-luetteloon merkinnällä Luotettu.
  - Valitse Lisää tämä IP-osoite määrittämällä sen tyypiksi Vakio, jos haluat lisätä tämän tietokoneen Verkot-luetteloon merkinnällä Vakio.
- 6 Vahvista valintasi valitsemalla Kyllä.

## Muokkaa tietokoneyhteyttä

Voit muokata luotettavaa, vakiota tai julkista tietokoneyhteyttä ja siihen liittyvää IP-osoitetta.

- 1 Valitse McAfee SecurityCenter -ikkunasta **Internet ja verkko** ja valitse **Määritä**.
- 2 Valitse Internet- ja verkkomääritykset -ikkunan Palomuurisuojaus on käytössä -kohdasta Lisäasetukset.
- 3 Valitse Palomuuri-ikkunasta Verkot.
- 4 Valitse Verkot-ikkunasta ensin IP-osoite ja sitten Muokkaa.
- **5** Jos tietokoneyhteys on IPv6-verkossa, valitse **IPv6**-valintaruutu.
- 6 Toimi Muokkaa sääntöä -kohdassa seuraavasti:
  - Valitse **Yksi** ja kirjoita IP-osoite **IP-osoite**-ruutuun.
  - Valitse Alue ja kirjoita aloitus- ja lopetusosoitteet IP-osoitteesta- ja IP-osoitteeseen-kenttiin. Jos tietokoneyhteys on IPv6-verkossa, kirjoita IP-aloitusosoite ja etuliitteen pituus IP-osoitteesta- ja Etuliitteen pituus -ruutuihin.
- 7 Toimi Tyyppi-kohdassa seuraavasti:
  - Valitse Luotettu, jos haluat osoittaa, että tämä tietokoneyhteys (esimerkiksi kotiverkossa oleva tietokone) on luotettava.

- Valitse Vakio, jos haluat osoittaa, että tämä tietokoneyhteys (esimerkiksi yritysverkossa oleva tietokone, mutta eivät muut samassa verkossa olevat tietokoneet) on luotettava.
- Valitse Julkinen, jos haluat osoittaa, että tämä tietokoneyhteys (esimerkiksi Internet-kahvilassa, hotellissa tai lentokentällä oleva tietokone) on julkinen.
- 8 Valitse vaihtoehtoisesti **Säännön voimassaoloaika päättyy** ja anna päivien määrä, jonka haluat säännön olevan voimassa.
- 9 Voit kirjoittaa myös kuvauksen säännöstä.

## 10 Valitse OK.

**Huomautus:** Et voi muokata oletusarvoista tietokoneyhteyttä, jonka palomuuri on automaattisesti lisännyt luotettavasta yksityisverkosta.

## Poista tietokoneyhteys

Voit poistaa luotettavan, vakion tai julkisen tietokoneyhteyden ja siihen liittyvän IP-osoitteen.

- 1 Valitse McAfee SecurityCenter -ikkunasta **Internet ja verkko** ja valitse **Määritä**.
- Valitse Internet- ja verkkomääritykset -ikkunan
  Palomuurisuojaus on käytössä -kohdasta Lisäasetukset.
- **3** Valitse Palomuuri-ikkunasta **Verkot**.
- 4 Valitse Verkot-ikkunasta ensin IP-osoite ja sitten **Poista**.
- 5 Vahvista valintasi valitsemalla Kyllä.

## Tietokoneyhteyksien estäminen

Voit lisätä, muokata ja poistaa estettyjä IP-osoitteita Estetyt IP-osoitteet -ikkunassa.

Voit estää tuntemattomiin, epäilyttäviin tai epäluotettaviin IP-osoitteisiin yhteydessä olevia tietokoneita muodostamasta yhteyttä tietokoneeseesi.

Palomuuri estää kaiken ei-toivotun liikenteen, joten IP-osoitteita ei tavallisesti tarvitse estää erikseen. IP-osoitteet on estettävä erikseen vain silloin, kun olet varma siitä, että tietty Internet-yhteys on vaarallinen. Varmista, että et estä tärkeitä IP-osoitteita, kuten DNS- tai DHCP-palvelinta, tai muita Internet-palveluntarjoajan palvelimia.

## Lisää estetty tietokoneyhteys

Voit lisätä estetyn tietokoneyhteyden ja siihen liittyvän IP-osoitteen.

**Huomautus:** Varmista, että et estä tärkeitä IP-osoitteita, kuten DNS- tai DHCP-palvelinta, tai muita Internet-palveluntarjoajan palvelimia.

- 1 Valitse McAfee SecurityCenter -ikkunasta **Internet ja verkko** ja valitse **Määritä**.
- Valitse Internet- ja verkkomääritykset -ikkunan
  Palomuurisuojaus on käytössä -kohdasta Lisäasetukset.
- 3 Valitse Palomuuri-ikkunasta Estetyt IP-osoitteet.
- 4 Valitse Estetyt IP-osoitteet -ikkunasta Lisää.
- **5** Jos tietokoneyhteys on IPv6-verkossa, valitse **IPv6**-valintaruutu.
- 6 Toimi Lisää sääntö -kohdassa seuraavasti:
  - Valitse Yksi ja kirjoita IP-osoite IP-osoite-ruutuun.
  - Valitse Alue ja kirjoita aloitus- ja lopetusosoitteet
    IP-osoitteesta- ja IP-osoitteeseen-kenttiin. Jos tietokoneyhteys on IPv6-verkossa, kirjoita IP-aloitusosoite ja etuliitteen pituus IP-osoitteesta- ja Etuliitteen pituus -ruutuihin.
- 7 Valitse vaihtoehtoisesti **Säännön voimassaoloaika päättyy** ja anna päivien määrä, jonka haluat säännön olevan voimassa.
- 8 Voit kirjoittaa myös kuvauksen säännöstä.
- 9 Valitse **OK**.
- 10 Vahvista valintasi valitsemalla Kyllä.

### Muokkaa estettyä tietokoneyhteyttä

Voit muokata estettyä tietokoneyhteyttä ja siihen liittyvää IP-osoitetta.

- 1 Valitse McAfee SecurityCenter -ikkunasta **Internet ja verkko** ja valitse **Määritä**.
- Valitse Internet- ja verkkomääritykset -ikkunan
  Palomuurisuojaus on käytössä -kohdasta Lisäasetukset.
- 3 Valitse Palomuuri-ikkunasta Estetyt IP-osoitteet.
- 4 Valitse Estetyt IP-osoitteet -ikkunasta Muokkaa.
- **5** Jos tietokoneyhteys on IPv6-verkossa, valitse **IPv6**-valintaruutu.
- 6 Toimi Muokkaa sääntöä -kohdassa seuraavasti:
  - Valitse Yksi ja kirjoita IP-osoite IP-osoite-ruutuun.
  - Valitse Alue ja kirjoita aloitus- ja lopetusosoitteet
    IP-osoitteesta- ja IP-osoitteeseen-kenttiin. Jos tietokoneyhteys on IPv6-verkossa, kirjoita IP-aloitusosoite ja etuliitteen pituus IP-osoitteesta- ja Etuliitteen pituus -ruutuihin.
- 7 Valitse vaihtoehtoisesti **Säännön voimassaoloaika päättyy** ja anna päivien määrä, jonka haluat säännön olevan voimassa.
- 8 Voit kirjoittaa myös kuvauksen säännöstä.
- 9 Valitse OK.

#### Poista estetty tietokoneyhteys

Voit poistaa estetyn tietokoneyhteyden ja siihen liittyvän IP-osoitteen.

- 1 Valitse McAfee SecurityCenter -ikkunasta **Internet ja verkko** ja valitse **Määritä**.
- 2 Valitse Internet- ja verkkomääritykset -ikkunan Palomuurisuojaus on käytössä -kohdasta Lisäasetukset.
- 3 Valitse Palomuuri-ikkunasta Estetyt IP-osoitteet.
- 4 Valitse Estetyt IP-osoitteet -ikkunasta ensin IP-osoite ja sitten **Poista**.
- 5 Vahvista valintasi valitsemalla Kyllä.

## Estä tietokone saapuvien tapahtumien lokista

Voit estää tietokoneyhteyden ja siihen liittyvän IP-osoitteen saapuvien tapahtumien lokista. Voit käyttää kaiken saapuvan Internet-tietoliikenteen IP-osoitteet sisältävää lokia sellaisten IP-osoitteiden estämiseen, joiden uskot olevan epäilyttävien tai ei-toivottujen Internet-tapahtumien taustalla.

Lisää IP-osoite **Estetyt IP-osoitteet** -luetteloon, jos haluat estää kaiken kyseisestä IP-osoitteesta saapuvan Internet-tietoliikenteen siihen katsomatta, ovatko järjestelmän palveluportit auki vai kiinni.

- 1 Valitse McAfee SecurityCenter -ikkunan **Yleiset tehtävät** -kohdasta **Lisävalikko**.
- 2 Valitse Raportit ja lokit.
- 3 Valitse **Äskettäiset tapahtumat** -kohdasta **Tarkastele lokia**.
- 4 Valitse Internet ja verkko ja valitse sitten Saapuvat tapahtumat.
- 5 Valitse IP-lähdeosoite ja napsauta **Haluan**-kohdassa **Estä** tämä IP-osoite.
- 6 Vahvista valintasi valitsemalla Kyllä.

Estä tietokone tietomurtojen havainnoinnin tapahtumien lokista

Voit estää tietokoneyhteyden ja siihen liittyvän IP-osoitteen tietomurtojen havainnoinnin tapahtumien lokista.

- 1 Valitse McAfee SecurityCenter -ikkunan **Yleiset tehtävät** -kohdasta **Lisävalikko**.
- 2 Valitse **Raportit ja lokit**.
- 3 Valitse **Äskettäiset tapahtumat** -kohdasta **Tarkastele lokia**.
- 4 Valitse ensin Internet ja verkko ja sitten Tietomurtojen havainnoinnin tapahtumat.
- 5 Valitse IP-lähdeosoite ja napsauta **Haluan**-kohdassa **Estä** tämä IP-osoite.
- 6 Vahvista valintasi valitsemalla Kyllä.

## Järjestelmäpalveluiden hallinta

Toimiakseen kunnolla tiettyjen ohjelmien (muun muassa Web-palvelinten ja tiedostonjakelupalvelinten ohjelmien) täytyy hyväksyä pyytämättömiä yhteyksiä muista tietokoneista tähän tarkoitukseen varattujen järjestelmäpalveluporttien kautta. Tavallisesti palomuuri sulkee nämä järjestelmäpalveluportit, sillä järjestelmän haavoittuvuus johtuu useimmiten juuri niistä. Etätietokoneyhteydet edellyttävät kuitenkin, että nämä järjestelmäpalveluportit ovat auki.

## Tässä luvussa

Järjestelmäpalveluporttien asetusten määrittäminen ...... 102

# Järjestelmäpalveluporttien asetusten määrittäminen

Järjestelmäpalveluportit voidaan määrittää tietokoneen verkkopalvelun etäkäytön sallimiseksi tai estämiseksi. Nämä järjestelmäpalveluportit voidaan avata tai sulkea tietokoneissa, joiden tilana on **Verkot**-luettelossa Luotettu, Vakio tai Julkinen.

Alla oleva luettelo sisältää yleisimmät järjestelmäpalvelut ja niiden portit:

- Käyttöjärjestelmän yleinen portti 5327
- Tiedonsiirtoprotokolla (FTP), portit 20-21
- Postipalvelin (IMAP), portti 143
- Postipalvelin (POP3), portti 110
- Postipalvelin (SMTP), portti 25
- Microsoftin hakemistopalvelin (MSFT DS), portti 445
- Microsoftin SQL-palvelin (MSFT SQL), portti 1433
- Network Time Protocol, portti 123
- Etätyöpöytä / Etätuki / Päätepalvelin (RDP), portti 3389
- Etäproseduurikutsut (RPC), portti 135
- Suojattu Web-palvelin (HTTPS), portti 443
- Universal Plug and Play (UPNP), portti 5000
- Web-palvelin (HTTP), portti 80
- Windows File Sharing (NETBIOS), portit 137–139

Järjestelmäpalveluportit voidaan määrittää myös siten, että tietokone voi jakaa Internet-yhteytensä muiden samaan verkkoon liittyneiden tietokoneiden kanssa. Tämä Internet Connection Sharing (ICS) -yhteys antaa yhteyden jakavalle tietokoneelle mahdollisuuden toimia Internet-yhdyskäytävänä, jota muut verkossa olevat tietokoneet voivat käyttää.

**Huomautus:** Jos tietokoneessa on sovellus, joka sallii sekä Webettä FTP-palvelinyhteydet, yhteyden jakavan tietokoneen on mahdollisesti avattava siihen liittyvä järjestelmäpalveluportti ja sallittava saapuvien yhteyksien siirtäminen kyseisiin portteihin.

### Salli olemassa olevan järjestelmäpalveluportin käyttö

Voit avata tai sulkea olemassa olevan portin ja sallia tietokoneen järjestelmäpalvelun etäkäytön.

**Huomautus:** Avattu järjestelmäpalveluportti voi saattaa tietokoneen alttiiksi Internetin tietoturvauhille, joten avaa portti vain silloin, kun se on välttämätöntä.

- 1 Valitse McAfee SecurityCenter -ikkunasta **Internet ja verkko** ja valitse **Määritä**.
- 2 Valitse Internet- ja verkkomääritykset -ikkunan Palomuurisuojaus on käytössä -kohdasta Lisäasetukset.
- 3 Valitse Palomuuri-ikkunasta Järjestelmäpalvelut.
- 4 Avaa portti valitemalla**Avaa järjestelmäpalveluportti**-kohdasta järjestelmäpalvelu.
- 5 Valitse **Muokkaa**.
- 6 Valitse jokin seuraavista:
  - Jos haluat avata portin johonkin tietokoneeseen luotetussa, vakiossa tai julkisessa verkossa (esimerkiksi kotiverkossa, yrityksen verkossa tai Internet-verkossa), valitse Luotettu, Vakio tai Julkinen.
  - Jos haluat avata portin johonkin tietokoneeseen vakioverkossa (esimerkiksi yrityksen verkossa), valitse Vakio (sisältää Luotetun).
- 7 Valitse OK.

Estä olemassa olevan järjestelmäpalveluportin käyttö

Voit sulkea olemassa olevan portin ja estää tietokoneen järjestelmäpalvelun etäkäytön.

- 1 Valitse McAfee SecurityCenter -ikkunasta **Internet ja verkko** ja valitse **Määritä**.
- Valitse Internet- ja verkkomääritykset -ikkunan
  Palomuurisuojaus on käytössä -kohdasta Lisäasetukset.
- 3 Valitse Palomuuri-ikkunasta Järjestelmäpalvelut.
- 4 Poista suljettavan järjestelmäpalveluportin vieressä olevan **Avaa järjestelmäpalveluportti** -valintaruudun valinta.
- 5 Valitse OK.

## Määritä uuden järjestelmäpalveluportin asetukset

Voit määrittää tietokoneeseen uuden verkkopalveluportin, jonka avaamalla tai sulkemalla voit puolestaan sallia tai estää tietokoneen verkkopalvelun etäkäytön.

- 1 Valitse McAfee SecurityCenter -ikkunasta **Internet ja verkko** ja valitse **Määritä**.
- Valitse Internet- ja verkkomääritykset -ikkunan
  Palomuurisuojaus on käytössä -kohdasta Lisäasetukset.
- 3 Valitse Palomuuri-ikkunasta Järjestelmäpalvelut.
- 4 Valitse Lisää.
- 5 Määritä Järjestelmäpalvelut-ikkunan Lisää järjestelmäpalvelusääntö -kohdassa seuraavat asetukset:
  - Järjestelmäpalvelun nimi
  - Järjestelmäpalvelun luokka
  - Paikalliset TCP/IP-portit
  - Paikalliset UDP-portit
- 6 Valitse jokin seuraavista:
  - Jos haluat avata portin johonkin tietokoneeseen luotetussa, vakiossa tai julkisessa verkossa (esimerkiksi kotiverkossa, yrityksen verkossa tai Internet-verkossa), valitse Luotettu, Vakio tai Julkinen.
  - Jos haluat avata portin johonkin tietokoneeseen vakioverkossa (esimerkiksi yrityksen verkossa), valitse Vakio (sisältää Luotetun).
- 7 Jos haluat lähettää portin toimintaa koskevat tiedot toiseen verkossa olevaan ja saman Internet-yhteydet jakavaan Windows-tietokoneeseen, valitse Ohjaa tämän portin verkkoliikenne verkon tietokoneisiin, jotka käyttävät Internet-yhteyden jakamista.
- 8 Voit myös antaa uuden kokoonpanon kuvauksen.
- 9 Valitse OK.

**Huomaa**: Jos tietokoneessa on ohjelma, joka sallii sekä Web- että FTP-palvelinyhteydet, yhteyden jakavan tietokoneen on mahdollisesti avattava siihen liittyvä järjestelmäpalveluportti ja sallittava saapuvien yhteyksien siirtäminen kyseisiin portteihin. Jos käytät Internet Connection Sharing (ICS) -yhteyttä, sinun on myös lisättävä luotettava tietokoneyhteys **Verkot**-luetteloon. Lisätietoja on kohdassa Lisää tietokoneyhteys.

#### Muokkaa järjestelmäpalveluporttia

Voit muokata olemassa olevan järjestelmäpalveluportin saapuvan ja lähtevän tietoliikenteen tietoja.

**Huomautus:** Jos portin tiedot annetaan virheellisesti, järjestelmäpalvelu ei toimi.

- 1 Valitse McAfee SecurityCenter -ikkunasta **Internet ja verkko** ja valitse **Määritä**.
- 2 Valitse Internet- ja verkkomääritykset -ikkunan Palomuurisuojaus on käytössä -kohdasta Lisäasetukset.
- 3 Valitse Palomuuri-ikkunasta Järjestelmäpalvelut.
- 4 Valitse järjestelmäpalvelun vieressä oleva valintaruutu ja sitten **Muokkaa**.
- 5 Muokkaa Järjestelmäpalvelut-ikkunan Lisää järjestelmäpalvelusääntö -kohdassa seuraavia asetuksia:
  - Järjestelmäpalvelun nimi
  - Paikalliset TCP/IP-portit
  - Paikalliset UDP-portit
- 6 Valitse jokin seuraavista:
  - Jos haluat avata portin johonkin tietokoneeseen luotetussa, vakiossa tai julkisessa verkossa (esimerkiksi kotiverkossa, yrityksen verkossa tai Internet-verkossa), valitse Luotettu, Vakio tai Julkinen.
  - Jos haluat avata portin johonkin tietokoneeseen vakioverkossa (esimerkiksi yrityksen verkossa), valitse Vakio (sisältää Luotetun).
- 7 Jos haluat lähettää portin toimintaa koskevat tiedot toiseen verkossa olevaan ja saman Internet-yhteydet jakavaan Windows-tietokoneeseen, valitse Ohjaa tämän portin verkkoliikenne verkon tietokoneisiin, jotka käyttävät Internet-yhteyden jakamista.
- 8 Voit myös antaa muokatun kokoonpanon kuvauksen.
- 9 Valitse OK.

## Poista järjestelmäpalveluportti

Voit poistaa olemassa olevan järjestelmäpalveluportin tietokoneesta. Poistamisen jälkeen etätietokoneet eivät enää voi käyttää verkkopalvelua tietokoneessa.

- 1 Valitse McAfee SecurityCenter -ikkunasta **Internet & verkko** ja valitse **Määritä**.
- 2 Valitse Internet- ja verkkomääritykset -ikkunan Palomuurisuojaus on käytössä -kohdasta Lisäasetukset.
- 3 Valitse Firewall-ikkunasta Järjestelmäpalvelut.
- 4 Valitse ensin järjestelmäpalvelu ja sitten **Poista**.
- 5 Vahvista valintasi kehotettaessa valitsemalla Kyllä.
## Kirjaus, valvonta ja analyysi

Firewall tarjoaa monipuolisia ja helppolukuisia menetelmiä Internet-tapahtumien ja tietoliikenteen kirjaukseen, valvontaan ja analysointiin. Internet-tietoliikenteen ja tapahtumien ymmärtäminen helpottaa Internet-yhteyksien hallintaa.

## Tässä luvussa

| Tapahtumien kirjaus                    | 108 |
|----------------------------------------|-----|
| Tilastotietojen käsitteleminen         | 110 |
| Internet-tietoliikenteen jäljittäminen | 110 |
| Internet-tietoliikenteen valvonta      | 113 |
|                                        |     |

## Tapahtumien kirjaus

Firewallin avulla voit ottaa tapahtumien kirjauksen käyttöön tai poistaa sen käytöstä, ja jos olet ottanut sen käyttöön, voit valita, minkä tyyppisiä tapahtumia haluat kirjattavan. Tapahtumien kirjauksen avulla voit tarkastella äskettäisiä saapuvia ja lähteviä tapahtumia sekä tietomurtotapahtumia.

#### Määritä tapahtumalokin asetukset

Voit valita ja määrittää tapahtumatyypit, jotka Firewall kirjaa lokitiedostoon. Oletusarvoisesti tapahtumien kirjaus otetaan käyttöön kaikkien tapahtumien ja toimintojen kanssa.

- 1 Valitse Internet- ja verkkomääritykset -ikkunan Palomuurisuojaus on käytössä -kohdasta Lisäasetukset.
- 2 Valitse Firewall-ikkunasta Tapahtumalokin asetukset.
- 3 Jos tapahtumien kirjaus ei vielä ole käytössä, valitse Ota tapahtumien kirjaus käyttöön.
- 4 Valitse **Ota tapahtumien kirjaus käyttöön** -kohdasta tapahtumatyypit, jotka haluat kirjattavan, tai poista niiden valinnat. Tapahtumatyyppejä ovat muun muassa seuraavat:
  - estetyt ohjelmat
  - ICMP ping -pyynnöt
  - estetyistä IP-osoitteista saapuva liikenne
  - järjestelmäpalveluporttien tapahtumat
  - tuntemattomien porttien tapahtumat
  - tietomurtojen havainnointitapahtumat (IDS).
- 5 Jos haluat estää tiettyjen porttien kirjaamisen, valitse **Älä kirjaa tapahtumia seuraavista porteista** ja anna yksittäisten porttien numerot pilkuilla erotettuina tai porttialueet väliviivoilla yhdistettyinä, esimerkiksi 137–139, 445, 400–5000.
- 6 Valitse OK.

#### Tarkastele äskettäisiä tapahtumia

Jos kirjaus on otettu käyttöön, voit tarkastella äskettäisiä tapahtumia. Äskettäiset tapahtumat -ikkunassa näkyy tapahtuman päivämäärä ja kuvaus. Siinä näytetään vain niitä ohjelmia koskevat tapahtumat, jotka on estetty käyttämästä Internetiä.

 Valitse Yleiset tehtävät -ikkunan Lisävalikko-kohdasta Raportit ja lokit tai Tarkastele äskettäisiä tapahtumia. Tarkastele äskettäisiä tapahtumia -asetuksen voit vaihtoehtoisesti valita myös Perusvalikon Yleiset tehtävät -kohdasta.

#### Tarkastele saapuvia tapahtumia

Jos kirjaus on otettu käyttöön, voit tarkastella saapuvia tapahtumia. Saapuviin tapahtumiin kuuluvat muun muassa päivämäärä ja kellonaika, IP-lähdeosoite, isännän nimi, tiedot ja tapahtuman tyyppi.

- 1 Varmista, että Lisävalikko on otettu käyttöön. Valitse Yleiset tehtävät -ikkunasta **Raportit & Lokit**.
- 2 Valitse **Äskettäiset tapahtumat** -kohdasta **Tarkastele lokia**.
- 3 Valitse Internet & verkko ja valitse sitten Saapuvat tapahtumat.

**Huomautus**: Saapuvien tapahtumien lokissa voit estää ja jäljittää IP-osoitteen sekä valita IP-osoitteen luotetuksi.

#### Tarkastele lähteviä tapahtumia

Jos kirjaus on otettu käyttöön, voit tarkastella lähteviä tapahtumia. Lähteviin tapahtumiin kuuluvat muun muassa lähtevän yhteyden muodostamista yrittävän ohjelman nimi, tapahtuman päivämäärä ja aika sekä ohjelman sijainti tietokoneessa.

- 1 Valitse Yleiset tehtävät -ikkunasta **Raportit & Lokit**.
- 2 Valitse **Äskettäiset tapahtumat** -kohdasta **Tarkastele lokia**.
- 3 Valitse Internet & verkko ja valitse sitten Lähtevät tapahtumat.

**Huomautus**: Voit myöntää ohjelmalle täydet tai vain lähtevän tietoliikenteen käyttöoikeudet lähtevien tapahtumien lokista. Voit myös etsiä muita tietoja ohjelmasta.

Tarkastele tietomurtojen havainnoinnin tapahtumia

Jos kirjaus on otettu käyttöön, voit tarkastella saapuvia tietomurtotapahtumia. Tietomurtojen havainnoinnin tapahtumat näyttävät päivämäärän ja ajan, IP-lähdeosoitteen, tapahtuman isännän nimen ja tapahtuman tyypin.

- 1 Valitse Yleiset tehtävät -ikkunasta **Raportit & Lokit**.
- 2 Valitse **Äskettäiset tapahtumat** -kohdasta **Tarkastele lokia**.
- 3 Valitse ensin Internet ja verkko ja sitten Tietomurtojen havainnoinnin tapahtumat.

**Huomautus**: Tietomurtojen havainnoinnin tapahtumien lokissa voit estää ja jäljittää IP-osoitteen.

## Tilastotietojen käsitteleminen

Palomuuri hyödyntää McAfeen HackerWatch-tietoturvasivustoa ja tarjoaa tilastotietoja maailman Internet-tietoturva- ja -porttitapahtumista.

#### Tarkastele maailman tietoturvatapahtumien tilastotietoja

HackerWatch seuraa Internet-tietoturvatapahtumia maailmanlaajuisesti, ja voit tarkastella niitä SecurityCenterissä. Seurantatiedoissa ovat mukana tapahtumat, joista on ilmoitettu HackerWatchille viimeisen 24 tunnin, 7 päivän ja 30 päivän aikana.

- 1 Varmista, että Lisävalikko on käytössä, ja valitse **Työkalut**.
- 2 Valitse Työkalut-ikkunasta HackerWatch.
- **3** Tarkastele tietoturvatapahtumien tilastotietoja Tapahtumien seuranta -kohdassa.

#### Tarkastele maailman Internet-porttitapahtumia

HackerWatch seuraa Internet-tietoturvatapahtumia maailmanlaajuisesti, ja voit tarkastella niitä SecurityCenterissä. Siellä näytetään tietoja muun muassa tärkeimpien tapahtumien porteista, jotka on ilmoitettu HackerWatchille viimeisen seitsemän päivän aikana. Tavallisesti tietoja näytetään HTTP-, TCP- ja UDP-porteista.

- 1 Varmista, että Lisävalikko on käytössä, ja valitse **Työkalut**.
- 2 Valitse Työkalut-ikkunasta HackerWatch.
- **3** Tarkastele tärkeimpien tapahtumien porttitapahtumia **Äskettäiset porttitapahtumat** -kohdassa.

#### Internet-tietoliikenteen jäljittäminen

Firewall tarjoaa useita vaihtoehtoja Internet-tietoliikenteen jäljittämiseen. Näiden vaihtoehtojen avulla voit jäljittää verkkotietokoneen maantieteellisesti, hankkia toimialueeseen ja verkkoon liittyviä tietoja sekä jäljittää tietokoneita saapuvien tapahtumien ja tietomurtojen havainnoinnin tapahtumien lokeista.

#### Jäljitä verkkotietokone maantieteellisesti

Visuaalisen jäljityksen avulla voit etsiä tietokoneen, joka on muodostamassa tai yrittää muodostaa yhteyden tietokoneeseesi. Maantieteelliseen etsimiseen käytetään tietokoneen nimeä tai IP-osoitetta. Visuaalinen jäljitys mahdollistaa myös verkon ja rekisteröintitietojen käytön. Visuaalista jäljitystä käyttämällä saat näkyviin maailmankartan, joka näyttää tiedonsiirron todennäköisimmän reitin lähdetietokoneen ja sinun tietokoneesi välillä.

- 1 Varmista, että Lisävalikko on käytössä, ja valitse **Työkalut**.
- 2 Valitse Työkalut-ikkunasta Visuaalinen jäljitys.
- 3 Kirjoita tietokoneen IP-osoite ja valitse Jäljitä.
- 4 Valitse Visuaalinen jäljitys -kohdasta Karttanäkymä.

**Huomautus**: Silmukkaa käyttäviä, yksityisiä tai virheellisiä IP-osoitteita sisältäviä tapahtumia ei voi jäljittää.

#### Hanki tietokoneen rekisteröintitiedot

Voit hankkia tietokoneen rekisteröintitiedot SecurityCenteristä visuaalisen jäljityksen avulla. Tiedot sisältävät toimialueen nimen, rekisteröijän nimen ja osoitteen sekä hallinnoinnista vastaavan yhteyshenkilön tiedot.

- 1 Varmista, että Lisävalikko on käytössä, ja valitse **Työkalut**.
- 2 Valitse Työkalut-ikkunasta Visuaalinen jäljitys.
- 3 Kirjoita tietokoneen IP-osoite ja valitse Jäljitä.
- 4 Valitse Visuaalinen jäljitys -kohdasta Rekisteröijänäkymä.

#### Hanki tietokoneen verkkotiedot

Voit hankkia tietokoneen verkkotiedot SecurityCenteristä visuaalisen jäljityksen avulla. Verkkotiedot sisältävät yksityiskohtaisia tietoja verkosta, jossa toimialue sijaitsee.

- 1 Varmista, että Lisävalikko on käytössä, ja valitse **Työkalut**.
- 2 Valitse Työkalut-ikkunasta Visuaalinen jäljitys.
- 3 Kirjoita tietokoneen IP-osoite ja valitse Jäljitä.
- 4 Valitse Visuaalinen jäljitys -kohdasta Verkkonäkymä.

#### Jäljitä tietokone saapuvien tapahtumien lokista

Saapuvat tapahtumat -ikkunassa voit jäljittää IP-osoitteen, joka on saapuvien tapahtumien lokissa.

- 1 Varmista, että Lisävalikko on otettu käyttöön. Valitse Yleiset tehtävät -ikkunasta **Raportit & Lokit**.
- 2 Valitse **Äskettäiset tapahtumat** -kohdasta **Tarkastele lokia**.
- 3 Valitse Internet & verkko ja valitse sitten Saapuvat tapahtumat.
- 4 Valitse ensin Saapuvat tapahtumat -ikkunasta IP-lähdeosoite ja sitten **Jäljitä tämä IP-osoite**.
- 5 Valitse Visuaalinen jäljitys -ikkunassa yksi seuraavista:
  - **Karttanäkymä**: Etsi tietokone maantieteellisesti valitun IP-osoitteen perusteella.
  - **Rekisteröijänäkymä**: Etsi toimialuetiedot valitun IP-osoitteen perusteella.
  - Verkkonäkymä: Etsi verkkotiedot valitun IP-osoitteen perusteella.
- 6 Valitse Valmis.

Jäljitä tietokone tietomurtojen havainnoinnin tapahtumien lokista

Tietomurtojen havainnoinnin tapahtumat -ikkunassa voit jäljittää IP-osoitteen, joka on tietomurtojen havainnoinnin tapahtumien lokissa.

- 1 Valitse Yleiset tehtävät -ikkunasta **Raportit & Lokit**.
- 2 Valitse **Äskettäiset tapahtumat** -kohdasta **Tarkastele lokia**.
- 3 Valitse ensin Internet ja verkko ja sitten Tietomurtojen havainnoinnin tapahtumat. Valitse ensin Tietomurtojen havainnoinnin tapahtumat -ikkunasta IP-lähdeosoite ja sitten Jäljitä tämä IP-osoite.
- 4 Valitse Visuaalinen jäljitys -ikkunassa yksi seuraavista:
  - Karttanäkymä: Etsi tietokone maantieteellisesti valitun IP-osoitteen perusteella.
  - **Rekisteröijänäkymä**: Etsi toimialuetiedot valitun IP-osoitteen perusteella.
  - **Verkkonäkymä**: Etsi verkkotiedot valitun IP-osoitteen perusteella.
- 5 Valitse Valmis.

#### Jäljitä valvottu IP-osoite

Jäljittämällä valvotun IP-osoitteen voit luoda maantieteellisen yleiskatsauksen, joka näyttää tiedonsiirron todennäköisimmän reitin lähdetietokoneen ja oman tietokoneesi välillä. Lisäksi voit hankkia IP-osoitteen rekisteröinti- ja verkkotiedot.

- 1 Varmista, että Lisävalikko on käytössä, ja valitse **Työkalut**.
- 2 Valitse Työkalut-ikkunasta **Tietoliikenteen valvonta**.
- 3 Valitse Tietoliikenteen valvonta -kohdasta Aktiiviset ohjelmat.
- **4** Valitse ohjelma ja sen jälkeen ohjelman nimen alla oleva IP-osoite.
- 5 Valitse Ohjelmien tapahtumat -kohdasta Jäljitä tämä IP-osoite.
- 6 Visuaalinen jäljitys -kohdassa voit tarkastella maailmankarttaa, joka näyttää tiedonsiirron todennäköisimmän reitin lähdetietokoneen ja oman tietokoneesi välillä. Lisäksi voit hankkia IP-osoitteen rekisteröinti- ja verkkotiedot.

**Huomaa**: Jos haluat tarkastella uusimpia tilastotietoja, valitse **Visuaalinen jäljitys** -kohdasta **Päivitä**.

### Internet-tietoliikenteen valvonta

Palomuuri tarjoaa useita tapoja Internet-tietoliikenteen valvontaan, muun muassa seuraavat:

- Tietoliikenneanalyysin kaaviot: Kuvaavat viimeisintä saapuvaa ja lähtevää Internet-tietoliikennettä.
- Tietoliikenteen käytön kaaviot: Näyttävät prosentteina, kuinka suuren osan kaistanleveydestä aktiivisimmat ohjelmat ovat käyttäneet viimeisen 24 tunnin aikana.
- Aktiiviset ohjelmat: Näyttää tietokoneen tällä hetkellä eniten verkkoyhteyksiä käyttävät ohjelmat ja niiden käyttämät IP-osoitteet.

#### Tietoja tietoliikenneanalyysin kaaviosta

Tietoliikenneanalyysin kaavio esittää saapuvan ja lähtevän Internet-tietoliikenteen numeerisessa ja graafisessa muodossa. Tietoliikenteen valvonta näyttää myös tietokoneen eniten verkkoyhteyksiä käyttävät ohjelmat ja niiden käyttämät IP-osoitteet.

Tietoliikenneanalyysi-ikkunassa voit tarkastella äskettäistä saapuvaa ja lähtevää Internet-tietoliikennettä sekä tiedonsiirron nykyistä, keskimääräistä ja suurinta mahdollista nopeutta. Voit tarkastella myös tietoliikenteen määrää, esimerkiksi Firewallin käynnistämisen jälkeistä tietoliikenteen määrää sekä tietoliikenteen kokonaismäärää kuluvan kuukauden ja edellisten kuukausien aikana.

Tietoliikenneanalyysi-ikkuna näyttää tietokoneen reaaliaikaiset Internet-tapahtumat, kuten äskettäisen saapuvan ja lähtevän Internet-tietoliikenteen määrän ja tiedonsiirtonopeuden, yhteysnopeuden sekä Internetin kautta siirrettyjen tavujen yhteismäärän.

Yhtenäinen vihreä viiva osoittaa saapuvan liikenteen nykyisen tiedonsiirtonopeuden. Vihreä pisteviiva osoittaa saapuvan liikenteen keskimääräisen tiedonsiirtonopeuden. Jos nykyinen ja keskimääräinen tiedonsiirtonopeus ovat samat, kaaviossa ei ole pisteviivaa. Yhtenäinen viiva osoittaa sekä keskimääräisen että nykyisen tiedonsiirtonopeuden.

Yhtenäinen punainen viiva osoittaa lähtevän liikenteen nykyisen tiedonsiirtonopeuden. Punainen pisteviiva osoittaa lähtevän liikenteen keskimääräisen tiedonsiirtonopeuden. Jos nykyinen ja keskimääräinen tiedonsiirtonopeus ovat samat, kaaviossa ei ole pisteviivaa. Yhtenäinen viiva osoittaa sekä keskimääräisen että nykyisen tiedonsiirtonopeuden.

#### Analysoi saapuvaa ja lähtevää tietoliikennettä

Tietoliikenneanalyysin kaavio esittää saapuvan ja lähtevän Internet-tietoliikenteen numeerisessa ja graafisessa muodossa. Tietoliikenteen valvonta näyttää myös tietokoneen eniten verkkoyhteyksiä käyttävät ohjelmat ja niiden käyttämät IP-osoitteet.

- 1 Varmista, että Lisävalikko on käytössä, ja valitse **Työkalut**.
- 2 Valitse Työkalut-ikkunasta Tietoliikenteen valvonta.
- 3 Valitse Tietoliikenteen valvonta -kohdasta Tietoliikenneanalyysi.

Vihje: Jos haluat tarkastella uusimpia tilastotietoja, valitse Tietoliikenneanalyysi-kohdasta Päivitä.

#### Valvo ohjelman kaistanleveyttä

Voit tarkastella ympyräkaaviota, joka näyttää prosentteina, kuinka suuren osan kaistanleveydestä aktiivisimmat ohjelmat ovat käyttäneet viimeisen 24 tunnin aikana. Ympyräkaavio esittää visuaalisesti kunkin ohjelman käyttämän kaistanleveyden suhteellisen määrän.

- 1 Varmista, että Lisävalikko on käytössä, ja valitse **Työkalut**.
- 2 Valitse Työkalut-ikkunasta Tietoliikenteen valvonta.
- 3 Valitse **Tietoliikenteen valvonta** -kohdasta **Tietoliikenteen käyttö**.

Vihje: Jos haluat tarkastella uusimpia tilastotietoja, valitse Tietoliikenteen käyttö -kohdasta Päivitä.

#### Valvo ohjelmatapahtumia

Voit tarkastella saapuvia ja lähteviä ohjelmatapahtumia, kuten etätietokoneiden yhteyksiä ja portteja.

- 1 Varmista, että Lisävalikko on käytössä, ja valitse **Työkalut**.
- 2 Valitse Työkalut-ikkunasta **Tietoliikenteen valvonta**.
- 3 Valitse Tietoliikenteen valvonta -kohdasta Aktiiviset ohjelmat.
- 4 Voit tarkastella seuraavia tietoja:
  - Ohjelmatapahtumien kaavio: Valitse ohjelma, jonka tapahtumien kaaviota haluat tarkastella.
  - Kuunteluyhteys: Valitse kuunneltava kohde ohjelman nimen alta.
  - Tietokoneyhteys: Valitse IP-osoite ohjelman nimen, järjestelmäprosessin tai palvelun alta.

**Huomautus**: Jos haluat tarkastella uusimpia tilastotietoja, valitse **Aktiiviset ohjelmat** -kohdasta **Päivitä**.

### **L**υκυ 22

## Perehtyminen Internet-tietoturvaan

Palomuuri hyödyntää McAfeen HackerWatch-tietoturvasivustoa ja tarjoaa ajan tasalla olevia tietoja ohjelmista ja maailman Internet-tapahtumista. HackerWatchista löydät myös HTML-muotoisen opetusohjelman palomuurista.

## Tässä luvussa

Käynnistä HackerWatch-opetusohjelma......118

## Käynnistä HackerWatch-opetusohjelma

Lisätietoja Firewallista saat SecurityCenterissä olevasta HackerWatch-opetusohjelmasta.

- 1 Varmista, että Lisävalikko on käytössä, ja valitse **Työkalut**.
- 2 Valitse Työkalut-ikkunasta HackerWatch.
- 3 Valitse HackerWatch-resurssit-kohdasta Katso opetusohjelma.

## McAfee Anti-Spam

Anti-Spam (aikaisemmalta nimeltään SpamKiller) estää ei-toivottujen sähköpostiviestien toimittamisen Saapuneet-kansioon tarkistamalla saapuvat sähköpostiviestit ja merkitsemällä ne roskapostiksi (sähköpostiviestit, jotka houkuttelevat sinua tekemään ostoksia) tai phishing-huijausviesteiksi (sähköpostiviestit, jotka houkuttelevat sinua antamaan henkilökohtaiset tietosi tunnetun tai mahdollisesti petollisen Web-sivuston käyttöön). Tämän jälkeen Anti-Spam suodattaa roskapostiviestit ja siirtää ne McAfee Anti-Spam -kansioon.

Jos ystäväsi lähettävät sinulle joskus roskapostilta näyttäviä asiallisia viestejä, voit estää niiden suodattamisen lisäämällä ystäviesi sähköpostiosoitteen Anti-Spamin ystäväluetteloon. Voit myös mukauttaa roskapostiviestien tunnistustapaa. Voit esimerkiksi suodattaa viestejä aggressiivisesti, määrittää viestistä haettavat asiat ja luoda omat suodattimesi.

Anti-Spam suojaa sinua myös silloin, jos yrität avata mahdollisesti petollisen Web-sivuston napsauttamalla sähköpostiviestissä olevaa linkkiä. Jos napsautat mahdollisesti petollisen Web-sivuston linkkiä, sinut uudelleenohjataan phishing-huijauksen suodatussivulle. Jos et halua suodattaa kaikkia Web-sivustoja, voit lisätä ne valkoiseen listaan (tässä listassa olevia Web-sivustoja ei suodateta).

Anti-Spam toimii muun muassa Yahoo®-, MSN®/Hotmail®-, Windows® Mail- ja Live<sup>™</sup> Mail-, Microsoft® Outlook®- ja Outlook Express- sekä Mozilla Thunderbird<sup>™</sup> -sähköpostiohjelmien, kuten myös POP3-, POP3-Web-sähköposti- ja MAPI (Microsoft Exchange Server) -sähköpostitilien kanssa. Jos luet sähköpostiasi selaimen avulla, sinun on lisättävä Web-sähköpostitilisi Anti-Spamiin. Kaikki muut tilit määritetään automaattisesti, eikä sinun tarvitse lisätä niitä Anti-Spamiin.

Sinun ei tarvitse määrittää Anti-Spamia asentamisen jälkeen, mutta jos olet kokenut käyttäjä, haluat mahdollisesti säätää sen roskapostilta ja phishing-huijauksilta suojaavia kehittyneitä toimintoja omien mieltymystesi mukaan.

**Huomautus:** SecurityCenter raportoi kriittiset ja ei-kriittiset suojausongelmat heti, kun se havaitsee ne. Jos tarvitset apua suojausongelmien selvittämisessä, voit käyttää McAfee Virtual Technician -palvelua.

## Tässä luvussa

| Anti-Spamin ominaisuudet                        | 121 |
|-------------------------------------------------|-----|
| Roskapostiviestien tunnistustavan määrittäminen | 123 |
| Sähköpostin suodatus                            | 131 |
| Ystävien määrittäminen                          | 133 |
| Web-sähköpostitilien määrittäminen              | 137 |
| Suodatettujen sähköpostiviestien käsitteleminen | 141 |
| Phishing-huijausten torjunnan asetusten         |     |
| määrittäminen                                   | 143 |
|                                                 |     |

# Anti-Spamin ominaisuudet

| Roskapostin suodatus                       | Estä roskapostin pääsy Saapuneet-kansioosi. Anti-Spamin<br>kehittyneet suodattimet päivitetään automaattisesti jokaista<br>sähköpostitiliäsi varten. Voit luoda myös mukautettuja suodattimia<br>varmistaaksesi, että kaikki roskapostiviestit suodatetaan, ja lähettää<br>roskapostiviestit McAfeelle analysointia varten. |
|--------------------------------------------|----------------------------------------------------------------------------------------------------|
| Phishing-suodatus                          | Tunnista mahdollisesti petolliset phishing-sivustot, jotka<br>tavoittelevat henkilökohtaisia tietoja.                                                                                                    |
| Roskapostiviestien<br>mukautettu käsittely | Merkitse ei-toivotut sähköpostiviestit roskapostiksi ja siirrä ne<br>McAfee Anti-Spam -kansioon tai merkitse asialliset sähköpostiviestit<br>ei-roskapostiksi ja siirrä ne Saapuneet-kansioon.                                                                                                    |
| Ystävät                                    | Tuo ystäviesi sähköpostiosoitteet ystäväluetteloon, jotta heidän<br>lähettämiään sähköpostiviestejä ei suodateta.                                                                                                    |

## Roskapostiviestien tunnistustavan määrittäminen

Anti-Spamin avulla voit mukauttaa roskapostiviestien tunnistustapaa. Voit suodattaa viestejä aggressiivisesti, määrittää viestistä haettavat asiat ja etsiä tiettyjä merkistöjä. Voit myös luoda henkilökohtaisia suodattimia, joiden avulla voit hienosäätää, mitkä viestit Anti-Spam katsoo roskapostiksi. Esimerkiksi jos laina-sanan sisältävää viestiä ei suodateta, voit lisätä laina-sanan sisältävän suodattimen.

Jos sinulla on ongelmia sähköpostin kanssa, voit poistaa roskapostisuojauksen käytöstä osana vianmääritysstrategiaasi.

## Tässä luvussa

| Suodatusasetusten määrittäminen            | .124 |
|--------------------------------------------|------|
| Henkilökohtaisten suodattimien käyttäminen | .127 |
| Poista roskapostin torjunta käytöstä       | .130 |

### Suodatusasetusten määrittäminen

Säädä Anti-Spamin suodatusasetuksia, jos haluat suodattaa viestejä aggressiivisesti, määrittää roskapostin käsittelytavan ja etsiä tiettyjä merkistöjä roskapostia analysoitaessa.

#### Suodatustaso

Suodatustaso osoittaa, kuinka aggressiivisesti sähköpostiviestit suodatetaan. Esimerkiksi jos roskapostiviestejä ei suodateta ja suodatustasoksi on asetettu Normaali, voit muuttaa sen Melko korkeaksi tai Korkeaksi. Jos suodatustasoksi on asetettu Korkea, vain ystäväluettelossa olevien lähettäjien sähköpostiviestit hyväksytään ja kaikki muut sähköpostiviestit suodatetaan.

#### Roskapostin käsittely

Anti-Spamin avulla voit mukauttaa roskapostiviestien käsittelyasetuksia. Voit esimerkiksi siirtää roskaposti- ja phishing-huijausviestit tiettyihin kansioihin, muuttaa sähköposti- ja phishing-huijausviestien otsikkorivillä olevaa tunnistetta, määrittää suodatettavien viestien enimmäiskoon ja määrittää roskapostisääntöjen päivitystiheyden.

#### Merkistöt

Anti-Spam voi etsiä tiettyjä merkistöjä roskapostiviestejä analysoidessaan. Merkistöjä käytetään kuvaamaan kieltä, mukaan lukien kielen kirjaimistoa, numeerisia lukuja ja muita symboleja. Jos saat kreikankielisiä roskapostiviestejä, voit suodattaa kaikki viestit, joissa käytetään kreikkalaista merkistöä.

Älä kuitenkaan suodata merkistöjä kielillä, joilla vastaanotat asiallisia sähköpostiviestejä. Esimerkiksi jos haluat suodattaa vain italiankieliset roskapostiviestit, sinun kannattaa ehkä valita länsi-eurooppalainen merkistö, sillä Italia on Länsi-Euroopassa. Huomaa kuitenkin, että jos saat asiallisia englanninkielisiä viestejä, länsieurooppalaisen merkistön valitseminen suodattaa myös englanniksi ja muilla länsieurooppalaista merkistöä käyttävillä kielillä kirjoitetut viestit. Tässä tapauksessa et voi suodattaa vain italiankielisiä viestejä.

**Huomautus:** Merkistösuodattimen käyttöä suositellaan vain kokeneille käyttäjille.

#### Muuta suodatustasoa

Voit muuttaa, kuinka aggressiivisesti haluat suodattaa sähköpostiviestejä. Jos esimerkiksi suodatat asiallisia sähköpostiviestejä, voit madaltaa suodatustasoa.

1 Avaa Roskapostin torjunta -ikkuna.

- 1. Valitse SecurityCenterin Koti-ikkunasta **Sähköposti ja pikaviesti**.
- 2. Valitse Sähköposti ja pikaviesti -tietoalueelta Määritä.
- 3. Valitse Sähköposti ja pikaviesti -asetusikkunan **Roskapostin torjunta** -kohdasta **Lisäasetukset**.
- 2 Valitse Roskapostin torjunta -ikkunasta **Suodatusasetukset**.
- **3** Valitse **Määritä roskapostin suodatustaso** -luettelosta haluamasi taso ja valitse **OK**.

| Taso                | Kuvaus                                                                              |
|---------------------|-------------------------------------------------------------------------------------|
| Matala              | Useimmat sähköpostiviestit hyväksytään.                                             |
| Melko matala        | Vain selvät roskapostiviestit suodatetaan.                                          |
| Normaali (suositus) | Sähköpostiviestit suodatetaan<br>suositellun tason mukaisesti.                      |
| Melko korkea        | Kaikki roskapostia muistuttavat<br>sähköpostiviestit suodatetaan.                   |
| Korkea              | Vain ystäväluettelossasi olevilta<br>lähettäjiltä saapuneet viestit<br>hyväksytään. |

#### Muokkaa roskapostin käsittely- ja merkintätapaa

Voit määrittää kansion, johon roskaposti- ja phishing-huijausviestit siirretään, muuttaa sähköposti- ja phishing-huijausviestien otsikkorivillä olevaa [SPAM]- tai [PHISH]-tunnistetta, määrittää suodatettavien viestien enimmäiskoon ja määrittää roskapostisääntöjen päivitystiheyden.

**1** Avaa Roskapostin torjunta -ikkuna.

- 1. Valitse SecurityCenterin Koti-ikkunasta **Sähköposti ja pikaviesti**.
- 2. Valitse Sähköposti ja pikaviesti -tietoalueelta Määritä.
- 3. Valitse Sähköposti ja pikaviesti -asetusikkunan **Roskapostin torjunta** -kohdasta **Lisäasetukset**.
- 2 Valitse Roskapostin torjunta -ikkunasta **Suodatusasetukset**.
- 3 Muokkaa alla olevia asetuksia tai valitse ne, ja valitse sen jälkeen **OK**.

| Toiminto                                                                                | Toimenpide                                                                                                    |
|-----------------------------------------------------------------------------------------|----------------------------------------------------------------------------------------------------|
| Määritä sijainti,<br>johon roskaposti-<br>ja<br>phishing-huijausvi<br>estit siirretään. | Valitse kansio <b>Siirrä roskapostiviestit</b><br><b>tähän kansioon</b> -luettelosta. Oletuskansio<br>on McAfee Anti-Spam.                                                                                                    |
| Muuta<br>roskapostiviestien<br>otsikkoriviä                                             | Määritä <b>Merkitse roskapostiviestien aihe</b><br><b>merkinnällä</b> -kohdassa tunniste, jonka<br>haluat lisätä roskapostiviestien otsikkoriville.<br>Oletustunniste on [SPAM].                                                                                                    |
| Muuta<br>phishing-huijausvi<br>estien otsikkoriviä                                      | Määritä <b>Merkitse roskapostiviestien aihe</b><br><b>merkinnällä</b> -kohdassa tunniste, jonka<br>haluat lisätä phishing-huijausviestien<br>otsikkoriville. Oletustunniste on [PHISH].                                                                                                    |
| Muuta<br>suodatettavien<br>sähköpostiviestien<br>enimmäiskokoa                          | Määritä <b>Määritä suurin suodatettava</b><br><b>sähköpostiviesti (koko kilotavuina)</b><br>-kohdassa suodatettavien sähköpostiviestien<br>enimmäiskoko.                                                                                                    |
| Päivitä<br>roskapostisäännöt                                                            | Valitse <b>Päivitä roskapostisäännöt</b><br>( <b>minuutteina</b> ) ja määritä<br>roskapostisääntöjen päivitystiheys. Suositeltu<br>päivitystiheys on 30 minuuttia. Jos käytät<br>nopeata verkkoyhteyttä, saat parempia tuloksia<br>määrittämällä suuremman päivitystiheyden,<br>kuten 5 minuuttia. |
| Älä päivitä<br>roskapostisääntöjä                                                       | Valitse <b>Älä päivitä roskapostisääntöjä</b> .                                                                                                    |

#### Käytä merkistösuodattimia

**Huomautus**: Tietyn merkistön merkkejä sisältävien viestien suodatusta suositellaan vain kokeneille käyttäjille.

Voit suodattaa tiettyjä merkistöjä, mutta älä kuitenkaan suodata sellaisten kielten merkistöjä, joita käytetään sinulle lähetetyissä asiallisissa viesteissä.

**1** Avaa Roskapostin torjunta -ikkuna.

- 1. Valitse SecurityCenterin Koti-ikkunasta **Sähköposti ja pikaviesti**.
- 2. Valitse Sähköposti ja pikaviesti -tietoalueelta Määritä.
- 3. Valitse Sähköposti ja pikaviesti -asetusikkunan **Roskapostin torjunta** -kohdasta **Lisäasetukset**.

- 2 Valitse Roskapostin torjunta -ikkunasta Merkistöt.
- **3** Valitse suodatettavien merkistöjen vieressä olevat valintaruudut.
- 4 Valitse OK.

### Henkilökohtaisten suodattimien käyttäminen

Henkilökohtainen suodatin määrittää, sallitaanko vai estetäänkö sähköpostiviestit tiettyjen sanojen tai lauseiden perusteella. Jos sähköpostiviesti sisältää sanan tai lauseen, jonka suodatin on määritetty estämään, viesti merkitään roskapostiksi ja jätetään Saapuneet-kansioon tai siirretään McAfee Anti-Spam -kansioon. Lisätietoja roskapostiviestien käsittelystä on kohdassa Muokkaa viestin käsittely- ja merkintätapaa (sivu 125).

Anti-Spamissa on kehittynyt suodatin, joka estää ei-toivottujen sähköpostiviestien toimittamisen Saapuneet-kansioon. Jos haluat kuitenkin säätää, mitkä viestit Anti-Spam tunnistaa roskapostiksi, voit luoda henkilökohtaisen suodattimen. Esimerkiksi jos lisäät laina-sanan sisältävän suodattimen, Anti-Spam suodattaa laina-sanan sisältävän viestit. Älä luo suodattimia asiallisissa sähköpostiviesteissä esiintyville tavallisille sanoille, sillä tällöin suodatetaan myös muut kuin roskapostiviestit. Kun olet luonut suodattimen, voit muokata sitä, jos se ei edelleenkään tunnista kaikkia roskapostiviestejä. Esimerkiksi jos olet luonut suodattimen, jonka avulla etsit sanaa viagra viestin otsikkoriviltä, mutta saat edelleen viestejä, jotka sisältävät sanan viagra viestin rungossa, muuta suodatinta siten, että sanaa viagra etsitään viestin rungosta otsikkorivin sijaan.

Säännönmukaiset lausekkeet (RegEx) ovat erikoismerkkejä ja -merkkisarjoja, joita voidaan käyttää myös henkilökohtaisissa suodattimissa. McAfee suosittelee säännönmukaisten lausekkeiden käyttöä kuitenkin vain kokeneille käyttäjille. Jos et ole perehtynyt säännönmukaisiin lausekkeisiin tai haluat tietää niiden käytöstä enemmän, löydät lisätietoja Internetistä (esimerkiksi sivustosta http://on.wikipedia.org/wiki/Regular.ovpression)

http://en.wikipedia.org/wiki/Regular\_expression).

#### Lisää henkilökohtainen suodatin

Voit lisätä suodattimia, joiden avulla voit hienosäätää, mitkä viestit Anti-Spam katsoo roskapostiksi.

**1** Avaa Roskapostin torjunta -ikkuna.

Miten?

- 1. Valitse SecurityCenterin Koti-ikkunasta **Sähköposti ja pikaviesti**.
- 2. Valitse Sähköposti ja pikaviesti -tietoalueelta Määritä.
- 3. Valitse Sähköposti ja pikaviesti -asetusikkunan **Roskapostin torjunta** -kohdasta **Lisäasetukset**.
- 2 Valitse Roskapostin torjunta -ikkunasta **Henkilökohtaiset** suodattimet.
- 3 Valitse Lisää.
- 4 Määritä, mitä haluat henkilökohtaisen suodattimen etsivän (sivu 129) sähköpostiviesteistä.
- 5 Valitse OK.

#### Muokkaa henkilökohtaista suodatinta

Muokkaa olemassa olevia suodattimia ja hienosäädä, mitkä viestit katsotaan roskapostiksi.

**1** Avaa Roskapostin torjunta -ikkuna.

Miten?

- 1. Valitse SecurityCenterin Koti-ikkunasta **Sähköposti ja pikaviesti**.
- 2. Valitse Sähköposti ja pikaviesti -tietoalueelta Määritä.
- 3. Valitse Sähköposti ja pikaviesti -asetusikkunan **Roskapostin torjunta** -kohdasta **Lisäasetukset**.
- 2 Valitse Roskapostin torjunta -ikkunasta **Henkilökohtaiset** suodattimet.
- 3 Valitse muokattava suodatin ja sitten Muokkaa.
- 4 Määritä, mitä haluat henkilökohtaisen suodattimen etsivän (sivu 129) sähköpostiviesteistä.
- 5 Valitse OK.

#### Poista henkilökohtainen suodatin

Voit poistaa pysyvästi suodattimet, joita et enää halua käyttää.

**1** Avaa Roskapostin torjunta -ikkuna.

- 1. Valitse SecurityCenterin Koti-ikkunasta **Sähköposti ja pikaviesti**.
- 2. Valitse Sähköposti ja pikaviesti -tietoalueelta Määritä.
- 3. Valitse Sähköposti ja pikaviesti -asetusikkunan **Roskapostin torjunta** -kohdasta **Lisäasetukset**.
- 2 Valitse Roskapostin torjunta -ikkunasta **Henkilökohtaiset** suodattimet.
- 3 Valitse poistettava suodatin ja sitten **Poista**.
- 4 Valitse **OK**.

#### Määritä henkilökohtainen suodatin

Tässä taulukossa kuvataan, mitä henkilökohtainen suodatin etsii sähköpostiviesteistä.

| Toiminto                                                                                                    | Toimenpide                                                                                                    |
|----------------------------------------------------------------------------------------------------|----------------------------------------------------------------------------------------------------|
| Määritä<br>sähköpostiviestin<br>suodatettava osa                                                                                        | Valitse <b>Sähköpostin osa</b> -luettelosta kohta,<br>jolla määrität, etsiikö suodatin sanoja tai<br>ilmaisuja sähköpostiviestin aiheesta,<br>tekstiosasta, lähettäjästä, otsikosta vai<br>vastaanottajasta. |
|                                                                                                    | Valitse <b>Sähköpostin osa</b> -luettelosta kohta,<br>jolla määrität, etsiikö suodatin<br>sähköpostiviestiä, joka joko sisältää tai ei sisällä<br>määrittämiäsi sanoja tai ilmauksia.                        |
| Määritä<br>suodattimen<br>etsimät sanat tai<br>lauseet                                                                                  | Kirjoita <b>Sanat tai fraasit</b> -ruutuun se, mitä<br>viestistä etsitään. Jos esimerkiksi määrität<br><i>laina,</i> kaikki kyseisen sanan sisältävät<br>sähköpostiviestit suodatetaan.                      |
| Määritä suodatin<br>käyttämään<br>säännönmukaisia<br>lausekkeita                                                                        | Valitse <b>Tämä suodatin käyttää</b><br><b>säännönmukaisia lausekkeita</b> .                                                                                                    |
| Valitse, haluatko<br>estää tai sallia<br>sähköpostiviestit<br>suodattimessa<br>määritettyjen<br>sanojen tai<br>lauseiden<br>perusteella | Valitse <b>Suorita tämä toiminto</b> -kohdasta<br><b>Estä</b> tai <b>Salli</b> sen mukaan, haluatko estää tai<br>sallia suodattimessa määritetyt sanat tai<br>lauseet sisältävät sähköpostiviestit.          |

## Poista roskapostin torjunta käytöstä

Voit poistaa roskapostin torjunnan käytöstä, mikä estää Anti-Spamia suodattamasta sähköpostiviestejä.

- 1 Valitse Lisävalikosta **Määritä**.
- 2 Valitse Määritä-ruudusta Sähköposti ja pikaviestit.
- 3 Valitse Roskapostin torjunta on käytössä -kohdasta Ei käytössä.

**Vihje:** Muista valita **Roskapostin torjunta ei ole käytössä** -kohdasta **Käytössä**, jotta olet suojattu roskapostiviestejä vastaan.

## Sähköpostin suodatus

Anti-Spam tarkistaa saapuvat sähköpostiviestit ja luokittelee ne roskapostiksi (sähköpostiviestit, jotka houkuttelevat sinua tekemään ostoksia) tai phishing-huijausviesteiksi (sähköpostiviestit, jotka houkuttelevat sinua antamaan henkilökohtaiset tietosi tunnetun tai mahdollisesti petollisen Web-sivuston käyttöön). Oletusarvoisesti Anti-Spam merkitsee kaikki ei-toivotut sähköpostiviestit roskapostiksi tai phishing-huijausviesteiksi (viestin otsikkoriville lisätään tunniste [SPAM] tai [PHISH]) ja siirtää ne McAfee Anti-Spam -kansioon.

Voit merkitä sähköpostiviestit roskapostiksi tai ei-roskapostiksi Anti-Spamin työkalurivillä, muuttaa sijaintia, jonne roskapostiviestit siirretään, tai muuttaa otsikkorivillä näkyvää tunnistetta.

Voit myös poistaa Anti-Spamin työkalurivit käytöstä osana vianmääritysstrategiaasi, jos sinulla on ongelmia sähköpostiohjelmasi kanssa.

## Tässä luvussa

Merkitse viesti Anti-Spam-työkaluriviltä......131 Poista Anti-Spam-työkalurivi käytöstä ......132

### Merkitse viesti Anti-Spam-työkaluriviltä

Kun merkitset viestin roskapostiviestiksi, viestin otsikkoon lisätään [SPAM]-merkintä tai valitsemasi merkintä, ja viesti jää joko Saapuneet-kansioon, McAfee Anti-Spam -kansioon (Outlook, Outlook Express, Windows Mail, Thunderbird) tai roskapostikansioon (Eudora®). Kun merkitset viestin ei roskapostiksi, tunniste poistetaan ja viesti siirretään Saapuneet-kansioon.

| Viestin merkitseminen<br>ohjelmasta       | Valitse viesti ja sitten                                                                                                    |
|-------------------------------------------|----------------------------------------------------------------------------------------------------|
| Outlook, Outlook Express,<br>Windows Mail | Valitse <b>Merkitse roskapostiksi</b> tai<br><b>Merkitse ei roskapostiksi</b> .                                                                                      |
| Eudora                                    | Valitse <b>Anti-Spam</b> -valikosta <b>Merkitse<br/>roskapostiksi</b> tai <b>Merkitse ei<br/>roskapostiksi</b> .                                                     |
| Thunderbird                               | Napsauta <b>Anti-Spam</b> -työkalurivillä<br>olevaa <b>M</b> -kuvaketta, valitse <b>Merkitse</b> ja<br>sitten <b>roskapostiksi</b> tai <b>ei<br/>roskapostiksi</b> . |

### Poista Anti-Spam-työkalurivi käytöstä

Jos käytät Outlook-, Outlook Express-, Windows Mail-, Eudoratai Thunderbird-sähköpostiohjelmaa, voit poistaa Anti-Spam-työkalurivin käytöstä.

**1** Avaa Roskapostin torjunta -ikkuna.

Miten?

- 1. Valitse SecurityCenterin Koti-ikkunasta **Sähköposti ja pikaviesti**.
- 2. Valitse Sähköposti ja pikaviesti -tietoalueelta Määritä.
- 3. Valitse Sähköposti ja pikaviesti -asetusikkunan **Roskapostin torjunta** -kohdasta **Lisäasetukset**.
- 2 Valitse Roskapostin torjunta -ikkunasta Sähköpostin työkalurivit.
- **3** Poista valintaruudun valinta sen työkalurivin vierestä, jonka haluat poistaa käytöstä.
- 4 Valitse **OK**.

**Vihje:** Voit ottaa Anti-Spam-työkalurivit milloin tahansa uudelleen käyttöön valitsemalla niiden vieressä olevat valintaruudut.

## Ystävien määrittäminen

Koska Anti-Spamin parannettu suodatin tunnistaa ja sallii asialliset sähköpostiviestit, sinun tarvitsee lisätä ystäviesi sähköpostiosoitteet ystäväluetteloosi vain harvoin, halusitpa lisätä ne manuaalisesti tai tuoda osoitekirjoja. Jos kuitenkin lisäät ystäväsi sähköpostiosoitteen ja joku käyttää sitä väärin, Anti-Spam päästää kyseisestä sähköpostiosoitteesta tulevat viestit Saapuneet-kansioosi.

Jos haluat silti tuoda osoitekirjasi ja ne muuttuvat, sinun on tuotava ne uudelleen, sillä Anti-Spam ei automaattisesti päivitä ystäväluetteloa.

Voit päivittää Anti-Spamin ystäväluettelon myös manuaalisesti tai lisätä jopa kokonaisen toimialueen, jos haluat lisätä toimialueen jokaisen käyttäjän ystäväluetteloosi. Esimerkiksi jos lisäät toimialueen yritys.com, mitään kyseisen yrityksen lähettämää sähköpostiviestiä ei suodateta.

## Tässä luvussa

| Tuo osoitekiria                      | 133 |
|--------------------------------------|-----|
| Ystävien määrittäminen manuaalisesti | 134 |

## Tuo osoitekirja

Tuo osoitekirjat, jos haluat Anti-Spamin lisäävän niissä olevat sähköpostiosoitteet ystäväluettelosi.

1 Avaa Roskapostin torjunta -ikkuna.

- 1. Valitse SecurityCenterin Koti-ikkunasta **Sähköposti ja pikaviesti**.
- 2. Valitse Sähköposti ja pikaviesti -tietoalueelta Määritä.
- 3. Valitse Sähköposti ja pikaviesti -asetusikkunan **Roskapostin torjunta** -kohdasta **Lisäasetukset**.
- 2 Valitse Roskapostin torjunta -ikkunasta Ystävät.
- **3** Valitse Ystävät-ikkunasta **Tuo**.
- 4 Valitse tuotavan osoitekirjan tyyppi **Valitse tuotava** osoitekirja -luettelosta.
- 5 Valitse **Tuo nyt**.

## Ystävien määrittäminen manuaalisesti

Voit päivittää ystäväluettelon manuaalisesti muokkaamalla jokaista merkintää erikseen. Esimerkiksi jos saat sähköpostiviestin ystävältä, jonka sähköpostiosoite ei ole osoitekirjassa, voit välittömästi lisätä sähköpostiosoitteen manuaalisesti. Helpoin tapa tehdä tämä on käyttää Anti-Spam-työkaluriviä. Jos et käytä Anti-Spam-työkaluriviä, sinun on määritettävä ystäväsi tiedot.

#### Lisää ystävä Anti-Spam-työkaluriviltä

Jos käytät Outlook-, Outlook Express-, Windows Mail-, Eudora™tai Thunderbird-sähköpostiohjelmaa, voit lisätä ystäviä Anti-Spam-työkaluriviltä.

| Ystävän lisääminen<br>ohjelmasta             | Valitse viesti ja sitten                                                                                                    |
|----------------------------------------------|----------------------------------------------------------------------------------------------------|
| Outlook, Outlook<br>Express, Windows<br>Mail | Valitse <b>Lisää ystävä</b> .                                                                                                    |
| Eudora                                       | Valitse <b>Anti-Spam</b> -valikosta <b>Lisää ystävä</b> .                                                                        |
| Thunderbird                                  | Napsauta <b>Anti-Spam</b> -työkalurivillä olevaa<br><b>M</b> -kuvaketta, valitse <b>Merkitse</b> ja sitten<br><b>ystäväksi</b> . |

#### Lisää ystävä manuaalisesti

Jos et halua lisätä ystävää suoraan työkaluriviltä tai unohdit tehdä niin, kun sait sähköpostiviestin, voit silti lisätä ystävän ystäväluetteloosi.

1 Avaa Roskapostin torjunta -ikkuna.

- 1. Valitse SecurityCenterin Koti-ikkunasta **Sähköposti ja pikaviesti**.
- 2. Valitse Sähköposti ja pikaviesti -tietoalueelta Määritä.
- 3. Valitse Sähköposti ja pikaviesti -asetusikkunan **Roskapostin torjunta** -kohdasta **Lisäasetukset**.
- 2 Valitse Roskapostin torjunta -ikkunasta Ystävät.
- 3 Valitse Ystävät-ikkunasta Lisää.
- 4 Kirjoita ystäväsi nimi Nimi-ruutuun.
- 5 Valitse Tyyppi-luettelosta Yksittäinen sähköpostiosoite.
- 6 Kirjoita ystäväsi sähköpostiosoite Sähköpostiosoite-ruutuun.
- 7 Valitse OK.

#### Lisää toimialue

Lisää koko toimialue, jos haluat lisätä kaikki kyseisen toimialueen käyttäjät ystäväluetteloosi. Esimerkiksi jos lisäät toimialueen yritys.com, mitään kyseisen yrityksen lähettämää sähköpostiviestiä ei suodateta.

1 Avaa Roskapostin torjunta -ikkuna.

Miten?

- 1. Valitse SecurityCenterin Koti-ikkunasta **Sähköposti ja pikaviesti**.
- 2. Valitse Sähköposti ja pikaviesti -tietoalueelta Määritä.
- 3. Valitse Sähköposti ja pikaviesti -asetusikkunan **Roskapostin torjunta** -kohdasta **Lisäasetukset**.
- 2 Valitse Roskapostin torjunta -ikkunasta Ystävät.
- 3 Valitse Ystävät-ikkunasta Lisää.
- 4 Kirjoita organisaation tai ryhmän nimi Nimi-ruutuun.
- 5 Valitse Tyyppi-luettelosta Koko toimialue.
- 6 Kirjoita toimialueen nimi Sähköpostiosoite-ruutuun.
- 7 Valitse **OK**.

#### Muokkaa ystävän tietoja

Jos ystäväsi tiedot muuttuvat, voit päivittää ystäväluettelosi ja varmistaa, että Anti-Spam ei merkitse heidän lähettämiään viestejä roskapostiksi.

1 Avaa Roskapostin torjunta -ikkuna.

- 1. Valitse SecurityCenterin Koti-ikkunasta **Sähköposti ja pikaviesti**.
- 2. Valitse Sähköposti ja pikaviesti -tietoalueelta Määritä.
- 3. Valitse Sähköposti ja pikaviesti -asetusikkunan **Roskapostin torjunta** -kohdasta **Lisäasetukset**.
- 2 Valitse Roskapostin torjunta -ikkunasta Ystävät.
- **3** Valitse ystävä, jonka tietoja haluat muokata, ja valitse sitten **Muokkaa**.
- 4 Muuta ystäväsi nimi **Nimi**-ruudussa.
- 5 Muuta ystäväsi sähköpostiosoite **Sähköpostiosoite**-ruudussa.
- 6 Valitse OK.

#### Muokkaa toimialuetta

Jos toimialueen tiedot muuttuvat, voit päivittää ystäväluettelosi ja varmistaa, että Anti-Spam ei merkitse kyseiseltä toimialueelta peräisin olevia viestejä roskapostiksi.

1 Avaa Roskapostin torjunta -ikkuna.

Miten?

- 1. Valitse SecurityCenterin Koti-ikkunasta **Sähköposti ja pikaviesti**.
- 2. Valitse Sähköposti ja pikaviesti -tietoalueelta Määritä.
- 3. Valitse Sähköposti ja pikaviesti -asetusikkunan **Roskapostin torjunta** -kohdasta **Lisäasetukset**.
- 2 Valitse Roskapostin torjunta -ikkunasta Ystävät.
- 3 Valitse Ystävät-ikkunasta Lisää.
- 4 Muuta organisaation tai ryhmän nimi Nimi-ruudussa.
- 5 Valitse Tyyppi-luettelosta Koko toimialue.
- 6 Muuta toimialueen nimi Sähköpostiosoite-ruudussa.
- 7 Valitse OK.

#### Poista ystävä

Jos ystäväluettelossasi oleva henkilö tai toimialue lähettää sinulle roskapostia, voit poistaa ne Anti-Spamin ystäväluettelosta, jolloin niiden sähköpostiviestit suodatetaan taas.

1 Avaa Roskapostin torjunta -ikkuna.

- 1. Valitse SecurityCenterin Koti-ikkunasta **Sähköposti ja pikaviesti**.
- 2. Valitse Sähköposti ja pikaviesti -tietoalueelta Määritä.
- 3. Valitse Sähköposti ja pikaviesti -asetusikkunan **Roskapostin torjunta** -kohdasta **Lisäasetukset**.
- 2 Valitse Roskapostin torjunta -ikkunasta **Ystävät**.
- 3 Valitse poistettava ystävä ja valitse sitten **Poista**.

## Web-sähköpostitilien määrittäminen

Jos luet sähköpostiasi selaimen avulla, sinun on määritettävä Anti-Spam muodostamaan yhteys tiliisi ja suodattamaan viestisi. Voit lisätä Web-sähköpostitilisi Anti-Spamiin lisäämällä siihen sähköpostipalvelun tarjoajalta saamasi tilin tiedot.

Kun olet lisännyt Web-sähköpostitilin, voit muokata tilisi tietoja ja perehtyä tarkemmin suodatettuun Web-sähköpostiin. Jos et enää käytä Web-sähköpostitiliä tai et halua suodattaa sitä, voit poistaa sen.

Anti-Spam toimii muun muassa Yahoo®-, MSN®/Hotmail®-, Windows® Mail- ja Live<sup>™</sup> Mail-, Microsoft® Outlook®- ja Outlook Express- sekä Mozilla Thunderbird<sup>™</sup> -sähköpostiohjelmien, kuten myös POP3-, POP3-Web-sähköposti- ja MAPI (Microsoft Exchange Server) -sähköpostitilien kanssa. POP3 on tavanomaisin tilityyppi, ja se on Internet-sähköpostistandardi. Kun sinulla on POP3-tili, Anti-Spam muodostaa yhteyden suoraan sähköpostipalvelimeen ja suodattaa viestit, ennen kuin Web-sähköpostitilisi ehtii vastaanottaa ne. POP3-Web-sähköposti-, Yahoo!-, MSN/Hotmailja Windows Mail -tilit ovat Web-pohjaisia. POP3-Web-sähköpostitilien suodattaminen suoritetaan samalla tavoin kuin POP3-tilien suodattaminen.

## Tässä luvussa

| Lisää Web-sähköpostitili                  | 137 |
|-------------------------------------------|-----|
| Muokkaa Web-sähköpostitiliä               | 138 |
| Poista Web-sähköpostitili                 | 139 |
| Web-sähköpostitilin tietojen ymmärtäminen | 139 |

## Lisää Web-sähköpostitili

Lisää POP3- (esimerkiksi Yahoo), MSN/Hotmail- tai Windows Mail -Web-sähköpostitili (täydellinen tuki saatavana vain maksullisille versioille), jos haluat suodattaa kyseisellä tilillä olevat viestit roskapostin varalta.

1 Avaa Roskapostin torjunta -ikkuna.

- 1. Valitse SecurityCenterin Koti-ikkunasta **Sähköposti ja pikaviesti**.
- 2. Valitse Sähköposti ja pikaviesti -tietoalueelta Määritä.
- 3. Valitse Sähköposti ja pikaviesti -asetusikkunan **Roskapostin torjunta** -kohdasta **Lisäasetukset**.
- 2 Valitse Roskapostin torjunta -ikkunasta Web-sähköpostitilit.
- 3 Valitse Web-sähköpostitilit -ikkunasta Lisää.
- 4 Määritä tilin tiedot (sivu 139) ja valitse Seuraava.
- 5 Määritä Tarkistusasetukset-kohdassa, milloin haluat Anti-Spamin tarkistavan tilisi roskapostin varalta (sivu 139).
- **6** Jos käytät puhelinverkkoyhteyttä, määritä, miten Anti-Spam muodostaa yhteyden Internetiin (sivu 139).
- 7 Valitse Lopeta.

#### Muokkaa Web-sähköpostitiliä

Sinun on muokattava Web-sähköpostitiliä, kun tilin tiedoissa tapahtuu muutoksia. Muokkaa Web-sähköpostitiliäsi esimerkiksi silloin, kun muutat salasanaasi tai haluat Anti-Spamin etsivän roskapostia useammin.

1 Avaa Roskapostin torjunta -ikkuna.

- 1. Valitse SecurityCenterin Koti-ikkunasta **Sähköposti ja** pikaviesti.
- 2. Valitse Sähköposti ja pikaviesti -tietoalueelta Määritä.
- 3. Valitse Sähköposti ja pikaviesti -asetusikkunan **Roskapostin torjunta** -kohdasta **Lisäasetukset**.
- 2 Valitse Roskapostin torjunta -ikkunasta Web-sähköpostitilit.
- 3 Valitse tili, jota haluat muokata, ja valitse sitten Muokkaa.
- 4 Määritä tilin tiedot (sivu 139) ja valitse Seuraava.
- 5 Määritä **Tarkistusasetukset**-kohdassa, milloin haluat Anti-Spamin tarkistavan tilisi roskapostin varalta (sivu 139).
- **6** Jos käytät puhelinverkkoyhteyttä, määritä, miten Anti-Spam muodostaa yhteyden Internetiin (sivu 139).
- 7 Valitse Lopeta.

## Poista Web-sähköpostitili

Poista Web-sähköpostitili, jos et enää halua suodattaa sitä roskapostin varalta. Esimerkiksi jos tilisi ei ole enää aktiivinen tai sinulla on sen käytön kanssa ongelmia, voit poistaa sen ongelman ratkaisemisen yhteydessä.

**1** Avaa Roskapostin torjunta -ikkuna.

Miten?

- 1. Valitse SecurityCenterin Koti-ikkunasta **Sähköposti ja pikaviesti**.
- 2. Valitse Sähköposti ja pikaviesti -tietoalueelta Määritä.
- 3. Valitse Sähköposti ja pikaviesti -asetusikkunan **Roskapostin torjunta** -kohdasta **Lisäasetukset**.
- 2 Valitse Roskapostin torjunta -ikkunasta Web-sähköpostitilit.
- 3 Valitse poistettava tili ja sitten **Poista**.

## Web-sähköpostitilin tietojen ymmärtäminen

Seuraavissa taulukoissa kuvataan tietoja, jotka on määritettävä, kun lisäät tai muokkaat Web-sähköpostitilejä.

Tilitiedot

| Tiedot            | Kuvaus                                                                                                    |
|-------------------|----------------------------------------------------------------------------------------------------|
| Kuvaus            | Kuvaile tili itseäsi varten. Voit kirjoittaa tähän<br>ruutuun mitä tahansa tietoja.                                                                                                    |
| Sähköpostiosoite  | Määritä tähän sähköpostitiliin liittyvä<br>sähköpostiosoite.                                                                                                    |
| Tilin tyyppi      | Määritä lisättävän sähköpostitilin tyyppi<br>(esimerkiksi POP3-Web-sähköposti tai<br>MSN/Hotmail).                                                                                     |
| Palvelin          | Määritä tiliä hallinnoivan palvelimen nimi.<br>Jos et tiedä palvelimen nimeä, tarkista se<br>Internet-palveluntarjoajan antamista<br>tiedoista.                                        |
| Käyttäjänimi      | Määritä tämän sähköpostitilin käyttäjänimi.<br>Esimerkiksi jos sähköpostiosoitteesi on<br><i>käyttäjänimi</i> @hotmail.com, käyttäjänimesi<br>on todennäköisesti <i>käyttäjänimi</i> . |
| Salasana          | Määritä tämän sähköpostitilin salasana.                                                                                                    |
| Vahvista salasana | Vahvista tämän sähköpostitilin salasana.                                                                                                    |

#### Tarkistusasetukset

| Toiminto                     | Kuvaus                                                                                                    |
|------------------------------|----------------------------------------------------------------------------------------------------|
| Tarkista                     | Anti-Spam tarkistaa tilin roskapostin varalta<br>määrittelemäsi ajan (minuuteissa) välein.<br>Aikavälin on oltava 5 - 3 600 minuuttia. |
| Tarkista<br>käynnistettäessä | Anti-Spam tarkistaa tilin aina, kun tietokone<br>käynnistetään uudelleen.                                                              |

## Yhteysasetukset

| Toiminto                                             | Kuvaus                                                                                                    |
|------------------------------------------------------|----------------------------------------------------------------------------------------------------|
| Älä koskaan muodosta<br>yhteyttä                     | Anti-Spam ei muodosta yhteyttä<br>automaattisesti, vaan puhelinverkkoyhteys<br>on muodostettava manuaalisesti.                                               |
| Muodosta yhteys, kun<br>yhteyttä ei ole              | Kun Internet-yhteyttä ei ole, Anti-Spam<br>yrittää muodostaa yhteyden käyttäen<br>määrittämääsi puhelinverkkoyhteyttä.                                       |
| Muodosta aina<br>määritetty yhteys                   | Anti-Spam yrittää muodostaa yhteyden<br>määrittämälläsi puhelinverkkoyhteydellä. Jos<br>olet jo muodostanut toisen<br>puhelinverkkoyhteyden, se katkaistaan. |
| Muodosta tämä<br>yhteys                              | Määritä puhelinverkkoyhteys, jota<br>käyttämällä Anti-Spam yrittää muodostaa<br>yhteyden Internetiin.                                                        |
| Säilytä yhteys, kunnes<br>suodattaminen on<br>valmis | Tietokoneesi yhteys Internetiin säilyy, kun<br>suodattaminen on päättynyt.                                                                                   |

#### Lυκυ 28

## Suodatettujen sähköpostiviestien käsitteleminen

Kaikkia roskapostiviestejä ei aina välttämättä tunnisteta. Voit tällöin ilmoittaa roskapostiviesteistä McAfeelle, joka analysoi ne ja luo niiden perusteella suodatinpäivityksiä.

Jos käytät Web-sähköpostitiliä, voit tarkastella, viedä ja poistaa suodatettuja sähköpostiviestejä. Tämä on käytännöllistä silloin, jos et ole varma, oletko suodattanut asiallisen viestin, tai kun haluat tietää, milloin viesti on suodatettu.

## Tässä luvussa

| Ilmoita sähköpostiviesteistä McAfeelle     | 141 |
|--------------------------------------------|-----|
| Tarkastele, vie tai poista suodatettuja    |     |
| Web-sähköpostiviestejä                     | 142 |
| Näytä suodatettujen Web-sähköpostiviestien |     |
| tapahtumat                                 | 142 |
| -                                          |     |

### Ilmoita sähköpostiviesteistä McAfeelle

Voit ilmoittaa sähköpostiviesteistä McAfeelle, kun merkitset ne roskapostiksi tai ei roskapostiksi, jotta voimme analysoida ne tarkemmin luodessamme suodatinpäivityksiä.

**1** Avaa Roskapostin torjunta -ikkuna.

- 1. Valitse SecurityCenterin Koti-ikkunasta **Sähköposti ja pikaviesti**.
- 2. Valitse Sähköposti ja pikaviesti -tietoalueelta Määritä.
- 3. Valitse Sähköposti ja pikaviesti -asetusikkunan **Roskapostin torjunta** -kohdasta **Lisäasetukset**.
- 2 Valitse Roskapostin torjunta -ikkunasta Sähköpostin työkalurivit.
- **3** Valitse **Auta parantamaan Anti-Spamia** -ikkunasta haluamasi valintaruudut ja valitse sen jälkeen **OK**.

| Toiminto                                                                 | Toimenpide                                                          |
|--------------------------------------------------------------------------|---------------------------------------------------------------------|
| Ilmoitus McAfeelle<br>aina, kun viesti<br>merkitään<br>roskapostiksi.    | Valitse <b>Merkitse sähköpostiviestit</b><br><b>roskapostiksi</b> . |
| Ilmoitus McAfeelle<br>aina, kun viesti<br>merkitään ei<br>roskapostiksi. | Valitse <b>Merkitse sähköpostiviestit ei<br/>roskapostiksi</b> .    |

| Toiminto                                                                                                    | Toimenpide                                                                 |
|----------------------------------------------------------------------------------------------------|----------------------------------------------------------------------------|
| Lähetä koko<br>sähköpostiviesti (ei<br>ainoastaan otsikko)<br>McAfeelle, kun<br>ilmoitat<br>sähköpostiviestistä,<br>joka ei ole<br>roskapostiviesti. | Valitse <b>Lähetä koko</b><br><b>sähköpostiviesti (ei vain otsikkoa)</b> . |

**Huomautus:** Kun ilmoitat sähköpostiviestistä, joka ei ole roskapostiviesti, ja lähetät koko sähköpostiviestin McAfeelle, sähköpostiviestiä ei salata.

## Tarkastele, vie tai poista suodatettuja Web-sähköpostiviestejä

Voit tarkastella, viedä tai poistaa viestejä, jotka on suodatettu Web-sähköpostitililläsi.

- 1 Valitse Yleiset tehtävät -kohdasta Raportit ja lokit.
- 2 Valitse Raportit ja lokit -ruudun kohta **Suodatetut Web-sähköpostiviestit**.
- **3** Valitse viesti.
- 4 Suorita jokin seuraavista toimenpiteistä Haluan-kohdassa:
  - Valitse Näytä, jos haluat tarkastella viestiä oletusarvoisessa sähköpostiohjelmassa.
  - Valitse **Vie**, jos haluat kopioida viestin tietokoneeseen.
  - Valitse **Poista**, jos haluat poistaa viestin.

# Näytä suodatettujen Web-sähköpostiviestien tapahtumat

Voit tarkistaa sähköpostiviestin suodatuksen päivämäärän ja kellonajan sekä tarkastella sen vastaanottanutta tiliä.

- 1 Valitse Yleiset tehtävät -kohdasta Tarkastele äskettäisiä tapahtumia.
- 2 Valitse Äskettäiset tapahtumat -ruudusta Näytä loki.
- 3 Laajenna vasemmassa ikkunassa oleva Sähköposti ja pikaviesti -luettelo ja valitse Web-sähköpostin suodatuksen tapahtumat.
- 4 Valitse loki, jota haluat tarkastella.
## Phishing-huijausten torjunnan asetusten määrittäminen

Anti-Spam luokittelee ei-toivotut sähköpostiviestit roskapostiksi (sähköpostiviestit, jotka houkuttelevat sinua tekemään ostoksia) tai phishing-huijausviesteiksi (sähköpostiviestit, jotka houkuttelevat sinua antamaan henkilökohtaiset tietosi tunnetun tai mahdollisesti petollisen Web-sivuston käyttöön). Phishing-suojaus suojaa sinua haitallisia Web-sivustoja vastaan. Jos napsautat sähköpostiviestissä olevaa linkkiä, joka johtaa tunnetusti tai mahdollisesti petolliseen Web-sivustoon, sinut uudelleenohjataan phishing-huijauksen suodatussivulle.

Jos et halua suodattaa kaikkia Web-sivustoja, lisää ne valkoiseen listaan. Voit myös muokata valkoisessa listassa olevia Web-sivustoja tai poistaa ne siitä. Sivustoja Google®, Yahoo tai McAfee ei tarvitse lisätä, sillä näitä sivustoja ei pidetä petollisina.

**Huomautus:** Jos olet asentanut SiteAdvisorin, sinulla ei ole käytössäsi Anti-Spamin phishing-suojausta, sillä SiteAdvisor käyttää Anti-Spamin kaltaista phishing-suojausta.

## Tässä luvussa

| Lisää Web-sivusto valkoiseen listaan          | 143 |
|-----------------------------------------------|-----|
| Muokkaa valkoisessa listassa olevia sivustoja | 144 |
| Poista Web-sivusto valkoisesta listasta       | 144 |
| Poista phishing-huijausten torjunta käytöstä  | 144 |

## Lisää Web-sivusto valkoiseen listaan

Jos et halua suodattaa kaikkia Web-sivustoja, lisää ne phishing-huijausten valkoiseen listaan.

**1** Avaa Phishing-huijausten torjunta -ikkuna.

- 1. Valitse SecurityCenterin Koti-ikkunasta **Internet &** verkko.
- 2. Valitse Internet & verkko -tietoalueelta Määritä.
- 2 Valitse Phishing-huijausten torjunta -ikkunasta Lisäasetukset.
- 3 Valitse Valkoinen lista -kohdasta Lisää.
- 4 Kirjoita Web-sivuston osoite ja valitse **OK**.

## Muokkaa valkoisessa listassa olevia sivustoja

Jos olet lisännyt valkoiseen listaan sivuston ja sen osoite muuttuu, voit aina päivittää sen.

1 Avaa Phishing-huijausten torjunta -ikkuna.

Miten?

- 1. Valitse SecurityCenterin Koti-ikkunasta **Internet & verkko**.
- 2. Valitse Internet & verkko -tietoalueelta Määritä.
- 2 Valitse Phishing-huijausten torjunta -ikkunasta Lisäasetukset.
- **3** Valitse **Valkoinen lista** -kohdasta Web-sivusto, jonka haluat päivittää, ja valitse **Muokkaa**.
- 4 Muokkaa Web-sivuston osoitetta ja valitse **OK**.

## Poista Web-sivusto valkoisesta listasta

Jos lisäsit Web-sivuston valkoiseen listaan, sillä halusit käydä siinä, mutta nyt haluat suodattaa sen, poista se valkoisesta listasta.

1 Avaa Phishing-huijausten torjunta -ikkuna.

Miten?

- 1. Valitse SecurityCenterin Koti-ikkunasta **Internet &** verkko.
- 2. Valitse Internet & verkko -tietoalueelta Määritä.
- 2 Valitse Phishing-huijausten torjunta -ikkunasta Lisäasetukset.
- **3** Valitse **Valkoinen lista** -kohdasta Web-sivusto, jonka haluat poistaa, ja valitse **Poista**.

## Poista phishing-huijausten torjunta käytöstä

Jos käytät jo muuta kuin McAfeen phishing-huijausten torjuntaohjelmistoa eivätkä ohjelmistot ole keskenään yhteensopivia, voit poistaa Anti-Spamin phishing-suojauksen käytöstä.

- 1 Valitse SecurityCenterin Koti-ikkunasta Internet ja verkko.
- 2 Valitse Internet ja verkko -tietoalueelta Määritä.
- 3 Valitse **Phishing-huijausten torjunta on käytössä** -kohdasta **Ei käytössä**.

Vihje: Kun olet valmis, muista valita **Phishing-huijausten** torjunta ei ole käytössä -kohdasta Käytössä, jotta olet suojattu petollisia Web-sivustoja vastaan.

## Lυκυ 30

## **McAfee Parental Controls**

Käytönvalvonta-asetukset antaa lisäsuojaa sinulle, perheellesi, henkilökohtaisille tiedostoillesi ja tietokoneellesi. Sen avulla voit suojata henkilötietosi tietomurtojen varalta, estää henkilökohtaisten tietojen lähettämisen ja suodattaa mahdollisesti loukkaavaa sisältöä, kuten kuvia. Käytönvalvonta-asetusten avulla voit valvoa, hallita ja kirjata luvattomia Web-selaustapoja, ja se toimii myös omien salasanojesi suojattuna säilytyspaikkana.

Voit tutustua käytönvalvonta-asetusten suosituimpiin ominaisuuksiin, ennen kuin alat käyttää sitä. Lisätietoja näiden ominaisuuksien määrittämisestä ja käyttämisestä on käytönvalvonta-asetusten ohjeessa.

**Huomautus:** SecurityCenter raportoi kriittiset ja ei-kriittiset suojausongelmat heti, kun se havaitsee ne. Jos tarvitset apua suojausongelmien selvittämisessä, voit käyttää McAfee Virtual Technician -palvelua.

## Tässä luvussa

| Parental Controlsin ominaisuudet  | 146 |
|-----------------------------------|-----|
| Lasten suojaaminen                | 147 |
| Tietojen suojaaminen Internetissä | 161 |
| Salasanojen suojaaminen           | 163 |
|                                   |     |

## Parental Controlsin ominaisuudet

| Käytönvalvonta-asetukset              | Suodata mahdollisesti epäsopivat kuvat, käytä ikäryhmälle<br>sopivaa hakua, määritä käyttäjän ikä (joka määrää estettävän<br>sisällön) ja aseta Web-selaukselle aikarajoitukset (päivät ja<br>kellonajat, jolloin käyttäjällä on Internet-yhteys käytössään)<br>SecurityCenterin käyttäjille. Käytönvalvonta-asetuksilla voit myös<br>rajoittaa käyttäjien pääsyä Web-sivustoihin ja sallia tai estää |
|---------------------------------------|----------------------------------------------------------------------------------------------------|
| Henkilökohtaisten tietojen<br>suojaus | kayton ikaryhmien käyttööikeuksien tai avainsanojen perusteella.<br>Estä arkaluontoisten ja luottamuksellisten tietojen (esimerkiksi<br>luottokorttien numeroiden, pankkitilinumeroiden, osoitteiden ja<br>niin edelleen) lähettämisen Internetin kautta.                                                                                                    |
| Salasanasäilö                         | Tallenna salasanasi turvallisesti niin, ettei kukaan muu käyttäjä (ei<br>edes järjestelmänvalvoja) saa niitä käyttöönsä.                                                                                                    |

## Lυκυ 31

## Lasten suojaaminen

Jos lapsesi käyttävät tietokonetta, käytönvalvonta-asetusten avulla voit säädellä, mitä kukin lapsi voi nähdä tai tehdä selatessaan Webiä. Voit esimerkiksi ottaa ikäryhmälle sopivan haun ja kuvien suodatuksen käyttöön tai poistaa sen käytöstä, valita sisältöluokitusryhmän ja määrittää Web-selaukselle aikarajoitukset.

Ikäryhmälle sopivan haun avulla voit varmistaa, että joidenkin suosittujen hakuohjelmien turvasuodattimet otetaan käyttöön, jolloin epäasialliset hakutulokset poistetaan automaattisesti lapsen hakutuloksista. Kuvasuodatus estää mahdollisesti sopimattomien kuvien näkymisen, kun lapsi selaa Web-sivustoja. Sisältöluokitusryhmät määrittävät lapsen ikäryhmän mukaan, minkälaisen sisällön ja Web-sivustojen käyttöoikeus lapsella on. Web-selauksen aikarajoitus määrittää, milloin lapsi voi selata Internetiä. Voit myös suodattaa (estää tai sallia) tiettyjä Web-sivustoja kaikilta lapsilta.

**Huomautus:** Sinun on kirjauduttava Windowsiin järjestelmänvalvojana, jotta voit määrittää käytönvalvonta-asetukset suojaamaan lapsiasi. Jos päivität McAfee-tuotteen vanhemman version ja käytät edelleen McAfee-käyttäjiä, sinun on myös varmistettava, että olet kirjautunut tietokoneeseen McAfee-järjestelmänvalvojana.

## Tässä luvussa

| Web-sivustojen suodattaminen avainsanojen avulla. | 148 |
|---------------------------------------------------|-----|
| Web-sivustojen suodattaminen                      | 149 |
| Web-selauksen aikarajoitusten määrittäminen       | 152 |
| Sisältöluokitusryhmän määrittäminen               | 153 |
| Mahdollisesti sopimattomien Web-kuvien            |     |
| suodattaminen                                     | 154 |
| Ikäryhmälle sopivan haun ottaminen käyttöön       |     |
| Käyttäjien määrittäminen                          |     |
|                                                   |     |

# Web-sivustojen suodattaminen avainsanojen avulla

Avainsanasuodatuksen avulla voit estää alaikäisiä käyttäjiä vierailemasta Web-sivuistoissa, jotka sisältävät mahdollisesti sopimattomia sanoja. Kun avainsanojen suodatus on käytössä, sisältö luokitellaan käyttäjille avainsanojen oletusluettelon ja niitä vastaavien sääntöjen avulla käyttäjien sisältöluokitusryhmän mukaan. Vain tiettyyn ryhmään kuuluvat käyttäjät voivat selailla tiettyjä avainsanoja sisältäviä sivustoja. Vain Aikuinen-ryhmään kuuluvat käyttäjät voivat selata Web-sivustoja, jotka sisältävät sanan *porno* ja vain Lapsi-ryhmän jäsenet tai vanhemmat käyttäjät voivat selata sivustoja, jotka sisältävät sanan *huumeet*.

Voit myös lisätä omia avainsanoja oletusarvoiseen luetteloon ja yhdistää ne sisältöluokitusryhmiin. Lisäämäsi avainsanasäännöt ohittavat oletusarvoisen avainsanojen luettelon mahdollisesti vastaavat avainsanat.

## Estä Web-sivustot avainsanojen perusteella

Jos haluat estää Web-sivustoja sisällön perusteella, mutta et tiedä sivustojen tarkkoja osoitteita, voit estää sivustoja avainsanojen perusteella. Kirjoita vain avainsana ja määritä, mitkä sisältöluokitusryhmät voivat käyttää Web-sivustoja, joilla avainsana esiintyy.

1 Avaa Käytönvalvonta-asetukset-ikkuna.

- 1. Valitse SecurityCenterin Koti-ikkunasta Käytönvalvonta-asetukset.
- 2. Valitse käytönvalvontatieto-osasta Määritä.
- 3. Varmista Käytönvalvonta-asetukset-asetusikkunasta, että käytönvalvonta on käytössä, ja valitse **Lisäasetukset**.
- 2 Valitse Käytönvalvonta-asetukset-ikkunasta **Avainsanat** ja varmista, että avainsanasuodatus on käytössä.
- 3 Kirjoita avainsana Avainsanaluettelo-kohdan Etsi-ruutuun.
- 4 Määritä vähimmäisikäryhmä Vähimmäisikä-liukusäätimen avulla. Kyseiseen tai vanhempaan ikäryhmään kuuluvat käyttäjät voivat käyttää sivustoja, joilla kyseinen avainsana esiintyy.
- 5 Valitse OK.

### Avainsanojen suodatuksen poistaminen käytöstä

Avainsanojen suodatus on käytössä oletuksena, mikä tarkoittaa, että sisältö luokitellaan käyttäjille avainsanojen oletusluettelon ja niitä vastaavien sääntöjen avulla käyttäjien sisältöluokitusryhmän mukaan. Voit poistaa avainsanojen suodatuksen käytöstä milloin tahansa, vaikkakaan McAfee ei suosittele sitä.

1 Avaa Käytönvalvonta-asetukset-ikkuna.

Miten?

- 1. Valitse SecurityCenterin Koti-ikkunasta **Käytönvalvonta-asetukset**.
- 2. Valitse käytönvalvontatieto-osasta Määritä.
- 3. Varmista Käytönvalvonta-asetukset-asetusikkunasta, että käytönvalvonta on käytössä, ja valitse **Lisäasetukset**.
- 2 Valitse Käytönvalvonta-asetukset-ikkunasta Avainsanat.
- 3 Valitse Avainsanat-ikkunasta Ei käytössä.
- 4 Valitse OK.

## Web-sivustojen suodattaminen

Voit suodattaa (estää tai sallia) Web-sivustoja kaikilta paitsi Aikuinen-ryhmään kuuluvilta käyttäjiltä. Voit estää Web-sivuston, jotta lapsi ei pääse kyseiseen sivustoon selatessaan Internetiä. Kun lapsi yrittää käyttää estettyä Web-sivustoa, näyttöön tulee viesti siitä, että McAfee estää sivuston käytön.

Voit sallia Web-sivuston, jos McAfee on torjunut sen oletuksena, mutta haluat antaa lastesi käyttää sivustoa. Lisätietoja Web-sivustoista, jotka McAfee estää oletusarvoisesti, on kohdassa Web-sivustojen suodattaminen avainsanojen avulla (sivu 148). Voit myös päivittää tai poistaa suodatetun Web-sivuston milloin tahansa.

**Huomautus:** Käyttäjät (mukaan lukien järjestelmänvalvojat), jotka kuuluvat Aikuinen-ryhmään, voivat käyttää myös estettyjä Web-sivustoja. Kirjaudu sisään muuna kuin Aikuinen-ryhmään kuuluvana käyttäjänä, jos haluat testata Web-sivustojen estoa. Muista kuitenkin tyhjentää selaimesi selaushistoria testaamisen jälkeen.

### Suodatetun Web-sivuston poistaminen

Voit poistaa suodatetun Web-sivuston, jos et enää halua estää tai sallia sivustoa.

1 Avaa Käytönvalvonta-asetukset-ikkuna.

Miten?

- 1. Valitse SecurityCenterin Koti-ikkunasta **Käytönvalvonta-asetukset**.
- 2. Valitse käytönvalvontatieto-osasta Määritä.
- 3. Varmista Käytönvalvonta-asetukset-asetusikkunasta, että käytönvalvonta on käytössä, ja valitse **Lisäasetukset**.
- 2 Valitse Käytönvalvonta-asetukset-ikkunasta **Suodatetut Web-sivustot**.
- Valitse kohde Suodatetut Web-sivustot -ikkunan Suodatetut
  Web-sivustot -luettelosta ja napsauta sitten
  Poista-painiketta.
- 4 Valitse OK.

## Suodatetun Web-sivuston päivittäminen

Jos Web-sivuston osoite muuttuu tai jos kirjoitat väärän osoitteen, kun estät tai sallit sivuston, voit päivittää osoitteen.

1 Avaa Käytönvalvonta-asetukset-ikkuna.

Miten?

- 1. Valitse SecurityCenterin Koti-ikkunasta **Käytönvalvonta-asetukset**.
- 2. Valitse käytönvalvontatieto-osasta Määritä.
- 3. Varmista Käytönvalvonta-asetukset-asetusikkunasta, että käytönvalvonta on käytössä, ja valitse **Lisäasetukset**.
- 2 Valitse Käytönvalvonta-asetukset -ikkunasta **Suodatetut Web-sivustot**.
- 3 Valitse kohde Suodatetut Web-sivustot -ikkunan **Suodatetut** Web-sivustot -luettelosta, muokkaa Web-sivuston osoitetta http://-ruudussa ja napsauta sitten **Päivitä**-painiketta.
- 4 Valitse OK.

#### Web-sivuston salliminen

Voit sallia Web-sivuston, jotta se on varmasti kaikkien käyttäjien käytettävissä. Jos sallit Web-sivuston, jonka McAfee on estänyt oletusarvoisesti, ohitat oletusasetuksen.

1 Avaa Käytönvalvonta-asetukset-ikkuna.

- 1. Valitse SecurityCenterin Koti-ikkunasta **Käytönvalvonta-asetukset**.
- 2. Valitse käytönvalvontatieto-osasta Määritä.
- 3. Varmista Käytönvalvonta-asetukset-asetusikkunasta, että käytönvalvonta on käytössä, ja valitse **Lisäasetukset**.
- 2 Valitse Käytönvalvonta-asetukset -ikkunasta **Suodatetut Web-sivustot**.
- 3 Kirjoita Web-sivuston osoite Suodatetut Web-sivustot -ikkunan http://-ruutuun ja napsauta Salli-painiketta.
- 4 Valitse **OK**.

**Vihje:** Voit sallia aiemmin estetyn Web-sivuston napsauttamalla Web-sivuston osoitetta **Suodatetut Web-sivustot** -luettelossa ja valitsemalla sitten **Salli**.

#### Web-sivuston estäminen

Voit estää Web-sivuston, jotta lapsi ei pääse kyseiseen sivustoon selatessaan Internetiä. Kun lapsi yrittää käyttää estettyä Web-sivustoa, näyttöön tulee viesti siitä, että McAfee estää sivuston käytön.

1 Avaa Käytönvalvonta-asetukset-ikkuna.

Miten?

- 1. Valitse SecurityCenterin Koti-ikkunasta **Käytönvalvonta-asetukset**.
- 2. Valitse käytönvalvontatieto-osasta Määritä.
- 3. Varmista Käytönvalvonta-asetukset-asetusikkunasta, että käytönvalvonta on käytössä, ja valitse **Lisäasetukset**.
- 2 Valitse Käytönvalvonta-asetukset -ikkunasta **Suodatetut Web-sivustot**.
- 3 Kirjoita Web-sivuston osoite Suodatetut Web-sivustot -ikkunan **http://**-ruutuun ja napsauta **Estä**-painiketta.
- 4 Valitse **OK**.

**Vihje:** Voit estää aiemmin sallitun Web-sivuston napsauttamalla Web-sivuston osoitetta **Suodatetut Web-sivustot** -luettelossa ja valitsemalla sitten **Estä**.

## Web-selauksen aikarajoitusten määrittäminen

Jos olet huolestunut vastuuttomasta tai liiallisesta Internetin käytöstä, voit määrittää lapsille Web-selauksen aikarajoitukset. Kun rajoitat lasten Web-selauksen tiettyihin aikoihin, SecurityCenter huolehtii rajoituksista, vaikka olisit poissa kotoa.

Lapset voivat oletuksena selata Internetiä milloin tahansa, mutta voit rajoittaa Internetin käytön tiettyihin päiviin tai kellonaikoihin tai estää Internetin käytön kokonaan. Jos lapsi yrittää käyttää Internetiä estettynä aikana, McAfee ilmoittaa käyttäjälle estosta. Jos estät Internetin käytön kokonaan, lapsi voi käyttää tietokonetta ja muita Internet-ohjelmia, kuten sähköpostia, pikaviestiohjelmia, ftp-ohjelmia, pelejä ym., lukuun ottamatta Web-sivustoja.

## Web-selauksen aikarajoitusten määrittäminen

Web-selauksen aikarajaruudukon avulla voit määrittää tietyt päivät ja kellonajat, jolloin lapsi voi selata Web-sivuja.

1 Avaa Käyttäjäasetukset-ikkuna.

- 1. Valitse SecurityCenterin Koti-ikkunasta **Käytönvalvonta-asetukset**.
- 2. Valitse käytönvalvontatieto-osasta Määritä.
- 3. Valitse Käytönvalvonta-asetukset-asetusikkunasta **Lisäasetukset**.
- 4. Valitse Käytönvalvonta-asetukset-ikkunasta **Käyttäjäasetukset**.
- 2 Valitse Käyttäjäasetukset-ikkunasta käyttäjänimi ja valitse sitten **Muokkaa**.
- 3 Valitse Muokkaa käyttäjätiliä -ikkunan **Web-selauksen aikarajat** -kohdasta hiiren osoittimella päivät ja ajat, jolloin tietty käyttäjä ei voi selata Web-sivuja.
- 4 Valitse **OK**.

## Sisältöluokitusryhmän määrittäminen

Käyttäjä voi kuulua johonkin seuraavista sisältöluokitusryhmistä:

- nuori lapsi
- lapsi
- nuorempi teini-ikäinen
- vanhempi teini-ikäinen
- aikuinen.

Käytönvalvonta-asetukset arvioi (estää tai sallii) Web-sisällön sen ryhmän perusteella, johon käyttäjä kuuluu. Tällöin voit estää tai sallia tiettyjen Web-sivustojen näkymisen käyttäjäkohtaisesti kotonasi. Voit esimerkiksi estää Web-sivuston sisällön näkymisen käyttäjille, jotka kuuluvat Nuori lapsi -ryhmään, mutta sallia sen näkymisen Nuorempi teini-ikäinen -ryhmän jäsenille. Jos haluat rajoittaa käyttäjän käytettävissä olevia sisältöjä tarkemmin, voit sallia käyttäjän käytettä vain **Suodatetut Web-sivustot** -luettelossa mainittuja sivustoja. Lisätietoja on kohdassa Web-sivustojen suodattaminen (sivu 149).

## Määritä käyttäjän sisältöluokitusryhmä

Oletuksena uusi käyttäjä lisätään Aikuinen-ryhmään. Tällöin kaikki Web-sivustot ovat käytettävissä. Tarvittaessa voit muuttaa käyttäjän sisältöluokitusryhmää käyttäjän ikä- ja kypsyystason mukaan.

1 Avaa Käyttäjäasetukset-ikkuna.

Miten?

- 1. Valitse SecurityCenterin Koti-ikkunasta **Käytönvalvonta-asetukset**.
- 2. Valitse käytönvalvontatieto-osasta Määritä.
- 3. Valitse Käytönvalvonta-asetukset-asetusikkunasta Lisäasetukset.
- 4. Valitse Käytönvalvonta-asetukset-ikkunasta **Käyttäjäasetukset**.
- 2 Valitse Käyttäjäasetukset-ikkunasta käyttäjänimi ja valitse sitten **Muokkaa**.
- **3** Valitse Muokkaa käyttäjätiliä -ikkunasta **Sisältöluokitus** ja napsauta ikäryhmää, jonka haluat määrittää käyttäjälle.

Voit estää käyttäjää näkemästä Web-sivustoja, joiden käyttö on estetty **Suodatetut Web-sivustot** -luettelossa, valitsemalla **Tämä käyttäjä voi käyttää vain Sallitut Web-sivustot -luettelossa mainittuja sivustoja** -valintaruudun.

4 Valitse **OK**.

# Mahdollisesti sopimattomien Web-kuvien suodattaminen

Käyttäjän ikä- tai kypsyystason mukaan voit suodattaa (estää tai sallia) mahdollisesti sopimattomat kuvat, kun käyttäjä selaa Web-sivustoja. Voit esimerkiksi estää mahdollisesti sopimattomien kuvien näkymisen, kun nuori lapsesi selaa Web-sivustoja, mutta sallia kuvien näkemisen kotona oleville teini-ikäisille ja aikuisille. Oletuksena kuvasuodatus on poistettu käytöstä Aikuinen-ryhmän kaikilta jäseniltä, joten mahdollisesti sopimattomat kuvat ovat kyseisten käyttäjien nähtävissä Web-sivustoja selattaessa. Lisätietoja käyttäjän ikäryhmistä on kohdassa Sisältöluokitusryhmän määrittäminen (sivu 153).

#### Suodata mahdollisesti sopimattomat Web-kuvat

Oletuksena uudet käyttäjät lisätään Aikuinen-ryhmään ja kuvasuodatus on poistettu käytöstä. Jos haluat estää mahdollisesti sopimattomien kuvien esittämisen, kun tietty käyttäjä selaa Web-sivustoja, voit ottaa kuvasuodatuksen käyttöön. Kukin mahdollisesti sopimaton Web-kuva korvataan automaattisesti staattisella McAfee-kuvalla.

1 Avaa Käyttäjäasetukset-ikkuna.

- 1. Valitse SecurityCenterin Koti-ikkunasta **Käytönvalvonta-asetukset**.
- 2. Valitse käytönvalvontatieto-osasta Määritä.
- 3. Valitse Käytönvalvonta-asetukset-asetusikkunasta **Lisäasetukset**.
- 4. Valitse Käytönvalvonta-asetukset-ikkunasta **Käyttäjäasetukset**.
- 2 Valitse Käyttäjäasetukset-ikkunasta käyttäjänimi ja valitse sitten **Muokkaa**.
- 3 Valitse Muokkaa käyttäjätiliä -ikkunan **Kuvasuodatus**-kohdasta **Käytössä**.
- 4 Valitse **OK**.

## Ikäryhmälle sopivan haun ottaminen käyttöön

Jotkin suositut hakukoneet, kuten Yahoo! ja Google, sisältävät turvallisen hakutoiminnon. Tämä hakuasetus estää mahdollisten asiattomien hakutulosten näkymisen hakuluetteloissa. Hakukoneet antavat sinun tavallisesti valita, kuinka paljon haluat rajoittaa turvallisen haun suodatusta, mutta antavat sinulle ja muille käyttäjille myös mahdollisuuden poistaa se käytöstä.

Käytönvalvonta-asetusten ikäryhmälle sopiva haku on kätevä tapa varmistaa, että "turvallinen haku" on aina käytössä, kun käyttäjä käyttää seuraavia hakukoneita:

- Google<sup>TM</sup>
- MSN®
- Windows® Live Search
- Yahoo!®

Jos otat ikäryhmälle sopivan haun käyttöön, varmistamme, että hakukoneen turvallisen haun suodatus on kyseisellä käyttäjällä käytössä ja määritetty käyttämään rajoittavinta asetusta. Jos käyttäjä yrittää poistaa toiminnon käytöstä (hakukoneen asetuksissa tai lisäasetuksissa), otamme sen uudelleen automaattisesti käyttöön.

Oletusarvoisesti ikäryhmälle sopiva haku otetaan käyttöön kaikille käyttäjille järjestelmänvalvojia ja Aikuinen-ikäryhmän jäseniä lukuun ottamatta. Lisätietoja käyttäjän ikäryhmistä on kohdassa Sisältöluokitusryhmän määrittäminen (sivu 153).

### Ota ikäryhmälle sopiva haku käyttöön

Oletuksena uudet käyttäjät lisätään Aikuinen-ryhmään ja ikäryhmälle sopiva haku on poistettu käytöstä. Jos haluat varmistaa, että joidenkin suosittujen hakukoneiden sisältämää turvallisen haun suodatusta käytetään Aikuinen-ryhmään kuuluvan käyttäjän tapauksessa, voit ottaa ikäryhmälle sopivan haun käyttöön.

1 Avaa Käyttäjäasetukset-ikkuna.

- 1. Valitse SecurityCenterin Koti-ikkunasta **Käytönvalvonta-asetukset**.
- 2. Valitse käytönvalvontatieto-osasta Määritä.
- 3. Valitse Käytönvalvonta-asetukset-asetusikkunasta **Lisäasetukset**.
- 4. Valitse Käytönvalvonta-asetukset-ikkunasta **Käyttäjäasetukset**.
- 2 Valitse Käyttäjäasetukset-ikkunasta käyttäjänimi ja valitse sitten **Muokkaa**.
- 3 Valitse Muokkaa käyttäjätiliä -ikkunan **Ikäryhmälle sopiva** haku -kohdasta **Käytössä**.
- 4 Valitse **OK**.

## Lυκυ 32

## Käyttäjien määrittäminen

Voit määrittää käytönvalvonta-asetukset suojaamaan lapsiasi antamalla heille SecurityCenterissä tietyt käyttöoikeudet. Nämä käyttöoikeudet määräävät, mitä kukin lapsi voi nähdä tai tehdä Webissä.

Oletuksena SecurityCenter-käyttäjien käyttöoikeudet ovat samat kuin tietokoneen käyttäjille määritetyt Windowsin käyttöoikeudet. Jos olet kuitenkin päivittänyt SecurityCenterin aiemmasta versiosta, joka käytti McAfee-käyttäjiä, edellisen version käyttäjät ja heidän käyttöoikeutensa siirtyvät myös päivitettyyn versioon.

**Huomautus:** Sinun täytyy kirjautua tietokoneeseen Windowsin järjestelmänvalvojana, jotta voit määrittää käyttäjiä. Jos päivität McAfee-tuotteen vanhemman version ja käytät edelleen McAfee-käyttäjiä, sinun on myös varmistettava, että olet kirjautunut tietokoneeseen McAfee-järjestelmänvalvojana.

## Tässä luvussa

McAfee-käyttäjien asetusten määrittäminen......158 Windows-käyttäjien asetusten määrittäminen......160

#### McAfee-käyttäjien asetusten määrittäminen

Jos olet päivittänyt SecurityCenterin aiemmasta versiosta, joka käytti McAfee-käyttäjiä, edellisen version käyttäjät ja heidän käyttöoikeutensa siirtyvät automaattisesti myös päivitettyyn versioon. Voit jatkaa McAfee-käyttäjien määrittämistä ja hallintaa, mutta McAfee suosittelee vaihtamista Windows-käyttäjiin. Kun olet vaihtanut Windows-käyttäjiin, et voi enää vaihtaa takaisin McAfee-käyttäjiin.

Jos jatkat McAfee-käyttäjien käyttämistä, voit lisätä, muokata ja poistaa käyttäjiä sekä vaihtaa tai palauttaa McAfee-valvojan salasanan.

## Nouda McAfee-järjestelmänvalvojan salasana

Jos unohdat järjestelmänvalvojan salasanan, voit palauttaa sen.

- Napsauta SecurityCenter-kuvaketta M hiiren kakkospainikkeella ja valitse Vaihda käyttäjää.
- 2 Valitse Käyttäjänimi-luettelosta Järjestelmänvalvoja ja valitse sitten Unohditko salasanasi?
- 3 Kirjoita vastaus salaiseen kysymykseen Vastaus-ruutuun.
- 4 Valitse Lähetä.

#### Vaihda McAfee-järjestelmänvalvojan salasana

Jos sinun on vaikeata muistaa McAfee-järjestelmänvalvojan salasanaa tai epäilet sen joutuneen vääriin käsiin, voit vaihtaa sen.

- 1 Kirjaudu SecurityCenteriin järjestelmänvalvojana.
- 2 Avaa Käyttäjäasetukset-ikkuna.

- 1. Valitse Yleiset tehtävät -kohdasta Koti.
- 2. Valitse SecurityCenterin Koti-ikkunasta **Käytönvalvonta-asetukset**.
- 3. Valitse käytönvalvontatieto-osasta Määritä.
- 4. Valitse Käytönvalvonta-asetukset-asetusikkunasta **Lisäasetukset**.
- 3 Valitse Käyttäjäasetukset-ikkunan McAfee-käyttäjätilit -kohdasta Järjestelmänvalvoja ja valitse sitten Muokkaa.
- 4 Kirjoita uusi salasana Muokkaa käyttäjätilit -valintaikkunan Uusi salasana -ruutuun ja kirjoita se sitten uudelleen Anna salasana uudelleen -ruutuun.
- 5 Valitse OK.

#### Poista McAfee-käyttäjä

Voit poistaa McAfee-käyttäjän milloin tahansa.

## Poista McAfee-käyttäjä seuraavasti:

- 1 Kirjaudu SecurityCenteriin järjestelmänvalvojana.
- 2 Avaa Käyttäjäasetukset-ikkuna.

Miten?

- 1. Valitse Yleiset tehtävät -kohdasta Koti.
- 2. Valitse SecurityCenterin Koti-ikkunasta Käytönvalvonta-asetukset.
- 3. Valitse käytönvalvontatieto-osasta Määritä.
- 4. Valitse Käytönvalvonta-asetukset-asetusikkunasta Lisäasetukset.
- 3 Valitse Käyttäjäasetukset-ikkunan **McAfee-käyttäjätilit** -kohdasta käyttäjänimi ja valitse sitten **Poista**.

#### Muokkaa McAfee-käyttäjän tilitietoja

Voit muuttaa McAfee-käyttäjän salasanan, tilityypin tai automaattisen kirjausasetuksen.

- 1 Kirjaudu SecurityCenteriin järjestelmänvalvojana.
- 2 Avaa Käyttäjäasetukset-ikkuna.

Miten?

- 1. Valitse Yleiset tehtävät -kohdasta Koti.
- 2. Valitse SecurityCenterin Koti-ikkunasta Käytönvalvonta-asetukset.
- 3. Valitse käytönvalvontatieto-osasta Määritä.
- 4. Valitse Käytönvalvonta-asetukset-asetusikkunasta Lisäasetukset.
- **3** Valitse Käyttäjäasetukset-ikkunasta käyttäjänimi ja valitse sitten **Muokkaa**.
- **4** Muokkaa käyttäjän salasanaa, tilityyppiä ja käytönvalvonta-asetuksia toimimalla näytön ohjeiden mukaan.
- 5 Valitse **OK**.

#### Lisää McAfee-käyttäjä

Kun McAfee-käyttäjä on luotu, voit määrittää käyttäjälle käytönvalvonta-asetukset. Lisätietoja on käytönvalvonta-asetusten ohjeessa.

- 1 Kirjaudu SecurityCenteriin järjestelmänvalvojana.
- 2 Avaa Käyttäjäasetukset-ikkuna.

- 1. Valitse Yleiset tehtävät -kohdasta Koti.
- 2. Valitse SecurityCenterin Koti-ikkunasta Käytönvalvonta-asetukset.
- 3. Valitse käytönvalvontatieto-osasta Määritä.
- 4. Valitse Käytönvalvonta-asetukset-asetusikkunasta Lisäasetukset.
- 3 Valitse Käyttäjäasetukset-ikkunasta Lisää.
- 4 Määritä käyttäjänimi, salasana, tilityyppi ja käytönvalvonta-asetukset toimimalla näytön ohjeiden mukaan.
- 5 Valitse Luo.

#### Windows-käyttäjiin vaihtaminen

McAfee suosittelee vaihtamista Windows-käyttäjiin, sillä tämä helpottaa ylläpitoa. Tämän jälkeen et kuitenkaan enää voi vaihtaa takaisin McAfee-käyttäjiin.

1 Avaa Käyttäjäasetukset-ikkuna.

Miten?

- 1. Valitse Yleiset tehtävät -kohdasta Koti.
- 2. Valitse SecurityCenterin Koti-ikkunasta **Käytönvalvonta-asetukset**.
- 3. Valitse käytönvalvontatieto-osasta Määritä.
- 4. Valitse Käytönvalvonta-asetukset-asetusikkunasta Lisäasetukset.
- 2 Valitse Käyttäjäasetukset-ikkunassa Vaihda.
- 3 Vahvista toiminto.

## Windows-käyttäjien asetusten määrittäminen

Oletuksena SecurityCenter-käyttäjien käyttöoikeudet ovat samat kuin tietokoneen käyttäjille määritetyt Windowsin käyttöoikeudet. Lisää käyttäjä, muokkaa käyttäjän tilitietoja tai poista käyttäjä Windowsin Tietokoneen hallinnassa. Tämän jälkeen voit määrittää käyttäjien käytönvalvonta-asetukset SecurityCenterissä.

Jos olet päivittänyt SecurityCenterin aiemmasta versiosta, joka käytti McAfee-käyttäjiä, saat lisätietoja kohdasta McAfee-käyttäjien asetusten määrittäminen (sivu 158).

## Lυκυ 33

## Tietojen suojaaminen Internetissä

Voit estää henkilökohtaisten tietojen (kuten nimien, osoitteiden, luottokorttien ja pankkitilien numeroiden) lähettämisen Internetiin lisäämällä ne suojatulle tieto-alueelle.

**Huomautus:** Käytönvalvonta-asetukset ei estä henkilökohtaisten tietojen lähettämistä suojattuihin verkkosivustoihin (siis sivustoihin, jotka käyttävät https://-protokollaa), kuten pankkien sivustoihin.

## Tässä luvussa

Henkilökohtaisten tietojen suojaaminen ......162

## Henkilökohtaisten tietojen suojaaminen

Voit estää henkilökohtaisten tietojen (kuten nimien, osoitteiden, luottokorttien ja pankkitilien numeroiden) lähettämisen Internetiin. Jos McAfee havaitsee henkilökohtaisia tietoja esimerkiksi tiedostossa tai lomakkeen kentässä, jota ollaan lähettämässä Internetiin, se toimii seuraavasti.

- Jos olet järjestelmänvalvoja, järjestelmä kehottaa vahvistamaan tietojen lähettämisen.
- Jos et ole järjestelmänvalvoja, estetyt tiedot korvataan tähtimerkeillä (\*). Jos esimerkiksi haitallinen Web-sivusto yrittää lähettää luottokorttisi numeroa toiseen tietokoneeseen, numero korvataan tähtimerkeillä.

## Suojaa henkilökohtaisia tietoja

Voit estää seuraavantyyppisten henkilökohtaisten tietojen lähettämisen: nimi, osoite, postinumero, sosiaaliturvatunnus, puhelinnumero, luottokorttien numerot, pankkitilien numerot, arvopaperitilit ja puhelinkortit. Jos haluat estää muuntyyppisten henkilökohtaisten tietojen lähettämisen, voit asettaa tyypiksi **muut**.

1 Avaa Suojatut tiedot (Protected Information) -ikkuna.

- 1. Valitse Yleiset tehtävät -kohdasta Koti.
- 2. Valitse SecurityCenterin Koti-ikkunasta **Internet &** verkko.
- 3. Valitse Internet & verkko -osasta Määritä.
- 4. Varmista Internet- & verkko-määritykset -ikkunasta, että henkilökohtaisten tietojen suojaus on käytössä, ja napsauta **Lisäasetukset**-painiketta.
- 2 Valitse Suojatut tiedot (Protected Information) -ikkunasta Lisää.
- 3 Valitse luettelosta estettävän tiedon tyyppi.
- 4 Kirjoita henkilökohtainen tieto ja valitse **OK**.

## Salasanojen suojaaminen

Salasanasäiliö on suojattu tallennusalue henkilökohtaisille salasanoillesi. Sen avulla voit tallentaa salasanasi luottaen siihen, ettei kukaan muu käyttäjä (ei edes järjestelmänvalvoja) saa niitä käyttöönsä.

## Tässä luvussa

Salasanasäilön asentaminen.....164

## Salasanasäilön asentaminen

Ennen kuin alat käyttää Salasanasäilöä, sinun täytyy asettaa Salasanasäilön salasana. Vain käyttäjät, jotka tietävät salasanasi, voivat käyttää Salasanasäilöäsi. Jos unohdat Salasanasäilön salasanan, voit nollata sen. Kaikki aiemmin tallennetut salasanat kuitenkin poistetaan.

Kun olet asettanut Salasanasäilön salasanan, voit lisätä, muokata ja poistaa säilön salasanoja. Voit myös vaihtaa Salasanasäilön salasanan milloin tahansa.

#### Nollaa salasanasäilön salasana

Jos unohdat Salasanasäilön salasanan, voit nollata sen. Kaikki aiemmin tallennetut salasanat kuitenkin poistetaan.

1 Avaa Salasanasäilö-ikkuna.

Miten?

- 1. Valitse Yleiset tehtävät -kohdasta Koti.
- 2. Valitse SecurityCenterin Koti-ikkunasta **Internet &** verkko.
- 3. Valitse Internet & verkko -osasta Määritä.
- 4. Valitse Internet- & Verkko-määritykset -ikkunan **Salasanasäilö** -kohdasta **Lisäasetukset**.
- 2 Valitse Unohditko salasanasi?
- 3 Kirjoita uusi salasana Palauta salasanasäilö -valintaikkunan **Salasana**-ruutuun ja kirjoita se sitten uudelleen **Anna** salasana uudelleen -ruutuun.
- 4 Valitse **Palauta**.
- 5 Valitse Salasanan nollauksen vahvistus -valintaikkunasta **Kyllä**.

## Vaihda Salasanasäilön salasana

Voit vaihtaa Salasanasäilön salasanan milloin tahansa.

1 Avaa Salasanasäilö-ikkuna.

- 1. Valitse Yleiset tehtävät -kohdasta Koti.
- 2. Valitse SecurityCenterin Koti-ikkunasta **Internet &** verkko.
- 3. Valitse Internet & verkko -osasta Määritä.
- 4. Valitse Internet- & Verkko-määritykset -ikkunan **Salasanasäilö** -kohdasta **Lisäasetukset**.
- 2 Kirjoita Salasanasäilö-ikkunan **Salasana**-ruutuun nykyinen salasanasi ja valitse sitten **Avaa**.
- 3 Valitse Salasanasäilö-ikkunasta Vaihda salasana.
- 4 Kirjoita uusi salasana Valitse salasana -ruutuun ja kirjoita se uudelleen Anna salasana uudelleen -ruutuun.
- 5 Valitse OK.
- 6 Valitse Salasanasäilön salasana vaihdettu -valintaikkunasta **OK**.

#### Poista salasana

Voit poistaa salasanoja Salasanasäilöstä milloin tahansa. Säilöstä poistettuja salasanoja ei voi palauttaa.

1 Avaa Salasanasäilö-ikkuna.

Miten?

- 1. Valitse Yleiset tehtävät -kohdasta Koti.
- 2. Valitse SecurityCenterin Koti-ikkunasta **Internet &** verkko.
- 3. Valitse Internet & verkko -osasta Määritä.
- 4. Valitse Internet- & Verkko-määritykset -ikkunan **Salasanasäilö** -kohdasta **Lisäasetukset**.
- 2 Kirjoita Salasanasäilön salasana Salasana-tekstiruutuun.
- 3 Valitse Avaa.
- 4 Valitse salasana Salasanasäilö-ikkunasta ja valitse sitten **Poista**.
- 5 Valitse Poiston vahvistus -valintaikkunasta Kyllä.

#### Muokkaa salasanaa

Varmista, että Salasanasäilöön tallennetut salasanasi ovat täsmällisiä ja luotettavia päivittämällä ne aina, kun muutat salasanaa.

**1** Avaa Salasanasäilö-ikkuna.

- 1. Valitse Yleiset tehtävät -kohdasta Koti.
- 2. Valitse SecurityCenterin Koti-ikkunasta **Internet &** verkko.
- 3. Valitse Internet & verkko -osasta Määritä.
- 4. Valitse Internet- & Verkko-määritykset -ikkunan **Salasanasäilö** -kohdasta **Lisäasetukset**.
- 2 Kirjoita Salasanasäilön salasana Salasana-tekstiruutuun.
- 3 Valitse Avaa.
- 4 Valitse salasana Salasanasäilö-ikkunasta ja valitse sitten **Muokkaa**.
- Muokkaa salasanan kuvausta (esimerkiksi mihin salasana on)
  Kuvaus-tekstiruudussa tai muokkaa salasanaa
  Salasana-tekstiruudussa.
- 6 Valitse OK.

#### Lisää salasana

Jos salasanojen muistaminen tuottaa ongelmia, voit lisätä salasanat Salasanasäilöön. Salasanasäilö on suojattu tallennusalue, jota voivat käyttää vain salasanan tietävät käyttäjät.

1 Avaa Salasanasäilö-ikkuna.

- 1. Valitse Yleiset tehtävät -kohdasta Koti.
- 2. Valitse SecurityCenterin Koti-ikkunasta **Internet &** verkko.
- 3. Valitse Internet & verkko -osasta Määritä.
- 4. Valitse Internet- & Verkko-määritykset -ikkunan **Salasanasäilö** -kohdasta **Lisäasetukset**.
- 2 Kirjoita Salasanasäilön salasana Salasana-tekstiruutuun.
- 3 Valitse Avaa.
- 4 Valitse Salasanasäilö-ikkunasta Lisää.
- 5 Kirjoita salasanan kuvaus (esimerkiksi mihin salasana on)
  Kuvaus-tekstiruutuun ja kirjoita salasana
  Salasana-tekstiruutuun.
- 6 Valitse OK.

## **McAfee Backup and Restore**

McAfee® Backup and Restore -ohjelman avulla voit estää tietojen tahattoman menettämisen arkistoimalla tiedostosi CD- tai DVD-levylle, USB-asemalle, ulkoiselle kiintolevylle tai verkkoasemalle. Paikallisen arkistoinnin ansiosta voit arkistoida (varmuuskopioida) tiedot CD- tai DVD-levylle, USB-asemalle, ulkoiselle kiintolevylle tai verkkoasemalle. Tällöin sinulla on paikallinen kopio tiedoista, asiakirjoista ja muista henkilökohtaisista materiaaleista niiden tahattoman menettämisen varalta.

Voit tutustua Backup and Restoren suosituimpiin ominaisuuksiin, ennen kuin alat käyttää sitä. Lisätietoja näiden ominaisuuksien määrittämisestä ja käyttämisestä on Backup and Restoren ohjeessa. Kun olet perehtynyt ohjelman ominaisuuksiin, varmista, että sinulla on riittävästi arkistointimediaa paikallisten arkistojen luomista varten.

**Huomautus:** SecurityCenter raportoi kriittiset ja ei-kriittiset suojausongelmat heti, kun se havaitsee ne. Jos tarvitset apua suojausongelmien selvittämisessä, voit käyttää McAfee Virtual Technician -palvelua.

## Tässä luvussa

| Backup and Restoren ominaisuudet         | 168 |
|------------------------------------------|-----|
| Tiedostojen arkistointi                  | 169 |
| Arkistoitujen tiedostojen käsitteleminen | 179 |

## Backup and Restoren ominaisuudet

| Ajoitettu paikallinen<br>arkistointi   | Suojaa tietojasi arkistoimalla tiedostoja ja kansioita CD- tai<br>DVD-levyille, USB-asemalle, ulkoiselle kiintolevylle tai<br>verkkoasemalle. Kun olet muodostanut ensimmäisen arkiston,<br>lisäarkistointi suoritetaan puolestasi automaattisesti. |
|----------------------------------------|----------------------------------------------------------------------------------------------------|
| Yhden napsautuksen<br>palautustoiminto | Jos tiedostoja ja kansiota poistetaan vahingossa tai ne vioittuvat<br>tietokoneellasi, voit palauttaa viimeisimmän arkistoidun version<br>käytetyltä arkistointimedialta.                                                                           |
| Pakkaus ja salaus                      | Oletusarvoisesti arkistoidut tiedostot pakataan, mikä säästää tilaa<br>arkistointimedialla. Lisäsuojaustoimenpiteenä arkistosi salataan<br>oletusarvoisesti.                                                                                        |

## Tiedostojen arkistointi

McAfee Backup and Restoren avulla voit arkistoida tietokoneella olevista tiedostoista kopion CD- tai DVD-levylle, USB-asemalle, ulkoiselle kiintolevylle tai verkkoasemalle. Käyttämällä tätä tiedostojen arkistointitapaa voit varmistaa, että tahattomasti menetetyt tai vahingoittuneet tiedot ovat helposti noudettavissa.

Ennen kuin aloitat tiedostojen arkistoinnin, sinun on valittava oletusarkistointisijainti (CD- tai DVD-levy, USB-asema, ulkoinen kiintolevy tai verkkoasema). Osan asetuksista, kuten kansiot ja arkistoitavat tiedostotyypit, McAfee on määrittänyt jo valmiiksi. Voit kuitenkin muuttaa näitä asetuksia.

Kun olet määrittänyt paikallisen arkiston asetukset, voit muokata oletusasetuksia ja määrittää, kuinka usein haluat Backup and Restoren suorittavan täydellisen arkistoinnin ja pika-arkistoinnin. Voit suorittaa manuaalisen arkistoinnin milloin tahansa.

## Tässä luvussa

| Paikallisen arkiston ottaminen käyttöön ja    |     |
|-----------------------------------------------|-----|
| poistaminen käytöstä                          | 170 |
| Arkiston asetusten määrittäminen              | 171 |
| Täydellisen arkistoinnin ja pika-arkistoinnin |     |
| suorittaminen                                 | 175 |

# Paikallisen arkiston ottaminen käyttöön ja poistaminen käytöstä

Kun käynnistät Backup and Restoren ensimmäisen kerran, voit määrittää Backup and Restoren käyttötavan mukaan, haluatko ottaa paikallisen arkiston käyttöön tai poistaa sen käytöstä. Kun olet kirjautunut sisään ja aloittanut Backup and Restoren käytön, voit ottaa paikallisen arkistoinnin käyttöön tai poistaa sen käytöstä milloin tahansa.

Jos et halua arkistoida tietokoneella olevista tiedostoista kopion CD- tai DVD-levylle, USB-asemalle, ulkoiselle kiintolevylle tai verkkoasemalle, voit poistaa paikallisen arkiston käytöstä.

## Ota paikallinen arkisto käyttöön

Ota paikallinen arkisto käyttöön, jos haluat arkistoida tietokoneella olevista tiedostoista kopion CD- tai DVD-levylle, USB-asemalle, ulkoiselle kiintolevylle tai verkkoasemalle.

- 1 Valitse SecurityCenterin Lisävalikko-kohdasta Määritä.
- 2 Valitse Määritä-ruudusta Tietokone ja tiedostot.
- 3 Valitse Tietokone ja tiedostot -asetusikkunan **Paikallinen** arkisto on poistettu käytöstä -kohdasta Käytössä.

## Poista paikallinen arkisto käytöstä

Poista paikallinen arkisto käytöstä, jos et halua arkistoida tietokoneella olevista tiedostoista kopiota CD- tai DVD-levylle, USB-asemalle, ulkoiselle kiintolevylle tai verkkoasemalle.

- 1 Valitse SecurityCenterin Lisävalikko-kohdasta Määritä.
- 2 Valitse Määritä-ruudusta Tietokone ja tiedostot.
- 3 Valitse Tietokone ja tiedostot -asetusikkunan **Paikallinen** arkisto on poistettu käytöstä -kohdasta Ei käytössä.

## Arkiston asetusten määrittäminen

Ennen kuin aloitat tiedostojen arkistoinnin, sinun on määritettävä tietyt paikallisen arkiston asetukset. Sinun on esimerkiksi määritettävä tarkkailukohteet ja tarkkailtavat tiedostotyypit. Tarkkailukohteet ovat tietokoneessa olevia kansioita, joita Backup and Restore valvoo uusien tiedostojen ja tiedostojen muutosten varalta. Tarkkailtavat tiedostotyypit ovat tiedostotyyppejä (esimerkiksi .doc ja .xls), jotka Backup and Restore arkistoi tarkkailukohteissa. Oletusarvoisesti arkistoidaan seuraavat tiedostotyypit, mutta voit arkistoida myös muita tiedostotyyppejä.

- Microsoft® Word -asiakirjat (.doc, .docx)
- Microsoft Excel® -laskentataulukot (.xls, .xlsx)
- Microsoft PowerPoint® -esitykset (.ppt, .pptx)
- Microsoft Project® -tiedostot (.mpp)
- Adobe® PDF -tiedostot (.pdf)
- Tavalliset tekstitiedostot (.txt)
- HTML-tiedostot (.html)
- Joint Photographic Experts Group -tiedostot (.jpg, .jpeg)
- Tagged Image Format -tiedostot (.tif)
- MPEG Audio Stream III -tiedostot (.mp3)
- Videotiedostot (.vdo)

**Huomautus:** Seuraavia tiedostotyyppejä ei voi arkistoida: .ost ja .pst.

Voit määrittää kahdentyyppisiä tarkkailukohteita: ylemmän tason kansioita ja alikansioita sekä ainoastaan ylemmän tason kansioita. Jos määrität tarkkailukohteeksi ylemmän tason kansion ja sen alikansiot, Backup and Restore arkistoi kaikki kyseisen kansion ja sen alikansioiden tarkkailtavien tiedostotyyppien mukaiset tiedostot. Jos määrität tarkkailukohteeksi ylemmän tason kansion, Backup and Restore arkistoi ainoastaan kyseisen kansion tarkkailtavien tiedostotyyppien mukaiset tiedostot (ei alikansioita). Voit määrittää myös tarkkailukohteet, joita et halua lisätä paikalliseen arkistoon. Oletusarvoisesti Windowsin työpöytä ja Omat tiedostot määritetään ylemmän tason kansioiden ja alikansioiden tarkkailukohteiksi.

Kun olet määrittänyt tarkkailtavat tiedostotyypit ja tarkkailukohteet, sinun on määritettävä arkistointisijainti (CD- tai DVD-levy, USB-asema, ulkoinen kiintolevy tai verkkoasema, jolle arkistoitavat tiedot tallennetaan). Voit muuttaa arkistointisijaintia milloin tahansa. Turvallisuussyistä tai koon rajoittamiseksi salaus tai pakkaus otetaan arkistoiduissa tiedostoissa oletusarvoisesti käyttöön. Salattujen tiedostojen sisältö muunnetaan tekstistä koodiksi siten, että henkilöt, jotka eivät osaa purkaa salausta, eivät voi lukea tietoja. Pakatut tiedostot pakataan muotoon, joka minimoi niiden tallentamiseen tai siirtämiseen vaadittavan levytilan määrän. Voit poistaa salauksen tai pakkauksen käytöstä milloin tahansa, vaikkakaan McAfee ei suosittele sitä.

#### Lisää kohde arkistoon

Voit määrittää arkistointia varten kahdentyyppisiä tarkkailukohteita: ylemmän tason kansioita ja alikansioita sekä ainoastaan ylemmän tason kansioita. Jos määrität tarkkailukohteeksi ylemmän tason kansion ja sen alikansiot, Backup and Restore valvoo kyseisen kansion ja sen alikansioiden sisältöä muutosten varalta. Jos määrität tarkkailukohteeksi ylemmän tason kansion, Backup and Restore valvoo ainoastaan kyseisen kansion sisältöä (ei alikansioita).

1 Valitse Paikallisarkistoinnin asetukset -valintaikkuna.

Miten?

- 1. Valitse Paikallinen arkisto -välilehti.
- 2. Valitse vasemmasta ruudusta Asetukset.
- 2 Valitse Tarkkailtavat sijainnit.
- **3** Valitse jokin seuraavista:
  - Jos haluat arkistoida kansion ja sen alikansioiden sisällön, valitse Arkistoi ylemmän tason kansiot ja alikansiot -kohdasta Lisää kansio.
  - Jos haluat arkistoida kansion sisällön, mutta et sen alikansioiden sisältöä, valitse Arkistoi ylemmän tason kansiot -kohdasta Lisää kansio.
  - Jos haluat arkistoida koko tiedoston, valitse Arkistoi ylemmän tason kansiot -kohdasta Lisää tiedosto.
- **4** Siirry Etsi kansio -valintaikkunassa (tai Avaa-valintaikkunassa) tarkkailtavan kansion (tai tiedoston) kohdalle ja napsauta **OK**.
- 5 Valitse **OK**.

**Vihje:** Jos haluat Backup and Restoren tarkkailevan kansiota, jota et ole vielä luonut, lisää kansio valitsemalla Etsi kansio -valintaikkunasta **Tee uusi kansio** ja määritä se samalla tarkkailukohteeksi.

## Määritä arkistotiedostojen tyypit

Voit määrittää, mitkä ylemmän tason kansioiden ja alikansioiden tai ylemmän tason kansioiden sijaintien tiedostotyypit arkistoidaan. Voit valita olemassa olevasta tiedostotyyppien luettelosta tai lisätä luetteloon uuden tyypin.

1 Valitse Paikallisarkistoinnin asetukset -valintaikkuna.

Miten?

- 1. Valitse Paikallinen arkisto -välilehti.
- 2. Valitse vasemmasta ruudusta Asetukset.
- 2 Valitse **Tiedostotyypit**.
- **3** Laajenna tiedostotyyppien luettelot ja valitse arkistoitavien tiedostotyyppien vieressä olevat valintaruudut.
- 4 Valitse OK.

Vihje: Jos haluat lisätä uuden tiedostotyypin Valitut tiedostotyypit -luetteloon, kirjoita tiedostotunniste Lisää mukautettu tiedostotyyppi kohtaan Muut -ruutuun, valitse Lisää ja sitten OK. Uusi tiedostotyyppi muuttuu automaattisesti tarkkailtavaksi tiedostotyypiksi.

## Sulje kohde arkistosta pois

Voit sulkea kohteen arkistosta pois, jos haluat estää kyseisen kohteen (kansion) ja sisällön arkistoinnin.

1 Valitse Paikallisarkistoinnin asetukset -valintaikkuna.

Miten?

- 1. Valitse Paikallinen arkisto -välilehti.
- 2. Valitse vasemmasta ruudusta Asetukset.
- 2 Valitse Tarkkailtavat sijainnit.
- 3 Valitse Varmuuskopioinnissa ohitetut kansiot -kohdasta Lisää kansio.
- **4** Siirry Etsi kansio -valintaikkunassa poissuljettavan kohteen kohdalle, valitse se ja napsauta **OK**.
- 5 Valitse OK.

**Vihje:** Jos haluat Backup and Restoren sulkevan kansion pois, jota et ole vielä luonut, lisää kansio valitsemalla Etsi kansio -valintaikkunasta **Tee uusi kansio** ja sulje se samalla pois.

## Muuta arkiston sijaintia

Kun muutat arkiston sijaintia, aikaisemmin eri kohteeseen arkistoidut tiedostot merkitään *Ei koskaan arkistoitu*.

1 Valitse Paikallisarkistoinnin asetukset -valintaikkuna.

#### Miten?

- 1. Valitse Paikallinen arkisto -välilehti.
- 2. Valitse vasemmasta ruudusta Asetukset.
- 2 Valitse Muuta arkiston sijaintia.
- **3** Valitse Arkiston sijainti -valintaikkunassa yksi seuraavista vaihtoehdoista:
  - Valitse Valitse tallentava CD/DVD-asema, valitse tietokoneen CD- tai DVD-asema tietokoneen Tallentava asema -luettelosta ja valitse OK.
  - Valitse Valitse kohdeasema, siirry USB-aseman, paikallisen aseman tai ulkoisen kiintolevyaseman kohdalle, valitse se ja valitse sitten OK.
  - Valitse Valitse verkkosijainti, siirry verkkokansion kohdalle ja valitse OK.
- 4 Vahvista uusi arkistointisijainti Valittu arkistointisijainti -kohdasta ja valitse OK.
- 5 Valitse vahvistusvalintaikkunasta OK.
- 6 Valitse **OK**.

**Huomautus:** Kun muutat arkiston sijaintia, aikaisemmin arkistoidut tiedostot merkitään **Tila**-sarakkeessa **Ei koskaan arkistoitu** column.

#### Poista arkiston salaus ja pakkaus käytöstä

Arkistoitujen tiedostojen salaaminen suojaa tietojesi luottamuksellisuutta muuttamalla tiedostojen sisältöä siten, että tietoja ei voi lukea. Arkistoitujen tiedostojen pakkaaminen pienentää tiedostojen kokoa. Oletusarvoisesti sekä salaus että pakkaus ovat käytössä, mutta voit poistaa nämä asetukset käytöstä milloin tahansa.

1 Valitse Paikallisarkistoinnin asetukset -valintaikkuna.

- 1. Valitse Paikallinen arkisto -välilehti.
- 2. Valitse vasemmasta ruudusta Asetukset.
- 2 Valitse Lisäasetukset.
- **3** Poista **Paranna suojausta ottamalla salaus käyttöön** -valintaruudun valinta.
- 4 Poista Vähennä käytettävän levytilan määrää ottamalla pakkaus käyttöön -valintaruudun valinta.
- 5 Valitse OK.

**Huomautus:** McAfee suosittelee, että et poista salausta ja pakkausta käytöstä tiedostoja arkistoitaessa.

# Täydellisen arkistoinnin ja pika-arkistoinnin suorittaminen

Voit suorittaa kahdentyyppisen arkistoinnin: täydellisen arkistoinnin tai pika-arkistoinnin. Kun suoritat täydellisen arkistoinnin, arkistoit kaikki tarkkailtavien tiedostotyyppien ja tarkkailukohteiden tiedot, jotka olet määrittänyt. Kun suoritat pika-arkistoinnin, arkistoit vain ne tarkkailtavat tiedostot, jotka ovat muuttuneet edellisen täydellisen arkistoinnin tai pika-arkistoinnin jälkeen.

Oletusarvoisesti Backup and Restore on ajoitettu suorittamaan tarkkailukohteissa olevien tarkkailtavien tiedostotyyppien täydellinen arkistointi maanantaisin klo 9.00 ja pika-arkistointi 48 tuntia edellisen täydellisen arkistoinnin tai pika-arkistoinnin jälkeen. Ajoittamalla voidaan varmistaa, että tiedostoista on aina olemassa ajan tasalla oleva arkisto. Jos et halua arkistoida 48 tunnin välein, voit mukauttaa aikataulun omiin tarpeisiisi.

Jos haluat arkistoida tarkkailukohteiden sisällön tarvittaessa, voit tehdä tämän milloin tahansa. Jos esimerkiksi muutat tiedostoa ja haluat arkistoida sen, mutta Backup and Restorea ei ole ajoitettu suorittamaan täydellistä arkistointia tai pika-arkistointia vielä muutamaan tuntiin, voit arkistoida tiedostot manuaalisesti. Kun arkistoit tiedostot manuaalisesti, automaattiselle arkistoinnille asetettu aikaväli nollataan.

Voit myös keskeyttää automaattisen tai manuaalisen arkistoinnin, jos se tapahtuu sopimattomaan aikaan. Jos esimerkiksi olet suorittamassa resursseja vaativaa tehtävää ja automaattinen arkistointi käynnistyy, voit keskeyttää sen. Kun keskeytät automaattisen arkistoinnin, automaattiselle arkistoinnille asetettu aikaväli nollataan.

### Ajoita automaattinen arkistointi

Määrittämällä täydellisen arkistoinnin ja pika-arkistoinnin toistumistiheyden voit varmistaa tietojesi jatkuvan suojauksen.

1 Valitse Paikallisarkistoinnin asetukset -valintaikkuna.

#### Miten?

- 1. Valitse Paikallinen arkisto -välilehti.
- 2. Valitse vasemmasta ruudusta Asetukset.
- 2 Valitse Yleinen.
- 3 Jos haluat suorittaa täydellisen arkistoinnin päivittäin, viikoittain tai kuukausittain, valitse Täydellinen arkistointi joka -kohdasta yksi seuraavista:
  - Päivä
  - Viikko
  - Kuukausi
- **4** Valitse sen päivän vieressä oleva valintaruutu, jolloin haluat suorittaa täydellisen arkistoinnin.
- **5** Valitse arvo **Klo**-luettelosta ja määritä ajankohta, jolloin haluat suorittaa täydellisen arkistoinnin.
- 6 Jos haluat suorittaa pika-arkistoinnin päivittäin tai tunneittain, valitse **Pika-arkistointi**-kohdasta yksi seuraavista:
  - Tunti
  - Päivä
- 7 Kirjoita toistumistiheyttä ilmaiseva arvo **Pika-arkistointi joka** -ruutuun.
- 8 Valitse **OK**.

**Huomautus:** Voit poistaa ajoitetun arkistoinnin käytöstä valitsemalla **Täydellinen arkistointi joka** -kohdasta **Manuaalinen**.

### Keskeytä automaattinen arkistointi

Backup and Restore arkistoi tarkkailukohteissa olevat tiedostot ja kansiot automaattisesti määrittämäsi aikataulun mukaan. Jos automaattinen arkistointi on käynnissä ja haluat kuitenkin keskeyttää sen, voit tehdä tämän milloin tahansa.

- 1 Valitse vasemmasta ruudusta Keskeytä arkistointi.
- 2 Valitse vahvistusvalintaikkunasta Kyllä.

**Huomautus: Keskeytä arkistointi** -linkki tulee näkyviin vain silloin, kun arkistointi on käynnissä.

## Suorita manuaalinen arkistointi

Vaikka automaattinen arkistointi suoritetaan ennalta määrätyn aikataulun mukaan, voit suorittaa pika-arkistoinnin tai täydellisen arkistoinnin milloin tahansa. Pika-arkistoinnissa arkistoidaan ainoastaan ne tiedostot, jotka ovat muuttuneet viimeisimmän täydellisen arkistoinnin tai pika-arkistoinnin jälkeen. Täydellisessä arkistoinnissa arkistoidaan kaikkien tarkkailukohteiden kaikki tiedostotyypit.

- 1 Valitse Paikallinen arkisto -välilehti.
- **2** Valitse jokin seuraavista:
  - Jos haluat suorittaa pika-arkistoinnin, valitse vasemmasta ruudusta **Pika-arkistointi**.
  - Jos haluat suorittaa täydellisen arkistoinnin, valitse vasemmasta ruudusta Täydellinen arkistointi.
- **3** Vahvista levytilasi ja asetukset Aloita arkistointi -valintaikkunasta ja valitse sitten **Jatka**.
## Arkistoitujen tiedostojen käsitteleminen

Kun olet arkistoinut tiedostot, voit käsitellä niitä Backup and Restorella. Arkistoidut tiedostot esitetään perinteisessä resurssienhallintanäytössä, mikä helpottaa niiden hakua. Kun arkistosi kasvaa, voit haluta lajitella tiedostoja tai etsiä niitä. Voit myös avata tiedostoja resurssienhallintanäytössä ja tarkastella niiden sisältöä tiedostoja noutamatta.

Voit noutaa tiedostoja arkistosta, jos tiedoston paikallinen kopio vanhentuu, katoaa tai vioittuu. Backup and Restore tarjoaa myös tietoja, jotka ovat välttämättömiä paikallisten arkistojen ja tallennusvälineiden hallintaan.

| Paikallisen arkiston hallintaohjelman käyttäminen | 180 |
|---------------------------------------------------|-----|
| Arkistoitujen tiedostojen palauttaminen           | 181 |
| Arkistojen hallinta                               | 183 |

# Paikallisen arkiston hallintaohjelman käyttäminen

Paikallisen arkiston hallintaohjelman avulla voit tarkastella ja käsitellä paikallisesti arkistoituja tiedostoja. Voit tarkastella kunkin tiedoston nimeä, tyyppiä, sijaintia, kokoa, tilaa (arkistoitu, arkistoimaton, arkistointi käynnissä) ja viimeisimmän arkistoinnin ajankohtaa. Voit myös luokitella tiedostot näiden ehtojen mukaan.

Jos arkisto on suuri, voit löytää tiedoston nopeasti etsimällä. Voit etsiä antamalla tiedoston nimen tai polun kokonaan tai osittain, minkä jälkeen voit tarkentaa hakua määrittelemällä tiedoston likimääräisen koon ja viimeisimmän arkistoinnin ajankohdan.

Kun löydät tiedoston, voit avata sen paikallisen arkiston hallintaohjelman avulla. Backup and Restore avaa tiedoston omalla ohjelmallaan, jolloin voit muokata sitä paikallisen arkiston hallintaohjelmasta poistumatta. Tiedosto tallennetaan tietokoneella alkuperäiseen tarkkailukohteeseen, ja se arkistoidaan automaattisesti määrittämäsi arkistointiaikataulun mukaan.

#### Lajittele arkistoidut tiedostot

Voit lajitella arkistoidut tiedostot ja kansiot seuraavien ehtojen mukaan: nimi, tiedostotyyppi, koko, tila (arkistoitu, arkistoimaton, arkistointi käynnissä), viimeisimmän arkistoinnin ajankohta tai tiedostojen sijainti tietokoneella (polku).

#### Arkistoitujen tiedostojen lajitteleminen:

- 1 Valitse Paikallinen arkisto -välilehti.
- 2 Valitse oikeasta ruudusta sarakkeen nimi.

#### Etsi arkistoitua tiedostoa

Jos arkistoitujen tiedostojen varasto on suuri, voit löytää tiedoston nopeasti etsimällä. Voit etsiä antamalla tiedoston nimen tai polun kokonaan tai osittain, minkä jälkeen voit tarkentaa hakua määrittelemällä tiedoston likimääräisen koon ja viimeisimmän arkistoinnin ajankohdan.

- 1 Kirjoita tiedoston nimi kokonaan tai osittain näytön yläreunassa olevaan **Etsi**-ruutuun ja paina ENTER.
- 2 Kirjoita polku kokonaan tai osittain **Osa polusta tai koko polku** -ruutuun.
- 3 Määritä etsittävän tiedoston likimääräinen koko seuraavasti:
  - Valitse Alle 100 kt, Alle 1 Mt tai Yli 1 Mt.
  - Valitse Koko kilotavuina ja määritä sopivat arvot ruutuihin.

- 4 Määritä tiedoston viimeisimmän arkistoinnin likimääräinen ajankohta seuraavasti:
  - Valitse Tällä viikolla, Tässä kuussa tai Tänä vuonna.
  - Valitse Määritä päivämäärät, valitse luettelosta Arkistoitu ja valitse likimääräisen päivämäärän arvot päivämääräluetteloista.
- 5 Valitse Etsi.

**Huomautus:** Jos et tiedä viimeisimmän arkistoinnin likimääräistä kokoa tai ajankohtaa, valitse **Tuntematon**.

#### Avaa arkistoitu tiedosto

Voit tarkastella arkistoidun tiedoston sisältöä avaamalla sen paikallisen arkiston hallintaohjelman avulla.

#### Arkistoitujen tiedostojen avaaminen:

- 1 Valitse Paikallinen arkisto -välilehti.
- 2 Valitse oikeasta ruudusta tiedostonimi ja sitten **Avaa**.

**Vihje:** Voit avata arkistoidun tiedoston kaksoisnapsauttamalla sen nimeä.

#### Arkistoitujen tiedostojen palauttaminen

Jos tarkkailtava tiedosto vioittuu, katoaa tai poistetaan vahingossa, voit palauttaa siitä tehdyn kopion paikallisesta arkistosta. Tästä syystä on tärkeätä varmistaa, että arkistoit tiedostosi säännöllisesti. Paikallisesta arkistosta voit palauttaa myös vanhempia tiedostoversioita. Jos esimerkiksi arkistoit tiedoston säännöllisesti, mutta haluat palata sen aikaisempaan versioon, voit etsiä tiedoston sen arkistosijainnista. Jos arkistointisijainti on paikallinen asema tai verkkoasema, voit etsiä tiedoston selaamalla. Jos arkistointisijainti on ulkoinen kiintolevyasema tai USB-asema, sinun on liitettävä asema tietokoneeseen ja sen jälkeen etsittävä tiedostoa selaamalla. Jos arkistointisijainti on CD- tai DVD-levy, sinun on asetettava CDtai DVD-levy tietokoneeseen ja sen jälkeen etsittävä tiedostoa selaamalla.

Voit myös palauttaa yhdeltä tietokoneelta arkistoimasi tiedostot toisella tietokoneella. Jos olet esimerkiksi arkistoinut tiedostoja tietokoneeseen A liitetylle ulkoiselle kiintolevyasemalle, voit palauttaa kyseiset tiedostot tietokoneella B. Tällöin sinun on asennettava Backup and Restore tietokoneelle B ja liitettävä ulkoinen kiintolevyasema siihen. Sen jälkeen voit etsiä tiedostot Backup and Restoresta selaamalla, ja ne lisätään **Puuttuvat tiedostot** -luetteloon palauttamista varten. Lisätietoja tiedostojen arkistoinnista on kohdassa Tiedostojen arkistointi. Jos poistat tarkkailtavan tiedoston arkistosta tahallisesti, voit poistaa merkinnän myös **Puuttuvat tiedostot** -luettelosta.

#### Palauta puuttuvia tiedostoja paikallisesta arkistosta

Backup and Restoren paikallisen arkiston avulla voit noutaa paikallisen tietokoneesi tarkkailtavasta kansiosta puuttuvat tiedot. Jos esimerkiksi tiedosto siirretään tarkkailtavasta kansiosta tai se poistetaan, mutta se on jo arkistoitu, voit palauttaa sen paikallisesta arkistosta.

- 1 Valitse Paikallinen arkisto -välilehti.
- 2 Valitse näytön alareunasta **Puuttuvat tiedostot** -välilehti ja valitse palautettavan tiedoston nimen vieressä oleva valintaruutu.
- 3 Valitse Palauta.

Vihje: Voit palauttaa kaikki **Puuttuvat tiedostot** -luettelossa olevat tiedostot valitsemalla **Palauta kaikki**.

#### Palauta tiedoston aikaisempi versio paikallisesta arkistosta

Jos haluat palauttaa arkistoidun tiedoston aikaisemman version, voit etsiä sen ja lisätä sen **Puuttuvat tiedostot** -luetteloon. Sen jälkeen voit palauttaa tiedoston kuin minkä tahansa muun **Puuttuvat tiedostot** -luettelossa olevan tiedoston.

- 1 Valitse Paikallinen arkisto -välilehti.
- 2 Valitse näytön alareunassa olevasta **Puuttuvat tiedostot** -välilehdestä **Selaa** ja siirry sijaintiin, jonne arkisto on tallennettu.

Arkistoitujen kansioiden nimet ovat seuraavassa muodossa: cre ddmmyy\_hh-mm-ss\_\*\*\*, jossa ddmmyy on tiedostojen arkistointipäivämäärä, hh-mm-ss on tiedostojen arkistointiaika ja \*\*\* on joko Full tai Inc, sen mukaan, suoritettiinko täydellinen arkistointi tai pika-arkistointi.

3 Valitse sijainti ja sitten **OK**.

Valitussa sijainnissa olevat tiedostot tulevat näkyviin**Puuttuvat tiedostot** -luetteloon, ja ne voidaan palauttaa. Lisätietoja on kohdassa Palauta puuttuvia tiedostoja paikallisesta arkistosta (sivu 182).

#### Poista tiedostoja Puuttuvat tiedostot -luettelosta

Kun arkistoitu tiedosto siirretään tarkkailtavasta kansiosta tai se poistetaan, se ilmestyy automaattisesti **Puuttuvat tiedostot** -luetteloon. Tämä varoittaa arkistoitujen tiedostojen ja tarkkailtavissa kansioissa olevien tiedostojen välisestä ristiriidasta. Jos tiedosto siirrettiin tarkkailtavasta kansiosta tai se poistettiin tahallisesti, voit poistaa tiedoston **Puuttuvat tiedostot** -luettelosta.

#### Tiedoston poistaminen Puuttuvat tiedostot -luettelosta:

- 1 Valitse **Paikallinen arkisto** -välilehti.
- **2** Valitse näytön alareunasta **Puuttuvat tiedostot** -välilehti ja valitse poistettavan tiedoston nimen vieressä oleva valintaruutu.
- 3 Valitse Poista.

Vihje: Voit poistaa kaikki **Puuttuvat tiedostot** -luettelossa olevat tiedostot valitsemalla **Poista kaikki**.

### Arkistojen hallinta

Voit tarkastella täydellisten arkistojen ja pika-arkistojen tietojen yhteenvetoa milloin tahansa. Voit esimerkiksi tarkastella tietoja tarkkailtavien tietojen määrästä, arkistoitujen tietojen määrästä ja tarkkailtavien, mutta vielä arkistoimattomien tietojen määrästä. Voit tarkastella myös arkistointiaikatauluun liittyviä tietoja, kuten edellisen ja seuraavan arkistoinnin päivämäärää.

#### Näytä arkistointitoimintojen yhteenveto

Voit tarkastella arkistointitoimintoihin liittyviä tietoja milloin tahansa. Voit esimerkiksi tarkastella arkistoitujen tiedostojen prosentuaalista määrää, tarkkailtavien tietojen kokoa, arkistoitujen tietojen kokoa ja tarkkailtavien, mutta vielä arkistoimattomien tietojen kokoa. Voit tarkastella myös edellisen ja seuraavan arkistoinnin päivämäärää.

- 1 Valitse Paikallinen arkisto -välilehti.
- 2 Valitse näytön yläreunasta Tilin yhteenveto.

## McAfee QuickClean

QuickClean parantaa tietokoneen suorituskykyä poistamalla tiedostot, jotka voivat vain viedä turhaan tilaa tietokoneessa. Ohjelmisto tyhjentää roskakorin ja poistaa väliaikaiset tiedostot, pikakuvakkeet, kadonneet tiedostopirstaleet, rekisteritiedostot, välimuistiin tallennetut tiedostot, evästeet, selaimen historiatiedostot, lähetetyt ja poistetut sähköpostiviestit, viimeksi käytetyt tiedostot, ActiveX-tiedostot ja järjestelmän palautuspistetiedostot. QuickClean suojaa yksityisyyttäsi myös käyttämällä McAfee Shredderiä sellaisten kohteiden turvalliseen ja pysyvään poistamiseen, jotka voivat sisältää arkaluonteisia ja henkilökohtaisia tietoja, kuten nimesi ja osoitteesi. Lisätietoja tiedostojen tuhoamisesta on McAfee Shredderin ohjeessa.

Levyn eheytys järjestää tietokoneessa olevat tiedostot ja kansiot siten, että ne eivät hajoa osiin (pirstoudu), kun ne tallennetaan tietokoneen kiintolevylle. Eheyttämällä kiintolevysi säännöllisin väliajoin voit varmistaa, että pirstoutuneet tiedostot ja kansiot yhdistetään, minkä ansiosta voit käyttää niitä myöhemmin nopeammin.

Jos et halua suorittaa tietokoneen ylläpitoa manuaalisesti, voit ajoittaa sekä QuickCleanin että Levyn eheytyksen käynnistymään automaattisesti ja itsenäisesti niin usein kuin haluat.

**Huomautus:** SecurityCenter raportoi kriittiset ja ei-kriittiset suojausongelmat heti, kun se havaitsee ne. Jos tarvitset apua suojausongelmien selvittämisessä, voit käyttää McAfee Virtual Technician -palvelua.

| 186 |
|-----|
| 187 |
| 191 |
| 193 |
|     |

## QuickCleanin toiminnot

Tiedostojen puhdistusohjelma Poista tarpeettomat tiedostot nopeasti ja turvallisesti erilaisten tyhjennysohjelmien avulla. Poistamalla nämä tiedostot voit lisätä tietokoneesi kiintolevyllä olevaa tilaa ja parantaa sen suorituskykyä.

## Tietokoneen puhdistaminen

QuickClean poistaa tiedostot, jotka voivat viedä tietokoneessa vain turhaan tilaa. Ohjelmisto tyhjentää roskakorin ja poistaa väliaikaiset tiedostot, pikakuvakkeet, kadonneet tiedostopirstaleet, rekisteritiedostot, välimuistiin tallennetut tiedostot, evästeet, selaimen historiatiedostot, lähetetyt ja poistetut sähköpostiviestit, viimeksi käytetyt tiedostot, ActiveX-tiedostot ja järjestelmän palautuspistetiedostot. QuickClean poistaa nämä kohteet muihin tärkeisiin tietoihin vaikuttamatta.

Voit poistaa tietokoneessa olevat tarpeettomat tiedostot QuickCleanin tyhjennysohjelmien avulla. Seuraavassa taulukossa kuvataan QuickCleanin tyhjennysohjelmat:

| Nimi                                                    | Toiminto                                                                                                    |
|---------------------------------------------------------|----------------------------------------------------------------------------------------------------|
| Roskakorin<br>tyhjennysohjelma                          | Poistaa roskakorissa olevat tiedostot.                                                                                                    |
| Väliaikaisten<br>tiedostojen<br>tyhjennysohjelma        | Poistaa väliaikaisten tiedostojen kansioihin<br>tallennetut tiedostot.                                                                                                    |
| Pikakuvakkeiden<br>tyhjennysohjelma                     | Poistaa rikkinäiset pikakuvakkeet ja<br>pikakuvakkeet, joihin ei liity mitään<br>ohjelmaa.                                                                                                    |
| Hävinneiden<br>tiedostopirstaleiden<br>tyhjennysohjelma | Poistaa kadonneet tiedostopirstaleet<br>tietokoneesta.                                                                                                    |
| Rekisterin<br>tyhjennysohjelma                          | Poistaa Windows®-rekisteritiedot<br>ohjelmista, jotka on poistettu tietokoneesta.                                                                                                    |
|                                                         | Rekisteri on tietokanta, johon Windows<br>tallentaa kokoonpanoon liittyvät tiedot.<br>Rekisteri sisältää jokaisen tietokoneen<br>käyttäjän profiilin ja tietoja järjestelmän<br>laitteista, asennetuista ohjelmista ja<br>ominaisuuksien asetuksista. Windows<br>käyttää näitä tietoja koko ajan toimiessaan. |
| Välimuistin<br>tyhjennysohjelma                         | Poistaa välimuistiin tallennetut tiedostot,<br>joita kertyy Web-sivuja selatessa. Nämä<br>tiedostot tallennetaan tavallisesti<br>väliaikaisina tiedostoina välimuistissa<br>olevaan kansioon.                                                                                                    |
|                                                         | Välimuisti on tietokoneessa oleva tilapäinen<br>säilytysalue. Web-sivujen selaamisen<br>nopeuttamiseksi ja tehokkuuden<br>parantamiseksi selain voi hakea Web-sivun<br>etäpalvelimen sijaan välimuistista, kun<br>haluat tarkastella sitä seuraavan kerran.                                                   |

| Nimi                                                                                                    | Toiminto                                                                                                    |
|----------------------------------------------------------------------------------------------------|----------------------------------------------------------------------------------------------------|
| Evästeiden<br>tyhjennysohjelma                                                                                      | Poistaa evästeet. Nämä tiedostot<br>tallennetaan tavallisesti väliaikaisina<br>tiedostoina.                                                                                                    |
|                                                                                                    | Eväste on Web-sivuja selaavan henkilön<br>tietokoneeseen tallennettu pieni tiedosto,<br>joka sisältää erilaisia tietoja, kuten<br>käyttäjänimen sekä nykyisen päivämäärän ja<br>kellonajan. Web-sivustot käyttävät evästeitä<br>lähinnä aikaisemmin sivustoon<br>rekisteröityneiden tai siellä käyneiden<br>henkilöiden tunnistamiseen, mutta hakkerit<br>voivat myös käyttää niitä hyväkseen. |
| Selainhistorian<br>tyhjennysohjelma                                                                                 | Poistaa Web-selaimen historiatiedot.                                                                                                    |
| Outlook Express- ja<br>Outlook-ohjelmien<br>sähköpostien<br>tyhjennysohjelma<br>(lähetetyt ja poistetut<br>kohteet) | Poistaa Outlook®- ja Outlook Express<br>-ohjelmista lähetetyt ja poistetut<br>sähköpostiviestit.                                                                                                    |
| Viimeksi käytettyjen<br>kohteiden                                                                                   | Poistaa viimeksi käytetyt tiedostot, jotka on<br>luotu seuraavilla ohjelmilla:                                                                                                    |
| tyhjennysohjelma                                                                                                    | Adobe Acrobat®                                                                                                    |
|                                                                                                    | <ul> <li>Corel® WordPerfect® Office (Corel<br/>Office)</li> </ul>                                                                                                    |
|                                                                                                    | ▪ Jasc®                                                                                                    |
|                                                                                                    | Lotus®                                                                                                    |
|                                                                                                    | <ul> <li>Microsoft® Office®</li> </ul>                                                                                                    |
|                                                                                                    | ■ RealPlayer <sup>™</sup>                                                                                                    |
|                                                                                                    | <ul> <li>Windows History</li> </ul>                                                                                                    |
|                                                                                                    | <ul> <li>Windows Media Player</li> </ul>                                                                                                    |
|                                                                                                    | WinRAR®                                                                                                    |
|                                                                                                    | WinZip®                                                                                                    |
| ActiveX-objektien                                                                                                   | Poistaa ActiveX-ohjausobjektit.                                                                                                    |
| tyhjennysohjelma                                                                                                    | ActiveX-objektit ovat ohjelmien tai<br>Web-sivustojen toiminnallisuutta parantavia<br>ohjelmistokomponentteja, jotka sulautuvat<br>ohjelmiin tai Web-sivustoihin ja toimivat<br>niiden osana. Useimmat<br>ActiveX-ohjausobjektit ovat harmittomia,<br>mutta jotkin niistä voivat kaapata<br>tietokoneesta tietoja.                                                                             |

| Nimi                                                  | Toiminto                                                                                                    |
|-------------------------------------------------------|----------------------------------------------------------------------------------------------------|
| Järjestelmän<br>palautuspisteiden<br>tyhjennysohjelma | Poistaa vanhat järjestelmän palautuspisteet<br>tietokoneesta (viimeisintä palautuspistettä<br>lukuun ottamatta).                                                                  |
|                                                       | Windows luo järjestelmän palautuspisteitä<br>tallentaakseen tietokoneeseen tehdyt<br>muutokset, jotta ongelmatilanteessa<br>järjestelmä voidaan palauttaa aikaisempaan<br>tilaan. |

### Tässä luvussa

Puhdista tietokone ......189

### Puhdista tietokone

Voit poistaa tietokoneessa olevat tarpeettomat tiedostot QuickCleanin tyhjennysohjelmien avulla. Kun tehtävä on suoritettu, **Pikatyhjennyksen yhteenveto** -kohdassa voit tarkastella tyhjennyksen avulla vapautettua levytilaa, poistettujen tiedostojen määrää sekä QuickCleanin viimeisen käyttökerran päivämäärää ja kellonaikaa.

- 1 Valitse McAfee SecurityCenter -ruudun **Yleiset tehtävät** -kohdasta **Ylläpidä tietokonetta**.
- 2 Valitse McAfee QuickClean-kohdasta Käynnistä.
- **3** Valitse jokin seuraavista:
  - Hyväksy luettelon oletustyhjennysohjelmat valitsemalla Seuraava.
  - Valitse tai poista haluamasi tyhjennysohjelmat ja valitse sitten Seuraava. Jos valitset Viimeksi käytettyjen kohteiden tyhjennysohjelma -vaihtoehdon, voit valita tai poistaa luettelossa olevilla ohjelmilla viimeksi luodut tiedostot valitsemalla Ominaisuudet. Valitse sen jälkeen OK.
  - Palauta oletustyhjennysohjelmat valitsemalla Palauta oletusasetukset ja valitse sitten Seuraava.
- 4 Kun analyysi on suoritettu, valitse Seuraava.
- 5 Vahvista tiedoston poistaminen valitsemalla Seuraava.
- 6 Valitse jokin seuraavista:
  - Hyväksy oletusasetus Ei, haluan poistaa tiedostot perinteisellä Windowsin poistomenetelmällä valitsemalla Seuraava.

- Valitse Kyllä, haluan poistaa tiedostot turvallisesti käyttämällä Shredder-ohjelmaa, määritä poistokertojen määrä (enintään kymmenen) ja valitse Seuraava. Tiedostojen tuhoaminen voi kestää pitkään, jos poistettavia tietoja on paljon.
- 7 Jos tiedostoja tai muita kohteita lukitaan tyhjennyksen aikana, näyttöön voi tulla kehote käynnistää tietokone uudelleen. Sulje kehote valitsemalla **OK**.
- 8 Valitse Lopeta.

**Huomautus:** Shredder-ohjelmalla poistettuja tiedostoja ei voi palauttaa. Lisätietoja tiedostojen tuhoamisesta on McAfee Shredderin ohjeessa.

### **L**υκυ 40

### Tietokoneen eheyttäminen

Levyn eheytys järjestää tietokoneessa olevat tiedostot ja kansiot siten, että ne eivät hajoa osiin (pirstoudu), kun ne tallennetaan tietokoneen kiintolevylle. Eheyttämällä kiintolevysi säännöllisin väliajoin voit varmistaa, että pirstoutuneet tiedostot ja kansiot yhdistetään, jolloin voit käyttää niitä myöhemmin nopeammin.

### Eheytä tietokoneesi

Eheyttämällä tietokoneesi voit parantaa tiedostojen ja kansioiden käyttöä ja hakua.

- 1 Valitse McAfee SecurityCenter -ruudun **Yleiset tehtävät** -kohdasta **Ylläpidä tietokonetta**.
- 2 Valitse Levyn eheytys -kohdasta Analysoi.
- **3** Toimi näytön ohjeiden mukaan.

**Huomautus:** Lisätietoja Levyn eheytyksestä on Windowsin Ohjeessa.

### Tehtävän ajoittaminen

Tehtävien ajoitus määrittää automaattisesti QuickCleanin tai Levyn eheytyksen suoritustiheyden. Voit esimerkiksi ajoittaa QuickClean-tehtävän tyhjentämään Roskakorin sunnuntaisin klo 9.00 tai Levyn eheytys -tehtävän eheyttämään tietokoneen kiintolevyn aina kuukauden viimeisenä päivänä. Voit luoda, muokata tai poistaa tehtäviä milloin tahansa. Sinun on kirjauduttava tietokoneeseen, jotta ajoitettu tehtävä voidaan suorittaa. Jos tehtävää ei jostakin syystä voida suorittaa, se ajoitetaan suoritettavaksi viisi minuuttia sisäänkirjautumisen jälkeen.

### Ajoita QuickClean-tehtävä

Voit ajoittaa QuickClean-tehtävän puhdistamaan tietokoneen automaattisesti yhdellä tai useammalla tyhjennysohjelmalla. Kun tehtävä on suoritettu, **Pikatyhjennyksen yhteenveto** -kohdassa voit tarkistaa päivämäärän ja kellonajan, jolloin tehtävä on ajoitettu suoritettavaksi seuraavan kerran.

1 Avaa Tehtävien ajoitus -ruutu.

- 1. Valitse McAfee SecurityCenter -ruudun **Yleiset tehtävät** -kohdasta **Ylläpidä tietokonetta**.
- 2. Valitse Tehtävien ajoitus -kohdasta Käynnistä.
- 2 Valitse Valitse ajoitettava toiminto -luettelosta McAfee QuickClean.
- **3** Kirjoita tehtävän nimi **Tehtävän nimi** -tekstiruutuun ja valitse **Luo**.
- 4 Valitse jokin seuraavista:
  - Hyväksy luettelon tyhjennysohjelmat valitsemalla Seuraava.
  - Valitse tai poista haluamasi tyhjennysohjelmat ja valitse sitten Seuraava. Jos valitset Viimeksi käytettyjen kohteiden tyhjennysohjelma -vaihtoehdon, voit valita tai poistaa luettelossa olevilla ohjelmilla viimeksi luodut tiedostot valitsemalla Ominaisuudet. Valitse sen jälkeen OK.
  - Palauta oletustyhjennysohjelmat valitsemalla Palauta oletusasetukset ja valitse sitten Seuraava.
- **5** Valitse jokin seuraavista:
  - Hyväksy oletusasetus Ei, haluan poistaa tiedostot perinteisellä Windowsin poistomenetelmällä valitsemalla Ajoita.

- Valitse Kyllä, haluan poistaa tiedostot turvallisesti käyttämällä Shredder-ohjelmaa, määritä poistokertojen määrä (enintään kymmenen) ja valitse Ajoita.
- 6 Määritä **Ajoita**-valintaikkunassa tehtävän suoritustiheys ja valitse **OK**.
- 7 Jos muutit Viimeksi käytettyjen kohteiden tyhjennysohjelma -vaihtoehdon asetuksia, näyttöön voi tulla kehote käynnistää tietokone uudelleen. Sulje kehote valitsemalla **OK**.
- 8 Valitse Lopeta.

**Huomautus:** Shredder-ohjelmalla poistettuja tiedostoja ei voi palauttaa. Lisätietoja tiedostojen tuhoamisesta on McAfee Shredderin ohjeessa.

### Muokkaa QuickClean-tehtävää

Voit muokata ajoitettua QuickClean-tehtävää, jos haluat muuttaa käytettyjä tyhjennysohjelmia tai tehtävän automaattista suoritustiheyttä. Kun tehtävä on suoritettu, **Pikatyhjennyksen yhteenveto** -kohdassa voit tarkistaa päivämäärän ja kellonajan, jolloin tehtävä on ajoitettu suoritettavaksi seuraavan kerran.

**1** Avaa Tehtävien ajoitus -ruutu.

- 1. Valitse McAfee SecurityCenter -ruudun **Yleiset tehtävät** -kohdasta **Ylläpidä tietokonetta**.
- 2. Valitse Tehtävien ajoitus -kohdasta Käynnistä.
- 2 Valitse Valitse ajoitettava toiminto -luettelosta McAfee QuickClean.
- 3 Valitse tehtävä Valitse olemassa oleva tehtävä -luettelosta ja valitse Muokkaa.
- **4** Valitse jokin seuraavista:
  - Hyväksy tehtävää varten valitut tyhjennysohjelmat valitsemalla Seuraava.
  - Valitse tai poista haluamasi tyhjennysohjelmat ja valitse sitten Seuraava. Jos valitset Viimeksi käytettyjen kohteiden tyhjennysohjelma -vaihtoehdon, voit valita tai poistaa luettelossa olevilla ohjelmilla viimeksi luodut tiedostot valitsemalla Ominaisuudet. Valitse sen jälkeen OK.
  - Palauta oletustyhjennysohjelmat valitsemalla Palauta oletusasetukset ja valitse sitten Seuraava.
- **5** Valitse jokin seuraavista:
  - Hyväksy oletusasetus Ei, haluan poistaa tiedostot perinteisellä Windowsin poistomenetelmällä valitsemalla Ajoita.

- Valitse Kyllä, haluan poistaa tiedostot turvallisesti käyttämällä Shredder-ohjelmaa, määritä poistokertojen määrä (enintään kymmenen) ja valitse Ajoita.
- 6 Määritä **Ajoita**-valintaikkunassa tehtävän suoritustiheys ja valitse **OK**.
- **7** Jos muutit Viimeksi käytettyjen kohteiden tyhjennysohjelma -vaihtoehdon asetuksia, näyttöön voi tulla kehote käynnistää tietokone uudelleen. Sulje kehote valitsemalla **OK**.
- 8 Valitse Lopeta.

**Huomautus:** Shredder-ohjelmalla poistettuja tiedostoja ei voi palauttaa. Lisätietoja tiedostojen tuhoamisesta on McAfee Shredderin ohjeessa.

### Poista QuickClean-tehtävä

Voit poistaa ajoitetun QuickClean-tehtävän, jos et enää halua suorittaa sitä automaattisesti.

**1** Avaa Tehtävien ajoitus -ruutu.

Miten?

- 1. Valitse McAfee SecurityCenter -ruudun **Yleiset tehtävät** -kohdasta **Ylläpidä tietokonetta**.
- 2. Valitse Tehtävien ajoitus -kohdasta Käynnistä.
- 2 Valitse Valitse ajoitettava toiminto -luettelosta McAfee QuickClean.
- 3 Valitse tehtävä Valitse olemassa oleva tehtävä -luettelosta.
- 4 Napsauta **Poista** ja hyväksy sen jälkeen poistaminen valitsemalla **Kyllä**.
- 5 Valitse Lopeta.

### Ajoita Levyn eheytys -tehtävä

Voit ajoittaa Levyn eheytys -tehtävän ja määrittää, kuinka usein tietokoneen kiintolevy eheytetään automaattisesti. Kun tehtävä on suoritettu, **Levyn eheytys** -kohdassa voit tarkistaa päivämäärän ja kellonajan, jolloin tehtävä on ajoitettu suoritettavaksi seuraavan kerran.

**1** Avaa Tehtävien ajoitus -ruutu.

- 1. Valitse McAfee SecurityCenter -ruudun **Yleiset tehtävät** -kohdasta **Ylläpidä tietokonetta**.
- 2. Valitse Tehtävien ajoitus -kohdasta Käynnistä.
- 2 Valitse Valitse ajoitettava toiminto -luettelosta Levyn eheytys.
- **3** Kirjoita tehtävän nimi **Tehtävän nimi** -tekstiruutuun ja valitse **Luo**.
- **4** Valitse jokin seuraavista:
  - Valitse Ajoita, jos haluat hyväksyä oletusarvoisen Suorita levyn eheytys, vaikka vapaa levytila olisi vähissä -asetuksen.
  - Poista Suorita levyn eheytys, vaikka vapaa levytila olisi vähissä -asetuksen valinta ja valitse Ajoita.
- 5 Määritä **Ajoita**-valintaikkunassa tehtävän suoritustiheys ja valitse **OK**.
- 6 Valitse Lopeta.

#### Muokkaa Levyn eheytys -tehtävää

Voit muokata ajoitettua Levyn eheytys -tehtävää, jos haluat muuttaa tehtävän automaattista suoritustiheyttä. Kun tehtävä on suoritettu, **Levyn eheytys** -kohdassa voit tarkistaa päivämäärän ja kellonajan, jolloin tehtävä on ajoitettu suoritettavaksi seuraavan kerran.

**1** Avaa Tehtävien ajoitus -ruutu.

- 1. Valitse McAfee SecurityCenter -ruudun **Yleiset tehtävät** -kohdasta **Ylläpidä tietokonetta**.
- 2. Valitse Tehtävien ajoitus -kohdasta Käynnistä.
- 2 Valitse Valitse ajoitettava toiminto -luettelosta Levyn eheytys.
- **3** Valitse tehtävä **Valitse olemassa oleva tehtävä** -luettelosta ja valitse **Muokkaa**.
- 4 Valitse jokin seuraavista:
  - Valitse Ajoita, jos haluat hyväksyä oletusarvoisen Suorita levyn eheytys, vaikka vapaa levytila olisi vähissä -asetuksen.
  - Poista Suorita levyn eheytys, vaikka vapaa levytila olisi vähissä -asetuksen valinta ja valitse Ajoita.
- **5** Määritä **Ajoita**-valintaikkunassa tehtävän suoritustiheys ja valitse **OK**.
- 6 Valitse Lopeta.

### Poista Levyn eheytys -tehtävä

Voit poistaa ajoitetun Levyn eheytys -tehtävän, jos et enää halua suorittaa sitä automaattisesti.

**1** Avaa Tehtävien ajoitus -ruutu.

- 1. Valitse McAfee SecurityCenter -ruudun **Yleiset tehtävät** -kohdasta **Ylläpidä tietokonetta**.
- 2. Valitse Tehtävien ajoitus -kohdasta Käynnistä.
- 2 Valitse Valitse ajoitettava toiminto -luettelosta Levyn eheytys.
- 3 Valitse tehtävä Valitse olemassa oleva tehtävä -luettelosta.
- 4 Napsauta **Poista** ja hyväksy sen jälkeen poistaminen valitsemalla **Kyllä**.
- 5 Valitse Lopeta.

## **McAfee Shredder**

McAfee Shredder poistaa pysyvästi (tuhoaa) tietokoneen kiintolevyllä olevat kohteet. Vaikka poistat tiedostot ja kansiot manuaalisesti, tyhjennät Roskakorin tai poistat Väliaikaiset Internet-tiedostot -kansion, tiedot voi silti palauttaa tietokoneen jäljitystyökalujen avulla. Poistetut tiedostot voidaan palauttaa usein myös siksi, että jotkin ohjelmat tekevät avatuista tiedostoista väliaikaisia piilotiedostoja. Shredder parantaa tietosuojaasi poistamalla ei-toivotut tiedostot turvallisesti ja pysyvästi. On tärkeää muistaa, että tuhottuja tiedostoja ei voi palauttaa.

**Huomautus:** SecurityCenter raportoi kriittiset ja ei-kriittiset suojausongelmat heti, kun se havaitsee ne. Jos tarvitset apua suojausongelmien selvittämisessä, voit käyttää McAfee Virtual Technician -palvelua.

| Shredderin toiminnot                          | 200 |
|-----------------------------------------------|-----|
| Tiedostojen, kansioiden ja levyjen tuhoaminen | 200 |

### Shredderin toiminnot

Poista tiedostoja ja kansioita pysyvästi

Poista tietokoneen kiintolevyllä olevat kohteet siten, että niihin liittyviä tietoja ei voi palauttaa. Se parantaa tietosuojaasi poistamalla tiedostot ja kansiot, Roskakorissa ja Väliaikaiset Internet-tiedostot -kansiossa olevat kohteet sekä muun muassa uudelleenkirjoitettavien CD-levyjen, ulkoisten kiintolevyjen ja levykkeiden sisällön turvallisesti ja pysyvästi.

### Tiedostojen, kansioiden ja levyjen tuhoaminen

Shredder varmistaa, että Roskakorissa ja Väliaikaiset Internet-tiedostot -kansiossa olevia poistettuja tiedostoja ja kansioita ei voi palauttaa erikoistyökaluillakaan. Shredderissä voit määrittää, kuinka monta kertaa (enintään 10 kertaa) haluat poistaa kohteen. Mitä suurempi poistomäärä, sitä parempi tiedostojen poiston tietosuoja on.

### Tuhoa tiedostoja ja kansioita

Voit tuhota tietokoneen kiintolevyllä olevia tiedostoja ja kansioita, muun muassa Roskakorissa ja Väliaikaiset Internet-tiedostot -kansiossa olevia kohteita.

#### 1 Avaa Shredder.

- 1. Valitse McAfee SecurityCenter -ikkunan **Yleiset tehtävät** -kohdasta **Lisävalikko**.
- 2. Valitse vasemmasta ruudusta Työkalut.
- 3. Valitse Shredder.
- Valitse Tuhoa tiedostoja ja kansioita -ruudun Haluan-kohdasta Poistaa tiedostoja ja kansioita.
- **3** Valitse **Tuhoamistaso**-kohdasta jokin seuraavista tuhoamistasoista:
  - Nopea: Poistaa valitut kohteet yhden kerran.
  - Perusteellinen: Poistaa valitut kohteet seitsemän kertaa.
  - **Mukautettu**: Poistaa valitut kohteet jopa kymmenen kertaa.
- 4 Valitse Seuraava.
- **5** Valitse jokin seuraavista:
  - Valitse Valitse tuhottava(t) tiedosto(t) -luettelosta Roskakorin sisältö tai Väliaikaiset Internet-tiedostot.
  - Valitse Selaa, siirry poistettavien tiedostojen kohdalle, valitse ne ja valitse Avaa.

- 6 Valitse Seuraava.
- 7 Valitse Käynnistä.
- 8 Kun Shredder on suorittanut tehtävän loppuun, valitse **Valmis**.

**Huomautus:** Älä ryhdy muihin toimiin, ennen kuin Shredder on suorittanut tehtävän loppuun.

### Tuhoa koko levy

Voit tuhota levyn koko sisällön kerralla. Voit tuhota vain siirrettävien asemien (esimerkiksi ulkoisten kiintolevyjen, kirjoitettavien CD-levyjen ja levykkeiden) sisällön.

1 Avaa Shredder.

Miten?

- 1. Valitse McAfee SecurityCenter -ikkunan **Yleiset tehtävät** -kohdasta **Lisävalikko**.
- 2. Valitse vasemmasta ruudusta Työkalut.
- 3. Valitse **Shredder**.
- 2 Valitse Tuhoa tiedostoja ja kansioita -ruudun Haluan-kohdasta Tyhjentää koko levyn.
- **3** Valitse **Tuhoamistaso**-kohdasta jokin seuraavista tuhoamistasoista:
  - **Nopea**: Tyhjentää valitun aseman yhden kerran.
  - **Perusteellinen**: Tyhjentää valitun aseman seitsemän kertaa.
  - Mukautettu: Tyhjentää valitun aseman jopa 10 kertaa.
- 4 Valitse Seuraava.
- 5 Valitse Valitse levy -luettelosta levy, jonka haluat tyhjentää.
- 6 Valitse Seuraava ja vahvista valintasi painamalla Kyllä.
- 7 Valitse Käynnistä.
- 8 Kun Shredder on suorittanut tehtävän loppuun, valitse **Valmis**.

**Huomautus:** Älä ryhdy muihin toimiin, ennen kuin Shredder on suorittanut tehtävän loppuun.

## **McAfee Network Manager**

McAfee Network Manager esittää graafisen näkymän kotiverkon tietokoneista ja muista laitteista. Network Managerin avulla voit hallita etäältä kunkin verkkosi hallitun tietokoneen suojauksen tilaa ja korjata raportoituja tietoturvan puutteita. Jos olet asentanut McAfee Total Protectionin, Network Managerin avulla voit suojata verkkoasi myös tunkeutujilta (tietokoneilta tai laitteilta, joita et tunnista tai joihin et luota), jotka yrittävät muodostaa yhteyden verkkoosi.

Voit tutustua Network Managerin ominaisuuksiin, ennen kuin alat käyttää sitä. Lisätietoja näiden ominaisuuksien määrittämisestä ja käyttämisestä on Network Managerin ohjeessa.

**Huomautus:** SecurityCenter raportoi kriittiset ja ei-kriittiset suojausongelmat heti, kun se havaitsee ne. Jos tarvitset apua suojausongelmien selvittämisessä, voit käyttää McAfee Virtual Technician -palvelua.

| Network Managerin ominaisuudet         | 204 |
|----------------------------------------|-----|
| Network Managerin kuvakkeiden toiminta | 205 |
| Hallitun verkon määrittäminen          | 207 |
| Verkon etähallinta                     | 213 |
| Verkkojen valvonta                     | 219 |
| ,                                      |     |

## Network Managerin ominaisuudet

| Graafinen verkkokartta | Tarkastele graafista näkymää kotiverkkosi tietokoneiden ja muiden<br>laitteiden suojaustilasta. Kun teet muutoksia verkkoosi (esimerkiksi<br>lisäät siihen tietokoneen), verkkokartta tunnistaa muutokset. Voit<br>päivittää verkkokarttaa, nimetä sen uudelleen ja mukauttaa<br>näkymää näyttämällä tai piilottamalla verkkokartan osia. Voit myös<br>tarkastella verkkokartassa näkyviin laitteisiin liittyviä tietoja. |
|------------------------|----------------------------------------------------------------------------------------------------|
| Etähallinta            | Hallitse kotiverkkosi tietokoneiden suojaustilaa. Voit kutsua<br>tietokoneen hallittuun verkkoon, valvoa hallitun tietokoneen<br>suojaustilaa ja korjata tunnettuja tietoturvan puutteita verkkosi<br>etätietokoneelta.                                                                                                    |
| Verkon valvonta        | Jos Network Manager on käytettävissä, anna sen valvoa verkkojasi ja<br>pyydä sitä ilmoittamaan sinulle, kun ystävät tai tunkeutujat<br>muodostavat niihin yhteyden. Verkon valvonta on käytettävissä vain<br>silloin, jos olet hankkinut McAfee Total Protectionin.                                                                                                    |

## Network Managerin kuvakkeiden toiminta

Seuraavassa taulukossa kuvataan Network Managerin verkkokartassa yleisesti käytettyjä kuvakkeita.

| Kuvake   | Kuvaus                                                                                                    |
|----------|----------------------------------------------------------------------------------------------------|
|          | Kuvaa verkossa olevaa hallittua tietokonetta                                                                                                    |
| M        | Kuvaa hallittua tietokonetta, joka ei ole verkossa                                                                                               |
| M        | Kuvaa hallinnan piiriin kuulumatonta<br>tietokonetta, johon on asennettu SecurityCenter                                                          |
| M        | Kuvaa hallinnan piiriin kuulumatonta<br>tietokonetta, joka ei ole verkossa                                                                       |
| <b>?</b> | Kuvaa verkossa olevaa tietokonetta, johon ei ole<br>asennettu SecurityCenteriä, tai tuntematonta<br>verkkolaitetta                               |
| 2        | Kuvaa tietokonetta, joka ei ole verkossa ja johon<br>ei ole asennettu SecurityCenteriä, tai<br>tuntematonta verkkolaitetta, joka ei ole verkossa |
| 0        | Osoittaa, että vastaava kohde on suojattu ja<br>kytketty                                                                                         |
| 1        | Osoittaa, että vastaava kohde voi vaatia<br>huomiota                                                                                             |
| 0        | Osoittaa, että vastaava kohde vaatii välitöntä<br>huomiota                                                                                       |
| ٢        | Kuvaa langatonta kotireititintä                                                                                                    |
| Ø        | Kuvaa tavallista kotireititintä                                                                                                    |
|          | Kuvaa Internetiä, kun yhteys on muodostettu                                                                                                    |
| 3        | Kuvaa Internetiä, kun yhteys on katkaistu                                                                                                    |

## Hallitun verkon määrittäminen

Voit määrittää hallitun verkon luottamalla verkkoon (jos et ole vielä tehnyt niin) ja lisäämällä siihen jäseniä (tietokoneita). Tietokoneen täytyy olla verkon luotettu jäsen, ennen kuin sitä voidaan etähallita tai sille voidaan myöntää oikeus etähallita toisia verkon tietokoneita. Verkon jäsenyyden uusille tietokoneille myöntää verkossa jo oleva jäsen, jolla on järjestelmänvalvojan käyttöoikeudet.

Voit tarkastella verkkokartassa näkyviin kohteisiin liittyviä tietoja, vaikka teet muutoksia verkkoon (esimerkiksi lisäät siihen tietokoneen).

| Verkkokartan käyttäminen        |     |
|---------------------------------|-----|
| Hallittuun verkkoon liittyminen | 210 |

### Verkkokartan käyttäminen

Kun kytket tietokoneen verkkoon, Network Manager analysoi verkon ja tarkistaa, onko verkossa hallittuja tai hallinnan piiriin kuulumattomia jäseniä, sekä määrittää reitittimen asetukset ja Internet-tilan. Ellei jäseniä löydy, Network Manager olettaa, että nyt kytkettävä tietokone on verkon ensimmäinen tietokone, ja tekee tietokoneesta järjestelmänvalvojan oikeuksin varustetun jäsenen. Oletusarvoisesti verkon nimeen sisältyy ensimmäisen sellaisen tietokoneen nimi, joka on liitetty verkkoon ja johon on asennettu SecurityCenter. Voit kuitenkin nimetä verkon milloin tahansa uudelleen.

Kun teet muutoksia verkkoosi (esimerkiksi lisäät siihen tietokoneen), voit mukauttaa verkkokarttaa. Voit esimerkiksi päivittää verkkokarttaa, nimetä sen uudelleen ja mukauttaa näkymää näyttämällä tai piilottamalla verkkokartan kohteita. Voit myös tarkastella verkkokartassa näkyviin kohteisiin liittyviä tietoja.

#### Käytä verkkokarttaa

Verkkokartta on graafinen esitys kotiverkon tietokoneista ja laitteista.

Valitse Perus- tai Lisävalikon kohta Verkonhallinta.

Huomautus: Jos et ole vielä luottanut verkkoon (McAfee Personal Firewallin avulla), sinua kehotetaan tekemään niin, kun käytät verkkokarttaa ensimmäisen kerran.

#### Päivitä verkkokartta

Voit päivittää verkkokartan milloin tahansa, esimerkiksi kun toinen tietokone liittyy hallittuun verkkoon.

- 1 Valitse Perus- tai Lisävalikon kohta Verkonhallinta.
- 2 Valitse Haluan-kohdasta Päivitä verkkokartta.

**Huomautus: Päivitä verkkokartta** -linkki on käytettävissä vain, jos verkkokartalta ei ole valittu kohteita. Voit poistaa kohteen valinnan napsauttamalla valittua kohdetta tai napsauttamalla verkkokartan valkoista kohtaa.

#### Nimeä verkko uudelleen

Oletusarvoisesti verkon nimeen sisältyy ensimmäisen sellaisen tietokoneen nimi, joka on liitetty verkkoon ja johon on asennettu SecurityCenter. Jos haluat käyttää toista nimeä, voit muuttaa sen.

- 1 Valitse Perus- tai Lisävalikon kohta Verkonhallinta.
- 2 Valitse Haluan-kohdasta Nimeä verkko uudelleen.
- 3 Kirjoita verkon nimi Verkon nimi -ruutuun.
- 4 Valitse OK.

**Huomautus: Nimeä verkko uudelleen** -linkki on käytettävissä vain, jos verkkokartalta ei ole valittu kohteita. Voit poistaa kohteen valinnan napsauttamalla valittua kohdetta tai napsauttamalla verkkokartan valkoista kohtaa.

#### Näytä tai piilota kohde verkkokartalla

Oletusarvoisesti kaikki kotiverkkosi tietokoneet ja laitteet näkyvät verkkokartalla. Jos sinulla on piilotettuja kohteita, saat ne näkyviin milloin tahansa. Vain hallinnan piiriin kuulumattomat kohteet voidaan piilottaa, hallittuja tietokoneita ei voi piilottaa.

| Toiminto                                                    | Valitse Perus- tai Lisävalikosta<br><b>Verkonhallinta</b> ja tee näin                                                                                    |
|-------------------------------------------------------------|----------------------------------------------------------------------------------------------------|
| Kohteen<br>piilottaminen<br>verkkokartalla                  | Napsauta verkkokartalla näkyvää kohdetta ja<br>valitse <b>Haluan</b> -kohdasta <b>Piilota tämä</b> .<br>Valitse vahvistusvalintaikkunasta <b>Kyllä</b> . |
| Piilotettujen<br>kohteiden<br>näyttäminen<br>verkkokartalla | Valitse <b>Haluan</b> -kohdasta <b>Näytä piilotetut</b><br><b>kohteet</b> .                                                                              |

#### Näytä kohteen tiedot

Voit tarkastella yksityiskohtaisia tietoja mistä tahansa verkkosi kohteesta valitsemalla sen verkkokartalta. Näitä tietoja ovat muun muassa kohteen nimi, sen suojauksen tila ja muut kohteen hallintaan tarvittavat tiedot.

- 1 Napsauta verkkokartalla näkyvää kohteen kuvaketta.
- 2 Tiedot-kohdassa voit tarkastella kohteen tietoja.

### Hallittuun verkkoon liittyminen

Tietokoneen täytyy olla verkon luotettu jäsen, ennen kuin sitä voidaan etähallita tai sille voidaan myöntää oikeus etähallita toisia verkon tietokoneita. Verkon jäsenyyden uusille tietokoneille myöntää verkossa jo oleva jäsen, jolla on järjestelmänvalvojan käyttöoikeudet. Jotta varmistetaan, että vain luotetut tietokoneet voivat liittyä verkkoon, täytyy sekä myöntävän että liittyvän tietokoneen todentaa toisensa.

Kun tietokone liittyy verkkoon, järjestelmä pyytää sitä paljastamaan McAfee-suojaustilansa muille verkon tietokoneille. Jos tietokone suostuu paljastamaan suojaustilansa, siitä tulee verkon hallittu jäsen. Jos tietokone ei suostu paljastamaan suojaustilaansa, siitä tulee hallinnan piiriin kuulumaton verkon jäsen. Hallinnan piiriin kuulumattomat verkon jäsenet ovat tavallisesti vierailevia tietokoneita, jotka haluavat käyttää muita verkon ominaisuuksia (esimerkiksi lähettää tiedostoja tai jakaa tulostimia).

**Huomautus:** Jos tietokoneeseen on asennettu muita McAfee-verkko-ohjelmia, kuten EasyNetwork, tietokone tunnistetaan hallittavaksi tietokoneeksi myös näiden ohjelmien osalta. Network Managerissa määritetty oikeustaso koskee kaikkia McAfee-verkko-ohjelmia. Lisätietoja vieraan käyttöoikeuksista, täysistä käyttöoikeuksista ja järjestelmänvalvojan käyttöoikeuksista McAfee-verkko-ohjelmissa on ohjelmien mukana toimitetuissa käyttöohjeissa.

#### Liity hallittuun verkkoon

Kun saat kutsun liittyä verkkoon, voit joko hyväksyä tai hylätä sen. Voit myös määrittää, haluatko muiden tässä verkossa olevien tietokoneiden hallitsevan tämän tietokoneen suojausasetuksia.

- 1 Varmista, että Hallittu verkko -valintaikkunan **Salli jokaisen** tässä verkossa olevan tietokoneen hallita suojausasetuksia -valintaruutu on valittuna.
- **2** Valitse **Liity**. Kun hyväksyt kutsun, kaksi pelikorttia tulee näkyviin.
- **3** Vahvista, että kortit ovat samat kuin sinut hallittuun verkkoon kutsuneella tietokoneella näkyvät kortit.
- 4 Valitse OK.

**Huomautus:** Jos sinut hallittuun verkkoon kutsuneen tietokoneen näytössä näkyvät kortit eivät ole samat kuin suojausvarmistuksen valintaikkunassa näkyvät kortit, hallitun verkon turvallisuus on uhattuna. Verkkoon liittyminen saattaa altistaa tietokoneesi turvallisuusriskeille, joten valitse Hallittu verkko -valintaikkunasta **Peruuta**.

#### Kutsu tietokone hallittuun verkkoon

Jos hallittuun verkkoon lisätään tietokone tai verkossa on hallinnan piiriin kuulumaton tietokone, voit kutsua ne liittymään hallittuun verkkoon. Vain tietokoneet, joilla on järjestelmänvalvojan oikeudet verkossa, voivat kutsua toisia tietokoneita liittymään verkkoon. Kun lähetät pyynnön, määrität samalla liittyvälle tietokoneelle myönnettävän oikeustason.

- 1 Napsauta verkkokartalla näkyvää hallinnan piiriin kuulumattoman tietokoneen kuvaketta.
- 2 Valitse Haluan-kohdasta Hallitse tätä tietokonetta.
- **3** Valitse Kutsu tietokone liittymään hallittuun verkkoon -valintaikkunasta jokin seuraavista:
  - Valitse Myönnä vieraan oikeudet hallitun verkon ohjelmien käyttöön, jos haluat myöntää tietokoneelle oikeudet verkon käyttöön (voit käyttää tätä asetusta, jos kodissasi on tilapäisiä tietokoneen käyttäjiä).
  - Valitse Myönnä täydet oikeudet hallitun verkon ohjelmien käyttöön, jos haluat myöntää tietokoneelle oikeudet verkon käyttöön.
  - Valitse Myönnä järjestelmänvalvojan oikeudet hallitun verkon ohjelmien käyttöön, jos haluat myöntää tietokoneelle järjestelmänvalvojan oikeudet verkon käyttöön. Niillä varustettu tietokone voi myös myöntää käyttöoikeuden muille tietokoneille, jotka haluavat liittyä hallittuun verkkoon.

#### 4 Valitse OK.

Kutsu liittyä hallittuun verkkoon lähetään tietokoneelle. Kun tietokone hyväksyy kutsun, kaksi pelikorttia tulee näkyviin.

- **5** Vahvista, että kortit ovat samat kuin hallittuun verkkoon kutsutussa tietokoneessa näkyvät kortit.
- 6 Valitse Myönnä käyttöoikeudet.

**Huomautus:** Jos hallittuun verkkoon kutsumasi tietokoneen näytössä näkyvät kortit eivät ole samat kuin suojausvarmistuksen valintaikkunassa näkyvät kortit, hallitun verkon turvallisuus on uhattuna. Käyttöoikeuden myöntäminen tälle tietokoneelle saattaa altistaa toiset tietokoneet vaaroille, joten valitse suojausvarmistuksen valintaikkunasta **Hylkää käyttöoikeudet**.

#### Lakkaa luottamasta verkon tietokoneisiin

Jos luotit verkon tietokoneisiin vahingossa, voit lakata luottamasta niihin.

Valitse Haluan-kohdasta Lopeta tämän verkon tietokoneisiin luottaminen.

**Huomautus: Lopeta tämän verkon tietokoneisiin luottaminen** -linkki ei ole käytettävissä, jos sinulla on järjestelmänvalvojan oikeudet ja verkossa on muita hallittuja tietokoneita.

## Verkon etähallinta

Kun olet asentanut hallitun verkon, voit etähallita verkon tietokoneita ja laitteita. Voit hallita tietokoneiden ja laitteiden tilaa ja oikeustasoja sekä korjata useimmat tietoturvan puutteet etäältä.

| Tilojen ja oikeuksien hallinta     | 214 |
|------------------------------------|-----|
| Tietoturvan puutteiden korjaaminen | 216 |

### Tilojen ja oikeuksien hallinta

Hallitussa verkossa on hallittuja ja hallinnan piiriin kuulumattomia jäseniä. Hallitut jäsenet sallivat muiden verkon tietokoneiden hallita McAfee-suojaustasoaan, hallinnan piiriin kuulumattomat eivät. Hallinnan piiriin kuulumattomat verkon jäsenet ovat tavallisesti vierailevia tietokoneita, jotka haluavat käyttää muita verkon ominaisuuksia (esimerkiksi lähettää tiedostoja tai jakaa tulostimia). Hallitun verkon tietokone, jolla on järjestelmänvalvojan oikeudet, voi milloin tahansa kutsua hallinnan piiriin kuulumattoman tietokoneen hallituksi tietokoneeksi. Samoin hallitusta tietokoneesta, jolla on järjestelmänvalvojan oikeudet, voidaan tehdä hallinnan piiriin kuulumaton milloin tahansa.

Hallituilla tietokoneilla on joko järjestelmänvalvojan, täydet tai vieraan käyttöoikeudet. Järjestelmänvalvojan oikeuksilla hallitut tietokoneet voivat hallita toisten hallittujen tietokoneiden suojaustilaa verkossa ja myöntää toisille tietokoneille verkon jäsenyyksiä. Täysillä käyttöoikeuksilla ja vieraan käyttöoikeuksilla tietokoneet voivat vain käyttää verkkoa. Voit muokata tietokoneen oikeustasoa milloin tahansa.

Hallittuun verkkoon voi kuulua myös laitteita (esimerkiksi reitittimiä), joita voit myös hallita Network Managerin avulla. Voit myös määrittää ja muokata laitteen näytön ominaisuuksia verkkokartalla.

#### Hallitse tietokoneen suojauksen tilaa

Jos tietokoneen suojauksen tilaa ei hallita verkossa (tietokone ei ole verkon jäsen tai se on hallinnan piiriin kuulumaton verkon jäsen), sen hallintaa voi pyytää.

- 1 Napsauta verkkokartalla näkyvää hallinnan piiriin kuulumattoman tietokoneen kuvaketta.
- 2 Valitse Haluan-kohdasta Hallitse tätä tietokonetta.

#### Lopeta tietokoneen suojauksen tilan hallinta

Voit lopettaa verkossa olevan hallitun tietokoneen hallinnan, mutta tällöin tietokoneesta tulee hallinnan piiriin kuulumaton, jolloin et voi hallita sen suojauksen tilaa etäyhteyden kautta.

- 1 Napsauta verkkokartalla näkyvää hallitun tietokoneen kuvaketta.
- 2 Valitse Haluan-kohdasta Lopeta tämän tietokoneen hallinta.
- 3 Valitse vahvistusvalintaikkunasta Kyllä.
#### Muokkaa hallitun tietokoneen oikeuksia

Voit muuttaa hallitun tietokoneen oikeuksia milloin tahansa. Oikeuksien avulla voit määrittää, mitkä tietokoneet hallitsevat toisten verkon tietokoneiden suojauksen tilaa.

- 1 Napsauta verkkokartalla näkyvää hallitun tietokoneen kuvaketta.
- 2 Valitse Haluan-kohdasta Muuta tämän tietokoneen käyttöoikeuksia.
- **3** Määritä, voivatko hallitun verkon tietokoneet hallita toistensa suojauksen tilaa valitsemalla tai poistamalla valinta käyttöoikeuksien muuttamisen valintaikkunan valintaruudusta.
- 4 Valitse **OK**.

#### Hallitse laitetta

Voit hallita laitetta käyttämällä sen hallinnan Web-sivua verkkokartalta käsin.

- 1 Napsauta verkkokartalla näkyvää laitteen kuvaketta.
- 2 Valitse **Haluan**-kohdasta **Ota tämä laite hallintaan**. Laitteen hallinnan Web-sivu aukeaa selaimeen.
- **3** Kirjoita kirjautumistietosi selaimeen ja määritä laitteen suojausasetukset.

**Huomautus:** Jos laite on Wireless Network Securityn suojaama langaton reititin tai yhteyspiste, sen suojausasetusten määrittämiseen on käytettävä McAfee Wireless Network Securityä.

#### Muokkaa laitteen näytön ominaisuuksia

Kun muokkaat laitteen näytön ominaisuuksia, voit muuttaa laitteen näyttönimeä verkossa ja määrittää, onko laite langaton reititin.

- 1 Napsauta verkkokartalla näkyvää laitteen kuvaketta.
- 2 Valitse Haluan-kohdasta Muokkaa laitteen ominaisuuksia.
- **3** Voit määrittää laitteen näyttönimen kirjoittamalla nimen **Nimi**-ruutuun.
- **4** Määritä laitteen tyyppi valitsemalla **Tavallinen reititin**, jos kyseessä ei ole langaton reititin, tai **Langaton reititin**, jos kyseessä on langaton reititin.
- 5 Valitse OK.

## Tietoturvan puutteiden korjaaminen

Järjestelmänvalvojan oikeuksilla varustetut tietokoneet voivat hallita verkossa olevien toisten hallittujen tietokoneiden McAfee-suojaustasoa ja korjata raportoituja tietoturvan puutteita. Jos esimerkiksi hallitun tietokoneen McAfee-suojaustaso ilmaisee, ettei virustorjunta ole käytössä, toinen järjestelmävalvojan oikeuksin varustettu hallittu tietokone voi ottaa VirusScanin käyttöön etäyhteyden kautta.

Kun korjaat tietoturvan puutteita etäyhteyden kautta, Network Manager korjaa useimmat raportoidut ongelmat. Tietyt tietoturvan puutteet saattavat kuitenkin vaatia manuaalisia toimia paikalliselta tietokoneelta. Tässä tapauksessa Network Manager korjaa ne ongelmat, jotka se pystyy korjaamaan etäyhteyden kautta ja pyytää korjaamaan loput ongelmat kirjautumalla kyseisessä tietokoneessa SecurityCenteriin ja noudattamalla tarjottuja suosituksia. Joissakin tapauksissa suositeltava korjaustapa on SecurityCenterin uusimman version asentaminen etätietokoneeseen tai verkon tietokoneisiin.

#### Korjaa tietoturvan puutteet

Network Managerin avulla voit korjata useimmat hallittujen tietokoneiden tietoturvan puutteet etäyhteyttä käyttäen. Jos esimerkiksi VirusScan on poistettu käytöstä etätietokoneesta, voit ottaa sen käyttöön.

- 1 Napsauta verkkokartalla näkyvää kohteen kuvaketta.
- 2 Kohteen suojauksen tila näkyy Lisätiedot-kohdassa.
- 3 Valitse Haluan-kohdasta Tietoturvan puutteiden korjaaminen.
- 4 Kun tietoturvan puutteet on korjattu, napsauta **OK**-painiketta.

**Huomautus:** Vaikka Network Manager korjaa automaattisesti useimmat tietoturvan puutteet, joidenkin puutteiden korjaus edellyttää SecurityCenterin avaamista kyseisessä tietokoneessa ja tarjottujen suositusten noudattamista.

#### Asenna McAfee-tietoturvaohjelmisto etätietokoneisiin

Jos yksi tai useampi verkkosi tietokone ei käytä SecurityCenterin uutta versiota, niiden suojauksen tilaa ei voida hallita etäyhteyden kautta. Jos haluat hallita kyseisiä tietokoneita etäyhteydettä käyttäen, niihin täytyy asentaa SecurityCenterin uusi versio.

- 1 Varmista, että noudatat näitä ohjeita tietokoneessa, jota haluat hallita etäältä.
- 2 Pidä McAfee-kirjautumistietosi käsillä. Tällä tarkoitetaan sähköpostiosoitetta ja salasanaa, joita käytit, kun aktivoit McAfee-ohjelmiston ensimmäisen kerran.
- **3** Siirry selaimella McAfeen Web-sivustoon, kirjaudu sisään ja napsauta **Oma tili** -painiketta.
- 4 Etsi asennettava tuote, napsauta sen **Lataa**-kuvaketta ja noudata sitten näytön ohjeita.

**Vihje:** Voit perehtyä myös McAfee-tietoturvaohjelmistojen asennukseen etätietokoneisiin avaamalla verkkokarttasi ja valitsemalla **Haluan**-kohdasta **Suojaa tietokoneeni**.

## Verkkojen valvonta

Jos olet asentanut McAfee Total Protectionin, Network Manager valvoo verkkojasi myös tunkeutujien varalta. Jos tuntematon tietokone tai laite muodostaa yhteyden verkkoosi, saat siitä ilmoituksen, jotta voit päättää, haluatko merkitä tietokoneen tai laitteen ystäväksi tai tunkeutujaksi. Ystävä on tietokone tai laite, jonka tunnistat ja johon luotat, kun taas tunkeutuja on tietokone tai laite, jota et tunnista ja johon et luota. Jos merkitset tietokoneen tai laitteen ystäväksi, voit päättää, haluatko saada aina ilmoituksen, kun ystävä muodostaa yhteyden verkkoon. Jos merkitset tietokoneen tai laitteen tunkeutujaksi, ilmoitamme sinulle aina automaattisesti, kun se muodostaa yhteyden verkkoon.

Kun muodostat yhteyden verkkoon ensimmäisen kerran Total Protectionin tämän version asentamisen tai päivittämisen jälkeen, merkitsemme jokaisen tietokoneen tai laitteen automaattisesti ystäväksi emmekä ilmoita, kun ne muodostavat myöhemmin yhteyden verkkoon. Kolmen päivän kuluttua alamme ilmoittaa sinulle jokaisesta verkkoon yhteyden muodostavasta tuntemattomasta tietokoneesta tai laitteesta, jotta voit merkitä ne itse.

**Huomautus:** Verkon valvonta on Network Managerin toiminto, joka on käytettävissä vain McAfee Total Protectionin kanssa. Lisätietoja Total Protectionista on Web-sivustossamme.

## Tässä luvussa

| Lopeta verkkojen valvonta                          | .219 |
|----------------------------------------------------|------|
| Ota uudelleen käyttöön verkon valvontaan liittyvät |      |
| ilmoitukset                                        | .220 |
| Merkitse tunkeutujaksi                             | .221 |
| Merkitse ystäväksi                                 | .221 |
| Lopeta uusien ystävien etsintä                     | .221 |

#### Lopeta verkkojen valvonta

Jos poistat verkon valvonnan käytöstä, emme enää pysty ilmoittamaan sinulle, kun tunkeutujat muodostavat yhteyden kotiverkkoosi tai muihin verkkoihin, joihin muodostat yhteyden.

1 Avaa Internet ja verkko -asetusikkuna.

Miten?

- 1. Valitse Yleiset tehtävät -kohdasta Koti.
- 2. Valitse SecurityCenterin Koti-ikkunasta **Internet ja verkko**.
- 3. Valitse Internet ja verkko -osasta Määritä.

#### 2 Valitse Verkon valvonta -kohdasta Ei käytössä.

# Ota uudelleen käyttöön verkon valvontaan liittyvät ilmoitukset

Vaikka voit poistaa verkon valvontaan liittyvät ilmoitukset käytöstä, se ei ole suositeltavaa. Jos teet niin, emme välttämättä pysty kertomaan sinulle, kun tuntemattomat tietokoneet tai tunkeutujat muodostavat yhteyden verkkoosi. Jos poistat nämä ilmoitukset vahingossa käytöstä (esimerkiksi valitsemalla ilmoituksen **Älä näytä tätä hälytystä uudelleen** -valintaruudun), voit ottaa ne milloin tahansa uudelleen käyttöön.

1 Avaa Hälytysasetukset-ikkuna.

Miten?

- 1. Valitse Yleiset tehtävät -kohdasta Koti.
- 2. Valitse oikeanpuoleisen ruudun **SecurityCenterin tiedot** -kohdasta **Määritä**.
- 3. Valitse Hälytykset-kohdasta Lisäasetukset.
- 2 Valitse SecurityCenter-asetusikkunasta **Tiedottavat** hälytykset.
- **3** Varmista Tiedottavat hälytykset -ikkunassa, että seuraavien valintaruutujen valinnat on poistettu:
  - Älä näytä hälytyksiä, kun uudet tietokoneet tai laitteet muodostavat yhteyden verkkoon
  - Älä näytä hälytyksiä, kun tunkeutujat muodostavat yhteyden verkkoon
  - Älä näytä hälytyksiä ystävistä, joista haluan yleensä saada ilmoituksen
  - Älä muistuta minua, kun tuntemattomia tietokoneita tai laitteita havaitaan
  - Älä ilmoita minulle, kun McAfee on lopettanut uusien ystävien etsinnän
- 4 Valitse OK.

### Merkitse tunkeutujaksi

Merkitse verkossa oleva tietokone tai laite tunkeutujaksi, jos et tunnista sitä etkä luota siihen. Ilmoitamme sinulle automaattisesti aina, kun se muodostaa yhteyden verkkoon.

- 1 Valitse Perus- tai Lisävalikon kohta Verkonhallinta.
- 2 Napsauta kohdetta verkkokartalla.
- 3 Valitse Haluan-kohdasta Merkitse ystäväksi tai tunkeutujaksi.
- 4 Valitse valintaikkunasta **Tunkeutuja**.

### Merkitse ystäväksi

Merkitse verkossa oleva tietokone tai laite ystäväksi vain silloin, jos tunnistat sen ja luotat siihen. Kun merkitset tietokoneen tai laitteen ystäväksi, voit myös päättää, haluatko saada aina ilmoituksen, kun se muodostaa yhteyden verkkoon.

- 1 Valitse Perus- tai Lisävalikon kohta Verkonhallinta.
- 2 Napsauta kohdetta verkkokartalla.
- 3 Valitse Haluan-kohdasta Merkitse ystäväksi tai tunkeutujaksi.
- 4 Valitse valintaikkunasta Ystävä.
- 5 Jos haluat saada ilmoituksen aina, kun tämä ystävä muodostaa yhteyden verkkoon, valitse Ilmoita, kun tämä tietokone tai laite muodostaa yhteyden verkkoon -valintaruutu.

#### Lopeta uusien ystävien etsintä

Kun muodostat yhteyden verkkoon ensimmäisen kolmen päivän ajan, jonka Total Protection on ollut asennettuna, merkitsemme jokaisen tietokoneen tai laitteen automaattisesti ystäväksi, josta et halua saada erillistä ilmoitusta. Voit poistaa tämän automaattisen merkintätoiminnon käytöstä ensimmäisen kolmen päivän aikana milloin tahansa, mutta et voi ottaa sitä uudelleen käyttöön.

- 1 Valitse Perus- tai Lisävalikon kohta Verkonhallinta.
- 2 Valitse Haluan-kohdasta Lopeta uusien ystävien etsintä.

## McAfee EasyNetwork

EasyNetwork antaa mahdollisuuden tiedostojen suojattuun jakamiseen, tiedostonsiirron yksinkertaistamiseen ja tulostimien jakamiseen kotiverkkosi tietokoneiden kesken. EasyNetwork on kuitenkin asennettava verkossa oleviin tietokoneisiin, ennen kuin sen ominaisuuksia voidaan käyttää.

Voit tutustua Easy Networkin ominaisuuksiin, ennen kuin alat käyttää sitä. Lisätietoja näiden ominaisuuksien määrittämisestä ja käyttämisestä on EasyNetworkin ohjeessa.

**Huomautus:** SecurityCenter raportoi kriittiset ja ei-kriittiset suojausongelmat heti, kun se havaitsee ne. Jos tarvitset apua suojausongelmien selvittämisessä, voit käyttää McAfee Virtual Technician -palvelua.

## Tässä luvussa

| EasyNetworkin ominaisuudet            | 224 |
|---------------------------------------|-----|
| EasyNetworkin asentaminen             | 225 |
| Tiedostojen jakaminen ja lähettäminen | 229 |
| Tulostinten jakaminen                 | 235 |
| 5                                     |     |

## EasyNetworkin ominaisuudet

EasyNetwork tarjoaa seuraavat ominaisuudet.

#### Tiedostojen jakaminen

EasyNetworkin avulla voit jakaa tiedostoja helposti toisten verkossa olevien tietokoneiden kanssa. Kun jaat tiedostoja, myönnät toisille tietokoneille lukuoikeuden kyseisiin tiedostoihin. Vain hallitun verkon täysillä oikeuksilla tai järjestelmänvalvojan oikeuksilla varustetut tietokoneet (jäsenet) voivat jakaa tiedostoja ja lukea toisten jäsentietokoneiden jakamia tiedostoja.

#### Tiedostonsiirto

Voit lähettää tiedostoja muihin hallitun verkon täysillä tai järjestelmänvalvojan oikeuksilla varustettuihin tietokoneisiin (jäsenille). Kun vastaanotat tiedoston, se näkyy EasyNetworkin Saapuneet-kansiossa. Saapuneet-kansio on väliaikainen tallennuspaikka kaikille verkon muista tietokoneista sinulle lähetetyille tiedostoille.

#### Automaattinen tulostimen jakaminen

Kun olet liittynyt hallittuun verkkoon, voit jakaa tietokoneeseesi liitetyt paikalliset tulostimet muiden jäsenten kanssa ja käyttää jaetun tulostimen nimenä tulostimen nykyistä nimeä. Lisäksi tulostin havaitsee muiden verkon tietokoneiden tulostimet ja sallii kyseisten tulostimien määrittämisen ja käyttämisen.

## EasyNetworkin asentaminen

EasyNetwork on avattava ja liitettävä hallittuun verkkoon ennen käyttöä. Kun olet liittynyt hallittuun verkkoon, voit jakaa, etsiä ja lähettää tiedostoja muihin verkossa oleviin tietokoneisiin. Voit myös jakaa tulostimia. Jos päätät poistua verkosta, voit tehdä niin milloin tahansa.

## Tässä luvussa

| Avaa EasyNetwork                |  |
|---------------------------------|--|
| Hallittuun verkkoon liittyminen |  |
| Hallitusta verkosta poistuminen |  |

## Avaa EasyNetwork

Voit avata EasyNetworkin Windowsin Käynnistä-valikosta tai napsauttamalla ohjelmiston työpöydällä olevaa kuvaketta.

 Valitse Käynnistä-valikosta Ohjelmat, McAfee ja valitse McAfee EasyNetwork.

**Vihje:** Voit avata EasyNetworkin myös kaksoisnapsauttamalla työpöydällä olevaa McAfee EasyNetwork -kuvaketta.

### Hallittuun verkkoon liittyminen

Jos yhtäkään verkossa olevaa tietokonetta ei ole liitetty SecurityCenteriin, järjestelmä tekee sinusta verkon jäsenen ja kehottaa sinua määrittämään, onko verkko luotettava. Ensimmäisenä verkkoon liittyvänä tietokoneena tietokoneesi nimi sisällytetään verkon nimeen. Voit kuitenkin muuttaa verkon nimeä milloin tahansa.

Kun tietokone liittyy verkkoon, se lähettää muille verkon tietokoneille erillisen liittymispyynnön. Pyyntö voidaan hyväksyä miltä tahansa tietokoneelta, jolla on verkonvalvojan oikeudet. Myöntäjä voi myös määrittää verkkoon liittyvien tietokoneiden oikeuksien tason, esimerkiksi vieraan käyttöoikeudet (vain tiedostonsiirto) tai täydet tai järjestelmänvalvojan käyttöoikeudet (tiedostonsiirto ja tiedostonjako). Järjestelmänvalvojaoikeuksin varustetut tietokoneet voivat myöntää EasyNetworkissa käyttöoikeudet muille tietokoneille ja hallita oikeuksia (ylentää tai alentaa tietokoneita). Täysillä käyttöoikeuksilla varustetut tietokoneet eivät voi suorittaa kyseisiä järjestelmänvalvojan tehtäviä.

**Huomautus:** Jos tietokoneeseen on asennettu muita McAfeen verkko-ohjelmia, kuten Network Manager, tietokone tunnistetaan hallittavaksi tietokoneeksi myös näiden ohjelmien osalta. Tietokoneelle EasyNetworkissa määritetty oikeuksien taso koskee kaikkia McAfeen verkko-ohjelmia. Lisätietoja vieraan käyttöoikeuksista, täysistä käyttöoikeuksista ja järjestelmänvalvojan käyttöoikeuksista McAfeen verkko-ohjelmissa on ohjelmien mukana toimitetuissa käyttöohjeissa.

#### Liity verkkoon

Kun tietokone liittyy luotettavaan verkkoon ensimmäistä kertaa EasyNetworkin asentamisen jälkeen, näyttöön tulee viesti, jossa kysytään, haluatko liittyä hallittuun verkkoon. Jos tietokone hyväksyy liittymiskutsun, lähetetään pyyntö kaikille verkon tietokoneille, joilla on järjestelmänvalvojan oikeudet. Pyyntöön tarvitaan hyväksyntä, ennen kuin tietokone voi jakaa tulostimia ja tiedostoja tai lähettää ja kopioida tiedostoja verkossa. Verkon ensimmäiselle tietokoneelle myönnetään automaattisesti järjestelmänvalvojan oikeudet.

- 1 Valitse Jaetut tiedostot -ikkunasta Liity verkkoon. Kun verkon järjestelmänvalvoja-tietokone hyväksyy pyyntösi, näyttöön tulee viesti, jossa kysytään, sallitaanko tämän ja muiden verkon tietokoneiden hallita toistensa suojausasetuksia.
- 2 Jos haluat sallia tietokoneen ja muiden verkon tietokoneiden keskinäisen suojausasetusten hallitsemisen, valitse **OK**, muussa tapauksessa valitse **Peruuta**.
- **3** Varmista, että myöntävän tietokoneen näytössä näkyvät samat pelikortit kuin suojausvarmistuksen valintaikkunassa, ja valitse **OK**.

**Huomautus:** Jos sinut hallittuun verkkoon kutsuneen tietokoneen näytössä näkyvät kortit eivät ole samat kuin suojausvarmistuksen valintaikkunassa näkyvät kortit, hallitun verkon turvallisuus on uhattuna. Verkkoon liittyminen saattaa altistaa tietokoneesi turvallisuusriskeille, joten valitse suojausvarmistuksen valintaikkunasta **Peruuta**.

#### Myönnä verkon käyttöoikeudet

Kun tietokone pyytää oikeutta liittyä hallittuun verkkoon, muille verkon järjestelmänvalvojatietokoneille lähetetään viesti. Ensimmäisenä vastaavasta tietokoneesta tulee myöntäjä. Myöntäjä päättää tietokoneelle myönnettävän käyttöoikeustyypin: vieras, täydet oikeudet tai järjestelmänvalvoja.

- 1 Napsauta ilmoituksessa oikeata käyttöoikeustasoa.
- 2 Valitse Kutsu tietokone liittymään hallittuun verkkoon -valintaikkunasta jokin seuraavista:
  - Valitse Myönnä vieraan oikeudet hallitun verkon ohjelmien käyttöön, jos haluat myöntää tietokoneelle oikeudet verkon käyttöön (voit käyttää tätä asetusta, jos kodissasi on tilapäisiä tietokoneen käyttäjiä).
  - Valitse Myönnä täydet oikeudet hallitun verkon ohjelmien käyttöön, jos haluat myöntää tietokoneelle oikeudet verkon käyttöön.

- Valitse Myönnä järjestelmänvalvojan oikeudet hallitun verkon ohjelmien käyttöön, jos haluat myöntää tietokoneelle järjestelmänvalvojan oikeudet verkon käyttöön. Niillä varustettu tietokone voi myös myöntää käyttöoikeuden muille tietokoneille, jotka haluavat liittyä hallittuun verkkoon.
- 3 Valitse OK.
- 4 Varmista, että tietokoneen näytössä näkyvät samat pelikortit kuin suojausvarmistuksen valintaikkunassa, ja valitse Myönnä käyttöoikeudet.

**Huomautus:** Jos tietokoneen näytössä näkyvät kortit eivät vastaa suojausvarmistuksen valintaikkunassa näkyviä kortteja, hallitun verkon turvallisuus on uhattuna. Käyttöoikeuden myöntäminen kyseiselle tietokoneelle saattaa altistaa tietokoneesi tietoturvariskeille, joten valitse suojausvarmistuksen valintaikkunasta **Hylkää käyttöoikeudet**.

#### Nimeä verkko uudelleen

Oletusarvoisesti verkon nimi sisältää ensimmäisen siihen liittyneen tietokoneen nimen, mutta voit kuitenkin muuttaa verkon nimeä milloin tahansa. Kun nimeät verkon uudelleen, EasyNetworkissa näkyvä verkon kuvaus muuttuu.

- 1 Valitse Valinnat-valikosta Määritä.
- 2 Kirjoita verkon nimi Määritä-valintaikkunan **Verkon nimi**-ruutuun.
- 3 Valitse OK.

### Hallitusta verkosta poistuminen

Jos liityt hallittuun verkkoon ja päätät, ettet enää halua kuulua verkkoon, voit poistua verkosta. Kun poistut hallitusta verkosta, voit aina liittyä siihen uudelleen, mutta sinulle on myönnettävä siihen uudelleen oikeudet. Lisätietoja verkkoon liittymisestä on kohdassa Hallittuun verkkoon liittyminen (sivu 226).

#### Poistu hallitusta verkosta

Voit poistua hallitusta verkosta, johon olet aiemmin liittynyt.

- 1 Irrota tietokone verkosta.
- 2 Valitse EasyNetworkin **Työkalut**-valikosta **Poistu verkosta**.
- **3** Valitse Poistu verkosta -valintaikkunasta sen verkon nimi, josta haluat poistua.
- 4 Valitse **Poistu verkosta**.

## Tiedostojen jakaminen ja lähettäminen

EasyNetworkin avulla voit helposti jakaa tiedostoja ja lähettää tiedostoja verkon muihin tietokoneisiin. Kun jaat tiedostoja, myönnät toisille tietokoneille lukuoikeuden niihin. Vain hallitun verkon jäsentietokoneet (täysillä oikeuksilla tai järjestelmänvalvojan oikeuksilla varustetut tietokoneet) voivat jakaa tiedostoja tai lukea toisten jäsentietokoneiden jakamia tiedostoja.

**Huomautus:** Suuren tiedostomäärän jakaminen voi vaikuttaa tietokoneen resursseihin.

## Tässä luvussa

| Tiedostojen jakaminen                           | 230 |
|-------------------------------------------------|-----|
| Tiedostojen lähettäminen toisiin tietokoneisiin | 232 |

## Tiedostojen jakaminen

Vain hallitun verkon jäsentietokoneet (täysillä oikeuksilla tai järjestelmänvalvojan oikeuksilla varustetut tietokoneet) voivat jakaa tiedostoja tai lukea toisten jäsentietokoneiden jakamia tiedostoja. Jos jaat kansion, järjestelmä jakaa automaattisesti kaikki kansion sisältämät tiedostot ja alikansiot. Kansioon myöhemmin lisättäviä tiedostoja ei kuitenkaan jaeta. Jos jaettu tiedosto tai kansio poistetaan, se poistetaan Jaetut tiedostot -ikkunasta. Voit lopettaa tiedoston jakamisen milloin tahansa.

Voit avata jaetun tiedoston avaamalla sen suoraan EasyNetworkissa tai kopioimalla sen tietokoneeseen ja avaamalla sen siellä. Jos jaettujen tiedostojen luettelo on pitkä ja tiedostoa on vaikeata löytää, voit hakea sen.

**Huomautus:** EasyNetworkilla jaettuja tiedostoja ei voi käyttää toisesta tietokoneesta käsin Windowsin Resurssienhallinnan avulla, sillä tiedostoja EasyNetworkilla jaettaessa on käytettävä suojattuja yhteyksiä.

#### Jaa tiedosto

Kun jaat tiedoston, se on kaikkien niiden hallitun verkon jäsentietokoneiden saatavilla, joilla on täydet tai järjestelmänvalvojan oikeudet.

- 1 Etsi Windowsin Resurssienhallinnassa tiedosto, jonka haluat jakaa.
- 2 Vedä tiedosto Windowsin Resurssienhallinnasta EasyNetworkin Jaetut tiedostot -kansioon.

**Vihje:** Voit jakaa tiedoston myös valitsemalla **Työkalut**-valikosta **Jaa tiedostot**. Siirry Jakaminen-valintaikkunassa kansioon, jossa jaettava tiedosto sijaitsee, valitse se ja valitse sitten **Jaa**.

#### Lopeta tiedoston jakaminen

Jos jaat tiedostoa hallitussa verkossa, voit lopettaa jakamisen milloin tahansa. Kun lopetat tiedoston jakamisen, muut hallitun verkon tietokoneet eivät voi käyttää sitä.

- 1 Valitse Työkalut-valikosta Lopeta tiedostojen jakaminen.
- **2** Valitse Lopeta jakaminen -valintaikkunasta tiedosto, jonka jakamisen haluat lopettaa.
- 3 Valitse OK.

#### Kopioi jaettu tiedosto

Kopioi jaettu tiedosto, jotta voit käyttää sitä myös silloin, kun sitä ei enää jaeta. Voit kopioida jaetun tiedoston mistä tahansa hallitun verkon tietokoneesta.

 Vedä tiedosto EasyNetworkin Jaetut tiedostot -ikkunasta Windowsin Resurssienhallintaan tai Windowsin työpöydälle.

**Vihje:** Voit kopioida jaetun tiedoston myös valitsemalla sen EasyNetworkissa ja valitsemalla sitten **Työkalut**-valikosta **Kopioi kohteeseen**. Siirry Kopioi kohteeseen -valintaikkunassa kansioon, johon haluat kopioida tiedoston, valitse se ja napsauta **Tallenna**-painiketta.

#### Hae jaettu tiedosto

Voit hakea tiedostoa, joka on ollut jaettuna joko omassa tietokoneessasi tai jossakin toisessa verkon jäsentietokoneessa. Kun kirjoitat hakuehtoja, EasyNetwork näyttää hakuasi vastaavat tulokset Jaetut tiedostot -ikkunassa.

- 1 Valitse Jaetut tiedostot -ikkunasta Haku.
- 2 Valitse Sisältää-luettelosta haluamasi vaihtoehto (sivu 231).
- 3 Kirjoita tiedoston tai tiedostopolun nimi osittain tai kokonaan **Tiedoston tai tiedostopolun nimi** -luetteloon.
- **4** Valitse **Tyyppi**-luettelosta haluamasi tiedostotyyppi (sivu 231).
- **5** Valitse **Mistä** ja **Mihin**-luetteloiden avulla aikaväli, jonka aikana tiedosto on luotu.

#### Hakuehdot

Seuraavissa taulukoissa kuvataan hakuehtoja, jotka voit määrittää, kun haet jaettuja tiedostoja.

#### Tiedoston tai polun nimi

| Sisältää                           | Kuvaus                                                                                                    |
|------------------------------------|----------------------------------------------------------------------------------------------------|
| Sisältää sanat                     | Hae tiedoston tai tiedostopolun nimi, joka<br>sisältää kaikki <b>Tiedoston tai</b><br><b>tiedostopolun nimi</b> -luettelossa<br>määrittämäsi sanat missä tahansa<br>järjestyksessä. |
| Sisältää minkä<br>tahansa sanoista | Hae tiedoston tai tiedostopolun nimi, joka<br>sisältää <b>Tiedoston tai tiedostopolun</b><br><b>nimi</b> -luettelossa määrittämiäsi sanat.                                          |
| Sisältää merkkijonon               | Hae tiedoston tai tiedostopolun nimi, joka<br>sisältää <b>Tiedoston tai tiedostopolun</b><br><b>nimi</b> -luettelossa määrittämäsi koko<br>lauseen.                                 |

#### Tiedoston tyyppi

| Тууррі       | Kuvaus                                                             |
|--------------|--------------------------------------------------------------------|
| Mikä tahansa | Hae kaikkia jaettuja tiedostotyyppejä.                             |
| Asiakirja    | Hae kaikkia jaettuja asiakirjoja.                                  |
| Kuvatiedosto | Hae kaikkia jaettuja kuvatiedostoja.                               |
| Videoleike   | Hae kaikkia jaettuja videotiedostoja.                              |
| Äänitiedosto | Hae kaikkia jaettuja äänitiedostoja.                               |
| Pakattu      | Hae kaikkia pakattuja tiedostoja (esimerkiksi<br>.zip-tiedostoja). |

## Tiedostojen lähettäminen toisiin tietokoneisiin

Voit lähettää tiedostoja muihin hallitun verkon jäsentietokoneisiin. Ennen tiedoston lähettämistä EasyNetwork tarkistaa, että vastaanottavassa tietokoneessa on riittävästi vapaata levytilaa.

Kun vastaanotat tiedoston, se näkyy EasyNetworkin Saapuneet-kansiossa. Saapuneet-kansio on väliaikainen tallennuspaikka muista verkon tietokoneista sinulle lähetetyille tiedostoille. Jos EasyNetwork on auki, kun vastaanotat tiedoston, tiedosto näkyy heti Saapuneet-kansiossa. Muussa tapauksessa viesti näkyy tehtäväpalkin oikeassa reunassa sijaitsevalla ilmaisinalueella. Jos et halua nähdä vastaanoton ilmoitusviestejä (esimerkiksi jos ne häiritsevät sitä, mitä olet juuri tekemässä), voit poistaa tämän toiminnon käytöstä. Jos Saapuneet-kansiossa on jo samanniminen tiedosto, uuden tiedoston nimen perään lisätään numeroliite. Tiedostot säilyvät Saapuneet-kansiossa, kunnes hyväksyt ne (kopioit ne tietokoneeseen).

#### Lähetä tiedosto toiseen tietokoneeseen

Voit lähettää tiedoston toiseen hallitun verkon tietokoneeseen jakamatta sitä. Ennen kuin vastaanottavan tietokoneen käyttäjä voi katsella tiedostoa, se täytyy tallentaa paikalliseen sijaintiin. Lisätietoja on kohdassa Hyväksy tiedosto toisesta tietokoneesta (sivu 233).

- 1 Etsi Windowsin Resurssienhallinnassa tiedosto, jonka haluat lähettää.
- **2** Vedä tiedosto Windowsin Resurssienhallinnasta EasyNetworkissa aktiivisena olevan tietokoneen kuvakkeen päälle.

**Vihje:** Voit lähettää tietokoneeseen useita tiedostoja painamalla CTRL-näppäintä tiedostoja valitessasi. Voit lähettää tiedostoja myös valitsemalla **Työkalut**-valikosta **Lähetä**, valitsemalla tiedostot ja napsauttamalla sitten **Lähetä**-painiketta.

#### Hyväksy tiedosto toisesta tietokoneesta

Jos toinen hallitun verkon tietokone lähettää sinulle tiedoston, sinun täytyy hyväksyä se tallentamalla se tietokoneeseen. Jos EasyNetwork ei ole käynnissä, kun tietokoneeseen lähetetään tiedosto, saat ilmoitusviestin, joka näkyy tehtäväpalkin oikeassa reunassa sijaitsevalla ilmaisinalueella. Avaa EasyNetwork napsauttamalla ilmoitusviestiä, niin pääset käyttämään tiedostoa.

 Napsauta Vastaanotettu-painiketta ja vedä tiedosto EasyNetworkin Saapuneet-kansiosta Windowsin Resurssienhallinnan kansioon.

**Vihje:** Voit vastaanottaa tiedoston toisesta tietokoneesta myös valitsemalla tiedoston EasyNetworkin Saapuneet-kansiosta ja valitsemalla sitten **Työkalut**-valikosta **Hyväksy**. Siirry Hyväksy kansioon -valintaikkunassa siihen kansioon, johon haluat tallentaa vastaanottamasi tiedostot, valitse se ja napsauta **Tallenna**-painiketta.

#### Ilmoituksen saaminen tiedoston lähettämisestä

Voit saada ilmoitusviestin, kun toinen hallitun verkon tietokone lähettää sinulle tiedoston. Jos EasyNetwork ei ole käynnissä, ilmoitusviesti tulee tehtäväpalkin oikeassa reunassa olevalle ilmaisinalueelle.

- 1 Valitse Valinnat-valikosta Määritä.
- 2 Valitse Määritä-valintaruudusta **Ilmoita, kun toinen** tietokone lähettää tiedostoja -valintaruutu.
- 3 Valitse OK.

## Tulostinten jakaminen

Kun olet liittynyt hallittuun verkkoon, EasyNetwork jakaa tietokoneeseen liitetyt paikalliset tulostimet ja käyttää jaetun tulostimen nimenä tulostimen nykyistä nimeä. EasyNetwork havaitsee myös verkon muiden tietokoneiden tulostimet ja sallii kyseisten tulostimien määrittämisen ja käyttämisen.

Jos olet määrittänyt tulostinohjaimen tulostamaan verkon tulostuspalvelimen kautta (esimerkiksi langaton USB-tulostuspalvelin), EasyNetwork tulkitsee tulostimen paikalliseksi tulostimeksi ja jakaa sen verkossa. Voit lopettaa tulostimen jakamisen milloin tahansa.

## Tässä luvussa

Jaettujen tulostinten käyttäminen ......236

### Jaettujen tulostinten käyttäminen

EasyNetwork havaitsee verkon tietokoneiden jakamat tulostimet. Jos EasyNetwork havaitsee etätulostimen, jota ei ole kytketty tietokoneeseen, Jaetut tiedostot -ikkunassa näkyy **Saatavilla olevat verkkotulostimet** -linkki, kun avaat EasyNetworkin ensimmäisen kerran. Voit sen jälkeen asentaa saatavilla olevia tulostimia tai poistaa tietokoneeseen jo kytkettyjen tulostimien asennuksia. Voit myös päivittää tulostimien luettelon ja siten varmistaa, että näkemäsi tiedot ovat ajan tasalla.

Jos et ole liittynyt hallittuun verkkoon, mutta olet kytkeytynyt siihen, voit käyttää jaettuja tulostimia Windowsin tulostimien ohjauspaneelin kautta.

#### Lopeta tulostimen jakaminen

Kun lopetat tulostimen jakamisen, jäsenet eivät enää voi käyttää sitä.

- 1 Valitse **Työkalut**-valikosta **Tulostimet**.
- 2 Valitse Hallitse tulostimia -valintaikkunasta sen tulostimen nimi, jonka jakamisen haluat lopettaa.
- 3 Napsauta Älä jaa -painiketta.

#### Asenna käytettävissä oleva verkkotulostin

Jos olet hallitun verkon jäsen, voit käyttää jaettuja tulostimia, mutta sitä varten sinun on asennettava tulostimen käyttämä tulostinohjain. Jos tulostimen omistaja lopettaa sen jakamisen, et voi käyttää sitä.

- 1 Valitse **Työkalut**-valikosta **Tulostimet**.
- 2 Valitse tulostimen nimi Saatavilla olevat verkkotulostimet -valintaikkunasta.
- 3 Napsauta Asenna-painiketta.

# Opas

Termisanasto luettelee ja määrittää McAfee-tuotteissa useimmin käytetyt tietoturvatermit.

# Sanasto

## 8

#### 802.11

Kokoelma standardeja, joiden avulla lähetetään tietoja langattomassa verkossa. 802.11 tunnetaan yleisesti nimellä Wi-Fi.

#### 802.11a

802.11-standardin laajennus, jonka avulla tietoa voidaan siirtää jopa 54 Mbps:n nopeudella 5 Ghz kaistassa. Vaikka tiedonsiirron nopeus on suurempi kuin 802.11b-standardissa, laajennuksen kantoalue on paljon pienempi.

#### 802.11b

802.11-standardin laajennus, jonka avulla tietoa voidaan siirtää jopa 11 Mbps:n nopeudella 2,4 GHz kaistassa. Vaikka tiedonsiirron nopeus on pienempi kuin 802.11a-standardissa, laajennuksen kantoalue on paljon suurempi.

#### 802.1x

Tavallisten ja langattomien verkkojen todennusstandardi. 802.1x-standardia käytetään yleensä langattoman 802.11-verkon kanssa. Katso myös todennus (sivu 247).

## Α

#### ActiveX-komponentti

ActiveX-objektit ovat ohjelmien tai Web-sivustojen toiminnallisuutta parantavia ohjelmistokomponentteja, jotka sulautuvat ohjelmiin tai Web-sivustoihin ja toimivat niiden osana. Useimmat ActiveX-ohjausobjektit ovat harmittomia, mutta jotkin niistä voivat kaapata tietokoneesta tietoja.

#### arkistointi

Tärkeiden tiedostojen kopiointi CD- tai DVD-levylle, USB-asemalle, ulkoiselle kiintolevyasemalle tai verkkoasemalle. Vertaa varmuuskopiointiin (sivu 248).

#### asiakas

Ohjelma, joka toimii henkilökohtaisessa tietokoneessa tai työasemassa ja käyttää palvelinta tiettyjen toimintojen suorittamiseen. Esimerkiksi sähköpostiasiakas on sovellus, jonka avulla voit lähettää ja vastaanottaa sähköpostia.

#### avain

Kirjaimista ja numeroista muodostuva sarja, jota kaksi laitetta käyttää niiden välisen viestinnän todentamiseen. Molemmilla laitteilla täytyy olla sama avain. Katso myös WEP (sivu 248), WPA (sivu 249), WPA2 (sivu 250), WPA2-PSK (sivu 250) ja WPA-PSK (sivu 250).

## D

### DAT

Tunnistusmääritystiedostot, joita kutsutaan myös allekirjoitustiedostoiksi, sisältävät virusten, Troijan hevosten, vakoiluohjelmien, mainosohjelmien ja muiden mahdollisten haittaohjelmien (PUP) tunnistamiseen, havaitsemiseen ja korjaamiseen tarvittavat määritykset.

#### DNS

Domain Name System. Tietokantajärjestelmä, joka muuntaa IP-osoitteen, esimerkiksi 11.2.3.44, toimialueen nimeksi, kuten www.mcafee.com.

## E

#### ESS

Extended Service Set. Vähintään kaksi verkkoa, jotka muodostavat yhtenäisen aliverkon.

#### estettyjen osoitteiden luettelo

Anti-Spamissa luettelo sellaisista sähköpostiosoitteista, joista et halua saada viestejä, sillä uskot niiden olevan roskapostia. Phishing-huijaussuojauksessa haitallisina pidettyjen Web-sivustojen luettelo. Vertaa sallittujen osoitteiden luetteloon (sivu 245).

#### eväste

Monissa Web-sivustoissa käytettävä pieni tekstitiedosto, johon tallennetaan tietoja vierailluista sivuista. Eväste tallennetaan Internetiä käyttävän henkilön tietokoneeseen, ja se voi sisältää kirjautumis- tai rekisteröintitietoja, ostoskärryyn liittyviä tietoja tai käyttäjän asetuksia. Web-sivustot käyttävät evästeitä lähinnä aikaisemmin sivustoon rekisteröityneiden tai siellä käyneiden henkilöiden tunnistamiseen, mutta hakkerit voivat myös käyttää niitä hyväkseen.

#### 

#### intranet

Yleensä organisaation sisäinen yksityinen tietokoneverkko, joka on vain hyväksyttyjen käyttäjien käytettävissä.

#### **IP-huijausyritys**

IP-paketin IP-osoitteiden väärentäminen. Tätä huijauskeinoa käytetään useissa erilaisissa hyökkäyksissä, kuten istunnon kaappauksissa. Sitä käytetään usein myös roskapostiviestien otsikoiden väärentämiseen, jotta viestejä ei voida jäljittää.

#### **IP-osoite**

Internet Protocol -osoite. Osoite, jota käytetään TCP/IP-verkkoon liitetyn tietokoneen tai laitteen tunnistamiseen. IP-osoitteet ovat 32-bittisessä numeerisessa osoitemuodossa, jossa neljän numeron sarjat erotellaan pisteillä. Jokainen numero voi olla 0–255 (esimerkiksi 192.168.1.100).

## J

#### jaettu salaisuus

Merkkijono tai avain (yleensä salasana), joka on sovittu kahden keskustelevan osapuolen välillä ennen kommunikoinnin aloittamista. Sitä käytetään RADIUS-viestien arkaluonteisten osien suojaamiseen. Katso myös RADIUS (sivu 244).

#### jakaminen

Toiminto, jonka avulla sähköpostiviestin vastaanottajat voivat ladata varmuuskopioituja tiedostoja rajoitetun ajanjakson aikana. Kun tiedosto jaetaan, tiedoston varmuuskopioitu versio lähetetään sähköpostiviestin vastaanottajille. Viestin vastaanottajat saavat sähköpostiviestin Backup and Restorelta, jossa heille kerrotaan jaettavista tiedostoista. Sähköpostiviesti sisältää linkin, josta jaettavat tiedostot voidaan ladata.

#### julkaiseminen

Varmuuskopioidun tiedoston julkaiseminen Internetissä. Voit etsiä julkaistuja tiedostoja Backup and Restore -kirjastosta.

#### järjestelmän palautuspiste

Tietokoneen muistin tai tietokannan sisällön tilannevedos. Windows luo palautuspisteitä säännöllisin väliajoin sekä merkittävien järjestelmätapahtumien yhteydessä, esimerkiksi kun ohjelma tai ohjain asennetaan. Voit myös itse luoda palautuspisteitä ja nimetä niitä milloin haluat.

## Κ

#### kaistanleveys

Tiedon määrä (läpisyöttö), joka voidaan siirtää tietyssä ajassa.

#### karanteeni

Viruksen, roskapostiviestin, epäilyttävän sisällön tai mahdollisen haittaohjelman sisältävän tiedoston tai kansion eristäminen, jotta tiedostoja tai kansioita ei voi avata tai suorittaa.

#### komentosarja

Komentoluettelo, joka voidaan suorittaa automaattisesti (ilman käyttäjän toimintaa). Toisin kuin ohjelmat, komentosarjat tallennetaan yleensä tekstimuotoisena ja käännetään suorituksen yhteydessä. Makroja ja erätiedostoja kutsutaan myös komentosarjoiksi.

#### kotiverkko

Vähintään kaksi kotitietokonetta, jotka on liitetty toisiinsa siten, että tiedostojen yhteiskäyttö ja Internet-käyttö on mahdollista. Katso myös lähiverkko (sivu 241).

#### käyttöpiste

Verkkolaite (yleisesti langaton reititin), joka voidaan kytkeä Ethernet-keskittimeen tai -kytkimeen, jotta langattoman verkon käyttöalue laajenee. Kun langattomat käyttäjät liikkuvat langattomien laitteiden kanssa, lähetys siirtyy käyttöpisteestä toiseen eikä yhteys katkea.

# L

## laajennus

Pieni ohjelmisto, joka lisää uusia toimintoja suurempaan ohjelmistoon tai parantaa sen toimintaa. Esimerkiksi laajennukset antavat Web-selaimen käyttää ja suorittaa HTML-asiakirjoihin upotettuja tiedostoja, jotka ovat selaimen tunnistamattomassa muodossa (esimerkiksi animaatio-, video- ja äänitiedostot).

#### langaton PCI-verkkosovitinkortti

Peripheral Component Interconnect. Langaton sovitinkortti, joka liitetään tietokoneen sisällä olevaan PCI-laajennuspaikkaan.

#### langaton USB-verkkosovitinkortti

Langaton sovitinkortti, joka liitetään tietokoneen USB-porttiin.

#### langaton verkkopiste

Wi-Fi (802.11) -käyttöpisteen kattama maantieteellinen alue. Langattomaan verkkopisteeseen tulevat käyttäjät, joilla on langaton kannettava tietokone, voivat muodostaa Internet-yhteyden. Tämä edellyttää, että verkkopisteestä on ilmoitettu ja että käyttöoikeuden todentamista ei vaadita. Langattomat verkkopisteet sijaitsevat usein paikoissa, joissa on suuria ihmismääriä (esimerkiksi lentokentillä).

#### langaton verkkosovitin

Laite, jonka avulla tietokone tai PDA voi käyttää langatonta tietoliikenneyhteyttä. Sovitin liitetään USB-porttiin, PC-korttipaikkaan (CardBus), muistikorttipaikkaan tai sisäiseen PCI-väylään.

#### laukaisualusta

U3-liittymän komponentti, joka toimii U3 USB -ohjelmien käynnistämisen ja hallinnan aloituspisteenä.

#### luotettujen luettelo

Luettelo kohteista, joihin luotat ja joihin ei sovelleta tunnistusta. Jos merkitset kohteen (esimerkiksi mahdollisen haittaohjelman tai rekisterimuutoksen) luotettavaksi vahingossa tai haluat, että kohde tunnistetaan uudelleen, kohde on poistettava tästä luettelosta.

#### luvaton käyttöpiste

Ilman lupaa asennettu käyttöpiste. Luvattomat käyttäjät voivat asentaa luvattomia käyttöpisteitä suojattuun yritysverkkoon saadakseen verkon käyttöoikeudet. Hyökkääjät voi luoda niitä myös MITM-hyökkäyksen toteuttamista varten.

#### lähiverkko

Paikallisverkko. Tietokoneverkko, joka kattaa suhteellisen pienen alueen (esimerkiksi yksittäisen rakennuksen). Lähiverkossa olevat tietokoneet voivat olla yhteydessä toisiinsa ja käyttää samoja resursseja, esimerkiksi samaa tulostinta tai samoja tiedostoja.

## Μ

#### MAC-osoite

Media Access Control -osoite. Yksilöivä sarjanumero, joka on määritetty verkkoa käyttävälle fyysiselle laitteelle (verkkokortille).

#### mahdollinen haittaohjelma (PUP)

Ohjelmisto, joka voi olla ei-toivottu siitä huolimatta, että käyttäjät ovat sallineet sen lataamisen. Ohjelmisto voi muuttaa sen tietokoneen suojaus- ja tietosuoja-asetuksia, johon se asennetaan. Mahdollisiin haittaohjelmiin kuuluvat muun muassa vakoiluohjelmat, mainosohjelmat ja piilosoittajat, jotka voivat latautua käyttäjän haluaman ohjelman mukana.

#### MAPI

Messaging Application Programming Interface. Microsoftin liittymämääritys, jonka avulla eri viestintä- ja työryhmäohjelmat (kuten sähköposti, ääniviesti ja faksi) toimivat yhden asiakkaan, esimerkiksi Exchange-asiakkaan, kautta.

#### mato

Virus, joka leviää tekemällä itsestään kopioita muihin asemiin, järjestelmiin tai verkkoihin. Joukkopostitusmato vaatii levitäkseen käyttäjän toimenpiteitä, esimerkiksi liitteen avaamista tai ladatun tiedoston suorittamista. Useimmat sähköpostivirukset ovat tänä päivänä matoja. Itseleviävä mato ei vaadi käyttäjän toimenpiteitä levitäkseen. Esimerkkejä itseleviävistä madoista ovat Blaster ja Sasser.

#### **MITM-hyökkäys**

Kahden osapuolen välisten viestien sieppaaminen ja mahdollinen muokkaaminen niin, ettei kumpikaan osapuoli huomaa tietoliikennelinkkiin murtautumista.

#### MSN

Microsoft Network. Microsoft Corporationin Web-pohjaisten palvelujen kokonaisuus, johon kuuluvat esimerkiksi hakukone, sähköposti, pikaviestit ja portaali.

## Ν

#### NIC

Network Interface Card. Verkkokortti, joka liitetään kannettavaan tietokoneeseen tai muuhun laitteeseen ja jonka avulla laite voidaan liittää lähiverkkoon.

### Ρ

#### pakkaus

Prosessi, jossa tiedostot pakataan sellaiseen muotoon, joka minimoi niiden tallentamiseen tai siirtämiseen vaadittavan levytilan määrän.

#### palomuuri

Järjestelmä (laitteisto, ohjelmisto tai molemmat), joka on kehitetty estämään luvattomia saapuvia ja lähteviä yhteyksiä yksityisessä verkossa. Palomuureja käytetään usein luvattomien Internet-käyttäjien estämiseen, jotta he eivät pysty muodostamaan yhteyttä Internetiin liitettyihin yksityisiin verkkoihin, kuten intranet-verkkoihin. Kaikki intranetin saapuvat ja lähtevät viestit kulkevat palomuurin läpi. Palomuuri tutkii jokaisen viestin ja estää ne viestit, jotka eivät vastaa määritettyjä suojausehtoja.

#### palvelin

Tietokone tai ohjelma, joka hyväksyy yhteydet muista tietokoneista tai ohjelmista ja palauttaa sopivat vastaukset. Esimerkiksi sähköpostiohjelma muodostaa yhteyden sähköpostipalvelimeen joka kerta, kun lähetät tai vastaanotat sähköpostiviestejä.

#### palvelunestohyökkäys (DOS)

Tietokoneeseen, palvelimeen tai verkkoon kohdistuva hyökkäystyyppi, joka hidastaa verkkoliikennettä tai keskeyttää sen kokonaan. Palvelunestohyökkäyksessä verkkoon tulvii liikaa ylimääräisiä pyyntöjä, minkä vuoksi tavanomainen liikenne hidastuu tai keskeytyy täysin. Hyökkäyksen kohteeseen saapuu niin paljon virheellisiä yhteyspyyntöjä, että asiallisia pyyntöjä ei oteta huomioon.

#### perusteksti

Teksti, jota ei ole salattu. Katso myös salaus (sivu 245).

#### phishing-huijaus

Salasanojen, sosiaaliturvatunnusten ja luottokorttitietojen kaltaisten henkilökohtaisten tietojen petollinen hankkimistapa. Vastaanottajalle lähetetään tekaistuja sähköpostiviestejä, jotka näyttävät olevan peräisin pankkien tai muiden laillisesti toimivien yritysten kaltaisista luotettavista lähteistä. Phishing-huijausviesteissä vastaanottajaa pyydetään tavallisesti napsauttamaan sähköpostiviestissä olevaa linkkiä yhteystietojen tai luottokorttitietojen tarkistamista tai päivittämistä varten.

#### piilojäljitteet

Pienet grafiikkatiedostot, jotka voivat upottaa itsensä HTML-sivuihisi ja sallia luvattoman lähteen asettaa evästeitä tietokoneeseesi. Nämä evästeet voivat sitten lähettää tietoja luvattomalle lähteelle. Piilojäljitteitä kutsutaan myös pikselitunnisteiksi, läpinäkyviksi GIF-tiedostoiksi tai näkymättömiksi GIF-tiedostoiksi.

#### piilosoittajat

Ohjelmisto, joka ohjaa Internet-yhteydet muulle kuin käyttäjän oletusarvoiselle palveluntarjoajalle periäkseen ylimääräisiä yhteysmaksuja sisällöntarjoajalle, toimittajalle tai muulle kolmannelle osapuolelle.

#### pikakuvake

Tiedosto, joka sisältää vain tietokoneessasi olevan toisen tiedoston sijaintitiedot.

#### ponnahdusikkunat

Pieniä ikkunoita, jotka avautuvat tietokoneen näytössä olevien muiden ikkunoiden päälle. Ponnahdusikkunoita käytetään useimmiten mainosten näyttämiseen Web-selaimissa.

#### POP3

Post Office Protocol 3. Sähköpostiasiakasohjelman ja sähköpostipalvelimen välinen liittymä. Useimmilla kotikäyttäjillä on POP3-sähköpostitili. POP3-tili tunnetaan myös tavanomaisena sähköpostitilinä.

#### portti

Paikka laitteistossa, jonka kautta tietotekniikkalaite vastaanottaa ja lähettää tietoja. Henkilökohtaisissa tietokoneissa on erilaisia portteja, kuten levyasemien, näyttöjen ja näppäimistöjen liittämiseen tarkoitettuja sisäisiä portteja sekä modeemien, tulostimien, hiirten ja muiden oheislaitteiden liittämiseen tarkoitettuja ulkoisia portteja.

#### **PPPoE**

Point-to-Point Protocol Over Ethernet. Point-to-Point Protocol (PPP) -soittoprotokollan käyttötapa Ethernet-yhteyden kautta.

#### protokolla

Tietokoneiden tai laitteiden tiedonsiirtoa koskevien sääntöjen kokoelma. Useista kerroksista muodostuvissa verkoissa (Open System Interconnection -malli) jokaisella kerroksella on oma protokollansa, joka määrää kyseisen kerroksen tiedonsiirtotavan. Tietokoneen tai laitteen on tuettava oikeata protokollaa, jotta se pystyy kommunikoimaan muiden tietokoneiden kanssa. Katso myös Open Systems Interconnection (OSI).

#### puskurin ylivuoto

Tilanne, joka esiintyy käyttöjärjestelmässä tai sovelluksessa, kun epäilyttävät ohjelmat tai prosessit yrittävät tallentaa puskuriin (tietojen väliaikaiseen tallennusalueeseen) enemmän tietoja kuin siihen mahtuu. Puskurin ylivuoto vioittaa muistia tai korvaa vierekkäisissä puskureissa olevat tiedot.

## R

#### RADIUS

Remote Access Dial-In User Service. Protokolla, jonka avulla käyttäjät voidaan todentaa. Protokollaa käytetään useimmiten etäyhteyksien yhteydessä. Protokolla kehitettiin alunperin etäkäyttöpalvelimia varten, mutta nykyään sitä käytetään useissa erilaisissa todennusympäristöissä, kuten langattoman verkon käyttäjän jaetun salaisuuden todentamisessa 802.1x-standardin yhteydessä. Katso myös jaettu salaisuus.

#### reaaliaikainen tarkistus

Tiedostojen ja kansioiden tarkistus virusten ja muun toiminnan varalta, kun käyttäjä tai tietokone käyttää niitä.

#### reititin

Verkkolaite, joka välittää datapaketteja verkosta toiseen. Reitittimet lukevat jokaisen saapuvan paketin ja määrittävät sen välitystavan lähde- ja kohdeosoitteiden sekä vallitsevien tietoliikenneolosuhteiden mukaan. Reititintä kutsutaan joskus käyttöpisteeksi.

#### rekisteri

Windowsin käyttämä tietokanta, joka sisältää jokaisen tietokoneen käyttäjän kokoonpanotiedot sekä tietoja järjestelmän laitteista, asennetuista ohjelmista ja ominaisuuksien asetuksista. Tietokanta muodostuu avaimista, joiden arvot on määritetty. Haittaohjelmat voivat muuttaa rekisteriavaimien arvoja tai luoda uusia rekisteriarvoja haitallisen koodin suorittamista varten.

#### roaming

Siirtyminen yhden käyttöpisteen käyttöalueelta toiselle ilman palvelukatkoja tai yhteyden menetyksiä.

#### rootkit

Työkalukokoelma (tai ohjelmakokoelma), joka takaa käyttäjälle järjestelmänvalvojaoikeudet tietokoneeseen tai tietokoneverkkoon. Ne voivat olla vakoiluohjelmia ja muita mahdollisia haittaohjelmia, jotka voivat aiheuttaa suojaus- ja tietoturvariskejä tietokoneelle ja sen tiedoille.

#### roskakori

Simuloitu roskakori poistettuja tiedostoja ja kansioita varten Windowsissa.

## S

#### salasana

Useimmiten kirjaimista ja numeroista koostuva koodi, jonka avulla voit käyttää tietokonetta, tiettyä ohjelmaa tai Web-sivustoa.

#### salasanasäilö

Salasanasäilö on henkilökohtaisten salasanojesi suojattu tallennesäilö. Sen avulla voit tallentaa salasanasi luottaen siihen, ettei kukaan muu käyttäjä (ei edes järjestelmänvalvoja) saa niitä käyttöönsä.

#### salattu teksti

Salattu teksti. Salattu teksti ei ole lukukelpoista, ennen kuin se on muunnettu perustekstiksi (eli salaamattomaksi). Katso myös salaus (sivu 245).

#### salaus

Koodausmenetelmä, jonka avulla estetään tietojen luvaton käyttö. Tietojen koodauksessa käytetään "avainta" ja matemaattisia algoritmeja. Salattujen tietojen salausta ei voi purkaa ilman oikeata avainta. Virukset käyttävät joskus salausta, jotta niitä ei tunnisteta.

#### sallittujen osoitteiden luettelo

Turvallisina pidettyjen Web-sivustojen tai sähköpostiosoitteiden luettelo. Sallittujen osoitteiden luettelossa on sellaisia Web-osoitteita, joita käyttäjillä on lupa käyttää. Sallittujen osoitteiden luettelossa olevat sähköpostiosoitteet ovat luotettavista lähteistä, joista haluat ottaa viestejä vastaan. Vertaa estettyjen osoitteiden luetteloon (sivu 239).

#### sanakirjahyökkäys

Väsytysmenetelmähyökkäystyyppi, jossa tavallisia sanoja kokeilemalla yritetään keksiä käytössä oleva salasana.

#### selain

Internetin Web-sivujen selailussa käytettävä ohjelma. Suosittuja Web-selaimia ovat Microsoft Internet Explorer ja Mozilla Firefox.

#### sisältöluokitus-ryhmä

Käytönvalvonta-asetuksissa määritettävä ikäryhmä, johon käyttäjä kuuluu. Sisältö otetaan käyttöön tai poistetaan käytöstä käyttäjän sisältöluokitusryhmän perusteella. Sisältöluokitusryhmiä ovat nuori lapsi, lapsi, nuorempi teini-ikäinen, vanhempi teini-ikäinen ja aikuinen.

#### **SMTP**

Simple Mail Transfer Protocol. TCP/IP-protokolla, jonka avulla viestejä voidaan lähettää verkon tietokoneesta toiseen. Tätä protokollaa käytetään Internetissä sähköpostin reitittämiseen.

#### solmu

Verkkoon liitetty yksittäinen tietokone.

#### **SSID**

Service Set Identifier. Tunnus (salainen avain), jonka avulla tunnistetaan Wi-Fi (802.11) -verkko. Verkon järjestelmänvalvoja määrittää SSID-tunnuksen. Jos käyttäjä haluaa liittyä verkkoon, hänen on annettava tämä tunnus.

#### SSL

Secure Sockets Layer. Netscapen kehittämä protokolla henkilökohtaisten asiakirjojen lähettämiseen Internetissä. SSL-protokolla salaa SSL-yhteyden välityksellä lähetettävät tiedot julkisen avaimen avulla. SSL-yhteyden vaativa URL-osoite alkaa tekstillä HTTPS (ei HTTP).

#### synkronointi

Varmuuskopioitujen tiedostoversioiden ja paikalliseen tietokoneeseen tallennettujen tiedostoversioiden tietojen yhtenäistäminen. Tiedostot kannattaa synkronoida silloin, kun online-varmuuskopiovarastossa oleva tiedostoversio on uudempi kuin muissa tietokoneissa oleva tiedostoversio.

#### SystemGuard

McAfee-hälytykset, jotka tunnistavat tietokoneeseen tehdyt luvattomat muutokset ja varoittavat niistä.

#### sähköposti

Sähköposti. Tietokoneverkon kautta sähköisesti lähetetyt ja vastaanotetut viestit. Katso myös webmail (sivu 248).

#### sähköpostiasiakas

Tietokoneessa suoritettava ohjelma sähköpostiviestien lähettämistä ja vastaanottamista varten (esimerkiksi Microsoft Outlook).

## Т

#### tapahtuma

Tietokonejärjestelmässä tai ohjelmassa ilmenevä tapaus tai esiintymä, joka voidaan havaita tietoturvaohjelmiston avulla käyttämällä esimääritettyjä ehtoja. Tyypillisesti tapahtuma laukaisee toiminnon, kuten ilmoituksen lähettämisen tai merkinnän lisäämisen tapahtumalokiin.

#### tarkkailtavat tiedostotyypit

Tarkkailtavat tiedostotyypit ovat tiedostotyyppejä (esimerkiksi .doc ja .xls), jotka Backup and Restore varmuuskopioi tai arkistoi tarkkailukohteissa.

#### tarkkailukohteet

Tietokoneen kansiot, joita Backup and Restore tarkkailee.

#### tarvepohjainen tarkistus

Valittujen tiedostojen, sovellusten tai verkkolaitteiden ajoitettu tarkistus, jonka tavoitteena on löytää uhat, tietoturvan puutteet tai muut mahdollisesti haitalliset koodit. Tarkistus voidaan suorittaa välittömästi, määrättyyn aikaan tulevaisuudessa tai säännöllisin aikavälein. Vertaa käytönaikaiseen tarkistukseen. Katso myös tietoturvan puuteet.

#### tavallinen sähköpostitili

Katso POP3 (sivu 243).

#### tiedostopirstaleet

Levylle tallennettujen tiedostojen jäänteitä. Tiedostot pirstoutuvat, kun tiedostoja lisätään ja poistetaan. Levyn pirstoutuminen voi hidastaa tietokoneen suorituskykyä.

#### TKIP

Temporal Key Integrity Protocol (äännetään tee-kip). Langattomien lähiverkkojen 802.11i-salausstandardin osa. TKIP on seuraavan sukupolven WEP, jota käytetään 802.11-standardia soveltavien langattomien lähiverkkojen suojaamiseen. TKIP sisältää pakettikohtaisen avainten hajautuksen, viestien yhtenäisyyden tarkistuksen ja avainten kierrätysmahdollisuuden, jolla korvataan WEP-protokollan puutteet.

#### todennus

Lähettäjän digitaalisen henkilöllisyyden tarkistaminen sähköisessä viestinnässä.

#### toimialue

Paikallinen aliverkko tai kuvaus Internet-sivustoja varten. Lähiverkossa (LAN) toimialue on asiakas- ja palvelintietokoneista koostuva aliverkko, jota valvoo yksi suojaustietokanta. Internetissä toimialue kuuluu osana jokaiseen Web-osoitteeseen. Esimerkiksi osoitteessa www.mcafee.com toimialue on mcafee.

#### Troijalainen, Troijan hevonen

Ohjelma, joka ei replikoi, vaan aiheuttaa vahinkoja tai vaarantaa tietokoneen tietoturvan. Tavallisesti joku lähettää Troijan hevosen sinulle, se ei lähetä itseään. Voit myös ladata Troijan hevosen Web-sivustosta tai vertaisverkosta tietämättäsi.

## U

#### U3

You: Simplified, Smarter, Mobile. Käyttöympäristö, jossa Windows 2000- tai Windows XP -ohjelmia voi käyttää suoraan USB-asemasta. U3 on M-Systemsin ja SanDiskin vuonna 2004 julkaisema hanke, joka mahdollistaa U3-ohjelmien suorittamisen Windows-tietokoneessa, vaikka tietoja ja asetuksia ei ole koneeseen asennettu tai tallennettu.

#### ulkoinen kiintolevyasema

Kiintolevyasema, joka sijaitsee tietokoneen ulkopuolella.

#### URL

Uniform Resource Locator. Internet-osoitteiden standardimuoto.

#### USB

Universal Serial Bus. Useimmissa nykyaikaisissa tietokoneissa käytettävä standardinmukainen liitäntätapa, jonka avulla voidaan liittää useita laitteita, kuten näppäimistöjä, hiiriä, verkkokameroita, skannereita ja tulostimia.

#### **USB**-asema

Pienikokoinen muistiasema, joka liitetään tietokoneen USB-porttiin. USB-asema toimii kuten pienikokoinen levyasema. Sen avulla tiedostoja on helppo siirtää tietokoneesta toiseen.

## W

#### wardriver-verkkovaras

Henkilö, joka etsii Wi-Fi (802.11) -verkkoja. Hän ajelee ympäri kaupunkeja mukanaan Wi-Fi-tietokone sekä erityisohjelmistoja ja -laitteita.

## V

#### varmuuskopiointi

Kopioiden luominen tärkeistä tiedostoista, tavallisesti suojattuun online-palvelimeen. Vertaa arkistointiin (sivu 238).

## W

#### webmail

Web-pohjainen sähköposti. Sähköinen postipalvelu, jota käytetään lähinnä Web-selaimen kautta tietokoneessa olevan sähköpostiohjelman (esimerkiksi Microsoft Outlookin) sijaan. Katso myös sähköposti (sivu 246).

#### WEP

Wired Equivalent Privacy. Salaus- ja todennusprotokolla, joka kehitettiin osana Wi-Fi (802.11) -standardia. Protokollan ensimmäiset versiot perustuivat RC4-salaustekstiin ja sisälsivät merkittäviä tietoturva-aukkoja. WEP yrittää suojata tiedot salaamalla radioaaltojen välityksellä siirrettäviä tietoja siten, että ne ovat suojattuja, kun niitä siirretään verkon toisesta päätepisteestä toiseen. Viime aikoina on kuitenkin huomattu, että WEP-salaus ei ole aivan niin turvallinen kuin aiemmin on uskottu.

## V

#### verkko

IP-pohjaisten järjestelmien (kuten reitittimien, kytkimien, palvelimien ja palomuurien) kokoelma, jotka on ryhmitelty loogiseksi yksiköksi. Esimerkiksi "talousverkko" voi sisältää kaikki talousosastoa palvelevat palvelimet, reitittimet ja järjestelmät. Katso myös kotiverkko (sivu 240).

#### verkkoasema

Levy- tai nauha-asema, joka on liitetty useiden käyttäjien jakaman verkon palvelimeen. Verkkoasemia kutsutaan joskus "etäasemiksi".

#### verkkokartta

Graafinen esitys kotiverkon tietokoneista ja osista.

#### W

#### Wi-Fi

Wireless Fidelity. Wi-Fi Alliance -yhteistyöjärjestön käyttämä termi, jolla viitataan kaikkiin 802.11-verkkoihin.

#### Wi-Fi Alliance

Organisaatio, jonka muodostavat johtavat langattomien laitteistojen ja ohjelmistojen tarjoajat. Wi-Fi Alliancen tavoitteena on varmistaa kaikkien 802.11-standardiin perustuvien tuotteiden yhteentoimivuus sekä tehdä Wi-Fi-termi tunnetuksi kaikkien 802.11-standardiin perustuvien langattomien lähiverkkotuotteiden kansainvälisenä brändinimenä kaikilla markkinoilla. Organisaatio toimii yhteistyöjärjestönä, testauslaboratoriona ja selvitystoimistona toimittajille, jotka haluavat edistää toimialan kasvua.

#### Wi-Fi Certified

Wi-Fi Alliancen testattavat ja hyväksyttävät tuotteet. Wi-Fi Certified -tuotteita pidetään yhteensopivina, vaikka ne olisivat eri valmistajien valmistamia. Wi-Fi Certified -tuotteen käyttäjä voi käyttää minkä tahansa valmistajan käyttöpistettä minkä tahansa valmistajan asiakasohjelmistolla, edellyttäen, että asiakasohjelmisto on myös Wi-Fi Certified -tuote.

## V

#### viestin todennuskoodi (MAC)

Tietokoneiden välillä lähetettävien viestien salaamiseen käytetty turvakoodi. Viesti hyväksytään, jos tietokone tunnistaa koodin kelvolliseksi salauksen purkamisen jälkeen.

#### virus

Tietokoneohjelma, joka pystyy kopioimaan itsensä ja tartuttamaan tietokoneen ilman käyttäjän lupaa tai hänen tietämättään.

### W

#### WLAN

Wireless Local Area Network. Lähiverkko, johon voidaan muodostaa langaton yhteys. WLAN käyttää korkeataajuuksisia radioaaltoja johtojen sijaan tietokoneiden väliseen viestintään.

#### **WPA**

Wi-Fi Protected Access. Määritysstandardi, joka lisää nykyisten ja tulevien langattomien lähiverkkojärjestelmien tietosuojaa ja käyttöoikeuksien hallintaa erittäin paljon. Standardi on suunniteltu toimimaan olemassa olevissa laitteistoissa ohjelmistopäivityksenä, koska WPA on kehitetty 802.11i-standardin pohjalta ja on yhteensopiva sen kanssa. Kun WPA on asennettu oikein, se tarjoaa langattomien lähiverkkojen käyttäjille korkeatasoisen suojauksen ja varmistuksen siitä, että vain luvalliset verkkokäyttäjät voivat muodostaa yhteyden verkkoon.

#### WPA-PSK

Erikoislaatuinen WPA-tila, joka on suunniteltu kotikäyttäjille, jotka eivät vaadi vahvaa yritystason tietosuojaa ja eivät käytä todennuspalvelimia. Tässä tilassa kotikäyttäjä antaa aloitussalasanan manuaalisesti aktivoidakseen suojatun langattoman verkkoyhteyden esijaetun avaintilan ja vaihtaa sitten verkon jokaisen langattoman tietokoneen ja käyttöpisteen salasanaa säännöllisesti. Katso myös WPA2-PSK (sivu 250) ja TKIP (sivu 247).

#### WPA2

WPA-tietosuojastandardin päivitys, joka perustuu 802.11i-standardiin.

#### WPA2-PSK

Erityinen WPA-tila, joka on samankaltainen WPA-PSK:n kanssa ja perustuu WPA2-standardiin. WPA2-PSK:n yleinen ominaisuus on se, että laitteet tukevat usein monia erilaisia salaustoimintoja (kuten AES, TKIP) samanaikaisesti, kun vanhemmat laitteet useimmiten tukivat vain yhtä salaustoimintoa kerralla (eli kaikkien laitteiden täytyi käyttää samaa salaustoimintoa).

#### V

#### VPN

Virtual Private Network. Yksityinen tietoliikenneverkko, joka on määritetty isäntäverkon (esimerkiksi Internetin) välityksellä. VPN-yhteyden kautta kulkevat tiedot on salattu ja niitä luonnehtivat vahvat tietoturvaominaisuudet.

#### väliaikainen tiedosto

Käyttöjärjestelmän tai jonkin muun ohjelman muistiin tai levylle luoma tiedosto, jota käytetään istunnon aikana ja joka sen jälkeen poistetaan.

#### välimuisti

Tietokoneessa oleva alue, jota käytetään usein tai hiljattain käytettyjen tietojen väliaikaiseen tallennukseen. Esimerkiksi Web-sivujen selaamisen nopeuttamiseksi ja tehokkuuden parantamiseksi selain voi hakea Web-sivun etäpalvelimen sijaan välimuistista, kun haluat tarkastella sitä seuraavan kerran.

#### välimuistipalvelin

Palomuurin osa, joka hallitsee lähiverkon saapuvaa ja lähtevää Internet-tietoliikennettä. Välimuistipalvelin voi parantaa verkon suorituskykyä toimittamalla usein pyydettyjä tietoja, kuten suosittuja Web-sivuja, ja suodattamalla ja hylkäämällä pyyntöjä, joita verkon omistaja ei pidä asianmukaisina, kuten yksityistiedostojen luvatonta käyttöä koskevia pyyntöjä.
#### välityspalvelin

Tietokone tai tietokoneessa suoritettava ohjelmisto, joka toimii verkon ja Internetin välisenä suojamuurina ja näyttää ainoastaan yhden verkko-osoitteen ulkopuolisille sivustoille. Koska välityspalvelin edustaa kaikkia sisäisiä tietokoneita, se suojaa käyttäjien verkkoidentiteettiä mahdollistaen kuitenkin Internet-yhteyksien muodostamisen. Katso myös välimuistipalvelin (sivu 250).

#### väsytysmenetelmähyökkäys

Salasanojen tai salausavainten etsimiseen käytettävä tietomurtomenetelmä, jossa kokeillaan kaikkia mahdollisia merkkiyhdistelmiä niin kauan, kunnes salaus on murrettu.

#### Y

#### yhdistetty yhdyskäytävä

Laite, joka yhdistää langattoman käyttöpisteen, reitittimen ja palomuurin toiminnot. Jotkin laitteet sisältävät myös suojausparannuksia ja siltausominaisuuksia.

### Ä

#### älykäs asema

Katso USB-asema (sivu 248).

# Tietoja McAfeesta

McAfee, Inc.:n pääkonttori sijaitsee Santa Clarassa, Kaliforniassa. McAfee on maailman johtavia tietomurtojen esto- ja tietoturvariskien hallintasovellusten valmistajia. McAfee toimittaa luotettavia ratkaisuja ja palveluita, jotka suojaavat järjestelmiä ja verkkoja ympäri maailman. McAfeen kokemus tietoturvakysymyksissä ja sen tehokas tuotekehitys tuottavat sovelluksia, joiden avulla kotikäyttäjät, yritykset, julkisen sektorin laitokset ja palveluntarjoajat pystyvät torjumaan hyökkäyksiä, estämään haittayrityksiä ja kehittämään ja parantamaan tietoturvaansa jatkuvasti.

# Käyttöoikeus

HUOMAUTUS KAIKILLE KÄYTTÄJILLE: LUE HUOLELLISESTI OSTAMAASI KÄYTTÖOIKEUTTA VASTAAVA LAILLINEN SOPIMUS, JOSSA MÄÄRITETÄÄN LISENSSINALAISET OHJELMISTON YLEISET KÄYTTÖEHDOT. ELLET TIEDÄ HANKKIMASI KÄYTTÖOIKEUDEN TYYPPIÄ, TUTKI OHJELMISTON MUKANA TULLEITA MYYNTI-, MYYNTITILAUS-JA MUITA KÄYTTÖOIKEUDEN MYÖNTÄMISEEN LIITTYVIÄ ASIAKIRJOJA TAI ASIAKIRJOJA, JOITA OLET SAANUT ERILLÄÄN OSTON YHTEYDESSÄ (VIHKONA, TIEDOSTONA TUOTTEEN CD-LEVYLLÄ TAI TIEDOSTONA INTERNET-SIVUSTOSTA, JOSTA OLET LADANNUT OHJELMISTOPAKETIN). JOS ET HYVÄKSY KAIKKIA TÄMÄN SOPIMUKSEN EHTOJA, ÄLÄ ASENNA OHJELMISTOA. TIETYISSÄ TAPAUKSISSA VOIT PALAUTTAA TUOTTEEN MCAFEE-YHTIÖLLE TAI OSTOPAIKKAAN JA SAADA TÄYDEN HYVITYKSEN MAKSUSTASI.

# Copyright

Copyright © 2008 McAfee, Inc., Kaikki oikeudet pidätetään. Mitään tämän julkaisun osaa ei saa jäljentää, lähettää, kopioida, tallentaa tallennusjärjestelmään eikä kääntää millekään kielelle missään muodossa tai millään tavalla ilman McAfee, Inc.:n myöntämää kirjallista lupaa. McAfee ja muut tässä julkaisussa mainitut tavaramerkit ovat McAfee, Inc.:n ja/tai sen yhteistyökumppaneiden rekisteröityjä tavaramerkkejä Yhdysvalloissa ja/tai muissa maissa. McAfee käyttää mainonnassaan tuotteilleen ominaista punaista väriä, jonka avulla McAfee-tuotteet voidaan erottaa muista tietoturvatuotteista. Kaikki muut tässä julkaisussa mainitut rekisteröidyt ja rekisteröimättömät tavaramerkit ja tekijänoikeuden suojaamat materiaalit ovat yksinomaan omistajiensa omaisuutta.

#### TAVARAMERKIT

AVERT, EPO, EPOLICY ORCHESTRATOR, FLASHBOX, FOUNDSTONE, GROUPSHIELD, HERCULES, INTRUSHIELD, INTRUSION INTELLIGENCE, LINUXSHIELD, MANAGED MAIL PROTECTION, MAX (MCAFEE SECURITYALLIANCE EXCHANGE), MCAFEE, MCAFEE.COM, NETSHIELD, PORTALSHIELD, PREVENTSYS, PROTECTION-IN-DEPTH STRATEGY, PROTECTIONPILOT, SECURE MESSAGING SERVICE, SECURITYALLIANCE, SITEADVISOR, THREATSCAN, TOTAL PROTECTION, VIREX, VIRUSSCAN.

#### Lυκυ 51

# Asiakaspalvelu ja tekninen tuki

SecurityCenter raportoi kriittiset ja ei-kriittiset suojausongelmat heti, kun se havaitsee ne. Kriittiset suojausongelmat vaativat välittömiä toimenpiteitä ja vaarantavat suojauksen tilan (väri muuttuu punaiseksi). Ei-kriittiset ongelmat eivät vaadi välittömiä toimenpiteitä, mutta ne voivat vaarantaa suojauksen tilan (ongelmatyypin mukaan). Jotta saat suojauksen tilan vihreäksi, sinun täytyy ratkaista kaikki kriittiset ongelmat ja joko ratkaista tai ohittaa kaikki ei-kriittiset ongelmat. Jos tarvitset apua suojausongelmien selvittämisessä, voit käyttää McAfee Virtual Technician -palvelua. Lisätietoja McAfee Virtual Technician -palvelusta löydät McAfee Virtual Technician -ohjeesta.

Jos ostit ohjelmiston McAfeen kumppanilta tai muulta toimittajalta kuin McAfee, avaa Web-selain ja siirry osoitteeseen www.mcafeehelp.com. Siirry sitten McAfee Virtual Technician -palveluun valitsemalla kohdasta Partner Links käyttämäsi kumppani tai palveluntarjoaja.

**Huomautus:** Sinun on kirjauduttava Windowsiin järjestelmänvalvojana, jotta voit asentaa McAfee Virtual Technicianin. Jos et tee näin, MVT ei ehkä voi ratkaista ongelmia. Tietoja Windowsiin kirjautumisesta järjestelmänvalvojana on Windowsin ohjeessa. Windows Vista<sup>™</sup> näyttää ilmoituksen, kun käynnistät MVT:n. Kun näyttöön tulee ilmoitus, valitse **Hyväksy**. Virtual Technician -palvelu ei toimi Mozilla® Firefoxilla.

### Tässä luvussa

McAfee Virtual Technician -palvelun käyttö......256

# McAfee Virtual Technician -palvelun käyttö

Virtual Technician -palvelu on kuin oma tukihenkilösi. Se kerää tietoja tietokoneeseesi asennetuista SecurityCenter-ohjelmista ja auttaa sinua ratkaisemaan tietokoneesi turvallisuusongelmat. Kun käynnistät Virtual Technician -palvelun, se tarkistaa, että tietokoneesi SecurityCenter-ohjelmat toimivat oikein. Jos ongelmia löytyy, Virtual Technician tarjoutuu ratkaisemaan ne, tai se antaa sinulle tarkempia tietoja niistä. Lopuksi Virtual Technician näyttää analyysinsä tulokset ja antaa mahdollisuuden hakea lisää teknistä tukea McAfeelta tarvittaessa.

Jotta tietokoneesi ja tiedostojesi tietoturva ja eheys säilyvät, Virtual Technician ei kerää henkilö- eikä tunnistetietoja.

**Huomautus:** Saat lisätietoja Virtual Technician -palvelusta napsauttamalla **Help**-kuvaketta.

#### Käynnistä Virtual Technician

Virtual Technician kerää tietoja tietokoneeseesi asennetuista SecurityCenter-ohjelmista ja auttaa sinua ratkaisemaan tietokoneesi suojausongelmat. Yksityisyytesi turvaamiseksi näihin tietoihin ei sisälly henkilö- tai tunnistetietoja.

- 1 Valitse Yleiset tehtävät -kohdasta McAfee Virtual Technician.
- **2** Lataa Virtual Technician toimimalla näytön ohjeiden mukaan.

Lisätietoja oman maasi tai alueesi McAfeen tuki- ja lataussivustoista sekä käyttöoppaiden lataussivustoista on seuraavissa taulukoissa.

#### Tuki ja lataukset

| Maa/alue          | McAfee-tuki         | McAfee-lataussivustot                |
|-------------------|---------------------|--------------------------------------|
| Australia         | www.mcafeehelp.com  | au.mcafee.com/root/do<br>wnloads.asp |
| Brasilia          | www.mcafeeajuda.com | br.mcafee.com/root/do<br>wnloads.asp |
| Espanja           | www.mcafeeayuda.com | es.mcafee.com/root/dow<br>nloads.asp |
| Iso-Britannia     | www.mcafeehelp.com  | uk.mcafee.com/root/do<br>wnloads.asp |
| Italia            | www.mcafeeaiuto.com | it.mcafee.com/root/dow<br>nloads.asp |
| Japani            | www.mcafeehelp.jp   | jp.mcafee.com/root/dow<br>nloads.asp |
| Kanada (englanti) | www.mcafeehelp.com  | ca.mcafee.com/root/do<br>wnloads.asp |

| Kanada (ranska)                    | www.mcafeehelp.com            | ca.mcafee.com/root/do<br>wnloads.asp?langid=48 |
|------------------------------------|-------------------------------|------------------------------------------------|
| Kiina<br>(yksinkertaistettu kiina) | www.mcafeehelp.com            | cn.mcafee.com/root/do<br>wnloads.asp           |
| Korea                              | www.mcafeehelp.com            | kr.mcafee.com/root/dow<br>nloads.asp           |
| Kreikka                            | www.mcafeehelp.com            | el.mcafee.com/root/dow<br>nloads.asp           |
| Meksiko                            | www.mcafeehelp.com            | mx.mcafee.com/root/do<br>wnloads.asp           |
| Norja                              | www.mcafeehjelp.com           | no.mcafee.com/root/do<br>wnloads.asp           |
| Portugali                          | www.mcafeeajuda.com           | pt.mcafee.com/root/dow<br>nloads.asp           |
| Puola                              | www.mcafeepomoc.co<br>m       | pl.mcafee.com/root/dow<br>nloads.asp           |
| Ranska                             | www.mcafeeaide.com            | fr.mcafee.com/root/dow<br>nloads.asp           |
| Ruotsi                             | www.mcafeehjalp.com           | se.mcafee.com/root/dow<br>nloads.asp           |
| Saksa                              | www.mcafeehilfe.com           | de.mcafee.com/root/do<br>wnloads.asp           |
| Slovakia                           | www.mcafeehelp.com            | sk.mcafee.com/root/dow<br>nloads.asp           |
| Suomi                              | www.mcafeehelpfinlan<br>d.com | fi.mcafee.com/root/dow<br>nloads.asp           |
| Taiwan                             | www.mcafeehelp.com            | tw.mcafee.com/root/do<br>wnloads.asp           |
| Tanska                             | www.mcafeehjaelp.com          | dk.mcafee.com/root/do<br>wnloads.asp           |
| Tsekin tasavalta                   | www.mcafeenapoveda.<br>com    | cz.mcafee.com/root/dow<br>nloads.asp           |
| Turkki                             | www.mcafeehelp.com            | tr.mcafee.com/root/dow<br>nloads.asp           |
| Unkari                             | www.mcafeehelp.com            | hu.mcafee.com/root/do<br>wnloads.asp           |
| Venäjä                             | www.mcafeehelp.com            | ru.mcafee.com/root/do<br>wnloads.asp           |
| Yhdysvallat                        | www.mcafeehelp.com            | us.mcafee.com/root/do<br>wnloads.asp           |

| McAfee Tota | Protection - | käyttöoppaat |
|-------------|--------------|--------------|
|-------------|--------------|--------------|

| Maa/alue                           | McAfee-käyttöoppaat                                                   |
|------------------------------------|-----------------------------------------------------------------------|
| Alankomaat                         | download.mcafee.com/products/manuals/nl/MT<br>P_userguide_2008.pdf    |
| Australia                          | download.mcafee.com/products/manuals/en-au/<br>MTP_userguide_2008.pdf |
| Brasilia                           | download.mcafee.com/products/manuals/pt-br/<br>MTP_userguide_2008.pdf |
| Espanja                            | download.mcafee.com/products/manuals/es/MT<br>P_userguide_2008.pdf    |
| Iso-Britannia                      | download.mcafee.com/products/manuals/en-uk/<br>MTP_userguide_2008.pdf |
| Italia                             | download.mcafee.com/products/manuals/it/MTP<br>_userguide_2008.pdf    |
| Japani                             | download.mcafee.com/products/manuals/ja/MT<br>P_userguide_2008.pdf    |
| Kanada (englanti)                  | download.mcafee.com/products/manuals/en-ca/<br>MTP_userguide_2008.pdf |
| Kanada (ranska)                    | download.mcafee.com/products/manuals/fr-ca/<br>MTP_userguide_2008.pdf |
| Kiina<br>(yksinkertaistettu kiina) | download.mcafee.com/products/manuals/zh-cn/<br>MTP_userguide_2008.pdf |
| Korea                              | download.mcafee.com/products/manuals/ko/MT<br>P_userguide_2008.pdf    |
| Kreikka                            | download.mcafee.com/products/manuals/el/MT<br>P_userguide_2008.pdf    |
| Meksiko                            | download.mcafee.com/products/manuals/es-mx/<br>MTP_userguide_2008.pdf |
| Norja                              | download.mcafee.com/products/manuals/no/MT<br>P_userguide_2008.pdf    |
| Portugali                          | download.mcafee.com/products/manuals/pt/MT<br>P_userguide_2008.pdf    |
| Puola                              | download.mcafee.com/products/manuals/pl/MT<br>P_userguide_2008.pdf    |
| Ranska                             | download.mcafee.com/products/manuals/fr/MTP<br>_userguide_2008.pdf    |
| Ruotsi                             | download.mcafee.com/products/manuals/sv/MT<br>P_userguide_2008.pdf    |
| Saksa                              | download.mcafee.com/products/manuals/de/MT<br>P_userguide_2008.pdf    |
| Slovakia                           | download.mcafee.com/products/manuals/sk/MT<br>P_userguide_2008.pdf    |
| Suomi                              | download.mcafee.com/products/manuals/fi/MTP<br>_userguide_2008.pdf    |

| Taiwan           | download.mcafee.com/products/manuals/zh-tw/<br>MTP_userguide_2008.pdf |
|------------------|-----------------------------------------------------------------------|
| Tanska           | download.mcafee.com/products/manuals/dk/MT<br>P_userguide_2008.pdf    |
| Tsekin tasavalta | download.mcafee.com/products/manuals/cz/MT<br>P_userguide_2008.pdf    |
| Turkki           | download.mcafee.com/products/manuals/tr/MTP<br>_userguide_2008.pdf    |
| Unkari           | download.mcafee.com/products/manuals/hu/MT<br>P_userguide_2008.pdf    |
| Venäjä           | download.mcafee.com/products/manuals/ru/MT<br>P_userguide_2008.pdf    |
| Yhdysvallat      | download.mcafee.com/products/manuals/en-us/<br>MTP_userguide_2008.pdf |

# McAfee Internet Security -käyttöoppaat

| Maa/alue                           | McAfee-käyttöoppaat                                                   |
|------------------------------------|-----------------------------------------------------------------------|
| Alankomaat                         | download.mcafee.com/products/manuals/nl/MI<br>S_userguide_2008.pdf    |
| Australia                          | download.mcafee.com/products/manuals/en-au<br>/MIS_userguide_2008.pdf |
| Brasilia                           | download.mcafee.com/products/manuals/pt-br/<br>MIS_userguide_2008.pdf |
| Espanja                            | download.mcafee.com/products/manuals/es/MI<br>S_userguide_2008.pdf    |
| Iso-Britannia                      | download.mcafee.com/products/manuals/en-uk<br>/MIS_userguide_2008.pdf |
| Italia                             | download.mcafee.com/products/manuals/it/MIS<br>_userguide_2008.pdf    |
| Japani                             | download.mcafee.com/products/manuals/ja/MI<br>S_userguide_2008.pdf    |
| Kanada (englanti)                  | download.mcafee.com/products/manuals/en-ca<br>/MIS_userguide_2008.pdf |
| Kanada (ranska)                    | download.mcafee.com/products/manuals/fr-ca/<br>MIS_userguide_2008.pdf |
| Kiina<br>(yksinkertaistettu kiina) | download.mcafee.com/products/manuals/zh-cn<br>/MIS_userguide_2008.pdf |
| Korea                              | download.mcafee.com/products/manuals/ko/MI<br>S_userguide_2008.pdf    |
| Kreikka                            | download.mcafee.com/products/manuals/el/MI<br>S_userguide_2008.pdf    |
| Meksiko                            | download.mcafee.com/products/manuals/es-mx<br>/MIS_userguide_2008.pdf |

| Norja            | download.mcafee.com/products/manuals/no/MI<br>S_userguide_2008.pdf    |
|------------------|-----------------------------------------------------------------------|
| Portugali        | download.mcafee.com/products/manuals/pt/MI<br>S_userguide_2008.pdf    |
| Puola            | download.mcafee.com/products/manuals/pl/MI<br>S_userguide_2008.pdf    |
| Ranska           | download.mcafee.com/products/manuals/fr/MI<br>S_userguide_2008.pdf    |
| Ruotsi           | download.mcafee.com/products/manuals/sv/MI<br>S_userguide_2008.pdf    |
| Saksa            | download.mcafee.com/products/manuals/de/MI<br>S_userguide_2008.pdf    |
| Slovakia         | download.mcafee.com/products/manuals/sk/MI<br>S_userguide_2008.pdf    |
| Suomi            | download.mcafee.com/products/manuals/fi/MIS<br>_userguide_2008.pdf    |
| Taiwan           | download.mcafee.com/products/manuals/zh-tw<br>/MIS_userguide_2008.pdf |
| Tanska           | download.mcafee.com/products/manuals/dk/MI<br>S_userguide_2008.pdf    |
| Tsekin tasavalta | download.mcafee.com/products/manuals/cz/MI<br>S_userguide_2008.pdf    |
| Turkki           | download.mcafee.com/products/manuals/tr/MI<br>S_userguide_2008.pdf    |
| Unkari           | download.mcafee.com/products/manuals/hu/M<br>IS_userguide_2008.pdf    |
| Venäjä           | download.mcafee.com/products/manuals/ru/MI<br>S_userguide_2008.pdf    |
| Yhdysvallat      | download.mcafee.com/products/manuals/en-us<br>/MIS_userguide_2008.pdf |

# McAfee VirusScan Plus -käyttöoppaat

| Maa/alue      | McAfee-käyttöoppaat                                                   |
|---------------|-----------------------------------------------------------------------|
| Alankomaat    | download.mcafee.com/products/manuals/nl/VSP<br>_userguide_2008.pdf    |
| Australia     | download.mcafee.com/products/manuals/en-au/<br>VSP_userguide_2008.pdf |
| Brasilia      | download.mcafee.com/products/manuals/pt-br/<br>VSP_userguide_2008.pdf |
| Espanja       | download.mcafee.com/products/manuals/es/VSP<br>_userguide_2008.pdf    |
| Iso-Britannia | download.mcafee.com/products/manuals/en-uk/<br>VSP_userguide_2008.pdf |

| Italia                             | download.mcafee.com/products/manuals/it/VSP_<br>userguide_2008.pdf    |
|------------------------------------|-----------------------------------------------------------------------|
| Japani                             | download.mcafee.com/products/manuals/ja/VSP<br>_userguide_2008.pdf    |
| Kanada (englanti)                  | download.mcafee.com/products/manuals/en-ca/<br>VSP_userguide_2008.pdf |
| Kanada (ranska)                    | download.mcafee.com/products/manuals/fr-ca/V<br>SP_userguide_2008.pdf |
| Kiina<br>(yksinkertaistettu kiina) | download.mcafee.com/products/manuals/zh-cn/<br>VSP_userguide_2008.pdf |
| Korea                              | download.mcafee.com/products/manuals/ko/VSP<br>_userguide_2008.pdf    |
| Kreikka                            | download.mcafee.com/products/manuals/el/VSP<br>_userguide_2008.pdf    |
| Meksiko                            | download.mcafee.com/products/manuals/es-mx/<br>VSP_userguide_2008.pdf |
| Norja                              | download.mcafee.com/products/manuals/no/VS<br>P_userguide_2008.pdf    |
| Portugali                          | download.mcafee.com/products/manuals/pt/VSP<br>_userguide_2008.pdf    |
| Puola                              | download.mcafee.com/products/manuals/pl/VSP<br>_userguide_2008.pdf    |
| Ranska                             | download.mcafee.com/products/manuals/fr/VSP<br>_userguide_2008.pdf    |
| Ruotsi                             | download.mcafee.com/products/manuals/sv/VSP<br>_userguide_2008.pdf    |
| Saksa                              | download.mcafee.com/products/manuals/de/VSP<br>_userguide_2008.pdf    |
| Slovakia                           | download.mcafee.com/products/manuals/sk/VSP<br>_userguide_2008.pdf    |
| Suomi                              | download.mcafee.com/products/manuals/fi/VSP_<br>userguide_2008.pdf    |
| Taiwan                             | download.mcafee.com/products/manuals/zh-tw/<br>VSP_userguide_2008.pdf |
| Tanska                             | download.mcafee.com/products/manuals/dk/VSP<br>_userguide_2008.pdf    |
| Tsekin tasavalta                   | download.mcafee.com/products/manuals/cz/VSP<br>_userguide_2008.pdf    |
| Turkki                             | download.mcafee.com/products/manuals/tr/VSP<br>_userguide_2008.pdf    |
| Unkari                             | download.mcafee.com/products/manuals/hu/VS<br>P_userguide_2008.pdf    |
| Venäjä                             | download.mcafee.com/products/manuals/ru/VSP<br>_userguide_2008.pdf    |

| Yhdysvallat | download.mcafee.com/products/manuals/en-us/ |
|-------------|---------------------------------------------|
| -           | VSP_userguide_2008.pdf                      |

## McAfee VirusScan -käyttöoppaat

| Maa/alue                           | McAfee-käyttöoppaat                                                  |
|------------------------------------|----------------------------------------------------------------------|
| Alankomaat                         | download.mcafee.com/products/manuals/nl/VS_<br>userguide_2008.pdf    |
| Australia                          | download.mcafee.com/products/manuals/en-au/<br>VS_userguide_2008.pdf |
| Brasilia                           | download.mcafee.com/products/manuals/pt-br/<br>VS_userguide_2008.pdf |
| Espanja                            | download.mcafee.com/products/manuals/es/VS_<br>userguide_2008.pdf    |
| Iso-Britannia                      | download.mcafee.com/products/manuals/en-uk/<br>VS_userguide_2008.pdf |
| Italia                             | download.mcafee.com/products/manuals/it/VS_u<br>serguide_2008.pdf    |
| Japani                             | download.mcafee.com/products/manuals/ja/VS_<br>userguide_2008.pdf    |
| Kanada (englanti)                  | download.mcafee.com/products/manuals/en-ca/<br>VS_userguide_2008.pdf |
| Kanada (ranska)                    | download.mcafee.com/products/manuals/fr-ca/V<br>S_userguide_2008.pdf |
| Kiina<br>(yksinkertaistettu kiina) | download.mcafee.com/products/manuals/zh-cn/<br>VS_userguide_2008.pdf |
| Korea                              | download.mcafee.com/products/manuals/ko/VS_<br>userguide_2008.pdf    |
| Kreikka                            | download.mcafee.com/products/manuals/el/VS_<br>userguide.2008.pdf    |
| Meksiko                            | download.mcafee.com/products/manuals/es-mx/<br>VS_userguide_2008.pdf |
| Norja                              | download.mcafee.com/products/manuals/no/VS_<br>userguide_2008.pdf    |
| Portugali                          | download.mcafee.com/products/manuals/pt/VS_<br>userguide_2008.pdf    |
| Puola                              | download.mcafee.com/products/manuals/pl/VS_<br>userguide_2008.pdf    |
| Ranska                             | download.mcafee.com/products/manuals/fr/VS_<br>userguide_2008.pdf    |
| Ruotsi                             | download.mcafee.com/products/manuals/sv/VS_<br>userguide_2008.pdf    |
| Saksa                              | download.mcafee.com/products/manuals/de/VS_<br>userguide_2008.pdf    |

| Slovakia         | download.mcafee.com/products/manuals/sk/VS_<br>userguide_2008.pdf    |
|------------------|----------------------------------------------------------------------|
| Suomi            | download.mcafee.com/products/manuals/fi/VS_u<br>serguide_2008.pdf    |
| Taiwan           | download.mcafee.com/products/manuals/zh-tw/<br>VS_userguide_2008.pdf |
| Tanska           | download.mcafee.com/products/manuals/dk/VS_<br>userguide_2008.pdf    |
| Tsekin tasavalta | download.mcafee.com/products/manuals/cz/VS_<br>userguide_2008.pdf    |
| Turkki           | download.mcafee.com/products/manuals/tr/VS_<br>userguide_2008.pdf    |
| Unkari           | download.mcafee.com/products/manuals/hu/VS_<br>userguide.2008.pdf    |
| Venäjä           | download.mcafee.com/products/manuals/ru/VS_<br>userguide_2008.pdf    |
| Yhdysvallat      | download.mcafee.com/products/manuals/en-us/<br>VS_userguide_2008.pdf |

Lisätietoja oman maasi tai alueesi McAfee Threat Centeristä ja virustietoja sisältävistä sivustoista on seuraavassa taulukossa.

| Maa/alue          | Tietoturvasivustot                  | Virustietoja                |
|-------------------|-------------------------------------|-----------------------------|
| Alankomaat        | www.mcafee.com/us/threa<br>t_center | nl.mcafee.com/virus<br>Info |
| Australia         | www.mcafee.com/us/threa<br>t_center | au.mcafee.com/viru<br>sInfo |
| Brasilia          | www.mcafee.com/us/threa<br>t_center | br.mcafee.com/viru<br>sInfo |
| Espanja           | www.mcafee.com/us/threa<br>t_center | es.mcafee.com/viru<br>sInfo |
| Iso-Britannia     | www.mcafee.com/us/threa<br>t_center | uk.mcafee.com/viru<br>sInfo |
| Italia            | www.mcafee.com/us/threa<br>t_center | it.mcafee.com/virus<br>Info |
| Japani            | www.mcafee.com/us/threa<br>t_center | jp.mcafee.com/virus<br>Info |
| Kanada (englanti) | www.mcafee.com/us/threa<br>t_center | ca.mcafee.com/viru<br>sInfo |
| Kanada (ranska)   | www.mcafee.com/us/threa<br>t_center | ca.mcafee.com/viru<br>sInfo |

| Kiina<br>(yksinkertaistettu kiina) | www.mcafee.com/us/threa<br>t center | cn.mcafee.com/viru<br>sInfo |
|------------------------------------|-------------------------------------|-----------------------------|
| Korea                              | www.mcafee.com/us/threa<br>t_center | kr.mcafee.com/virus<br>Info |
| Kreikka                            | www.mcafee.com/us/threa<br>t_center | gr.mcafee.com/virus<br>Info |
| Meksiko                            | www.mcafee.com/us/threa<br>t_center | mx.mcafee.com/vir<br>usInfo |
| Norja                              | www.mcafee.com/us/threa<br>t_center | no.mcafee.com/viru<br>sInfo |
| Portugali                          | www.mcafee.com/us/threa<br>t_center | pt.mcafee.com/viru<br>sInfo |
| Puola                              | www.mcafee.com/us/threa<br>t_center | pl.mcafee.com/virus<br>Info |
| Ranska                             | www.mcafee.com/us/threa<br>t_center | fr.mcafee.com/virus<br>Info |
| Ruotsi                             | www.mcafee.com/us/threa<br>t_center | se.mcafee.com/viru<br>sInfo |
| Saksa                              | www.mcafee.com/us/threa<br>t_center | de.mcafee.com/viru<br>sInfo |
| Slovakia                           | www.mcafee.com/us/threa<br>t_center | sk.mcafee.com/viru<br>sInfo |
| Suomi                              | www.mcafee.com/us/threa<br>t_center | fi.mcafee.com/virus<br>Info |
| Taiwan                             | www.mcafee.com/us/threa<br>t_center | tw.mcafee.com/viru<br>sInfo |
| Tanska                             | www.mcafee.com/us/threa<br>t_center | dk.mcafee.com/viru<br>sInfo |
| Tsekin tasavalta                   | www.mcafee.com/us/threa<br>t_center | cz.mcafee.com/viru<br>sInfo |
| Turkki                             | www.mcafee.com/us/threa<br>t_center | tr.mcafee.com/virus<br>Info |
| Unkari                             | www.mcafee.com/us/threa<br>t_center | hu.mcafee.com/viru<br>sInfo |
| Venäjä                             | www.mcafee.com/us/threa<br>t_center | ru.mcafee.com/viru<br>sInfo |
| Yhdysvallat                        | www.mcafee.com/us/threa<br>t_center | us.mcafee.com/viru<br>sInfo |

# Lisätietoja oman maasi tai alueesi HackerWatch-sivustoista on seuraavassa taulukossa.

| Maa/alue   | HackerWatch                  |
|------------|------------------------------|
| Alankomaat | www.hackerwatch.org/?lang=nl |
| Australia  | www.hackerwatch.org          |

| Brasilia                           | www.hackerwatch.org/?lang=pt-br |
|------------------------------------|---------------------------------|
| Espanja                            | www.hackerwatch.org/?lang=es    |
| Iso-Britannia                      | www.hackerwatch.org             |
| Italia                             | www.hackerwatch.org/?lang=it    |
| Japani                             | www.hackerwatch.org/?lang=jp    |
| Kanada (englanti)                  | www.hackerwatch.org             |
| Kanada (ranska)                    | www.hackerwatch.org/?lang=fr-ca |
| Kiina<br>(yksinkertaistettu kiina) | www.hackerwatch.org/?lang=zh-cn |
| Korea                              | www.hackerwatch.org/?lang=ko    |
| Kreikka                            | www.hackerwatch.org/?lang=el    |
| Meksiko                            | www.hackerwatch.org/?lang=es-mx |
| Norja                              | www.hackerwatch.org/?lang=no    |
| Portugali                          | www.hackerwatch.org/?lang=pt-pt |
| Puola                              | www.hackerwatch.org/?lang=pl    |
| Ranska                             | www.hackerwatch.org/?lang=fr    |
| Ruotsi                             | www.hackerwatch.org/?lang=sv    |
| Saksa                              | www.hackerwatch.org/?lang=de    |
| Slovakia                           | www.hackerwatch.org/?lang=sk    |
| Suomi                              | www.hackerwatch.org/?lang=fi    |
| Taiwan                             | www.hackerwatch.org/?lang=zh-tw |
| Tanska                             | www.hackerwatch.org/?lang=da    |
| Tsekin tasavalta                   | www.hackerwatch.org/?lang=cs    |
| Turkki                             | www.hackerwatch.org/?lang=tr    |
| Unkari                             | www.hackerwatch.org/?lang=hu    |
| Venäjä                             | www.hackerwatch.org/?lang=ru    |
| Yhdysvallat                        | www.hackerwatch.org             |

# Hakemisto

## 8

| 802.11  |  |
|---------|--|
| 802.11a |  |
| 802.11b |  |
| 802.1x  |  |
|         |  |

## Α

| ActiveX-komponentti                       |
|-------------------------------------------|
| Ajoita automaattinen arkistointi 176      |
| Ajoita Levyn eheytys -tehtävä 195         |
| Ajoita QuickClean-tehtävä 193             |
| Aktivoi tuotteesi11                       |
| Analysoi saapuvaa ja lähtevää             |
| tietoliikennettä114                       |
| Anti-Spamin ominaisuudet 121              |
| arkistointi 238, 248                      |
| Arkistoitujen tiedostojen käsitteleminen  |
|                                           |
| Arkistoitujen tiedostojen palauttaminen   |
|                                           |
| Arkistojen hallinta 183                   |
| Arkiston asetusten määrittäminen 171      |
| Asenna käytettävissä oleva verkkotulostin |
|                                           |
| Asenna McAfee-tietoturvaohjelmisto        |
| etätietokoneisiin 217                     |
| asiakas                                   |
| Asiakaspalvelu ja tekninen tuki 255       |
| Avaa arkistoitu tiedosto 181              |
| Avaa EasyNetwork                          |
| avain                                     |
| Avainsanojen suodatuksen poistaminen      |
| käytöstä 149                              |
| B                                         |

#### В

| Backup and Restoren ominaisuudet | 168        |
|----------------------------------|------------|
| с                                |            |
| Copyright                        | 254        |
| D                                |            |
| DAT<br>DNS                       | 239<br>239 |
| E                                |            |
| EasyNetworkin asentaminen        | 225        |

## Н

| Hae jaettu tiedosto 231                             |
|-----------------------------------------------------|
| Hae ohjelmatietoja lähtevien                        |
| tapahtumien lokista 92                              |
| Hakuehdot 231                                       |
| Hallitse laitetta 215                               |
| Hallitse tietokoneen suojauksen tilaa. 214          |
| Hallittuun verkkoon liittyminen. 210, 226,          |
| 228                                                 |
| Hallitun verkon määrittäminen 207                   |
| Hallitusta verkosta poistuminen 228                 |
| Hanki ohjelmatietoja 92                             |
| Hanki tietokoneen rekisteröintitiedot. 111          |
| Hanki tietokoneen verkkotiedot 111                  |
| Henkilökohtaisten suodattimien                      |
| käyttäminen 127                                     |
| Henkilökohtaisten tietojen suojaaminen              |
|                                                     |
| Hyväksy tiedosto toisesta tietokoneesta             |
|                                                     |
| Hälytyksiin liittyvien suositusten                  |
| asetusten määrittäminen 77                          |
| Hälytysasetusten määrittäminen 24                   |
| Hälytysten käsitteleminen14, 21, 69                 |
| 1 al j c j o com Radi c commindi i mini i n 21 j do |

## I

| 55 |
|----|
| 41 |
|    |
| 33 |
| 10 |
| 13 |
| 39 |
| 39 |
| 39 |
|    |

# J

| Jaa tiedosto                            | 230 |
|-----------------------------------------|-----|
| jaettu salaisuus                        | 240 |
| Jaettujen tulostinten käyttäminen       | 236 |
| jakaminen                               | 240 |
| julkaiseminen                           | 240 |
| Jäljitä tietokone saapuvien tapahtumie  | en  |
| lokista                                 | 112 |
| Jäljitä tietokone tietomurtojen         |     |
| havainnoinnin tapahtumien lokista       | 112 |
| Jäljitä valvottu IP-osoite              | 113 |
| Jäljitä verkkotietokone maantieteellise | sti |
|                                         | 111 |
| järjestelmän palautuspiste              | 240 |
| Järjestelmäpalveluiden hallinta         | 101 |
| Järjestelmäpalveluporttien asetusten    |     |
| määrittäminen                           | 102 |

# Κ

| kaistanleveys 240                       |
|-----------------------------------------|
| karanteeni 240                          |
| Keskeytä automaattinen arkistointi 176  |
| Kirjaus, valvonta ja analyysi 107       |
| komentosarja 240                        |
| Kopioi jaettu tiedosto 231              |
| Korjaa suojausongelmat automaattisesti  |
|                                         |
| Korjaa suojausongelmat manuaalisesti 19 |
| Korjaa tietoturvan puutteet 216         |
| kotiverkko 240, 249                     |
| Kutsu tietokone hallittuun verkkoon 211 |
| Käynnistä HackerWatch-opetusohjelma     |
|                                         |
| Käynnistä komentosarjatarkistussuojaus  |
|                                         |
| Käynnistä pikaviestisuojaus 45          |
| Käynnistä sähköpostisuojaus 44          |
| Käynnistä vakoiluohjelmasuojaus 44      |
| Käynnistä Virtual Technician 256        |
| Käyttäjien määrittäminen 157            |
| Käyttöoikeus 253                        |
|                                         |

| käyttöpiste               | 240 |
|---------------------------|-----|
| Käytä merkistösuodattimia | 126 |
| Käytä verkkokarttaa       | 208 |

## L

| laajennus 241                             |
|-------------------------------------------|
| Lajittele arkistoidut tiedostot 180       |
| Lakkaa luottamasta verkon tietokoneisiin  |
|                                           |
| langaton PCI-verkkosovitinkortti 241      |
| langaton USB-verkkosovitinkortti 241      |
| langaton verkkopiste                      |
| langaton verkkosovitin                    |
| Lasten suojaaminen 147                    |
| laukaisualusta                            |
| Liity hallittuun verkkoon 210             |
| Liity verkkoon                            |
| Lisäsuojauksen käyttäminen 43             |
| Lisää estetty tietokoneyhteys             |
| Lisää henkilökohtainen suodatin 128       |
| Lisää kohde arkistoon 172                 |
| Lisää McAfee-käyttäjä159                  |
| Lisää salasana                            |
| Lisää tietokone saapuvien tapahtumien     |
| lokista                                   |
| Lisää tietokoneyhteys95                   |
| Lisää toimialue 135                       |
| Lisää Web-sivusto valkoiseen listaan 143  |
| Lisää Web-sähköpostitili 137              |
| Lisää ystävä Anti-Spam-työkaluriviltä 134 |
| Lisää ystävä manuaalisesti 134            |
| Lopeta reaaliaikainen virustorjunta 49    |
| Lopeta tiedoston jakaminen                |
| Lopeta tietokoneen suojauksen tilan       |
| hallinta                                  |
| Lopeta tulostimen jakaminen 236           |
| Lopeta uusien ystävien etsintä 221        |
| Lopeta verkkojen valvonta 219             |
| Lukitse palomuuri välittömästi 82         |
| luotettujen luettelo                      |
| Luotettujen luetteloiden hallinta         |
| Luotettujen luetteloiden käyttäminen 60   |
| luvaton käyttöpiste 241                   |
| Lähetä tiedosto toiseen tietokoneeseen    |
|                                           |
| lähiverkko                                |

## М

| MAC-osoite                      | . 242 |
|---------------------------------|-------|
| mahdollinen haittaohjelma (PUP) | . 242 |
| Mahdollisesti sopimattomien     |       |
| Web-kuvien suodattaminen        | . 154 |
| Mahdollisten haittaohjelmien    |       |
| käsitteleminen                  | 38    |

| MAPI                                     |
|------------------------------------------|
| mato                                     |
| McAfee Anti-Spam 119                     |
| McAfee Backup and Restore 167            |
| McAfee EasyNetwork 223                   |
| McAfee Network Manager 203               |
| McAfee Parental Controls145              |
| McAfee Personal Firewall 65              |
| McAfee OuickClean185                     |
| McAfee SecurityCenter                    |
| McAfee Shredder 199                      |
| McAfee Total Protection 3                |
| McAfee Virtual Technician -nalvelun      |
| käyttö 256                               |
| McAfee VirusScan 29                      |
| McAfee-käyttäjien asetusten              |
| määrittäminen 158–160                    |
| McAfoo tilisi käyttäminon                |
| Morkiteo tupkoutuiskei 221               |
| Merkitee viesti Anti Snem työkeluriviltö |
| Merkuse viesu Anu-spain-tyokalunvina     |
| Markitaa watäväksi 201                   |
| MITM byökkör                             |
| MITTM-TYOKKAYS                           |
| MSN                                      |
| Mukautettujen tarkistusasetusten         |
| maarittaminen                            |
| Muokkaa estettya tietokoneynteytta 99    |
| Muokkaa hallitun tietokoneen olkeuksia   |
| Muokkaa henkilökohtaista suodatinta 128  |
| Muokkaa järjestelmäpalveluporttia 105    |
| Muokkaa laitteen näytön ominaisuuksia    |
| 215                                      |
| Muokkaa Levyn ehevtys -tehtävää 196      |
| Muokkaa McAfee-käyttäjän tilitietoja 159 |
| Muokkaa OuickClean-tehtävää 194          |
| Muokkaa roskanostin käsittely- ja        |
| morkintätanaa 125 127                    |
| Muokkaa salasanaa 165                    |
| Muokkaa tiotokonovittö                   |
| Muokkaa toimialuotta                     |
| Muokkaa toimiaiuetta                     |
| WIUOKKAA VAIKOISESSA IIStassa Olevia     |
| Sivustoja                                |
| Muokkaa web-sankopostitilia 138          |
| Muokkaa ystavan tietoja 135              |
| Muuta arkiston sijaintia 174             |
| Muuta suodatustasoa 124                  |
| Myonna ohjelmalle täydet käyttöoikeudet  |
|                                          |
| Myonnä ohjelmalle vain lähtevän          |
| tietoliikenteen käyttöoikeudet           |
| Myönnä täydet käyttöoikeudet lähtevien   |
| tapahtumien lokista 88                   |

| Myönnä täydet käyttöoikeudet           |
|----------------------------------------|
| äskettäisten tapahtumien lokista 87    |
| Myönnä uudelle ohjelmalle täydet       |
| käyttöoikeudet                         |
| Myönnä vain lähtevän tietoliikenteen   |
| käyttöoikeudet lähtevien tapahtumien   |
| lokista                                |
| Mvönnä vain lähtevän tietoliikenteen   |
| oikeudet äskettäisten tapahtumien      |
| lokista                                |
| Mvönnä verkon kävttöoikeudet           |
| Määritä arkistotiedostojen tyypit 173  |
| Määritä automaattiset päivitykset 14   |
| Määritä henkilökohtainen suodatin 128, |
| 129                                    |
| Määritä käyttäjän sisältöluokitusryhmä |
|                                        |
| Määritä mukautetun tarkistuksen        |
| asetukset 51                           |
| Määritä palomuurin suojauksen tilan    |
| asetukset 81                           |
| Määritä ping-pyyntöjen asetukset 80    |
| Määritä reaaliaikaisen tarkistuksen    |
| asetukset 48                           |
| Määritä SystemGuards-asetukset 56      |
| Määritä tapahtumalokin asetukset 108   |
| Määritä tietomurtojen havainnoinnin    |
| asetukset 81                           |
| Määritä UDP-asetukset 80               |
| Määritä uuden järjestelmäpalveluportin |
| asetukset                              |
|                                        |

#### Ν

| Network Managerin kuvakkeiden                 |
|-----------------------------------------------|
| toiminta                                      |
| Network Managerin ominaisuudet 204            |
| NIC                                           |
| Nimeä verkko uudelleen 209, 228               |
| Nollaa salasanasäilön salasana 164            |
| Nouda McAfee-järjestelmänvalvojan             |
| salasana158                                   |
| Näytä arkistointitoimintojen yhteenveto       |
|                                               |
| Näytä hälytykset pelaamisen aikana 71         |
| Näytä kohteen tiedot 209                      |
| Näytä suodatettujen                           |
| Web-sähköpostiviestien tapahtumat142          |
| Näytä suositukset 78                          |
| Näytä tai piilota kohde verkkokartalla 209    |
| Näytä tai piilota tiedottavat hälytykset . 22 |
| Näytä tai piilota tiedottavat hälytykset      |
| pelejä pelattaessa 23                         |
| Näytä tarkistuksen tulokset 35                |
|                                               |

# 0

| Ohita suojausongelma 19                   |
|-------------------------------------------|
| Ohitettujen ongelmien näyttäminen tai     |
| piilottaminen 20                          |
| Ohjelmien Internet-käyttöoikeuden         |
| estäminen 90                              |
| Ohjelmien Internet-käyttöoikeuden         |
| salliminen 86                             |
| Ohjelmien ja käyttöoikeuksien hallinta 85 |
| Ohjelmien käyttöoikeuksien poistaminen    |
|                                           |
| Opas 237                                  |
| Ota ikäryhmälle sopiva haku käyttöön 155  |
| Ota paikallinen arkisto käyttöön 170      |
| Ota suositukset käyttöön                  |
| Ota SystemGuards-suojaus käyttöön 55      |
| Ota uudelleen käyttöön verkon             |
| valvontaan liittyvät ilmoitukset 220      |
|                                           |

# Ρ

| Paikallisen arkiston hallintaohjelman      |
|--------------------------------------------|
| käyttäminen 180                            |
| Paikallisen arkiston ottaminen käyttöön    |
| ja poistaminen käytöstä 170                |
| pakkaus                                    |
| Palauta palomuurin asetukset               |
| Palauta puuttuvia tiedostoja paikallisesta |
| arkistosta182                              |
| Palauta tiedoston aikaisempi versio        |
| paikallisesta arkistosta                   |
| palomuuri                                  |
| Palomuurin käynnistäminen 67               |
| Palomuurin lukitseminen ja                 |
| palauttaminen                              |
| Palomuurin suojauksen optimointi 79        |
| Palomuurin tietoturvatasojen hallinta 74   |
| Palomuurisuojauksen asetusten              |
| määrittäminen73                            |
| Palomuurisuojauksen käynnistäminen 67      |
| Palomuurisuojauksen pysäyttäminen 68       |
| palvelin                                   |
| palvelunestohyökkäys (DOS) 243             |
| Parental Controlsin ominaisuudet 146       |
| Perehtyminen Internet-tietoturvaan 117     |
| Perehtyminen ohjelmiin                     |
| Personal Firewallin ominaisuudet           |
| perusteksti243                             |
| phishing-huijaus                           |
| Phishing-huijausten torjunnan asetusten    |
| määrittäminen 143                          |
| piilojäljitteet243                         |
| piilosoittajat 243                         |
| Piilota aloitusnäyttö käynnistyksessä 24   |

| Piilota tiedottavat hälytykset              |
|---------------------------------------------|
| Piilota tietoturvailmoitukset 25            |
| Piilota virusesiintymähälytykset 25         |
| pikakuvake                                  |
| Poista Anti-Spam-työkalurivi käytöstä 132   |
| Poista arkiston salaus ja pakkaus käytöstä  |
|                                             |
| Poista automaattiset päivitykset käytöstä   |
| 14 J                                        |
| Poista estetty tietokoneyhteys              |
| Poista henkilökohtainen suodatin 128        |
| Poista järjestelmäpalveluportti 106         |
| Poista Levvn ehevtys -tehtävä 197           |
| Poista McAfee-käyttäjä 159                  |
| Poista ohielman käyttöoikeudet              |
| Poista paikallinen arkisto käytöstä 170     |
| Poista palomuurin lukitus välittömästi. 82  |
| Poista phishing-huijausten toriunta         |
| käytöstä 144                                |
| Poista OuickClean-tehtävä 195               |
| Poista roskapostin torjunta käytöstä 130    |
| Poista salasana165                          |
| Poista suositukset käytöstä                 |
| Poista tiedostoja Puuttuvat tiedostot       |
| -luettelosta                                |
| Poista tietokoneyhteys                      |
| Poista Web-sivusto valkoisesta listasta 144 |
| Poista Web-sähköpostitili 139               |
| Poista ystävä136                            |
| Poistu hallitusta verkosta 228              |
| ponnahdusikkunat243                         |
| POP3 244, 247                               |
| portti                                      |
| РРРоЕ 244                                   |
| protokolla244                               |
| Puhdista tietokone 189                      |
| puskurin ylivuoto 244                       |
| Päivitä verkkokartta 208                    |
|                                             |

# Q

| QuickCleanin toiminnot 18 | 6 |
|---------------------------|---|
|---------------------------|---|

# R

| 10,240,2                              | 244 |
|---------------------------------------|-----|
| reaaliaikainen tarkistus2             | 244 |
| Reaaliaikaisen tarkistuksen asetusten |     |
| määrittäminen40,                      | 48  |
| reititin                              | 244 |
| rekisteri2                            | 245 |
| roaming2                              | 245 |
| rootkit                               | 245 |
| roskakori2                            | 245 |
| Roskapostiviestien tunnistustavan     |     |
| määrittäminen 1                       | 123 |

# S

| salasana 245                                       |
|----------------------------------------------------|
| salasanasäilö245                                   |
| Salasanasäilön asentaminen 164                     |
| Salasanojen suojaaminen 163                        |
| salattu teksti                                     |
| salaus                                             |
| Salli olemassa olevan                              |
| järjestelmänalveluportin käyttö 103                |
| sallittuien osoitteiden luettelo 239 245           |
| sanakirjahvökkävs 24 <sup>r</sup>                  |
| SecurityCenterin käyttäminen                       |
| SecurityCenterin ominaisuudet                      |
| SecurityCenterin päivittäminen 12                  |
| colain 244                                         |
| Schein toiminnot 200                               |
| sieältäluokitus ruhmä                              |
| Sisäitöluokitus-fyllillä                           |
|                                                    |
|                                                    |
| SMIP                                               |
| Solta aani halytyksen esiintyessa                  |
| solmu                                              |
| SSID                                               |
| SSL                                                |
| Sulje kohde arkistosta pois 173                    |
| Suodata mahdollisesti sopimattomat                 |
| Web-kuvat154                                       |
| <b>A A A A A A A A A A</b>                         |
| Suodatettujen sähköpostiviestien                   |
| käsitteleminen 141                                 |
| Suodatettujen sähköpostiviestien<br>käsitteleminen |
| Suodatettujen sähköpostiviestien<br>käsitteleminen |
| Suodatettujen sähköpostiviestien<br>käsitteleminen |
| Suodatettujen sähköpostiviestien<br>käsitteleminen |
| Suodatettujen sähköpostiviestien<br>käsitteleminen |
| Suodatettujen sähköpostiviestien<br>käsitteleminen |
| Suodatettujen sähköpostiviestien<br>käsitteleminen |
| Suodatettujen sähköpostiviestien<br>käsitteleminen |
| Suodatettujen sähköpostiviestien<br>käsitteleminen |
| Suodatettujen sähköpostiviestien<br>käsitteleminen |
| Suodatettujen sähköpostiviestien<br>käsitteleminen |
| Suodatettujen sähköpostiviestien<br>käsitteleminen |
| Suodatettujen sähköpostiviestien<br>käsitteleminen |
| Suodatettujen sähköpostiviestien<br>käsitteleminen |
| Suodatettujen sähköpostiviestien<br>käsitteleminen |
| Suodatettujen sähköpostiviestien<br>käsitteleminen |
| Suodatettujen sähköpostiviestien<br>käsitteleminen |
| Suodatettujen sähköpostiviestien<br>käsitteleminen |
| Suodatettujen sähköpostiviestien<br>käsitteleminen |
| Suodatettujen sähköpostiviestien<br>käsitteleminen |
| Suodatettujen sähköpostiviestien<br>käsitteleminen |
| Suodatettujen sähköpostiviestien<br>käsitteleminen |
| Suodatettujen sähköpostiviestien<br>käsitteleminen |
| Suodatettujen sähköpostiviestien<br>käsitteleminen |

| SystemGuards-toimintojen a | setukset 54 |
|----------------------------|-------------|
| sähköposti                 | 246, 248    |
| sähköpostiasiakas          |             |
| Sähköpostin suodatus       | 131         |

# т

| tapahtuma                               | 247           |
|-----------------------------------------|---------------|
| Tapahtumien kirjaus                     | 108           |
| Tapahtumien näyttäminen1                | 8.27          |
| Tarkastele kaikkia tapahtumia           | 27            |
| Tarkastele lähteviä tanahtumia 87       | 7 109         |
| Tarkastele maailman                     | , 105         |
| Internet porttitanahtumia               | 110           |
| Tarkastolo maailman                     | 110           |
| tiototurvatanahtumian tilastatiatai     | o 110         |
| Tarkastala saanuvia tanahtumia          | a 110<br>100  |
| Tarkastele saapuvia tapantumia          | 109<br>       |
|                                         | 100           |
| Tapantumia                              | 109           |
| Tarkastele askettaisia tapantumia. 27   | , 108         |
| Tarkastele, vie tai poista suodatettuja |               |
| Web-sahköpostiviestejä                  | 142           |
| Tarkista päivityksetl                   | 3, 14         |
| Tarkista tietokone                      | 52, 41        |
| Tarkistuksen ajoittaminen4              | 1, 53         |
| Tarkistuksen tulosten käyttäminen       | 37            |
| Tarkistustavat                          | 34, 40        |
| tarkkailtavat tiedostotyypit            | 247           |
| tarkkailukohteet                        | 247           |
| tarvepohjainen tarkistus                | 247           |
| tavallinen sähköpostitili               | 247           |
| Tehtävän ajoittaminen                   | 193           |
| Tiedostojen arkistointi                 | 169           |
| Tiedostojen jakaminen                   | 230           |
| Tiedostojen jakaminen ja lähettämin     | en            |
| , , , , , , , , , , , , , , , , , , ,   | 229           |
| Tiedostoien lähettäminen toisiin        |               |
| tietokoneisiin                          | 232           |
| Tiedostoien, kansioiden ja levvien      | 0_            |
| tuhoaminen                              | 200           |
| tiedostonirstaleet                      | 247           |
| Tiedottavien hälvtysten hallinta        | 211           |
| Tiedottavien hälytysten näyttäminen     | ia (1         |
| niilottaminen                           | ja<br>22      |
| Tiotoja hälvtykojetä                    | 22<br>70      |
| Tietoja luotottujon luottoloidon turno  | 70<br>vietä   |
|                                         | 151a<br>21 62 |
| Tiotojo Modfoosto                       | )1, 02<br>252 |
| Tietoja McAleesta                       | 253           |
| Tietoja SystemGuards-tyypeista5         | b, 57         |
| Tietoja tietokoneyhteyksista            | 94            |
| Tietoja tietoliikenneanalyysin kaavios  | sta           |
|                                         | 114           |
| Tietojen suojaaminen Internetissä       | 161           |
| Tietokoneen eheyttäminen                | 191           |
| Tietokoneen puhdistaminen               | 187           |

| Tietokoneen tarkistaminen        |           |
|----------------------------------|-----------|
| Tietokoneyhteyksien estäminen    |           |
| Tietokoneyhteyksien hallinta     |           |
| Tietoturvan puutteiden korjaamir | nen . 216 |
| Tilastotietojen käsitteleminen   | 110       |
| Tilausten hallinta               | 10, 18    |
| Tilojen ja oikeuksien hallinta   | 214       |
| TKIP                             | 247, 250  |
| todennus                         | 238, 247  |
| toimialue                        | 247       |
| Troijalainen, Troijan hevonen    | 247       |
| Tuhoa koko levy                  | 201       |
| Tuhoa tiedostoja ja kansioita    | 200       |
| Tulostinten jakaminen            | 235       |
| Tuo osoitekirja                  | 133       |
| Täydellisen arkistoinnin ja      |           |
| nika arkistoinnin suorittaminar  | 175       |

#### pika-arkistoinnin suorittaminen..... 175

#### U

| U3                       |            |
|--------------------------|------------|
| ulkoinen kiintolevyasema | 248        |
| URL                      | 248        |
| USB                      | 248        |
| USB-asema                | . 248, 251 |
| Uudista tilauksesi       | 11         |

# V,W

| Vahvista tilaus11                       |
|-----------------------------------------|
| Vaihda McAfee-järjestelmänvalvojan      |
| salasana158                             |
| Vaihda Salasanasäilön salasana 164      |
| Vain lähtevän tietoliikenteen           |
| käyttöoikeuksien myöntäminen 88         |
| Valvo ohjelman kaistanleveyttä 115      |
| Valvo ohjelmatapahtumia 115             |
| wardriver-verkkovaras 248               |
| varmuuskopiointi 238, 248               |
| webmail                                 |
| Web-selauksen aikarajoitusten           |
| määrittäminen 152                       |
| Web-sivustojen suodattaminen 149, 153   |
| Web-sivustojen suodattaminen            |
| avainsanojen avulla 148, 149            |
| Web-sivuston estäminen151               |
| Web-sivuston salliminen 150             |
| Web-sähköpostitilien määrittäminen. 137 |
| Web-sähköpostitilin tietojen            |
| ymmärtäminen 138, 139                   |
| WEP                                     |
| verkko 249                              |
| verkkoasema 249                         |
| Verkkojen valvonta 219                  |
| Verkkokartan käyttäminen 208            |
| verkkokartta 249                        |
|                                         |

| Verkon etähallinta 213                      |
|---------------------------------------------|
| viestin todennuskoodi (MAC) 249             |
| Wi-Fi                                       |
| Wi-Fi Alliance                              |
| Wi-Fi Certified 249                         |
| Windows-käyttäjien asetusten                |
| määrittäminen 160                           |
| Windows-käyttäjiin vaihtaminen 160          |
| virus 249                                   |
| VirusScan-ohjelman ominaisuudet 30          |
| Virusten ja troijalaisten käsitteleminen 37 |
| Virustorjunnan määrittäminen31, 47          |
| WLAN                                        |
| WPA                                         |
| WPA2                                        |
| WPA2-PSK                                    |
| WPA-PSK                                     |
| VPN                                         |
| väliaikainen tiedosto 250                   |
| välimuisti250                               |
| välimuistipalvelin 250, 251                 |
| välityspalvelin 251                         |
| väsytysmenetelmähyökkäys 251                |
|                                             |

# Y

| vhdistetty vhdyskäytävä           | 251  |
|-----------------------------------|------|
| Ystävien määrittäminen            | 133  |
| Ystävien määrittäminen manuaalise | esti |
|                                   | 134  |

# Ä

| älykäs asema 2 | 51 |
|----------------|----|
|----------------|----|